## Canon

## i mage RUNNER 2545i / 2545 / 2535i / 2535 2530i / 2530 / 2525i / 2525 2520i / 2520

## Küldési és fax kézikönyv

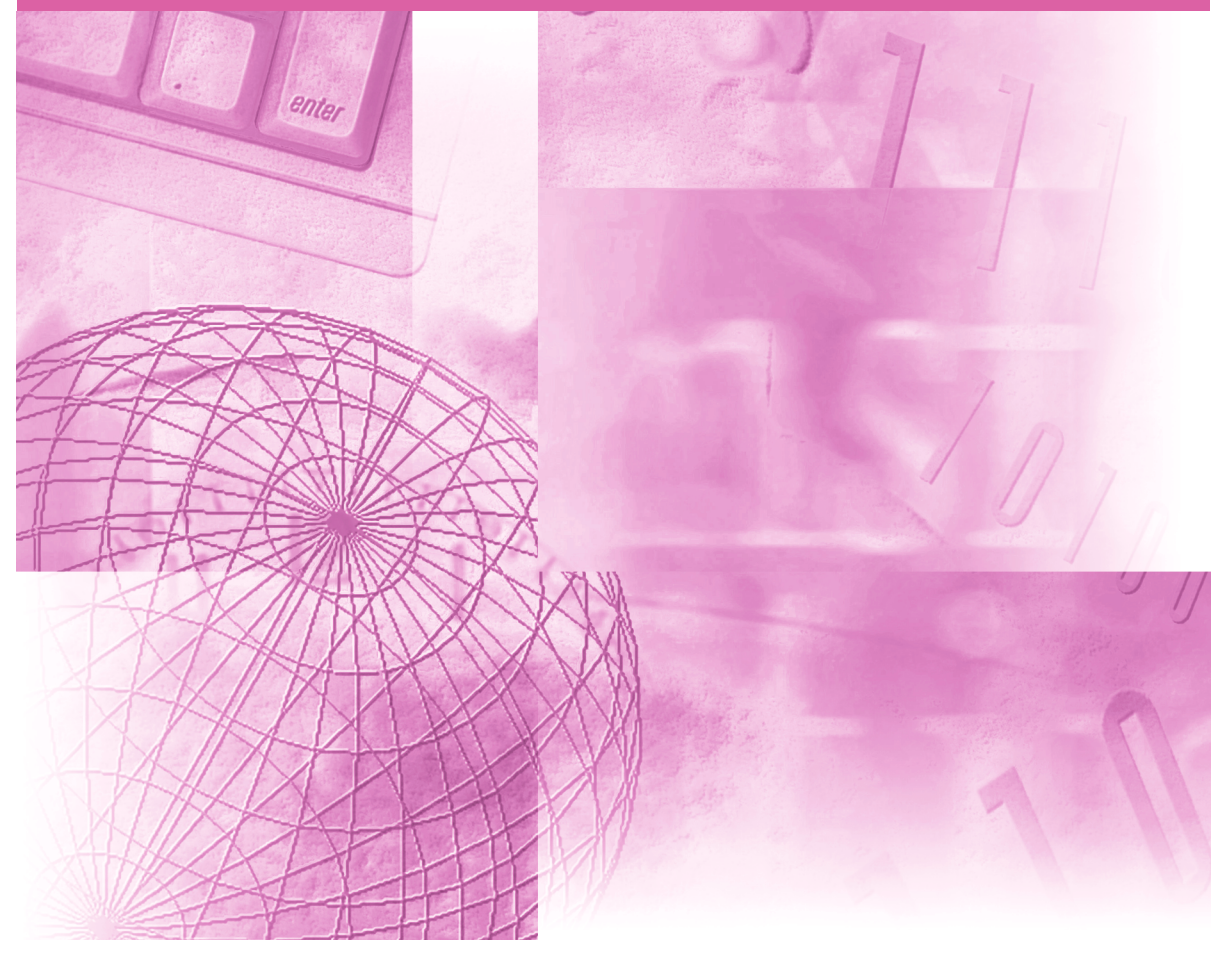

Kérjük, hogy a termék működtetése előtt olvassa el ezt a könyvet. Elolvasás után tárolja ezt a könyvet elérhető helyen, bármikor szüksége lehet rá.

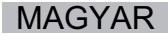

imageRUNNER 2545i/2545 2535i/2535 2530i/2530 2525i/2525 2520i/2520 Küldési és fax kézikönyv

## A készülékhez tartozó kézikönyvek

A készülék kézikönyveinek beosztása az alábbi. A részletes információkat ezekben találja meg. Némely kézikönyvekre a rendszer konfigurációjától és a megvásárolt termékektől függően lehet, hogy nincs szükség.

találhatók meg.

Útbaigazítás a könnyű

működtetéshez

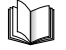

Az így jelölt kézikönyvek nyomtatott kézikönyvként állnak rendelkezésre.

- Gyors segédlet az alapvető működéshez
- Jogi megjegyzések
- Telepítési információk
- Alapvető kezelési műveletek
- Hibaelhárítás
- Másolási feladatok
- Küldési és fax utasítások
- Távvezérlési feladatok
- Hálózati csatlakozás
- Biztonsági kérdések
- Színes Network ScanGear utasítások
- USB memóriahordozó nyomtatási utasítások
- PS/PCL/UFRII LT nyomtató útmutató
- PS/PCL/UFRII LT nyomtató meghajtó útmutató
- Fax meghajtó útmutató

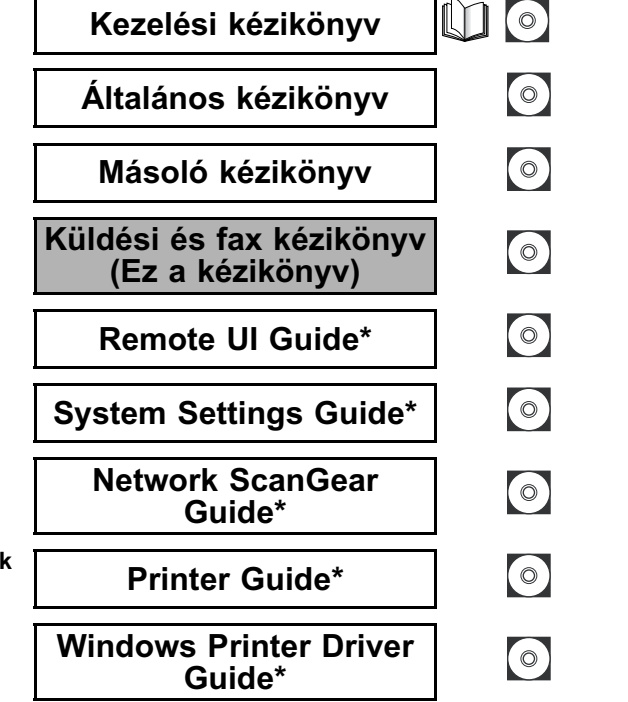

Az így jelölt kézikönyvek a mellékelt lemezen PDF formátumban

0

 $(\circ)$ 

Windows Fax Driver Guide\*

\* Csak angolul

A PDF formátumú könyvek megtekintéséhez Adobe Reader/Adobe Acrobat Reader szükséges. Ha rendszerére nincs telepítve az Adobe Reader/ Adobe Acrobat Reader, kérjük töltse le az Adobe Systems Incorporated weblapjáról.

| <b>D</b> A I | kézikönyv szerkezete                                             |
|--------------|------------------------------------------------------------------|
| 1. fejezet   | Bevezetés az adási és fax funkciókhoz                            |
| 2. fejezet   | Dokumentumok küldése                                             |
| 3. fejezet   | Beolvasási beállítások megadása                                  |
| 4. fejezet   | Rendeltetés megadása egyszerűen és gyorsan                       |
| 5. fejezet   | Dokumentumok vétele                                              |
| 6. fejezet   | Memóriába vett dokumentumok állapotának ellenőrzése/változtatása |
| 7. fejezet   | Készülékbeállítások testre szabása                               |
| 8. fejezet   | Átviteli naplók és listák nyomtatása                             |
| 9. fejezet   | Hibaelhárítás                                                    |
| 10. fejezet  | Függelék                                                         |

A műszaki jellemzőket, szómagyarázatot és a tárgymutatót tartalmazza.

## Tartalom

| • • | • • | <br>• | <br>• | <br>• | • | • • | • • | • | • • | • | • | • | • • | <br>• | . ۱ | viii |
|-----|-----|-------|-------|-------|---|-----|-----|---|-----|---|---|---|-----|-------|-----|------|
|     |     |       |       |       |   |     |     |   |     |   |   |   |     |       | . ۱ | viii |
|     |     |       |       |       |   |     |     |   |     |   |   |   |     |       |     | vii  |
|     |     |       |       |       |   |     |     |   |     |   |   |   |     |       |     | vii  |
|     |     |       |       |       |   |     |     |   |     |   |   |   |     |       |     | . ix |
|     |     |       |       |       |   |     |     |   |     |   |   |   |     |       |     | . ix |
|     |     |       |       |       |   |     |     |   |     |   |   |   |     |       |     | . х  |
|     |     |       |       |       |   |     |     |   |     |   |   |   |     |       |     | . х  |
|     |     |       |       |       |   |     |     |   |     |   |   |   |     |       |     | . xi |
|     |     |       |       |       |   |     |     |   |     |   |   |   |     |       |     | . x  |
|     |     |       |       |       |   |     |     |   |     |   |   |   |     |       |     | x    |
|     |     |       |       |       |   |     |     |   |     |   |   |   |     |       |     | . x  |
|     |     |       |       |       |   |     |     |   |     |   |   |   |     |       |     | . xi |
|     |     |       |       |       |   |     |     |   |     |   |   |   |     |       |     |      |

## 1. fejezet Bevezetés az adási és fax funkciókhoz

| Az adási és fax funkciók áttekintése<br>Billentyűk és funkciók | . <b>1-2</b><br>. 1-3 |
|----------------------------------------------------------------|-----------------------|
| Mielőtt elkezdené használni az adási és fax funkciókat         | . 1-7                 |
| A tárcsázási mód kiválasztása                                  | . 1-8                 |
| A készülék faxszámának beprogramozása                          | 1-10                  |
| A készülék nevének programozása                                | 1-11                  |

## 2. fejezet Dokumentumok küldése

| Alapvető küldési módszerek2-2                                    |
|------------------------------------------------------------------|
| E-Mail üzenet küldése2-2                                         |
| I-Fax küldése                                                    |
| Dokumentum küldése Fájlszerverre                                 |
| Dokumentum küldése USB memória hordozó eszközre                  |
| Faxok küldése                                                    |
| Memória adás                                                     |
| Közvetlen adás                                                   |
| Kézi adás                                                        |
| Összetett küldési módok                                          |
| Átváltás ideiglenesen hangkódos üzemmódba                        |
| Adás idejének beállítása (Időzített adás)                        |
| Dokumentumok küldése egynél több címzettnek (Körözvényadás) 2-38 |
| Hívás mellékvonalról                                             |
| Nagytávolságú hívások                                            |
| Adási dokumentumok törlése                                       |

### 3. fejezet Beolvasási beállítások megadása

| Színesség mód és felbontás megadása            | 3-2  |
|------------------------------------------------|------|
| Dokumentumméret megadása                       | 3-6  |
| Fedettség és képminőség beállítása             | 3-9  |
| Kétoldalas dokumentumok beolvasása             | 3-13 |
| Különböző méretű eredetik beolvasása egyszerre |      |
| (Különböző méretű eredeti)                     | 3-15 |
| A háttérszín fedettségének beállítása          | 3-17 |
| Fájlformátum megadása                          | 3-20 |
| A beolvasott dokumentumok pecsételése          | 3-23 |

## 4. fejezet Rendeltetés megadása egyszerűen és gyorsan

| A rendeltetés megadásának módszerei4-                             | -2                     |
|-------------------------------------------------------------------|------------------------|
| Címjegyzék       4-         Címjegyzék bejegyzése       4-        | <b>.3</b><br>-3        |
| E-mail címek                                                      | .3                     |
| I-Fax cím                                                         | .7                     |
| Fájl szerver cím4-                                                | -9                     |
| Faxszámok                                                         | 5                      |
| Csoportcímek                                                      | 21                     |
| Címjegyzék használata                                             | 24                     |
| A Cimjegyzékbe bejegyzett adatok szerkesztése és torlése4-2       | 27                     |
| Egygombos hívási billentyűk                                       | <b>10</b><br>10<br>134 |
| és törlése                                                        | 36                     |
| Kedvenc gombok                                                    | 88                     |
| Kedvenc gombok bejegyzése4-3                                      | 88                     |
| Kedvenc gombok használata                                         | 13                     |
| A Kedvenc gombokhoz bejegyzett adatok szerkesztése és törlése 4-4 | 4                      |
| Munka visszahívása                                                | 9                      |
| LDAP szerver                                                      | 51                     |
| Cím megadása LDAP szerveren keresztül 4-5                         | 51                     |
| LDAP szerveren keresztül beszerzett címek bejegyzése              | 58                     |
| Bejegyzés Címjegyzékbe                                            | 8                      |
| Bejegyzés Egygombos hívás billentyűkbe                            | 51                     |

### 5. fejezet Dokumentumok vétele

| Alapvető vételi módok           | 5-2 |
|---------------------------------|-----|
| Dokumentumok automatikus vétele | 5-2 |
| I-Fax dokumentum kézi vétele    | 5-3 |

| Összetett vételi módok5-6                                                |
|--------------------------------------------------------------------------|
| Vett dokumentumok továbbítása5-6                                         |
| Dokumentumok vétele a memóriába nyomtatása nélkül (Memória lezárás). 5-7 |
| Rendelkezésre álló papírméretek                                          |
| Fax dokumentumok vételének törlése                                       |

### 6. fejezet Memóriába vett dokumentumok állapotának ellenőrzése/változtatása

| Küldött és küldésre várakozó dokumentumok ellenőrzése/törlése                                                                                |
|----------------------------------------------------------------------------------------------------|
| Vett és nyomtatásra várakozó fax dokumentumok ellenőrzése/törlése 6-7                                                                        |
| Átviteli napló ellenőrzése/nyomtatása       6-9         E-Mail/I-Fax/Fájlszerver/USB memória hordozó eszköz       6-9         Fax       6-11 |
| Memóriába vett dokumentumok állapotának ellenőrzése/változtatása 6-14<br>I-Fax                                                               |
| Továbbítási hibás dokumentumok állapotának ellenőrzése/változtatása . 6-20<br>I-Fax                                                          |

## 7. fejezet Készülékbeállítások testre szabása

| Átvitellel kapcsolatos tételek                                              |
|-----------------------------------------------------------------------------|
| Az adattömörítés arányának megadása színes dokumentumok                     |
| küldésekor                                                                  |
| Az adat automatikus újraküldése hiba esetén (Újrapróbálkozások száma) 7-4   |
| Gyakran használt beolvasási beállítások tárolása alapbeállításként (Adási   |
| alapbeállítások)                                                            |
| Az adási alapbeállítások bejegyzése                                         |
| Az Adási alapbeállítások visszaállítása alapértékeikre                      |
| Küldő adatainak nyomtatása az elküldött dokumentumra                        |
| (Fejlécnyomtatás)                                                           |
| Gamma érték megadása színes dokumentumok küldésekor                         |
| Kontraszt beállítása (Képélesség)7-14                                       |
| PDF (kompakt) képminőségének beállítása                                     |
| Beállítások megadása PDF (OCR) küldésekor                                   |
| Színes adási beolvasás beállításai7-18                                      |
| Az adási műveletek során megjelenő képernyő megadása                        |
| Adási beállítások visszaállítása alapértékeikre                             |
| Adás hibajavító módban (ECM adás)                                           |
| Szünet idejének beállítása7-24                                              |
| Automatikus újratárcsázás foglalt vonal esetén (Automatikus újrahívás) 7-25 |
| Tárcsahang figyelés adás előtt                                              |
| Forgatásos adás                                                             |
| Vétellel kapcsolatos tételek                                                |

| Vett dokumentumok nyomtatása a papír mindkét oldalára      |
|------------------------------------------------------------|
| Vett dokumentumok nyomtatási módszerének megadása          |
| (Papírfiók kiválasztás)                                    |
| Vett dokumentum kicsinyítése                               |
| Lábléc információk nyomtatása fogadott dokumentumra7-37    |
| Gamma érték megadása színes dokumentumok vételekor7-39     |
| Vétel hibajavító módban (ECM vétel)                        |
| Azonosítatlan küldőtől érkező bejövő faxok elutasítása7-42 |

## 8. fejezet Átviteli naplók és listák nyomtatása

| Naplók és listák összefoglalása |
|---------------------------------|
| Átviteli naplók nyomtatása8-9   |
| Adási nyugta                    |
| Forgalmi napló                  |
| Vételi nyugta                   |
| Fax forgalmi napló8-14          |
| Címlista nyomtatása8-17         |

## 9. fejezet Hibaelhárítás

| Problémák azonosítása és elkülönítése | 9-2 |
|---------------------------------------|-----|
| Adási problémák                       | 9-2 |
| Vételi problémák                      | 9-4 |
|                                       |     |
| Öndiagnosztikai kijelző               | 9-6 |
| Öndiagnosztikai kijelző               | 9-6 |

## 10. fejezet Függelék

| Kiegészítő funkciók beállításainak táblázata | 10-2 |
|----------------------------------------------|------|
| Műszaki adatok                               | 10-6 |
| Küldési funkció                              | 10-6 |
| Fax funkció                                  | 10-8 |
| Szószedet1                                   | 10-9 |
| Tárgymutató10                                | )-17 |

## Előszó

Köszönjük, hogy megvásárolta a Canon imageRUNNER 2545i/2545/2535i/2535/2530i/ 2530/2525i/2525/2520i/2520 készüléket. Kérjük, olvassa el ezt a kézikönyvet a készülék használatának megkezdése előtt, hogy teljesen áttekinthesse a funkciókat, és az igényeinek megfelelően a legnagyobb mértékben kihasználhassa a berendezés képességeit. Ha elolvasta, tegye olyan helyre, hogy szükség szerint bármikor fellapozhassa.

## A kézikönyv használata

## Szimbólumok a kézikönyvben

A kézikönyvben szimbólumok jelzik azokat a korlátozásokat, elővigyázatossági szabályokat és utasításokat, amelyek követése a biztonság érdekében szükséges.

FONTOS Az üzemeltetéssel kapcsolatos követelményeket és korlátozásokat jelzi. A készülék és vagyontárgyainak helyes működtetése és meghibásodásának elkerülése érdekében olvassa el ezeket.

MEGJEGYZÉS További magyarázatot ad az eljáráshoz, magyarázza a kezelést. Ezek elolvasása ajánlott.

## Billentyűjelölések a kézikönyvben

Az alábbiakban néhány példát talál a megnyomandó billentyűk kézikönyvben használt jelölésére.

|                      | Billentyű                          | Példa                   |
|----------------------|------------------------------------|-------------------------|
| Kezelőpanel          | Billentyű ikon +<br>(billentyűnév) | (Riegészítő funkciók)   |
| Érintős vezérlőnanel | [Billentyű neve]                   | [OK], [Mégse], stb.     |
|                      | [Billentyű ikon]                   | [▼], [ <b>▲</b> ], stb. |

## Illusztrációk a kézikönyvben

A kézikönyv ábrái az imageRUNNER 2545i készülékről a következő kiegészítő berendezések csatlakoztatásával készültek: IF-B1 belső finiser, IFAT-B1 belső hosszabbítótálca, és CFU-AE1 kazettás adagolóegység.

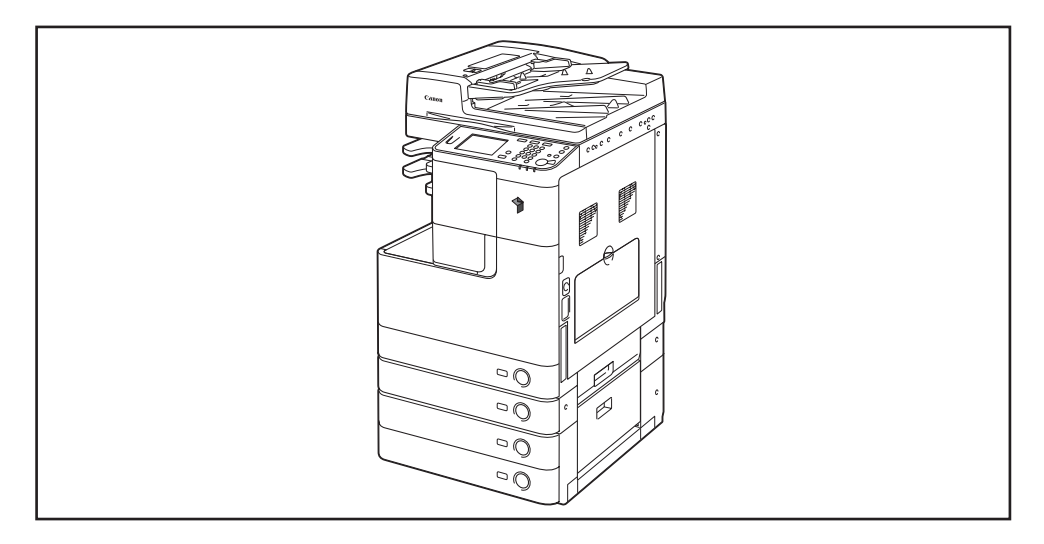

## A kézikönyvben bemutatott képernyők

A kézikönyvben bemutatott képernyők eltérhetnek a készüléken ténylegesen megjelenőktől, a konfiguráció függvényében.

A lenyomandó billentyű egy ) jellel látható az alábbiak szerint.

Ha több billentyű is megnyomható, mindegyik ki van jelölve. Ilyenkor válassza az igényeinek megfelelő billentyűt.

| Másol            | ásra kész.        |                       |   |                            |
|------------------|-------------------|-----------------------|---|----------------------------|
| 10               | )0%               | Autom.                | D | 1                          |
| 1:1              | Másol.<br>arány 🕨 | Papír-<br>kiválasztás | ł |                            |
|                  |                   |                       |   | Olonomo D<br>Világ. A Söt. |
| Befeje<br>művele | ző<br>et 🖡        | 2-oldalas             | ŀ | Stove 21000                |
|                  |                   |                       |   | Különleges<br>funkciók ▶   |
|                  |                   |                       | ( | Rendszerfigyelő 🖌          |

## A kézikönyvben használt rövidítések

A kézikönyvben a termék és modellnevek rövidítése a következő:

| Microsoft Windows 2000:                     | Windows 2000              |
|---------------------------------------------|---------------------------|
| Microsoft Windows 2000 Professional:        | Windows 2000 Professional |
| Microsoft Windows 2000 Server:              | Windows 2000 Server       |
| Microsoft Windows Server 2003:              | Windows Server 2003       |
| Microsoft Windows XP Professional Edition:  | Windows XP Professional   |
| Microsoft Windows XP:                       | Windows XP                |
| Microsoft Windows Vista operációs rendszer: | Windows Vista             |
| Windows 7 operációs rendszer:               | Windows 7                 |
| Microsoft Windows Server 2008:              | Windows Server 2008       |
| Windows Server 2008 R2 operációs rendszer:  | Windows Server 2008 R2    |
| Microsoft Windows operációs rendszer:       | Windows                   |

## Védjegyek

Az Adobe és az Adobe Acrobat az Adobe Systems Incorporated védjegye.

A Macintosh és a Mac OS az Apple Computer Inc. az Egyesült Államokban és más országokban bejegyzett védjegye.

A Linux Linus Torvalds bejegyzett márkaneve.

A Windows, a Windows embléma, a Windows Vista, és a Windows Vista embléma a Microsoft Corporation márkaneve vagy bejegyzett márkaneve az Egyesült Államokban és/vagy más országokban.

A Red Hat a Red Hat, Inc. bejegyzett védjegye az Egyesült államokban és más országokban.

A Solaris és a Sun a Sun Microsystems bejegyzett védjegye az Egyesült államokban és más országokban.

Egyéb gyártó- és terméknevek a megfelelő vállalatok védjegyei.

## Szerzői jogok

Copyright 2009 by Canon Inc. Minden jog fenntartva.

Jelen publikáció sem részben sem egészben nem reprodukálható és nem továbbítható semmilyen módon, sem elektronikusan vagy mechanikusan (beleértve a fénymásolást és fényképezést), sem bármilyen információtároló vagy -visszakereső rendszerben, a Canon Inc. előzetes írásbeli engedélye nélkül.

## Felelősségelhárítás

Jelen dokumentumban foglaltak változtatásának jogát fenntartjuk.

A CANON INC. EZZEL AZ ANYAGGAL KAPCSOLATBAN NEM BIZTOSÍT SEMMINEMŰ KIFEJEZETT VAGY HALLGATÓLAGOS SZAVATOSSÁGOT, KIVÉVE AZ ITT BIZTOSÍTOTTAKAT, KIZÁRVA AZ ELADHATÓSÁGRA VAGY MEGHATÁROZOTT CÉLÚ FELHASZNÁLHATÓSÁGRA VAGY SZABADALOM MEGSÉRTÉSÉRE VONATKOZÓ SZAVATOSSÁGOT IS. A CANON INC. SEMMILYEN ESETBEN SEM FELEL AZ EZEN ANYAG HASZNÁLATÁBÓL ADÓDÓ BÁRMILYEN TERMÉSZETŰ KÖZVETLEN, KÍSÉRŐ VAGY KÖVETKEZMÉNYKÉNT FELLÉPŐ KÁRÉRT, VESZTESÉGÉRT VAGY KÖLTSÉGÉRT.

## **R&TTE** irányelv

# CE

A készülék megfelel az 1999/5/EC számú EC direktíva követelményeinek és az EU tagországaiban használható.

A berendezés 230V, 50 Hz-es névleges értékű hálózati táplálás esetén megfelel az 1999/5/EEC rádiózavar-kibocsátási direktívának, bár működési feszültség tartománya 220-240V, frekvenciatartománya pedig 50/60 Hz.

Használjon árnyékolt kábelt az elektromágneses tulajdonságokról szóló irányelvnek való megfelelés érdekében. Ha más EU tagállamba költözik és a készülék hibásan működik, kérjük hívja a garanciajegyen szereplő Canon képviseletet.

> (Csak Európában) Canon Inc./Canon Europa N. V.

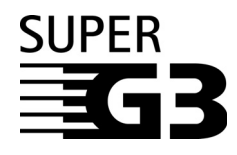

A Szuper G3 kifejezés a faxkészülékek olyan új generációját jelöli, amely az ITU-T V.34 ajánlásának megfelelő 33,6 kb/s sebességű modemmel működik. A Super G3 nagy sebességű faxkészülékek oldalanként körülbelül 3 másodperces\* átviteli időt biztosítanak, mellyel jelentősen csökkenthetők a telefonvonal használatának költségei.

\* 1. sz. szabvány ábra, (Normál üzemmód), 33,6 Kbps modem sebességnél. A nyilvános kapcsolt telefonvonalak jelenleg 28,8 kb/s vagy kisebb sebességet tesznek lehetővé, állapotuknak megfelelően.

## Bevezetés az adási és fax funkciókhoz

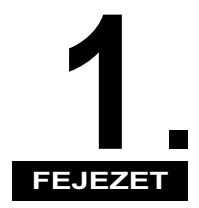

Ebben a fejezetben az Adási és Fax funkciók használata előtti tudnivalókat és a főbb funkciók áttekintését találja.

| Az adási és fax funkciók áttekintése                    | 1-2<br>1-3 |
|---------------------------------------------------------|------------|
| Mielőtt elkezdené használni az adási és fax funkciókat. | 1-7        |
| A tárcsázási mód kiválasztása                           | 1-8        |
| A készülék faxszámának beprogramozása                   | -10        |
| A készülék nevének programozása1                        | -11        |

## Az adási és fax funkciók áttekintése

A készüléken beolvasás után küldhet E-mail, I-fax üzenetben és faxon, valamint fájlszerverre és USB memória hordozó eszközre dokumentumokat. A dokumentumok több címre is elküldhetők egyszerre a különböző küldési módszerekkel, pl. e-mail és I-Fax küldeményként.

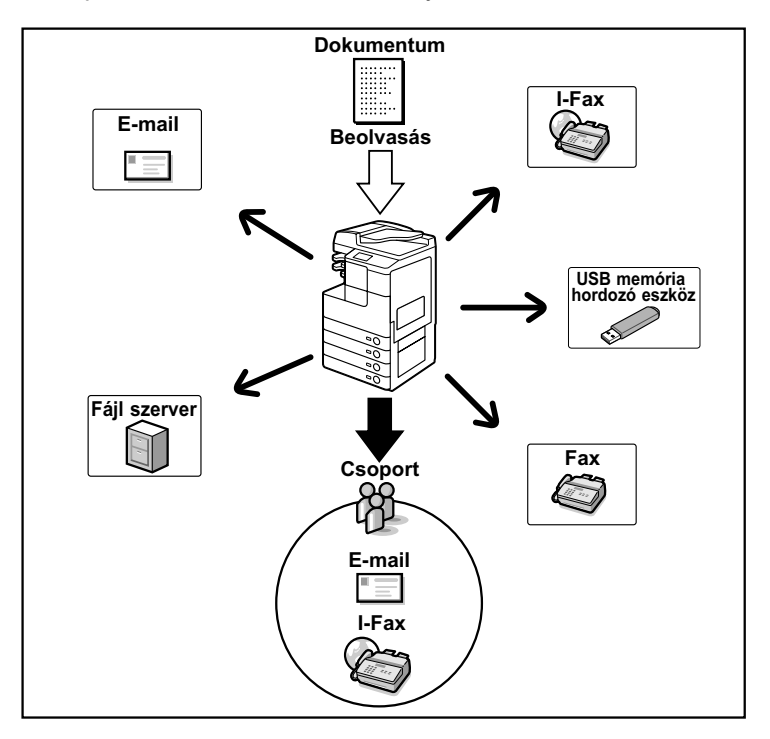

#### E-mail

A beolvasott dokumentumokat e-mail alkalmazáshoz küldi. A beolvasott dokumentumokat konvertálja pl. TIFF fájlformátumba, majd e-mail üzenet csatolmányaként a fogadó fél e-mail alkalmazásához küldi.

#### I-fax

Fax dokumentumot küld a hálózaton. A beolvasott dokumentumokat konvertálja pl. TIFF fájlformátumba, majd e-mail üzenet csatolmányaként a fogadó fél I-fax kompatíbilis készülékéhez küldi. A távolságtól és a területtől függetlenül az I-fax segít csökkenteni az átvitel költségeit az Interneten keresztüli küldéssel.

#### Fájlszerver

A beolvasott dokumentumokat fájlszerverre küldi. A beolvasott dokumentumokat konvertálja pl. TIFF fájlformátumba és a megadott fájlszerverre küldi.

#### USB memória hordozó eszköz

A beolvasott dokumentumokat USB memória hordozón tárolja. A beolvasott dokumentumokat konvertálja pl. TIFF fájlformátumba és közvetlenül a készülékre csatlakoztatott USB memória hordozó eszközre küldi.

#### Fax

A beolvasott dokumentumokat faxként küldi.

#### 🕛 FONTOS

- A dokumentumok e-mail, I-fax üzenetként vagy fájlszerverre és USB memória hordozóra történő küldése csak akkor áll rendelkezésre, ha a CSK-Y1 színes küldőkészlet (kiegészítő az imageRUNNER 2545/2535/2530/2525/2520 készüléken) aktiválva van.
- A küldés a Fax funkcióval csak akkor áll rendelkezésre, ha a kiegészítő Super G3 Fax kártya-AG1 csatlakozik a készülékhez.

## Billentyűk és funkciók

Az Adási és Fax funkciók használatához mindig meg kell nyomni először a (SEND) billentyűt, hogy az adási fő képernyő megjelenjen. Az adási fő képernyő megjelenése a csatlakoztatott kiegészítők függvényében eltérő lehet, az alábbiak szerint.

#### Ha a CSK-Y1 színes küldőkészlet aktiválva van és a Super G3 FB-AG1 faxkártya csatlakozik a készülékhez

| Adásra kész.                                        | Cîm:                    | 0 31/12/09 21:18                                                                   |
|-----------------------------------------------------|-------------------------|------------------------------------------------------------------------------------|
| 1111 =                                              |                         | Ffehér<br>200x200dpi<br>Autom.                                                     |
| Adatok J Törtés Vis<br>Címjegyzék J Géréké<br>Címje | sszahív<br>atl<br>gyzók | <ul> <li>Beolvasási<br/>beállítás</li> <li>TIFF</li> <li>Fájl<br/>típus</li> </ul> |
| Kedvenc Egygombos Új<br>gombok ⊧ h. billk ⊧         | cím<br>F                | Adási<br>beállítás 🔸<br>Rendszerfigyelő 🗼                                          |

|                                       |            |         | -    | ~   | 04 140 100 0 |          |
|---------------------------------------|------------|---------|------|-----|--------------|----------|
| Adasra kesz.                          |            |         | CIM: | Û,  | 31/12/08/2   | 1019     |
|                                       |            |         |      |     | Ffehêr       |          |
| ···· =                                |            |         |      |     | 200x200d;    | Di       |
|                                       |            |         |      |     | Autom        |          |
|                                       |            |         |      |     | riacom.      |          |
| ∎Új cím                               |            |         |      |     | Beolvasási   |          |
| Fax                                   | E-mail     | II-Fa>  | <    | ٦   | peallitas    | <u> </u> |
| · · · · · · · · · · · · · · · · · · · |            | N .     |      | M   | laure -      |          |
| Esu 1                                 | Momório    | 7       |      | -   |              |          |
| raji                                  | Ibordozó   |         |      | ٦l  | Fájl         |          |
|                                       | 1.101.0020 | <u></u> |      | ╝   | típus        | <u> </u> |
| Kedvenc                               | Eavaombos  | lúi cí  | m    | ٦   | Adási        | 7        |
| gombok 🕨                              | h. billk   | •       |      | M   | beállítás    | ×        |
|                                       |            |         |      |     |              |          |
|                                       |            |         | L.   | Ren | dszerfigyelö | M        |
|                                       |            |         |      |     |              | - 3      |

#### Ha csak a CSK-Y1 színes küldőkészlet van aktiválva

| Adāsra kēsz. Cīm: (                                     | ) 31/12/09 21:18<br>Ffehêr<br>200x200dpi<br>Autom.   | Adasra kesz. Cim: 0 31/<br>F<br>2<br>Adasra kesz.                    | '12/09 21:18<br>Ffehér<br>200x200dpi<br>Autom. |
|---------------------------------------------------------|------------------------------------------------------|----------------------------------------------------------------------|------------------------------------------------|
| Adatok Törlés Visszahív )                               | Beolvasási<br>beállítás ▶<br>TIFF<br>Fájl<br>típus ▶ |                                                                      | olvasási<br>állítás<br>FF<br>ájl<br>pus        |
| Kedvenc Egygombos Új cím<br>gombok → h. billk → Ú<br>Re | Adási<br>beállítás 🕨<br>endszerfigyelő 🗼             | Kedvenc Egygombos Újcím A<br>gombok h. billk Újcím A<br>B<br>Rendsze | dási<br>eállítás ▶<br>erfigyelő ▶              |

#### Ha csak a Super G3 FB-AG1 faxkártya csatlakozik a készülékhez

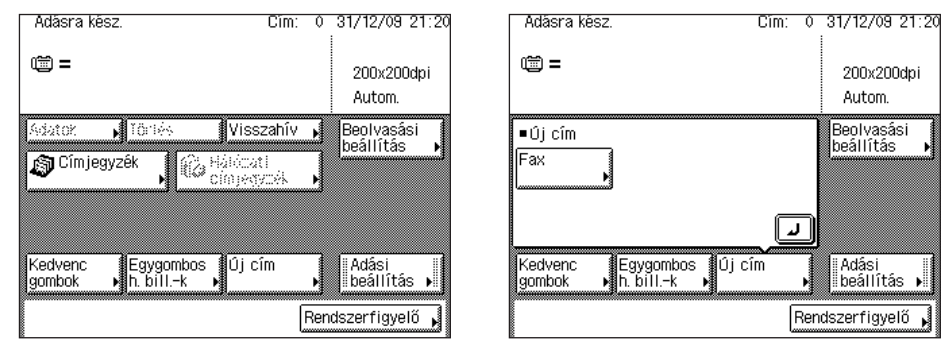

Az adási fő képernyőn megjelenő billentyűk és funkciók neveinek leírása következik.

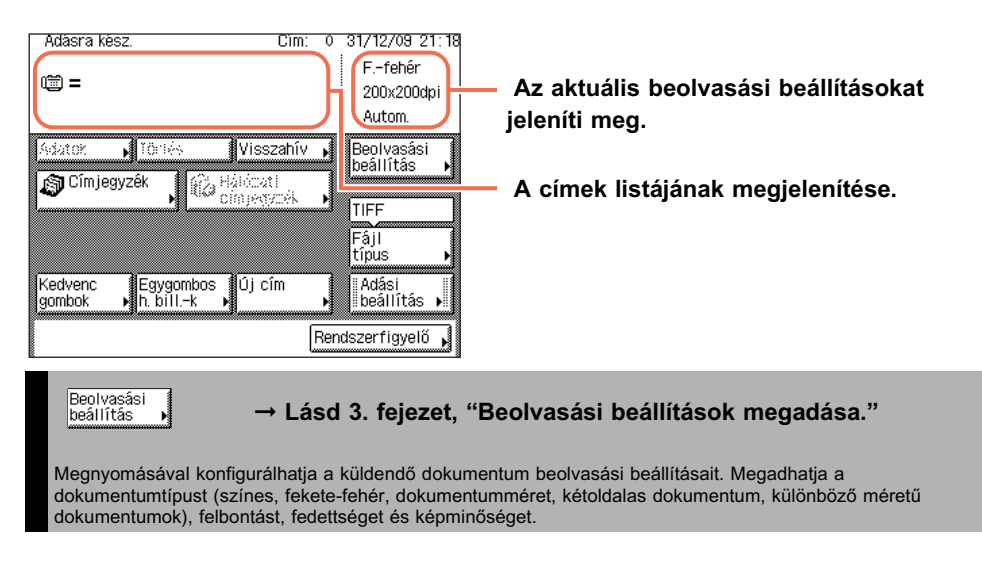

| Fájl → Lásd "Fájlformátum megadása", 3-20 o.                                                                                                    |
|----------------------------------------------------------------------------------------------------|
| Megnyomásával kiválaszthatja a küldendő dokumentum fájlformátumát ( <ffehér>: TIFF, PDF, és PDF (OCR)*;<br/><színes: (kompakt),="" (kompakt+ocr)*).="" (ocr)*,="" a="" a<br="" céljának="" dokumentum="" jpeg,="" pdf="" pdf,="" és="" így="">vevő fél dokumentumkezelő környezetének legmegfelelőbb módon küldhető.<br/>*Csak akkor áll rendelkezésre, ha a CSS PDF Kit-C1 színes adási kereshető PDF készlet aktiválva van.</színes:></ffehér> |
|                                                                                                    |
| →Lásd "Alapvető küldési módszerek", 2-2 o.                                                                                                    |
| Küldési beállítások megadása. Különböző beállításokat adhat itt meg, pl. időzítést, vagy e-mail és l-fax küldemény tárgyát.                                                                                                    |
|                                                                                                    |
| Adatok → Lásd "Alapvető küldési módszerek", 2-2 o.                                                                                                    |
| A címlistából kiválasztott adatok megtekintéséhez vagy megváltoztatásához ezt nyomja le.                                                                                                    |
|                                                                                                    |
| Törlés →Lásd "Alapvető küldési módszerek", 2-2 o.                                                                                                    |
| A címlistában megjelenő cím törléséhez ezt nyomja le.                                                                                                    |
|                                                                                                    |
|                                                                                                    |
| Visszahív ► → Lásd "Munka visszahívása", 4-49 o.                                                                                                    |
| Visszahív       → Lásd "Munka visszahívása", 4-49 o.         Az előzőleg beállított adási feladat visszahívásához, címek, beolvasási és adási beállítások visszahívásához ezt                                                                                                    |
| <ul> <li>✓ Lásd "Munka visszahívása", 4-49 o.</li> <li>Az előzőleg beállított adási feladat visszahívásához, címek, beolvasási és adási beállítások visszahívásához ezt nyomja le.</li> </ul>                                                                                                    |
| Visszahív       → Lásd "Munka visszahívása", 4-49 o.         Az előzőleg beállított adási feladat visszahívásához, címek, beolvasási és adási beállítások visszahívásához ezt nyomja le.                                                                                                    |
| Visszahív       → Lásd "Munka visszahívása", 4-49 o.         Az előzőleg beállított adási feladat visszahívásához, címek, beolvasási és adási beállítások visszahívásához ezt nyomja le.         Image: Hálózati címjegyzék       → Lásd "Cím megadása LDAP szerveren keresztül", 4-51 o.                                                                                                    |
| Visszahív       → Lásd "Munka visszahívása", 4-49 o.         Az előzőleg beállított adási feladat visszahívásához, címek, beolvasási és adási beállítások visszahívásához ezt nyomja le.         Image: Hálózati címjegyzék       → Lásd "Cím megadása LDAP szerveren keresztül", 4-51 o.         Megnyomásával kereshet címet az LDAP (Lightweight Directory Access Protocol) szervereken a hálózaton és a                                      |
| Visszahív       → Lásd "Munka visszahívása", 4-49 o.         Az előzőleg beállított adási feladat visszahívásához, címek, beolvasási és adási beállítások visszahívásához ezt nyomja le.                                                                                                    |
| Visszahív       → Lásd "Munka visszahívása", 4-49 o.         Az előzőleg beállított adási feladat visszahívásához, címek, beolvasási és adási beállítások visszahívásához ezt nyomja le.                                                                                                    |
| Visszahív       → Lásd "Munka visszahívása", 4-49 o.         Az előzőleg beállított adási feladat visszahívásához, címek, beolvasási és adási beállítások visszahívásához ezt nyomja le.                                                                                                    |
| Visszahív       → Lásd "Munka visszahívása", 4-49 o.         Az előzőleg beállított adási feladat visszahívásához, címek, beolvasási és adási beállítások visszahívásához ezt nyomja le.                                                                                                    |
| Visszahív       → Lásd "Munka visszahívása", 4-49 o.         Az előzőleg beállított adási feladat visszahívásához, címek, beolvasási és adási beállítások visszahívásához ezt nyomja le.                                                                                                    |
| Visszahív       → Lásd "Munka visszahívása", 4-49 o.         Az előzőleg beállított adási feladat visszahívásához, címek, beolvasási és adási beállítások visszahívásához ezt nyomja le.                                                                                                    |
| Visszahív       → Lásd "Munka visszahívása", 4-49 o.         Az előzőleg beállított adási feladat visszahívásához, címek, beolvasási és adási beállítások visszahívásához ezt nyomja le.                                                                                                    |

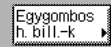

→ Lásd "Egygombos hívás billentyűk használata", 4-34 o.

Egygombos hívásra tárolt címek és beállítások visszahívására nyomja le.

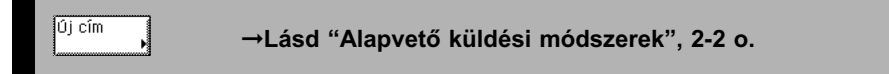

A címjegyzékben nem tárolt cím megadásához ezt nyomja le.

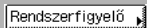

## → Lásd 6. fejezet, "Memóriába vett dokumentumok állapotának ellenőrzése/változtatása."

Adási vagy vett dokumentum állapotának vagy részleteinek megtekintéséhez vagy feladat törléséhez ezt nyomja meg.

## Mielőtt elkezdené használni az adási és fax funkciókat

A készülék használata előtti teendők a használt funkciók függvényében változók lehetnek. Az Adási és fax funkciók használata előtt ellenőrizze a *Kezelési kézikönyv*, 2. fejezet, "Mielőtt elkezdené a készülék használatát" c. részénél leírtakat, és végezze el a szükséges teendőket.

Ez a rész a faxok adása és vétele előtt elvégzendő bejegyzések és műveleteket és bejegyzéseket írja le.

#### Tárcsázási mód kiválasztása

A készülékhez csatlakoztatott telefonvonal típusának beállításához ellenőrizze a vonal típusát: impulzustárcsázásos (Impulzusos) vonal vagy hangkódos vonal; majd állítsa ezt be. (Lásd "A tárcsázási mód kiválasztása", 1-8 o.)

#### Adási feljegyzés beprogramozása

Az adási feljegyzés az elküldött oldalak tetején a vevő készüléknél megjelenő információ.

A beprogramozott információ az alábbi ábra szerint lesz kinyomtatva. A vevő készülék típusától függően ez az információ a készülék kijelzőjén is megjelenhet a vétel közben.

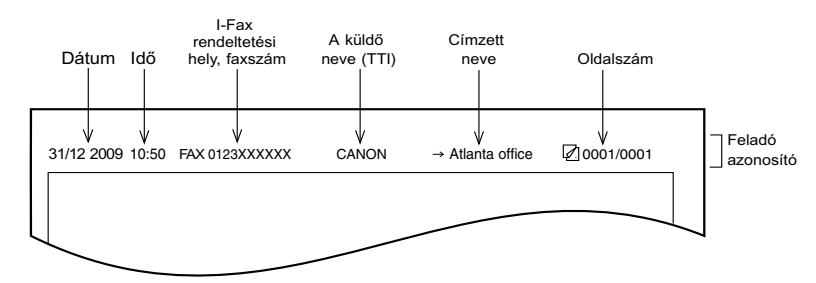

- Dátum és idő
  - A dokumentum elküldésének dátumát és időpontját feljegyzi. (Lásd Általános kézikönyv, 3. fejezet a készülék alapbeállításainak konfigurálásáról.)
- I-Fax rendeltetési hely, faxszám
  - Saját készülékének I-Fax címe vagy a faxszám. (Lásd System Settings Guide,
     4. fejezet az adási funkció beállításáról, és "A készülék faxszámának beprogramozása", 1-10 o.)
- Feladó neve (TTI, a küldő gép azonosítója)
  - Fax dokumentum küldésekor a készülék neveként bejegyzett nevet jegyzi fel. (Lásd "A készülék nevének programozása", 1-11 o.)

- Címzett neve
  - Ha a Címjegyzékkel adja meg a rendeltetést I-fax küldésekor, a bejegyzett név kerül ide. (Lásd "Címjegyzék bejegyzése", 4-3 o.)
- Oldalszám

- A dokumentum oldalainak száma és az oldalszám látható itt.

- **FONTOS** 
  - Ha a készüléket a megfelelő beprogramozások nélkül veszi használatba, akkor az nem megfelelően fog működni.
  - Ha a kijelző nyelvét át akarja kapcsolni, az Általános beállítások, Nyelv kapcsolót kapcsolja 'Be' karakterek bevitele előtt.

Ha a Nyelv kapcsoló 'Ki' van kapcsolva, majd a karakterek bevitele után kapcsolja be, a karakterek esetleg hibásan jelenhetnek meg. Ha ez történik, vagy a Nyelv kapcsoló bekapcsolása után, vagy a Nyelv kapcsoló kikapcsolt állapotában írja be ismét a karaktereket.

#### 🖉 MEGJEGYZÉS

- Megadható, hogy az adási feljegyzést ne nyomtassa a készülék. (Lásd "Küldő adatainak nyomtatása az elküldött dokumentumra (Fejlécnyomtatás)", 7-9 o.)
- Ha a készüléket úgy állítja be, hogy a fejléc megjelenjen a vevőnél, de nem programozott be mindent, akkor a beprogramozott információk és az oldalak száma jelennek meg a fejlécben. A Közvetlen adás mód használatakor azonban nem nyomtatja a dokumentumoldalak összes számát.

## A tárcsázási mód kiválasztása

A készülékhez csatlakoztatott vonal típusát állíthatja be itt.

Ha nem biztos benne, hogy milyen típusú a telefonvonala, kérdezze meg a helyi távközlési szolgáltatót. Ahhoz, hogy a fax funkciót használhassa, tudnia kell, hogy készüléke pulzusos vagy hangkódos (tone) telefonvonalhoz csatlakozik-e. A készüléket bármelyik típusú telefonvonalhoz be lehet állítani.

Ha ez a beállítás helytelen, nem fog másik géppel kapcsolatot létrehozni.

MEGJEGYZÉS

Az alapbeállítás 'Hangkód'.

## 

Megjelenik a kiegészítő funkciók menü.

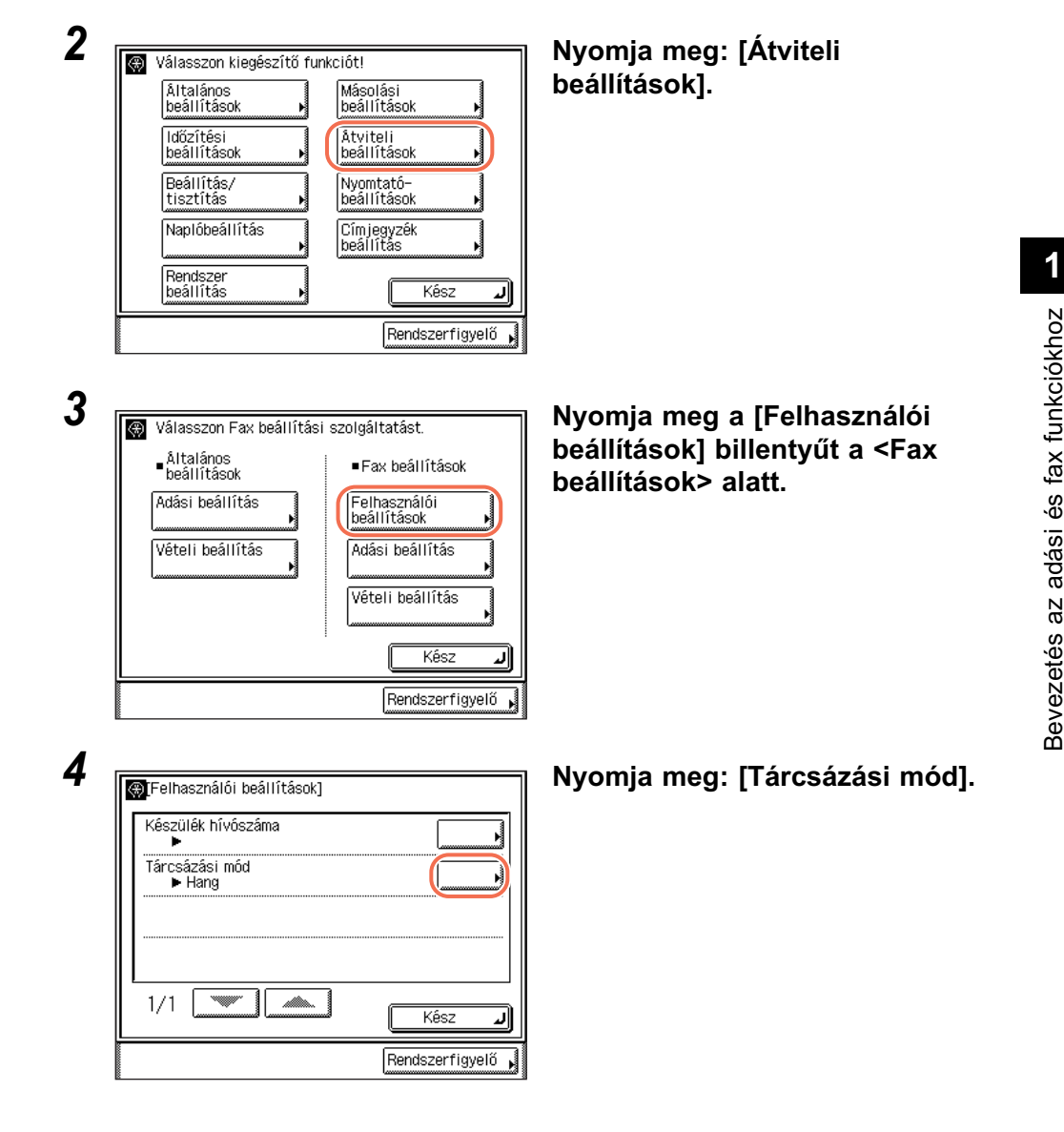

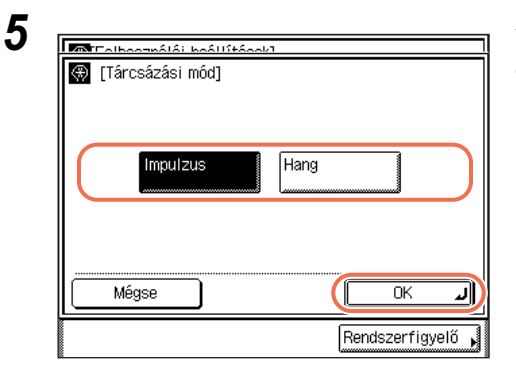

#### Válassza ki a megfelelő tárcsázási módot, → nyomja le az [OK] billentyűt.

Ha nem tudja, milyen a telefonvonal típusa, érdeklődje meg a szolgáltatótól.

## 6 A fő képernyőhöz való visszatéréshez nyomja meg a 🥢 (Visszaállítás) gombot.

## A készülék faxszámának beprogramozása

Tárolnia kell a készülék faxszámát. A szám az elküldött fax oldalak tetején a vevő készüléknél megjelenik.

Attól függően, hogy a másik fél milyen készüléket használ, annak képernyőjén is megjelenhet ez a szám.

 Nyomja meg: (Kiegészítő funkciók) → [Átviteli beállítások] → [Felhasználói beállítások] a <Fax beállítások> alatt.

Részletek: "A tárcsázási mód kiválasztása", 1-8 o., 1. - 3. lépés.

| -   |  |
|-----|--|
| ~   |  |
| - 1 |  |
|     |  |
|     |  |

| Keszülek hivoszama       |  |
|--------------------------|--|
| Tárcsázási mód<br>▶ Hang |  |
|                          |  |
|                          |  |
|                          |  |
| 1/1 🛛 🔍 🖉 👘 👘            |  |

Nyomja meg: [Készülék hívószáma].

| المعالم المحمدة المحمدة المحمدة المحمدة المحمدة المحمدة المحمدة المحمدة المحمدة المحمدة (Készáma)<br>Adja meg a számbillentyűl | kkel!        |
|----------------------------------------------------------------------------------------------------|--------------|
| <b>7 =</b>                                                                                                    |              |
| Szóköz +                                                                                                    | Visszatörlés |
| Mégse                                                                                                    | с х          |

Adja meg a telefonszámot a (in the second second s (legfeljebb 20 számjegy) → nyomja meg: [OK].

Ebben a lépésben az alábbi billentyűk is rendelkezésre állnak szükség szerint. A körzetszám és a helyi faxszám közötti szünet beiktatására szolgál.

- [+]: Az országkód megjelölésére. A faxszám és az országkód közé tegyen (+) ielet.
- [Visszatörlés]: A futójeltől közvetlenül balra elhelyezkedő karakter törlésére használhatja.

#### MEGJEGYZÉS

[Szóköz]:

3

Ha hibázik a szám beírásakor, nyomja meg a ⓒ (törlés) billentyűt a szám törléséhez → íria be a helves számot.

4 A fő képernyőhöz való visszatéréshez nyomja meg a ( 11 (Visszaállítás) gombot.

## A készülék nevének programozása

A készülék neveként be kell írnia saját nevét vagy a cége nevét.

Amikor elküld egy e-mail, fax, I-fax dokumentumot, akkor a vevő készülék a fejlécben megjeleníti a tárolt nevet.

- Ha a dokumentumot e-mail üzenetben küldi, a bejegyzett készüléknév a Feladó mezőben jelenik meg a fogadó fél e-mail alkalmazásában. Ha nem jegyzi be a készülék nevét, a készülék e-mail címe jelenik meg a Feladó mezőben.
- Ha egy dokumentumot I-fax üzenetben küld, a bejegyzett készüléknév és e-mail cím nyomtatódik a fogadó fél I-fax készülékének nyomtatópapírján a Feladó mezőbe. Ha nem jegyzi be a készülék nevét, csak a készülék e-mail címe jelenik meg a Feladó mezőben.
- Ha faxon küld dokumentumot, a bejegyzett készüléknév a fogadó fél készülékén a papír tetejére kerül.

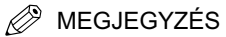

- Csak egy készüléknevet programozhat.
- Ha e-mail vagy I-fax üzenetben küld és az Azonosítókezelés 'Be' van kapcsolva, a bejelentkezett felhasználó e-mail címét és felhasználói nevét jeleníti meg feladó adataiként, az alábbiak szerint:
  - Ha a dokumentumot e-mail üzenetben küldi, a bejelentkezett felhasználó e-mail címe és felhasználói neve jelenik meg a fogadó fél e-mail alkalmazásában a Feladó mezőben a bejegyzett készüléknév helyett. Ha nincs bejegyezve a bejelentkezett felhasználó felhasználói neve, a készülék e-mail címe jelenik meg a Feladó mezőben.
  - Ha I-fax üzenetben küldi a dokumentumot, a Küldő és a Feladó mezőt is nyomtatja a vevő fél I-fax készüléke. A Küldő mezőben a bejelentkezett felhasználó e-mail címe és felhasználóneve jelenik meg. Ha nincs bejegyezve a bejelentkezett felhasználó felhasználóneve, csak a felhasználó e-mail címe jelenik meg a Küldő mezőben.
- A készülék e-mail címének bejegyzése: lásd *System Settings Guide*, 3. fejezet a készülék hálózati környezethez történő beállításáról.
- A bejelentkezett felhasználó felhasználónevének és e-mail címének bejegyzése: lásd *Remote UI Guide*, 3. fejezet az Azonosítókezelés és felhasználókezelés funkcióiról.
- 1 Nyomja meg: ⊛ (Kiegészítő funkciók) → [Átviteli beállítások].

Részletek: "A tárcsázási mód kiválasztása", 1-8 o., 1. és 2. lépés.

| ∎Åltalános<br>beállítások | ■Fax beállítások              |
|---------------------------|-------------------------------|
| Adási beállítás           | Felhasználói<br>beállítások 🕨 |
| Vételi beállítás          | Adási beállítás 🕨             |
|                           | Vételi beállítás 🕨            |
|                           | Kész 🖌                        |

Nyomja le: [Adási beállítás] az <Általános beállítások> alatt.

2

1

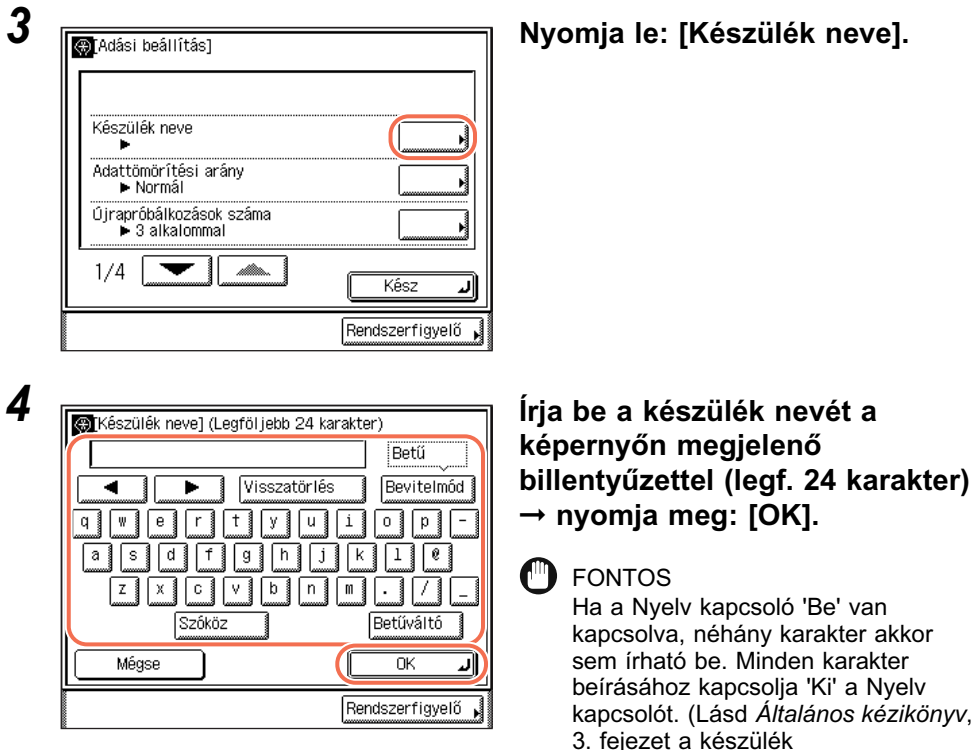

alapbeállításainak konfigurálásáról.)

### MEGJEGYZÉS

- A karakterek beírásának részleteit az Általános kézikönyv alapvető műveletekről szóló, 2. fejezetében találhatja meg.
- Az összes karaktert törölheti a ⓒ (Törlés) nyomva tartásával.

## 5 A fő képernyőhöz való visszatéréshez nyomja meg a (Visszaállítás) gombot.

# 2 Fejezet

## Dokumentumok küldése

Ebben a fejezetben a dokumentumok küldésének műveleteiről és néhány kiegészítő adási funkcióról olvashat.

| Alapvető küldési módszerek       2         E-Mail üzenet küldése       2         I-Fax küldése       2         Dokumentum küldése USB memória hordozó eszközre       2         Faxok küldése       2                                                                                                    | 2-2<br>2-2<br>2-7<br>-11<br>-19<br>-23 |
|----------------------------------------------------------------------------------------------------|----------------------------------------|
| Összetett küldési módok       2-         Átváltás ideiglenesen hangkódos üzemmódba       2-         Adás idejének beállítása (Időzített adás)       2-         Dokumentumok küldése egynél több címzettnek (Körözvényadás)       2-         Hívás mellékvonalról       2-         Nagytávolságú hívások       2- | 33<br>-33<br>-35<br>-38<br>-41<br>-44  |
| Adási dokumentumok törlése 2-                                                                                                    | 48                                     |

## Alapvető küldési módszerek

Ebben a részben a dokumentumok E-mail, I-fax üzenetben és faxon, valamint fájlszerverre és USB memória hordozó eszközre küldésének műveleteiről olvashat.

## 🖱 FONTOS

Ha a Nyelv kapcsoló 'Be' van kapcsolva, néhány karakter nem írható be. Az összes karakter beírásához kapcsolja 'Ki' a Nyelv kapcsolót. (Lásd *Általános kézikönyv*, 3. fejezet a készülék alapbeállításainak konfigurálásáról.)

## E-Mail üzenet küldése

Ezzel a készülékkel küldhet beolvasott dokumentumot e-mail alkalmazásra. A beolvasott dokumentumokat konvertálja pl. TIFF fájlformátumba, majd e-mail üzenet csatolmányaként a fogadó fél e-mail alkalmazásához küldi. Az alábbi műveletekkel küldhet e-mail üzenetet.

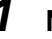

2

## Nyomja meg: $\checkmark$ (SEND) $\rightarrow$ helyezze el a dokumentumokat.

MEGJEGYZÉS

- A dokumentumok behelyezésének részleteit az Általános kézikönyv alapvető műveletekről szóló, 2. fejezetében találhatja meg.
- Ha az alábbi üzenetek egyike megjelenik, kövesse az Általános kézikönyv, "Alapvető műveletek" című, 2. fejezetében leírtakat:
  - <A számbillentyűkkel adja meg az azonosítót és a jelszót!>
  - <Vezérlőkártyát kell behelyeznie.>
  - <Adja meg a felhasználó azonosítót és a jelszót!>

| Adásra ké     | SZ.        | Cîm:                | 0         | 31/12/09 21:2                  |
|---------------|------------|---------------------|-----------|--------------------------------|
| i) =          |            |                     |           | Ffehêr<br>200x200dpi<br>Autom. |
| ■Újcîm<br>Fax | E-mail     | -Fax                |           | Beolvasási<br>beállítás 🕨      |
| Fájl          | Memória    |                     | 1         | TIFF<br>Fáil                   |
| Kedvenc       | Egygombos  | <u>ما</u><br>)j cím | j         | típus 🕨                        |
| gombok        | ▶ h. billk | [                   | リ<br>Rend | beállítás 🕨                    |

Nyomja meg: [Új cím] → [E-mail].

4

| [E-mail cím] (Legfeljebb 120 karakter) |                   |
|----------------------------------------|-------------------|
| john@example.com                       | Betű              |
| Visszatörlés                           | Bevitelmód        |
| q wertyui                              | - q o             |
| asdfghj                                | k 1 0             |
|                                        |                   |
| Szóköz                                 | Betűváltó         |
| Mégse                                  | OK J              |
| Ē                                      | Rendszerfigyelő 🖌 |

#### Írja be az e-mail címet a képernyőn megjelenő billentyűzettel (legf. 120 karakter).

A (1) - (9) (szám)billentyűkkel is beviheti az e-mail címet.

### MEGJEGYZÉS

[E-mail cím] (Legfeljebb 120 karakter) john@example.com Betű Visszatörlés Bevitelmód 4 q е t У u i olp -W r а s d g h k 10 f j z C v b n m 1 x . Szóköz Betűváltó Mégse ΟK الد Rendszerfigyelő

szóló, 2. fejezetében találhatja meg.

## Nyomja le az [OK] billentyűt.

A kiválasztott rendeltetés megjelenik a fő képernyőn.

Ha a kiválasztott rendeltetést ellenőrizni kívánja, vagy meg akarja változtatni:

A karakterek beírásának részleteit az Általános kézikönyv alapvető műveletekről

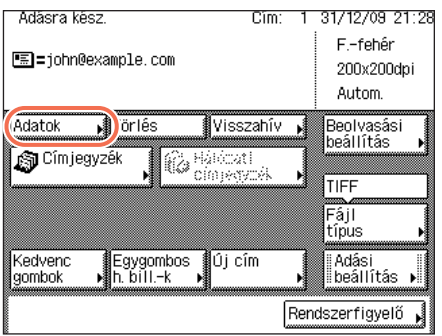

Nyomja le az [Adatok] billentyűt.

Dokumentumok küldése **S** 

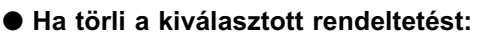

Visszatörlés

У u i Betű

q

Betűváltó

ΟK

Rendszerfigyelő

1 0

Bevitelmód

7

.1

[E-mail cím] (Legfeljebb 120 karakter)

f g h j k

Szóköz

ь

d

john@example.com

q w е r t

а s

> z х С V b n m

Mégse

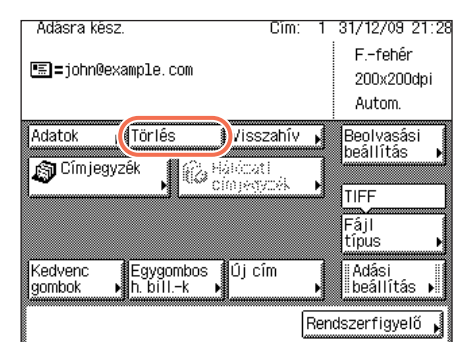

- Ellenőrizze vagy változtassa meg a cím adatait,  $\rightarrow$  nyomja meg: [OK].
  - A kijelző visszatér az alapképernyőre.

Nyomja le a [Törlés] billentyűt. A kiválasztott rendeltetést törli a címlistából.

### A [Beolvasási beállítás] megnyomásával adja meg a kívánt beolvasási beállításokat.

Részletek: lásd 3. fejezet, "Beolvasási beállítások megadása."

## 5

| Adàsra kêsz. Cim:<br>Em=john@example.com        | 1 31/12/09 21:28<br>Ffehér<br>200x200dpi<br>Autom. |
|-------------------------------------------------|----------------------------------------------------|
| Adatok JTörlés Visszahív                        | Beolvasási<br>beállítás<br>TIFF<br>Fájl<br>típus   |
| Kedvenc Egygombos Új cím<br>gombok → h. billk → | Adási<br>beállítás 🕨<br>Rendszerfigyelő 🗼          |

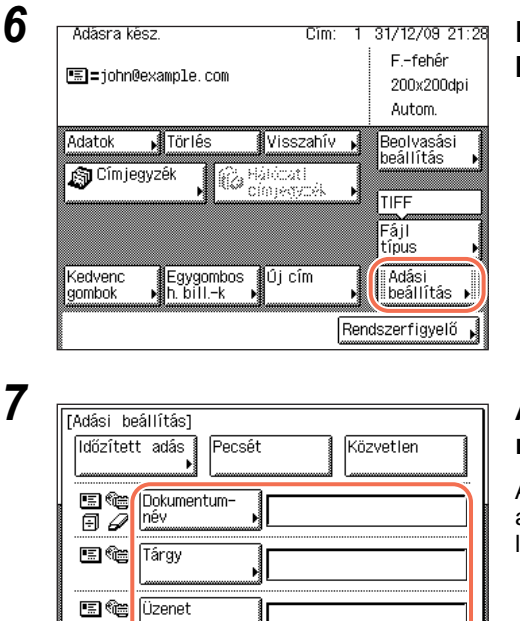

Ð

1/2

### Nyomja meg az [Adási beállítás] billentyűt.

## Adja meg az adási beállításokat nyomja meg: → [Kész].

A [ ▼ ] vagy a [ ▲ ] billentyűvel görgesse a képernyőt a kívánt beállításhoz, ha nem látható.

Az alábbiakban felsorolt beállítások adhatók meg szükség szerint. A dokumentumok küldhetők a megadott rendeltetésre függetlenül attól, hogy ezeket a beállításokat megadja-e.

Kész

Rendszerfigyelő

ال

| [Dokumentumnév]:     | A küldendő dokumentum nevét adhatja itt meg. A dokumentum neve legfeljebb 24 karaktert tartalmazhat.                                                                                                    |
|----------------------|----------------------------------------------------------------------------------------------------|
| [Tárgy]:             | Az e-mail üzenet tárgyát adhatja meg itt. A tárgy legfeljebb<br>40 karaktert tartalmazhat.<br>Ha nem ad meg tárgyat, a <tárgy alapértelmezésben=""><br/>beállításban megadott tárgyat használja. (Lásd System<br/>Settings Guide, 4. fejezet az adási funkció beállításairól.)</tárgy>                                                          |
| [Üzenet]:            | Az üzenet szövegtörzse. Az üzenet legfeljebb 140 karaktert tartalmazhat. A kocsi vissza (return) egy karakternek számít.                                                                                                    |
| [Válaszcím]:         | A válaszcímet adhatja meg itt. Ha megnyomja a [Válaszcím]<br>billentyűt, megjelennek a Címjegyzékben tárolt címek.<br>Válasszon egy címet a Címjegyzékből válaszcímnek. A<br>Címjegyzék használata: lásd "Címjegyzék használata", 4-24 o.<br>Az e-mail címeket előre be kell jegyezni a Címjegyzékbe.<br>(Lásd "Címjegyzék bejegyzése", 4-3 o.) |
| [E-mail elsőbbsége]: | Az e-mail üzenet elsőbbségét adhatja meg itt. Nyomja meg az<br>E-mail elsőbbsége lenyíló listát → válassza ki a kívánt<br>prioritást.                                                                                                    |

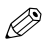

#### MEGJEGYZÉS

- [Időzített adás] és [Pecsét] is megadható szükség szerint. További részletek: lásd "Adás idejének beállítása (Időzített adás)", 2-35 o. és "A beolvasott dokumentumok pecsételése". 3-23 o.
- Dokumentum küldésekor minden oldal külön képként kerül az e-mail üzenethez, a dokumentum kiterjesztése pedig a küldéshez választott fájlformátumnak felel meg. Az e-mail üzenethez csatolt kép fájlnevének előtagját a dátum és időpont (év. hó. nap. óra. perc. másodperc) számjegyeiből állítja össze, és négy számjegy jelzi a kép oldalszámát.

Példa: dátum és idő 0001.tif

Ha ebben a lépésben a Dokumentumnév beállítást megadja, vagy a Használói azonosító kezelés, <Felhasználónév az adási dokumentumnévhez> beállítást 'Be' kapcsolja, a fájlnév előtagja az alábbi lesz:

- Ha a dokumentumnév beállítást megadia:

A Dokumentumnév menüben megadott dokumentumnévvel fog kezdődni a név előtagja.

Példa: dokumentumnév dátum és idő 0001.tif

 Ha a Használói azonosító kezelés, <Felhasználónév az adási dokumentumnévhez> beállítást 'Be' kapcsolia:

A készülékre belépéskor megadott azonosító lesz a fájlnév előtagja. Példa: Használói azonosító dátum és idő 0001.tif

 Ha megadia a Dokumentumnév beállítást és a Használói azonosító kezelés. <Felhasználónév az adási dokumentumnévhez> beállítást 'Be' kapcsolja: A Dokumentumnév menüben megadott dokumentumnév és a készülékre belépéskor megadott azonosító lesz a fájlnév előtagja.

Példa: dokumentumnév használói azonosító dátum és idő 0001.tif

 A Használói azonosító kezelés, <Felhasználónév az adási dokumentumnévhez> menü bekapcsolása: lásd System Settings Guide, 6. fejezet a készülék illetéktelen használatának megakadálvozásáról.

#### 8 Nyomja meg a (أه) (Start) billentyűt a dokumentumok beolvasásának indításához.

A beolvasás leállításához nyomja le a [Mégse] vagy a 🔊 (Stop) billentyűt.

Ha a dokumentumot a másolóüvegre helyezte, kövesse a kijelzőn megjelenő utasításokat, → minden dokumentumnál nyomja le egyszer a (أه) (Start) billentyűt. Amikor a beolvasás elkészült, nyomja meg a [Kész] billentyűt.

A beolvasás befejezése után a beolvasott adatokat a megadott címre küldi a készülék.

### FONTOS

- A készülék automatikusan felismeri a dokumentum méretét beolvasáskor: A készülék a következő méreteket ismeri fel: lásd Általános kézikönyv, 2. fejezet az alapvető műveletekről.
- Ha a készülék nem ismeri fel pontosan a dokumentum méretét, a Dokumentumméret képernyő jelenik meg a 🚯 (Start) billentyű megnyomásakor. Adja meg kézzel a dokumentum méretét → nyomja meg: [OK].

## I-Fax küldése

Az I-fax (Internet fax) lehetővé teszi faxok küldését és vételét a hálózaton keresztül. A beolvasott dokumentumokat konvertálja pl. TIFF fájlformátumba, majd e-mail üzenet csatolmányaként a fogadó fél I-fax kompatíbilis készülékéhez küldi. A távolságtól és a területtől függetlenül az I-fax segít csökkenteni az átvitel költségeit az Interneten keresztüli küldéssel.

Az alábbi műveletekkel küldhet I-fax üzenetet.

#### MEGJEGYZÉS

Amikor I-fax címre küld dokumentumot, a következő feltételek kiválasztása mindig megtörténik:

- Papírméret: A4

Ez azért van, mert a küldő nem tudja, hogy a fogadó fél készüléke A4-től eltérő méreteket tud-e fogadni. Az A4-es méretnél nagyobb dokumentumokat A4-es méretre kicsinyíti.

- Fájl formátumok: TIFF
- Színesség mód: F-fehér
- Felbontás: 200 x 100 dpi és 200 x 200 dpi

## **1** Nyomja meg: (SEND) $\rightarrow$ helyezze el a dokumentumokat.

#### MEGJEGYZÉS

- A dokumentumok behelyezésének részleteit az Általános kézikönyv alapvető műveletekről szóló, 2. fejezetében találhatja meg.
- Ha az alábbi üzenetek egyike megjelenik, kövesse az Általános kézikönyv, "Alapvető műveletek" című, 2. fejezetében leírtakat:
  - <A számbillentyűkkel adja meg az azonosítót és a jelszót!>
  - <Vezérlőkártyát kell behelyeznie.>
  - <Adja meg a felhasználó azonosítót és a jelszót!>

| Adāsra kēsz.                                     | Cîm: 0 3             | 31/12/09 21:27<br>Ffehér<br>200x200dpi<br>Autom.     | Nyomja meg: | [Új cím] → [I-Fax]. |
|--------------------------------------------------|----------------------|------------------------------------------------------|-------------|---------------------|
| ●Új cím<br>Fax E-mail<br>Fájl Memória<br>hordozó | I-Fax                | Beolvasási<br>beállítás →<br>TIFF<br>Fájl<br>típus → |             |                     |
| Kedvenc Egygomb<br>gombok ▶ h. billk             | os (Új cím)<br>Rend: | Adási<br>beállítás ▶<br>szerfigyelő ▶                |             |                     |

| [I-Fax cím] (legfeljebb 120 karakter) |                   |
|---------------------------------------|-------------------|
| jane@example.com                      | Betű              |
| Visszatörlés                          | Bevitelmód        |
| q w e r t y u                         | i o p -           |
| asdf ghj                              | k 1 0             |
| Z X C V b n (                         |                   |
| Szóköz                                | Betűváltó         |
| Mégse                                 | CK L              |
|                                       | Rendszerfigyelő 🖌 |

### Írja be az l-fax címet a képernyőn megjelenő billentyűzettel (legf. 120 karakter).

A (1) - (9) (szám)billentyűkkel is beviheti az e-mail címet.

#### MEGJEGYZÉS

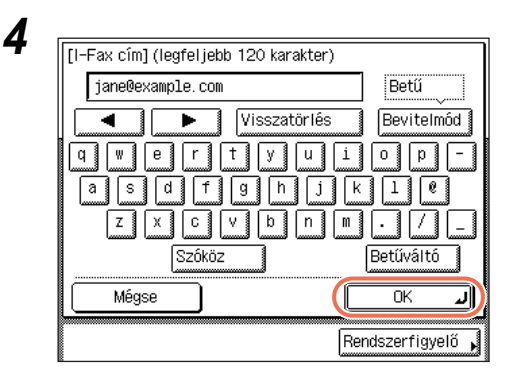

## A karakterek beírásának részleteit az Általános kézikönyv alapvető műveletekről szóló, 2. fejezetében találhatja meg.

## Nyomja le az [OK] billentyűt.

A kiválasztott rendeltetés megjelenik a fő képernyőn.

#### Ha a kiválasztott rendeltetést ellenőrizni kívánja, vagy meg akarja változtatni:

□ Nyomja meg: [Adatok] → ellenőrizze vagy változtassa meg a cím adatait, → nyomja meg: [OK].

További részletek: lásd "E-Mail üzenet küldése", 2-2 o., 4. lépés.

#### • Ha törli a kiválasztott rendeltetést:

Nyomja le a [Törlés] billentyűt.

További részletek: lásd "E-Mail üzenet küldése", 2-2 o., 4. lépés.
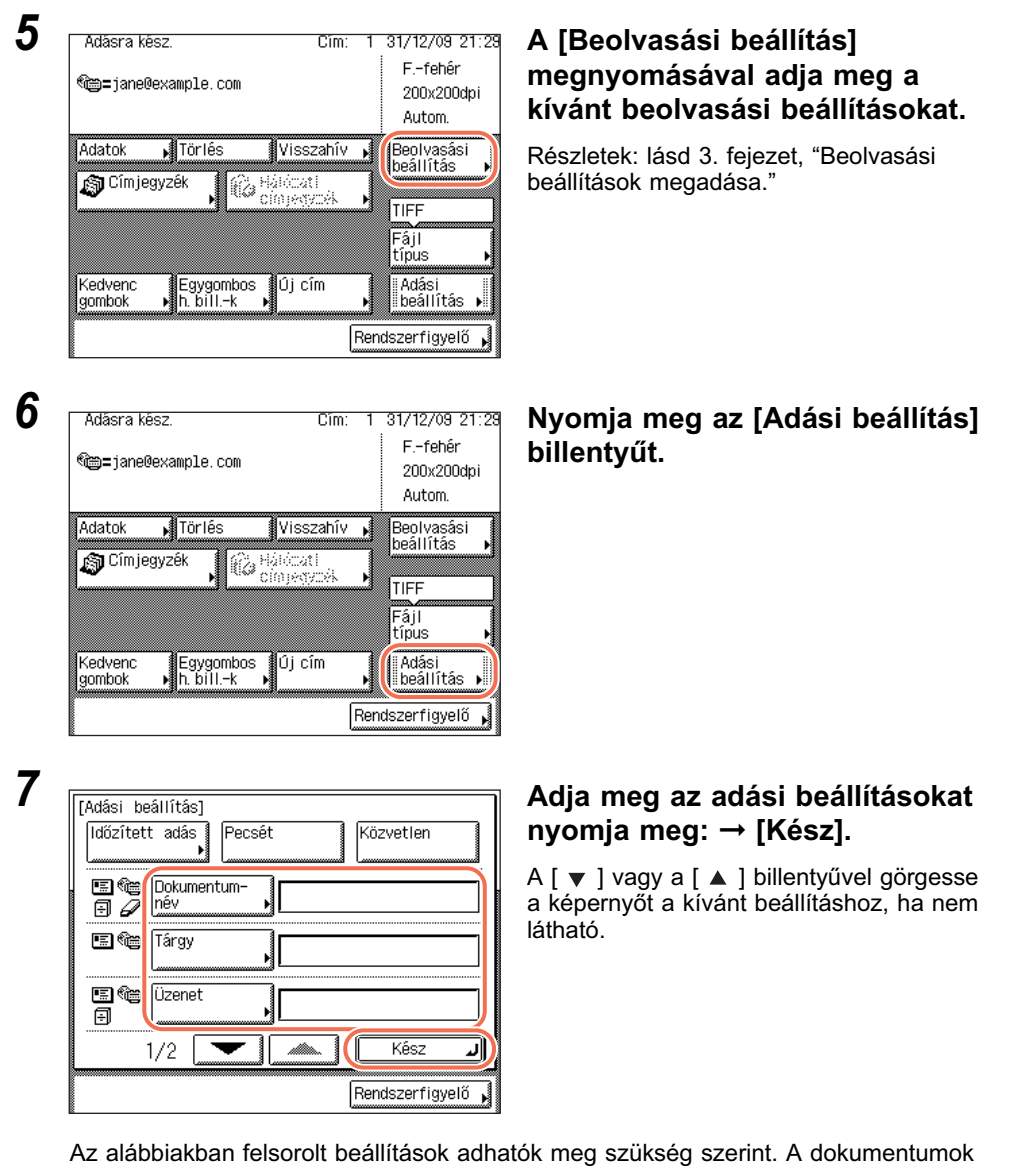

Az alábbiakban felsorolt beállítások adhatók meg szükség szerint. A dokumentumok küldhetők a megadott rendeltetésre függetlenül attól, hogy ezeket a beállításokat megadja-e.

| [Dokumentumnév]: | A küldendő dokumentum nevét adhatja itt meg. A dokumentum neve legfeljebb 24 karaktert tartalmazhat.                                                                                                    |
|------------------|----------------------------------------------------------------------------------------------------|
| [Tárgy]:         | Az I-fax üzenet tárgyát adhatja meg itt. A tárgy legfeljebb<br>40 karaktert tartalmazhat.<br>Ha nem ad meg tárgyat, a <tárgy alapértelmezésben=""><br/>beállításban megadott tárgyat használja. (Lásd <i>System</i><br/><i>Settings Guide</i>, 4. fejezet az adási funkció beállításairól.)</tárgy> |

[Üzenet]:

Az üzenet szövegtörzse. Az üzenet legfeljebb 140 karaktert tartalmazhat. A kocsi vissza (return) egy karakternek számít.

[Válaszcím]:A válaszcímet adhatja meg itt. Ha megnyomja a [Válaszcím]<br/>billentyűt, megjelennek a Címjegyzékben tárolt címek.<br/>Válasszon egy címet a Címjegyzékből válaszcímnek. A<br/>Címjegyzék használata: lásd "Címjegyzék használata",<br/>4-24 o.<br/>Az e-mail címeket előre be kell jegyezni a Címjegyzékbe.<br/>(Lásd "Címjegyzék bejegyzése", 4-3 o.)

#### MEGJEGYZÉS

- [Időzített adás] és [Pecsét] is megadható szükség szerint. További részletek: lásd "Adás idejének beállítása (Időzített adás)", 2-35 o. és "A beolvasott dokumentumok pecsételése", 3-23 o.
- Dokumentum küldésekor minden oldal külön TIFF kép csatolmányként kerül az I-fax-hoz. Az I-faxhoz csatolt kép fájlnevének előtagját a dátum és időpont (év, hó, nap, óra, perc, másodperc) számjegyeiből állítja össze, és négy számjegy jelzi a kép oldalszámát.

Példa: dátum és idő\_0001.tif

Ha ebben a lépésben a Dokumentumnév beállítást megadja, vagy a Használói azonosító kezelés, <Felhasználónév az adási dokumentumnévhez> beállítást 'Be' kapcsolja, a fájlnév előtagja az alábbi lesz:

Ha a dokumentumnév beállítást megadja:
 A Dokumentumnév menüben megadott dokumentumnévvel fog kezdődni a név előtagja.

Példa: dokumentumnév\_dátum és idő\_0001.tif

 Ha a Használói azonosító kezelés, <Felhasználónév az adási dokumentumnévhez> beállítást 'Be' kapcsolja:

A készülékre belépéskor megadott azonosító lesz a fájlnév előtagja. Példa: Használói azonosító\_dátum és idő\_0001.tif

- Ha megadja a Dokumentumnév beállítást és a Használói azonosító kezelés,
   <Felhasználónév az adási dokumentumnévhez> beállítást 'Be' kapcsolja:
   A Dokumentumnév menüben megadott dokumentumnév és a készülékre belépéskor megadott azonosító lesz a fájlnév előtagja.
   Példa: dokumentumnév használói azonosító dátum és idő 0001.tif
- A Használói azonosító kezelés, < Felhasználónév az adási dokumentumnévhez> menü bekapcsolása: lásd *System Settings Guide*, 6. fejezet a készülék illetéktelen használatának megakadályozásáról.

# 8 Nyomja meg a 🝈 (Start) billentyűt a dokumentumok beolvasásának indításához.

A beolvasás leállításához nyomja le a [Mégse] vagy a 🔞 (Stop) billentyűt.

Ha a dokumentumot a másolóüvegre helyezte, kövesse a kijelzőn megjelenő utasításokat, → minden dokumentumnál nyomja le egyszer a ③ (Start) billentyűt. Amikor a beolvasás elkészült, nyomja meg a [Kész] billentyűt.

A beolvasás befejezése után a beolvasott adatokat a megadott címre küldi a készülék.

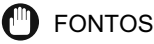

- A készülék automatikusan felismeri a dokumentum méretét beolvasáskor: A készülék a következő méreteket ismeri fel: Általános kézikönyv, 2. fejezet az alapvető műveletekről.

## Dokumentum küldése Fájlszerverre

Ezzel a készülékkel küldhet beolvasott dokumentumot fájlszerverre. A beolvasott dokumentumokat konvertálja pl. TIFF fájlformátumba és a megadott fájlszerverre küldi.

Az alábbi műveletekkel küldheti a dokumentumokat fájlszerverre.

### 🕛 FONTOS

A Windows 2000/XP/Vista/7/Server 2003/Server 2008 alatt futó szerverekhez korlátozott számú felhasználó vagy ügyfél fér hozzá. Ha ezt a felhasználó vagy ügyfél-számot elérik, nem lehet Windows 2000/XP/Vista/7/Server 2003/Server 2008 alatt futó szerverre küldeni.

## **1** Nyomja meg: $\checkmark$ (SEND) $\rightarrow$ helyezze el a dokumentumokat.

#### MEGJEGYZÉS

2

- A dokumentumok behelyezésének részleteit az Általános kézikönyv alapvető műveletekről szóló, 2. fejezetében találhatja meg.
- Ha az alábbi üzenetek egyike megjelenik, kövesse az Általános kézikönyv, "Alapvető műveletek" című, 2. fejezetében leírtakat:
  - <A számbillentyűkkel adja meg az azonosítót és a jelszót!>
  - <Vezérlőkártyát kell behelyeznie.>
  - <Adja meg a felhasználó azonosítót és a jelszót!>

| Adásra ké         | 9SZ.                    | Cîm: 0 | 31/12/09 21:3                  |
|-------------------|-------------------------|--------|--------------------------------|
| ii =              |                         |        | Ffehér<br>200x200dpi<br>Autom. |
| ■Újcím<br>Fax     | E-mail                  | -Fax   | Beolvasási<br>beállítás        |
| Fájl              | Nemória<br>Jordozó ►    | L      | Fájl<br>típus                  |
| Kedvenc<br>gombok | Egygombos<br>▶ h. billk | j cím  | Adási<br>beállítás 🕨           |
|                   |                         | Re     | ndszerfigyelő 🖡                |

#### Nyomja meg: [Új cím] → [Fájl].

| •   |
|-----|
| - 4 |
| J   |
| -   |

| [Fájl]          | Cím: 0            |
|-----------------|-------------------|
| Protok          | FTP               |
| Host neve       | Windows(SMB)      |
| Fájl elérési út |                   |
| Felhasználó     |                   |
| Jelszó          |                   |
| Mégse           |                   |
|                 | Rendszerfigyelő 🖌 |

Nyomja meg a Protokollok legördülő listáját, → adja meg a szerver protokollt.

A következő szerver protokoll beállításokat adhatja meg.

Az alábbi táblázatban az IPv4 kompatibilis szerver rendszerkövetelményei láthatók.

| Protokoll     | Rendszerkövetelmények                                              | Alkalmazás                        |
|---------------|--------------------------------------------------------------------|-----------------------------------|
| FTP           | Sun Solaris 2.6 vagy újabb,<br>Mac OS X, vagy Red Hat<br>Linux 7.2 | -                                 |
|               | Windows 2000 Server                                                | Internet Information Services 5.0 |
|               | Windows XP Professional                                            | Internet Information Services 5.1 |
|               | Windows Server 2003                                                | Internet Information Services 6.0 |
|               | Windows Vista/Server 2008                                          | Internet Information Services 7.0 |
|               | Windows 7/Server 2008 R2                                           | Internet Information Services 7.5 |
| Windows (SMB) | Windows 2000/XP/Vista/7/<br>Server 2003/Server 2008                | -                                 |
|               | Mac OS X/UNIX/Linux                                                | Samba 2.2.8a vagy újabb           |

Az alábbi táblázatban az IPv6 kompatibilis szerver rendszerkövetelményei láthatók.

| Protokoll | Rendszerkövetelmények                                                                                                   | Alkalmazás |
|-----------|----------------------------------------------------------------------------------------------------|------------|
| FTP       | Solaris Version 9 vagy újabb,<br>Red Hat Enterprise Linux AS/ES/<br>WS 4.0 vagy újabb, vagy Mac OS<br>X 10.3 vagy újabb | -          |

## **4** Adjon meg egy fájlszervert rendeltetésnek.

Fájlszerver megadásakor meg kell adni a host nevet, fájl elérési útvonalat, felhasználónevet és jelszót. Ezen tételek megadásához használhatja a képernyő billentyűzetét, és a Fájl képernyő Tallóz billentyűjét, ha a 3. lépésben a [Windows (SMB)] van kiválasztva szerver protokollnak. A Tallóz billentyűvel adott hálózathoz csatlakoztatott fájlszerverre kereshet és kiválaszthatja azt.

| [Fáji]       Cím: 0         Protokoli       FTP         Host neve       Talióz         Paji eleresi ut       Felhasználó         Jelszó       Mégse         Mégse       IX         Rendszerfigyelő       Rendszerfigyelő               | Nyomja le: [Host név].<br>A host neve az Internetes<br>szolgáltatásokat nyújtó gazda<br>számítógéphez rendelt név. Minden<br>szolgáltatást nyújtó számítógéphez<br>külön név van rendelve, amely<br>azonosítja az Interneten. Ebbe a<br>szövegdobozba írja be a hálózati<br>fájlszerver nevet, amely címre küldi a<br>feladatot. |
|----------------------------------------------------------------------------------------------------|----------------------------------------------------------------------------------------------------|
| [Host neve] (Legföljebb 47 karakter)<br>tarfish. organization. company. com<br>↓ Visszatörlés Bevitelmód<br>q W e r t y u i o p -<br>a s d f g h j k l @<br>z x c v b n m • / _<br>Szóköz Betűváltó<br>Mégse OK ↓<br>Rendszerfigyelő , | Irja be a host nevét (legfeljebb<br>47 karakter, vagy 120 karakter, ha<br>[Windows (SMB)] a kiválasztott szerver<br>protokoll) a kijelzőn megjelenő<br>billentyűzettel → nyomja le: [OK].                                                                                                    |
| [Fájl]       Cím: 0         Protokoll       FTP         Host neve       tarfish. organization. company. com         Fájl elérési út          Féjl elérési út          Jelszó          Mégse          Rendszerfigyelő                   | Nyomja le: [Fájl elérési út].<br>A fájl elérési útvonala karakterek sora,<br>amely az azt tartalmazó mappához<br>vezet. Ebben a beviteli mezőben adjon<br>meg egy mappát a fájlszerveren a<br>küldési feladat rendeltetéseként.                                                                                                  |
| [Mappa elérési út] (legfel jebb 120 karakter)<br>share Betű<br>♥ Visszatörlés Bevitelmód<br>♥ ♥ ₽ r t Ÿ U 1 0 P -<br>a s d f g h j k 1 @<br>Z X C Ÿ b n M . / _<br>Szóköz Betűváltó<br>Mégse OK ↓<br>Rendszerfigyelő ↓                 | Irja be a Fájl elérési utat a<br>képernyőn megjelenő billentyűzettel<br>(legf. 120 karakter) → nyomja meg:<br>[OK].                                                                                                    |

#### • Ha a képernyőn megjelenő billentyűzetet használja:

Alapvető küldési módszerek 2-13

Dokumentumok küldése

2

- [Fáil] Cîm: Û x Tallóz Protokoll FTP Host neve tarfish. organization. company. com Fájl elérési út share Felhasználó Jeiszo Mégse ٥٢ J Rendszerfigyelő Þ [Felhasználó] (Legföljebb 24 karakter)
- Betű user\_name Visszatörlés Bevitelmód 0 a е น i | p | + ٧ d g h j k 1 6 а s f z х C ٧ b n m . 1 7 Szóköz Betűváltó Mégse ΟK 1 Rendszerfigyelő 🖌
- [Fáil] Û Cîm: 1311óz Protokoll FTP Host neve tarfish. organization. company. com Fájl elérési út share Felhasználó user\_name Jelszó Méase ΟK J Rendszerfigyelő

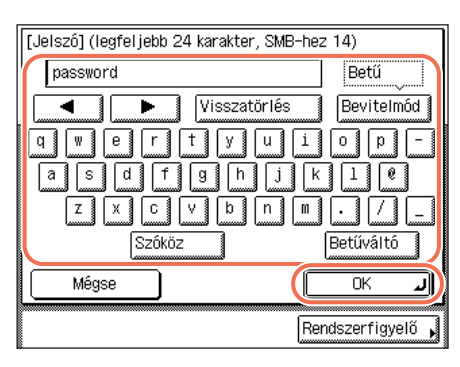

Nyomja le: [Felhasználó].

 ☐ Írja be a felhasználónevet a képernyőn megjelenő billentyűzettel (legf. 24 karakter) → nyomja meg: [OK].

Nyomja meg: [Jelszó].

☐ Írja be a jelszót (legfeljebb 24 karakter, vagy 14 karakter, ha [Windows (SMB)] a kiválasztott szerver protokoll) a kijelzőn megjelenő billentyűzettel → nyomja le: [OK].

Az [OK] megnyomása után a jelszó csillagként jelenik meg (\*\*\*\*\*\*\*\*) a [Fájl] képernyőn.

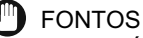

Ha az Általános beállítások, Nyelv kapcsoló 'Be' van kapcsolva, a [Host neve] és [Fájl elérési út] beírt karakterei lehet, hogy nem helyesen jelennek meg, ezért nem lehet rájuk hivatkozni.

#### 🖉 MEGJEGYZÉS

- A karakterek beírásának részleteit az Általános kézikönyv alapvető műveletekről szóló, 2. fejezetében találhatja meg.
- Ha iW Document Manager\* dokumentumkezelő mappába küld, a cím az imageWARE Gateway-ben megadott FTP szerver cím legyen. Az iW dokumentumkezelő és a gép küldési funkciójának használatával a hálózaton kezelheti a digitalizált papírdokumentumokat és a számítógépes adatokat. További információ az iW Document Manager programról az imageWARE Gateway dokumentációjában található.
  - \* a Canon által biztosított dokumentumkezelő rendszer

#### • A Tallóz billentyű használata esetén:

| Γ | [Fájl]          |              | Cím: 0            |
|---|-----------------|--------------|-------------------|
| l | Protokoll       | Windows(SMB) | , Tallóz ,        |
|   | Host neve       |              |                   |
|   | Fájl elérési út |              |                   |
|   | Felhasználó     |              |                   |
|   | Jelszó          |              |                   |
|   | Mégse           | )            |                   |
|   |                 |              | Rendszerfigyelő 🖌 |

| [Tallóz]<br>Tallózás lehetséges  |        |                   |
|----------------------------------|--------|-------------------|
| ■Fájlszerver<br>∎Fáil elérési út | D<br>D |                   |
| ANDROMEDA                        |        |                   |
| 過 YAMADAN                        |        |                   |
|                                  |        |                   |
|                                  |        |                   |
| ( Mégse                          |        |                   |
|                                  |        | Rendszerfigyelő 📦 |

Nyomja meg a [Tallóz] billentyűt.

#### FONTOS

A készülék bekapcsolása után a Kezdőidő beállításban megadott idő elteltéig várnia kell a [Tallóz] billentyű használatával. Hálózati átvitel nem lehetséges, amíg ez a kezdőidő le nem telik. (Lásd az *Általános kézikönyv* 7. fejezetét az egyéb rendszerbeállításokról.)

❑ Válassza ki a munkacsoportot → nyomja meg: [Le].

A [ ▼ ] vagy a [ ▲ ] billentyűvel görgesse a képernyőt a kívánt munkacsoporthoz, ha nem látható.

| Fájiszerver     Eáji előréei írt     GANDER     GANDER     AGIRA     F PEGASSA     GUYROS |     |
|-------------------------------------------------------------------------------------------|-----|
| Mégse                                                                                     | ОКЛ |

❑ Válassza ki a fájlszervert, → nyomja meg: [Le], vagy [OK].

Ha a beolvasott dokumentumokat a kiválasztott fájlszerver meghatározott mappájába akarja küldeni, nyomja meg: [Le] → válassza ki a kívánt mappát → nyomja meg az [OK] billentyűt. Ha nem, nyomja meg: [OK].

#### MEGJEGYZÉS

- Ha az Adja meg a hálózati jelszót! képernyő jelenik meg, adja meg felhasználó nevét és a hálózati jelszót → nyomja meg az [OK] billentyűt.
- A karakterek beírásának részleteit az Általános kézikönyv alapvető műveletekről szóló, 2. fejezetében találhatja meg.

| [Fájl]         | Cîm:                            |
|----------------|---------------------------------|
| Protok         | oll FTP 🖌 ĭällóz                |
| Host neve      | starfish.organization.company.c |
| Fájl elérési ú | it share                        |
| Felhasználó    | user_name                       |
| Jelszó         | ****                            |
| Mégse          | Сск                             |

#### Hagyja jóvá a beállításokat → nyomja meg az [OK] billentyűt.

A kiválasztott fájlszerver megjelenik a fő képernyőn.

#### Ha a kiválasztott rendeltetést ellenőrizni kívánja, vagy meg akarja változtatni:

□ Nyomja meg: [Adatok] → ellenőrizze vagy változtassa meg a cím adatait, → nyomja meg: [OK].

További részletek: lásd "E-Mail üzenet küldése", 2-2 o., 4. lépés.

#### Ha törli a kiválasztott rendeltetést:

□ Nyomja le a [Törlés] billentyűt.

További részletek: lásd "E-Mail üzenet küldése", 2-2 o., 4. lépés.

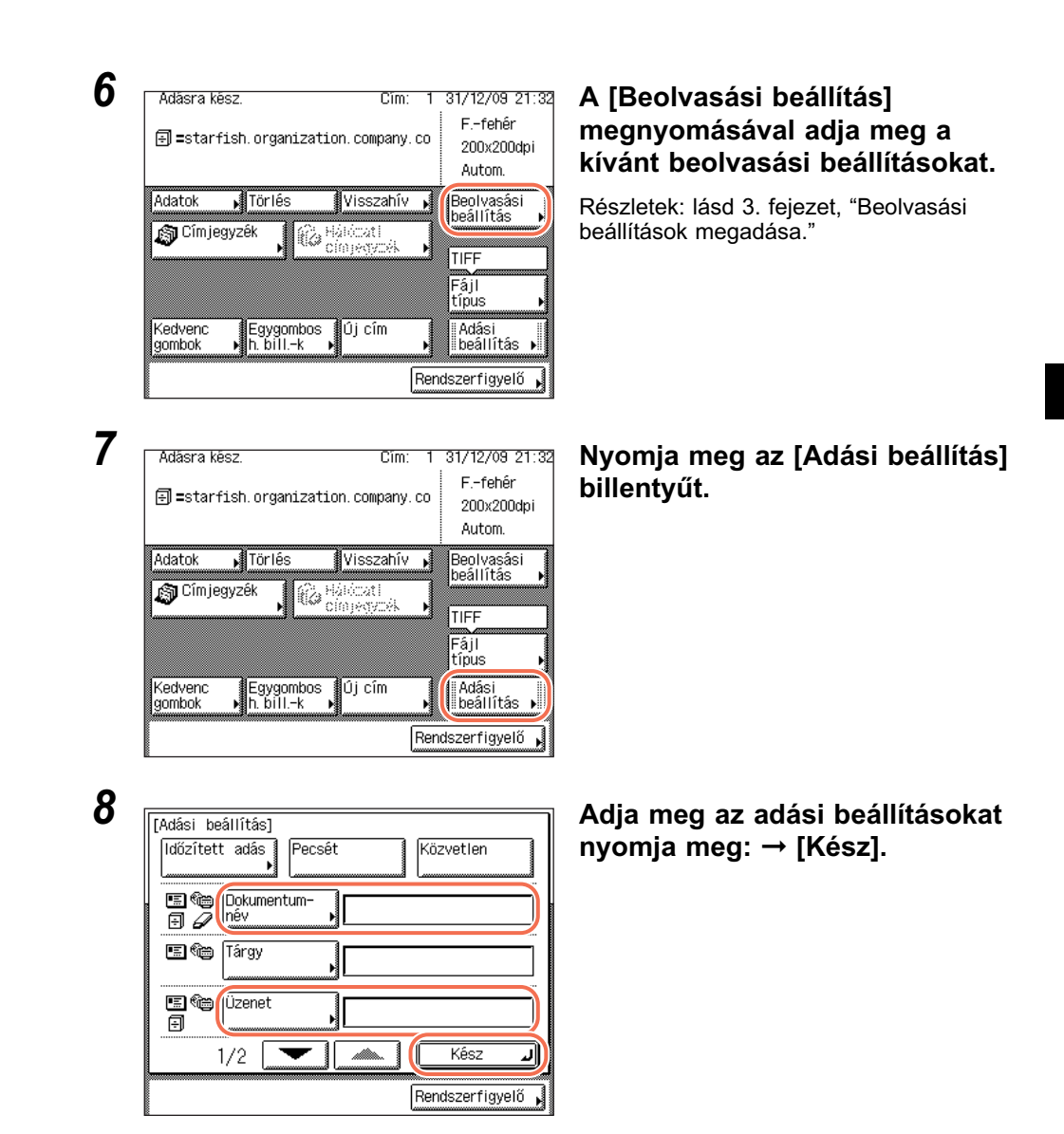

Az alábbiakban felsorolt beállítások adhatók meg szükség szerint. A dokumentumok küldhetők a megadott rendeltetésre függetlenül attól, hogy ezeket a beállításokat megadja-e.

[Dokumentumnév]: A küldendő dokumentum nevét adhatja itt meg. A dokumentum neve legfeljebb 24 karaktert tartalmazhat. Ha ",", "/", "[", vagy "]" karaktert használ a dokumentumnévben, akkor az olyan gépekre, amelyeknek operációs rendszere nem ismeri fel ezeket a karaktereket, nem küldheti el a fáilt.

[Üzenet]: Az üzenet szövegtörzse. Az üzenet legfeljebb 140 karaktert tartalmazhat. A kocsi vissza (return) egy karakternek számít. Amikor fájlszerverre küldi a dokumentumot, az [Üzenet]-be írt karaktereket szövegfájlként továbbítja. Ha azonban nem ír be karaktereket az [Üzenet]-be, csak a képfájlt küldi a szerverre szövegfájl nélkül.

#### MEGJEGYZÉS

- [Időzített adás] és [Pecsét] is megadható szükség szerint. További részletek: lásd "Adás idejének beállítása (Időzített adás)", 2-35 o. és "A beolvasott dokumentumok pecsételése", 3-23 o.
- Dokumentum küldésekor minden oldal külön képként kerül a fájlszerverre. A választott fájltípusnak megfelelő lesz a fájl kiterjesztése. Az küldendő dokumentumhoz csatolt kép fájlnevének előtagját a dátum és időpont (év, hó, nap, óra, perc, másodperc) számjegyeiből állítja össze, és négy számjegy jelzi a kép oldalszámát.

Példa: dátum és idő\_0001.tif

Ha ebben a lépésben a Dokumentumnév beállítást megadja, vagy a Használói azonosító kezelés, <Felhasználónév az adási dokumentumnévhez> beállítást 'Be' kapcsolja, a fájlnév előtagja az alábbi lesz:

- Ha a dokumentumnév beállítást megadja:
- A Dokumentumnév menüben megadott dokumentumnévvel fog kezdődni a név előtagja.

Példa: dokumentumnév\_dátum és idő\_0001.tif

 Ha a Használói azonosító kezelés, <Felhasználónév az adási dokumentumnévhez> beállítást 'Be' kapcsolja:

A készülékre belépéskor megadott azonosító lesz a fájlnév előtagja. Példa: Használói azonosító\_dátum és idő\_0001.tif

- Ha megadja a Dokumentumnév beállítást és a Használói azonosító kezelés,
   <Felhasználónév az adási dokumentumnévhez> beállítást 'Be' kapcsolja:
   A Dokumentumnév menüben megadott dokumentumnév és a készülékre belépéskor megadott azonosító lesz a fájlnév előtagja.
   Dédug dokumentumnév, hosznéléj azonosító dótum és idő, 0001 tif.
- Példa: dokumentumnév\_használói azonosító\_dátum és idő\_0001.tif • A Használói azonosító kezelés. <Felhasználónév az adási dokumentumnévhez>
- A Hasznalol azonosíto kezeles, <-elhasznalonev az adasi dokumentumnevhez> menü bekapcsolása: lásd System Settings Guide, 6. fejezet a készülék illetéktelen használatának megakadályozásáról.

## 9 Nyomja meg a (أ) (Start) billentyűt a dokumentumok beolvasásának indításához.

A beolvasás leállításához nyomja le a [Mégse] vagy a 🔊 (Stop) billentyűt.

Ha a dokumentumot a másolóüvegre helyezte, kövesse a kijelzőn megjelenő utasításokat, → minden dokumentumnál nyomja le egyszer a ③ (Start) billentyűt. Amikor a beolvasás elkészült, nyomja meg a [Kész] billentyűt.

A beolvasás befejezése után a beolvasott adatokat a megadott címre küldi a készülék.

#### 🕛 FONTOS

- A készülék automatikusan felismeri a dokumentum méretét beolvasáskor: A készülék a következő méreteket ismeri fel: Általános kézikönyv, 2. fejezet az alapvető műveletekről.

# Dokumentum küldése USB memória hordozó eszközre

Ezzel a készülékkel a beolvasott dokumentumokat USB memória hordozó eszközre is mentheti. A beolvasott dokumentumokat konvertálja pl. TIFF fájlformátumba és közvetlenül a készülékre csatlakoztatott USB memória hordozó eszközre küldi.

Az alábbi műveletekkel küldheti az adási dokumentumot USB memória hordozó eszközre.

## 🕛 FONTOS

- Az USB memória hordozó eszköz támogatott fájlrendszerei az FAT16 és FAT32.
- Az USB memória hordozó eszköz támogatott legnagyobb méretei:
  - FAT32: 8GB
  - FAT16: 2GB
- A biztonsági funkcióval vagy kártyaolvasóval ellátott USB memória hordozó eszközök nem támogatottak.
- A hosszabbítókábellel ellátott USB memória hordozó eszközök nem támogatottak.
- USB hubon keresztüli USB memória hordozó eszköz használat nem támogatott (kivétel a kiegészítő USB A3-PI K-A1 3 portos USB alkalmazás készlet).
- Az USB specifikációknak nem megfelelő USB memória hordozó eszköz nem támogatott.
- Néhány esetben a használt USB memória hordozó eszköz típusa miatt nem tudja menteni megfelelően a képeket.

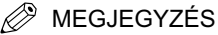

 FAT16 fájlrendszerrel formázott USB memória hordozó eszközre legfeljebb 255 fájl menthető a gyökérkönyvtárba (az USB memória hordozó eszköz legmagasabb szintű könyvtárfája). Ajánlott számítógéppel rendezni az USB memória hordozó eszköz gyökérkönyvtárát előzőleg, a szükségtelen fájlokat új mappába áthelyezve vagy törölve. Az USB memória hordozó eszköz FAT32 szerinti formázása akkor is ajánlott, ha az USB memória hordozó eszközön lévő fájlok egyike sem szükséges.  Ha a beolvasott képek rendeltetési mappájában túl sok fájl van, akkor több idő kell a mentéshez. Ajánlott számítógéppel rendezni rendeltetési mappát előzőleg, a szükségtelen fájlokat új mappába áthelyezve vagy törölve.

#### Nyomja meg: $\checkmark$ (SEND) $\rightarrow$ helyezze el a dokumentumokat.

#### 🕛 FONTOS

A másolóüvegre helyezett dokumentum csak egyesével küldhető el. Ha két vagy több oldalas dokumentumot küld, helyezze a dokumentumot az adagolóba.

#### MEGJEGYZÉS

- A dokumentumok behelyezésének részleteit az Általános kézikönyv alapvető műveletekről szóló, 2. fejezetében találhatja meg.
- Ha az alábbi üzenetek egyike megjelenik, kövesse az Általános kézikönyv, "Alapvető műveletek" című, 2. fejezetében leírtakat:
  - <A számbillentyűkkel adja meg az azonosítót és a jelszót!>
  - <Vezérlőkártyát kell behelyeznie.>
  - <Adja meg a felhasználó azonosítót és a jelszót!>

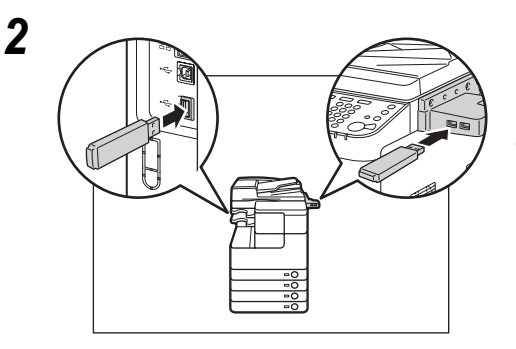

#### Helyezze be az USB memória hordozó eszközt az USB portba, ami a készülék bal oldalán található.

#### FONTOS

- A készülék jobb oldalán található USB portok kiegészítő tartozék részei (USB A3PIK-A1 USB alkalmazás háromportos interfész készlet).
- A bal oldali USB port nem áll rendelkezésre a fenti kiegészítő csatlakozásakor.

| •          | A memória adathordozó be van téve.<br>Tárolhatja rajta a beolvasott adatot<br>az Adással, nyomtathat a hordozóról<br>a Beolvasás/kiegészítőkkel. | 1              |
|------------|----------------------------------------------------------------------------------------------------|----------------|
| 8×1<br>005 | Kész                                                                                                    | <u>ا</u><br>ال |
|            | Kulonie<br>turkció                                                                                                    |                |

#### Nyomja le a [Kész] billentyűt.

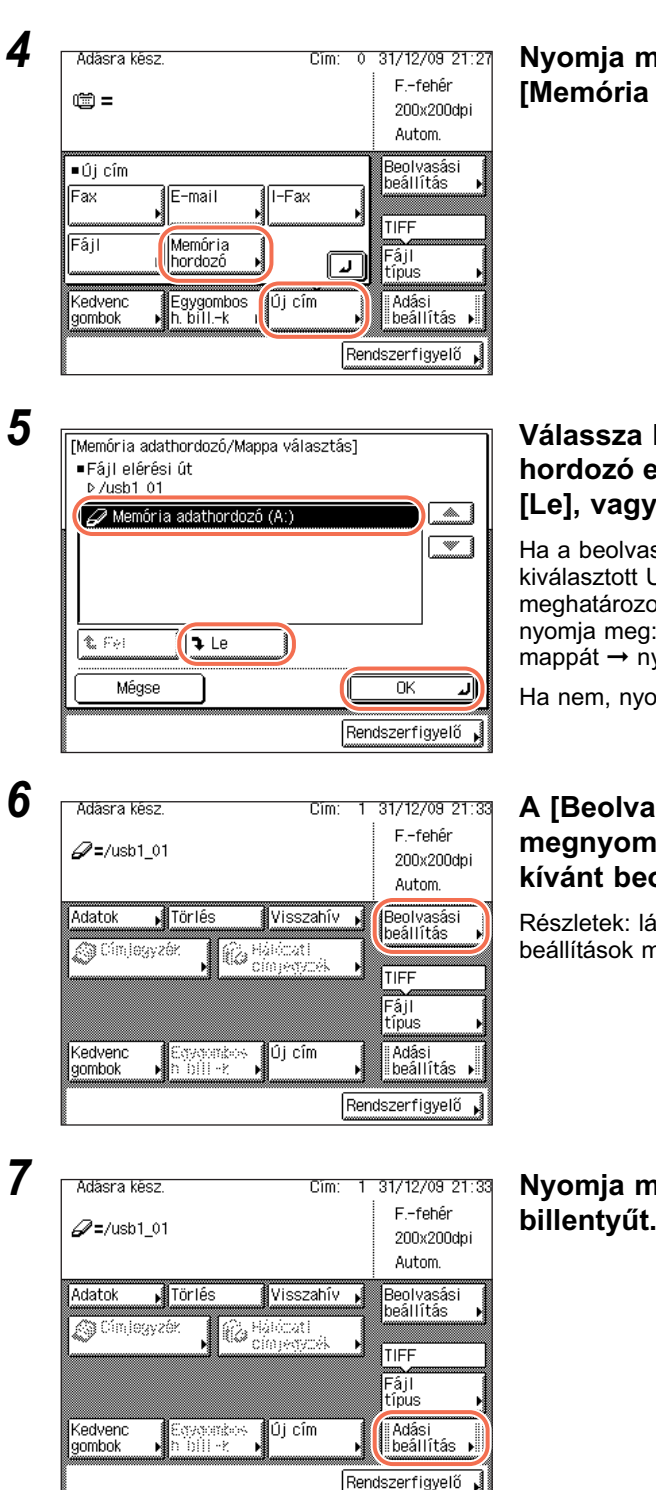

Nyomja meg: [Új cím] → [Memória hordozó].

#### Válassza ki a USB memória hordozó eszközt → nyomja meg: [Le], vagy [OK].

Ha a beolvasott dokumentumokat a kiválasztott USB memória hordozó eszköz meghatározott mappájába akarja menteni, nyomja meg: [Le]  $\rightarrow$  válassza ki a kívánt mappát  $\rightarrow$  nyomja meg az [OK] billentyűt.

Ha nem, nyomja meg: [OK].

#### A [Beolvasási beállítás] megnyomásával adja meg a kívánt beolvasási beállításokat.

Részletek: lásd 3. fejezet, "Beolvasási beállítások megadása."

#### Nyomja meg az [Adási beállítás] billentyűt.

| 1 | ſ | 1 | ١ |
|---|---|---|---|
| ( | C | j | Ì |

| [Adási beállítás]               |
|---------------------------------|
| ldőzített adás Pecsét Közvetlen |
|                                 |
| E Cokumentum-                   |
| E M Tárgy                       |
| E ੴ Üzenet                      |
| 1/2 Kész J                      |
| Rendszerfigyelő ,               |

Adja meg az adási beállításokat nyomja meg: → [Kész].

Az alábbiakban felsorolt beállítások adhatók meg szükség szerint. A dokumentumok küldhetők a megadott rendeltetésre függetlenül attól, hogy ezeket a beállításokat megadja-e.

[Dokumentumnév]: A küldendő dokumentum nevét adhatja itt meg. A dokumentum neve legfeljebb 24 karaktert tartalmazhat.

#### MEGJEGYZÉS

- [Pecsét] is megadható szükség szerint. További részletek: lásd "A beolvasott dokumentumok pecsételése", 3-23 o.
- Dokumentum küldésekor minden oldal külön képként kerül az USB memória hordozó eszközre. A választott fájltípusnak megfelelő lesz a fájl kiterjesztése. Az küldendő dokumentumhoz csatolt kép fájlnevének előtagját a dátum és időpont (év, hó, nap, óra, perc, másodperc) számjegyeiből állítja össze, és négy számjegy jelzi a kép oldalszámát.

Példa: dátum és idő\_0001.tif

Ha ebben a lépésben a Dokumentumnév beállítást megadja, vagy a Használói azonosító kezelés, <Felhasználónév az adási dokumentumnévhez> beállítást 'Be' kapcsolja, a fájlnév előtagja az alábbi lesz:

- Ha a dokumentumnév beállítást megadja:

A Dokumentumnév menüben megadott dokumentumnévvel fog kezdődni a név előtagja.

Példa: dokumentumnév\_dátum és idő\_0001.tif

 Ha a Használói azonosító kezelés, <Felhasználónév az adási dokumentumnévhez> beállítást 'Be' kapcsolja:

A készülékre belépéskor megadott azonosító lesz a fájlnév előtagja. Példa: Használói azonosító\_dátum és idő\_0001.tif

- Ha megadja a Dokumentumnév beállítást és a Használói azonosító kezelés,
   <Felhasználónév az adási dokumentumnévhez> beállítást 'Be' kapcsolja:
   A Dokumentumnév menüben megadott dokumentumnév és a készülékre belépéskor megadott azonosító lesz a fájlnév előtagja.
   Példa: dokumentumnév használói azonosító dátum és idő 0001.tif
- A Használói azonosító kezelés, <Felhasználónév az adási dokumentumnévhez> menü bekapcsolása: lásd *System Settings Guide*, 6. fejezet a készülék illetéktelen használatának megakadályozásáról.

2

# 9 Nyomja meg a (\*) (Start) billentyűt a dokumentumok beolvasásának indításához.

A beolvasás leállításához nyomja le a [Mégse] vagy a 🔊 (Stop) billentyűt.

A beolvasás befejezése után a beolvasott adatokat a megadott címre küldi a készülék.

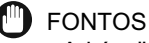

- A készülék automatikusan felismeri a dokumentum méretét beolvasáskor: A készülék a következő méreteket ismeri fel: Általános kézikönyv, 2. fejezet az alapvető műveletekről.
- Ha a készülék nem ismeri fel pontosan a dokumentum méretét, a Dokumentumméret képernyő jelenik meg a (i) (Start) billentyű megnyomásakor. Adja meg kézzel a dokumentum méretét → nyomja meg: [OK].

## Faxok küldése

A dokumentumot beolvasás után faxon küldheti el. A készülékkel háromféleképpen küldhet faxot: Memória adás, Közvetlen adás és Kézi adás használatával.

#### Memória adás

A dokumentumokat beolvassa a memóriába küldés előtt. Ez azt jelenti, hogy Önnek nem kell a készülék mellett maradnia a beolvasás után. A dokumentumok küldéshez történő beolvasását elkezdheti akkor is, ha a készülék éppen egy másik dokumentum küldésével van elfoglalva.

#### Közvetlen adás

Beolvasás után a készülék a dokumentum összes oldalát elküldi a címzettnek.

A Közvetlen adás mód ugyan lassabb a Memória adásnál, de akkor hasznos, amikor egy sürgős dokumentumot azonnal küldeni akar a memóriában lévő többi dokumentum előtt.

#### Kézi adás

Mielőtt elindítja a kézi fax adást, ezzel az üzemmóddal ellenőrizheti, hogy partnere készen áll-e a fax dokumentum vételére. Ezt a módot használja, ha a fogadó fél faxkészüléke nem képes automatikus vételre.

#### Memória adás

Az alábbiakban a Memória adással történő faxküldés folyamatát írjuk le.

#### FONTOS

A Memória adás automatikusan kiválasztódik az alábbi esetekben:

- Időzített adás mód használatakor
- Ha több rendeltetés van megadva
- A Közvetlen adást nem használja

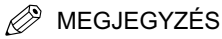

- A memóriában egyszerre körülbelül 1000 oldal elküldendő, illetve vett dokumentum tárolható el.
- Ha a memória megtelik, törölje a szükségtelen vett dokumentumokat a Rendszerfigyelő képernyőn. (Lásd 6. fejezet, "Memóriába vett dokumentumok állapotának ellenőrzése/változtatása.")

## **1** Nyomja meg: (SEND) $\rightarrow$ helyezze el a dokumentumokat.

#### MEGJEGYZÉS

2

3

- A dokumentumok behelyezésének részleteit az Általános kézikönyv alapvető műveletekről szóló, 2. fejezetében találhatja meg.
- Ha az alábbi üzenetek egyike megjelenik, kövesse az Általános kézikönyv, "Alapvető műveletek" című, 2. fejezetében leírtakat:
  - <A számbillentyűkkel adja meg az azonosítót és a jelszót!>
  - <Vezérlőkártyát kell behelyeznie.>
  - <Adja meg a felhasználó azonosítót és a jelszót!>

| Adásra ké<br>O =              | SZ.                                   | Cîm:  | 0 31/12/09 21:2<br>Ffehêr<br>200x200dpi<br>Autom. |
|-------------------------------|---------------------------------------|-------|---------------------------------------------------|
| ■ <u>Úicím</u><br>Fax<br>Fájl | → F-mail → I-<br>Memória<br>hordozó → | Fax   | Beolvasási<br>beállítás<br>TIFF<br>Fájl<br>típus  |
| Kedvenc<br>gombok             | Egygombos<br>▶h. billk                | i cím | Adási<br>beállítás 🕨<br>Rendszerfigyelő 🔒         |

Nyomja meg: [Új cím] → [Fax].

- [Fax]
   Cím: 0

   Használja a számbillentyűzetet!
   Eavezám/lenfeliehh 120 karakter)

   = 03XXXXXXXX

   Szünet
   Hang

   ●
   Visszatőrlés

   ○
   Közvetlen

   ●
   Hizor.

   Mégse
   OK

   Rendszerfigyelő
   •
- A (1) (3) (szám)billentyűkkel írja be a faxszámot (legfeljebb 120 karakter).

Ebben a lépésben az alábbi billentyűk is rendelkezésre állnak szükség szerint.

- [Szünet]: E billentyű lenyomásával illeszthet be egy néhány másodperces szünetet a hívandó számjegyek közé. Ha beiktat egy szünetet a fax számon belül, akkor a betű jelenik meg a számok között. Ha a fax szám végére iktat szünetet, akkor a <P> betű jelenik meg. Ha egy távoli országbeli számot hív, akkor az ország kódja után és a hívószám végére tegyen egy-egy szünetet. (Lásd "Nagytávolságú hívások", 2-44 o.)
- [Hang]: Ezt a billentyűt akkor nyomja le, ha közvetlenül hív egy alközponti mellékre kapcsolt faxot, és az alközpont csak hangkódos beválasztással működik. A [Hang] billentyű megnyomásakor a <T> betű jelenik meg.
- [R]: Nyomja meg, ha az R-gombot kívánja használni. (Lásd "Hívás mellékvonalról", 2-41 o.)
- [◀] [▶]: A kurzor mozgatható segítségükkel.
- [Visszatörlés]: A futójeltől közvetlenül balra elhelyezkedő karakter törlésére használhatja.

Δ

FONTOS

Szünetet nem iktathat a szám elejére.

- MEGJEGYZÉS
  - A karakterek beírásának részleteit az Általános kézikönyv alapvető műveletekről szóló, 2. fejezetében találhatja meg.
  - A szünet hossza attól függ, hogy a számjegyek közé, vagy azok után iktatja be a szünetet.
    - A számjegyek közötti szünet hossza (kisbetűs p) 4 másodperces. Ezt azonban megváltoztathatja 1 és 15 másodperc közöttire. (Lásd "Szünet idejének beállítása", 7-24 o.)
    - A számjegyek utáni szünet hossza (nagybetűs P) 10 másodperces. (Ennek hosszát nem lehet megváltoztatni.)
  - Egymás után két vagy több szünetet is meg lehet adni.
  - A beírtakat a ⓒ (Törlés) billentyűvel törölheti.

| Fax]<br>Használja a számbillentyűzetet! | Cím: 0                    |
|-----------------------------------------|---------------------------|
| ■Faxszám(legfeljebb 120 karakter)       |                           |
| Szünet Hang                             | Visszatörlés<br>Közvetlen |
|                                         | Harok 🖌                   |
| Mégse                                   |                           |
|                                         | Rendszerfigyelő 🖡         |

#### Nyomja le az [OK] billentyűt.

A kiválasztott rendeltetés megjelenik a fő képernyőn.

#### Ha a kiválasztott rendeltetést ellenőrizni kívánja, vagy meg akarja változtatni:

□ Nyomja meg: [Adatok] → ellenőrizze vagy változtassa meg a cím adatait, → nyomja meg: [OK].

További részletek: lásd "E-Mail üzenet küldése", 2-2 o., 4. lépés.

#### • Ha törli a kiválasztott rendeltetést:

□ Nyomja le a [Törlés] billentyűt.

További részletek: lásd "E-Mail üzenet küldése", 2-2 o., 4. lépés.

#### MEGJEGYZÉS

Ha az Adási funkció korlátozása, Faxszámok jóváhagyása 'Be' van kapcsolva, akkor újra be kell írni a faxszámot jóváhagyás céljából. Írja be újra a 3. lépésben megadott faxszámot → nyomja meg az [OK] billentyűt. (Lásd System Settings Guide, 4. fejezet az adási funkció beállításairól.)

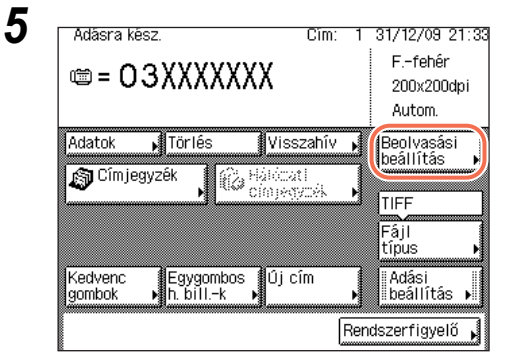

#### A [Beolvasási beállítás] megnyomásával adja meg a kívánt beolvasási beállításokat.

Részletek: lásd 3. fejezet, "Beolvasási beállítások megadása."

# 6 Nyomja meg a (أن) (Start) billentyűt a dokumentumok beolvasásának indításához.

A beolvasás leállításához nyomja le a [Mégse] vagy a 🔊 (Stop) billentyűt.

Ha a dokumentumot a másolóüvegre helyezte, kövesse a kijelzőn megjelenő utasításokat, → minden dokumentumnál nyomja le egyszer a ④ (Start) billentyűt. Amikor a beolvasás elkészült, nyomja meg a [Kész] billentyűt.

A beolvasás befejezése után a beolvasott adatokat a megadott címre küldi a készülék.

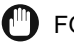

#### FONTOS

- A készülék automatikusan felismeri a dokumentum méretét beolvasáskor: A készülék a következő méreteket ismeri fel: Általános kézikönyv, 2. fejezet az alapvető műveletekről.
- Ha a készülék nem ismeri fel pontosan a dokumentum méretét, a Dokumentumméret képernyő jelenik meg a (3) (Start) billentyű megnyomásakor. Adja meg kézzel a dokumentum méretét → nyomja meg: [OK].

2

## Közvetlen adás

Az alábbiakban a Közvetlen adással történő faxküldés folyamatát írjuk le.

### 🕛 FONTOS

- Közvetlen adásnál egyszerre csak egy címzettet adhat meg.
- Ha a közvetlen adás módban hiba történik vagy törli az adást, az Átviteli naplók nyomtatásával vagy a Rendszerfigyelő képernyőn ellenőrizheti, hány oldal ment el a címzettnek. (Lásd "Átviteli naplók nyomtatása", 8-9 o. és "Átviteli napló ellenőrzése/ nyomtatása", 6-9 o.

## Nyomja meg: $\checkmark$ (SEND) $\rightarrow$ helyezze el a dokumentumokat.

#### 🗩 FONTOS

2

A másolóüvegre helyezett dokumentum csak egyesével küldhető el. Ha két vagy több oldalas dokumentumot küld, helyezze a dokumentumot az adagolóba.

#### MEGJEGYZÉS

- A dokumentumok behelyezésének részleteit az Általános kézikönyv alapvető műveletekről szóló, 2. fejezetében találhatja meg.
- Ha az alábbi üzenetek egyike megjelenik, kövesse az Általános kézikönyv, "Alapvető műveletek" című, 2. fejezetében leírtakat:
  - <A számbillentyűkkel adja meg az azonosítót és a jelszót!>
  - <Vezérlőkártyát kell behelyeznie.>
  - <Adja meg a felhasználó azonosítót és a jelszót!>

| Adásra ké         | esz.                     | Cîm: | 0   | 31/12/09 21:            |
|-------------------|--------------------------|------|-----|-------------------------|
| <b>ت</b> =        |                          |      |     | Ffehêr<br>200v200dpi    |
|                   |                          |      |     | Autom.                  |
| ∎lîi cím          | <u> </u>                 |      |     | Beolvasási<br>beállítás |
| Fax               | J <sup>E-mail</sup> JI-F | ax   | ×   | Tree .                  |
| Fájl              | Memória<br>hordozó       |      | IJ  | Fájl<br>típus           |
| Kedvenc<br>gombok | ⊨Egygombos<br>h. billk   | cím  |     | Adási<br>beállítás ▶    |
|                   |                          | [    | Ren | dszerfigyelő            |

#### Nyomja meg: [Új cím] → [Fax].

| Flaszilaija a szallipittettyűz<br>Egyezám(lonfoliobb 190 kar | raktor)                   |
|--------------------------------------------------------------|---------------------------|
| 🖀 = 03XXXXXXX                                                |                           |
| Szünet Hang                                                  | Visszatörlés<br>Közvetlen |
|                                                              | Hurok.                    |
| Mégse                                                        | Ск                        |

Ebben a lépésben az alábbi billentyűk is rendelkezésre állnak szükség szerint.

[Szünet]: E billentyű lenyomásával illeszthet be egy néhány másodperces szünetet a hívandó számjegyek közé. Ha beiktat egy szünetet a fax számon belül, akkor a betű jelenik meg a számok között. Ha a fax szám végére iktat szünetet, akkor a <P> betű jelenik meg. Ha egy távoli országbeli számot hív, akkor az ország kódja után és a hívószám végére tegyen egy-egy szünetet. (Lásd "Nagytávolságú hívások", 2-44 o.)

- [Hang]: Ezt a billentyűt akkor nyomja le, ha közvetlenül hív egy alközponti mellékre kapcsolt faxot, és az alközpont csak hangkódos beválasztással működik. A [Hang] billentyű megnyomásakor a <T> betű jelenik meg.
- [R]: Nyomja meg, ha az R-gombot kívánja használni. (Lásd "Hívás mellékvonalról", 2-41 o.)
- [◀] [▶]: A kurzor mozgatható segítségükkel.
- [Visszatörlés]: A futójeltől közvetlenül balra elhelyezkedő karakter törlésére használhatja.

FONTOS

FUNTUS

Szünetet nem iktathat a szám elejére.

🖉 MEGJEGYZÉS

- A karakterek beírásának részleteit az Általános kézikönyv alapvető műveletekről szóló, 2. fejezetében találhatja meg.
- A szünet hossza attól függ, hogy a számjegyek közé, vagy azok után iktatja be a szünetet.
- A számjegyek közötti szünet hossza (kisbetűs p) 4 másodperces. Ezt azonban megváltoztathatja 1 és 15 másodperc közöttire. (Lásd "Szünet idejének beállítása", 7-24 o.)
- A számjegyek utáni szünet hossza (nagybetűs P) 10 másodperces. (Ennek hosszát nem lehet megváltoztatni.)
- Egymás után két vagy több szünetet is meg lehet adni.
- A beírtakat a ⓒ (Törlés) billentyűvel törölheti.

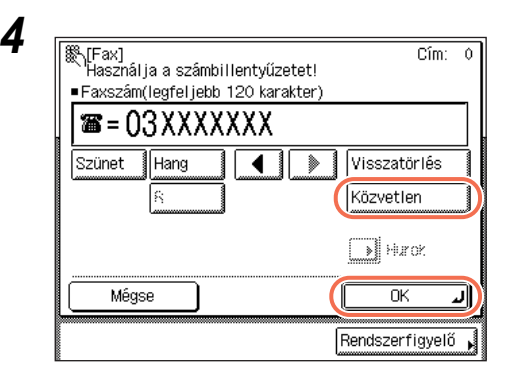

#### Nyomja le a [Közvetlen] → [OK] billentyűt.

A Közvetlen adás módot beállította, a kiválasztott rendeltetés megjelenik a fő képernyőn.

A Közvetlen adás mód az Adási beállítások képernyőjén is beállítható. A fő képernyőn nyomja meg: [Adási beállítás] → [Közvetlen] → [Kész].

A közvetlen adást a [Közvetlen adás] billentyű újbóli lenyomásával törölheti.

#### Ha a kiválasztott rendeltetést ellenőrizni kívánja, vagy meg akarja változtatni:

□ Nyomja meg: [Adatok] → ellenőrizze vagy változtassa meg a cím adatait, → nyomja meg: [OK].

További részletek: lásd "E-Mail üzenet küldése", 2-2 o., 4. lépés.

#### • Ha törli a kiválasztott rendeltetést:

Nyomja le a [Törlés] billentyűt.

További részletek: lásd "E-Mail üzenet küldése", 2-2 o., 4. lépés.

#### 🖉 MEGJEGYZÉS

Ha az Adási funkció korlátozása, Faxszámok jóváhagyása 'Be' van kapcsolva, akkor újra be kell írni a faxszámot jóváhagyás céljából. Írja be újra a 3. lépésben megadott faxszámot → nyomja meg az [OK] billentyűt. (Lásd *System Settings Guide*, 4. fejezet az adási funkció beállításairól.)

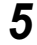

| Adásra kész.                             | Cîm:   | 1    | 31/12/09 21:33 |
|------------------------------------------|--------|------|----------------|
| m = 0.0000000000000000000000000000000000 |        |      | Ffehêr         |
|                                          |        |      | 200x200dpi     |
|                                          |        |      | Autom.         |
| Adatok 🖌 Törlés 🛛 Vis                    | szahív | •    | Beolvasási     |
| 🔊 Címiegyzék 👘 🐼, Hálóc                  | ati    |      | beallitas      |
| N Cinys                                  | gybék  | Þ    | TIFE           |
|                                          |        |      | Eáil           |
|                                          |        |      | típus 🕨        |
| Kedvenc Egygombos Új                     | cím    | ٦    | Adási          |
| gombok 🛛 🖍 h. billk 🕨                    |        |      | ∥beāllītás 🕨   |
|                                          | ]      | Reno | szerfigyelő 🖌  |

#### A [Beolvasási beállítás] megnyomásával adja meg a kívánt beolvasási beállításokat.

Részletek: lásd 3. fejezet, "Beolvasási beállítások megadása."

# 6 Nyomja meg a (b) (Start) billentyűt a dokumentumok beolvasásának indításához.

A beolvasás leállításához nyomja le a [Mégse] vagy a 🔞 (Stop) billentyűt.

A beolvasás befejezése után a beolvasott adatokat a megadott címre küldi a készülék.

A fax elküldése után a Közvetlen adás mód automatikusan törlődik.

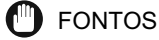

- A készülék automatikusan felismeri a dokumentum méretét beolvasáskor: A készülék a következő méreteket ismeri fel: Általános kézikönyv, 2. fejezet az alapvető műveletekről.

### Kézi adás

Az alábbiakban a Kézi adással történő faxküldés folyamatát írjuk le.

#### 🕛 FONTOS

Amikor megszakítja a kézi adást, akkor a már beolvasott dokumentumot még elküldi a készülék. Az Átviteli naplók nyomtatásával vagy a Rendszerfigyelő képernyőn ellenőrizheti, hány oldal ment el a címzettnek. (Lásd "Átviteli naplók nyomtatása", 8-9 o. és "Átviteli napló ellenőrzése/nyomtatása", 6-9 o.

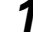

#### Nyomja meg: $\checkmark$ (SEND) $\rightarrow$ helyezze el a dokumentumokat.

#### **FONTOS**

A másolóüvegre helyezett dokumentum csak egyesével küldhető el. Ha két vagy több oldalas dokumentumot küld, helyezze a dokumentumot az adagolóba.

#### MEGJEGYZÉS

- A dokumentumok behelyezésének részleteit az Általános kézikönyv alapvető műveletekről szóló, 2. fejezetében találhatja meg.
- Ha az alábbi üzenetek egyike megjelenik, kövesse az Általános kézikönyv, "Alapvető műveletek" című, 2. fejezetében leírtakat a szükséges lépések elvégzéséhez.
- <A számbillentyűkkel adja meg az azonosítót és a jelszót!>
- <Vezérlőkártyát kell behelyeznie.>
- <Adja meg a felhasználó azonosítót és a jelszót!>

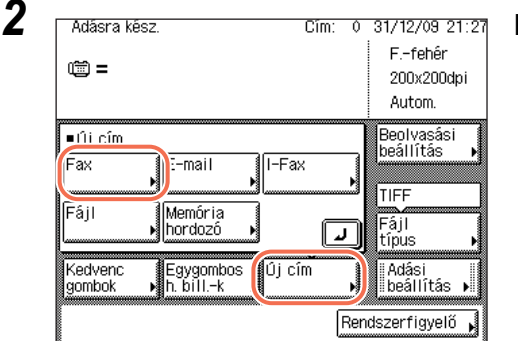

#### Nyomja meg: [Új cím] → [Fax].

| 3<br>(Fax)<br>Használja a számbillentyűzetet!<br>• Faxszám(legfeljebb 120 karakter)<br>Faxszám(legfeljebb 120 karakter)<br>Faxszám(legfeljebb 120 karakt | Nyomja le a [Hurokz] billentyűt.<br>A tárcsázás hangja hallható<br>(folyamatos, magas hang).                                                                                                 |
|----------------------------------------------------------------------------------------------------|----------------------------------------------------------------------------------------------------|
| 4<br>[Fax]<br>Használja a számbillentyűzetet!<br>• Faxszám(legfeljebb 120 karakter)<br><b>a =</b>                                                                                                    | A [Beolvasási beállítás]<br>megnyomásával adja meg a<br>kívánt beolvasási beállításokat.                                                                                                    |
| Hang R Vétel<br>Indítása                                                                                                    | Részletek: lásd 3. fejezet, "Beolvasási<br>beállítások megadása."                                                                                                    |
| Egygombos<br>h. billk<br>Vége J<br>Rendszerfigyelő                                                                                                    |                                                                                                    |
| 5<br>Kasználja a számbillentyűzetet!<br>Savesám/legfeljobb 190 karaktor)<br>Savesám/legfeljobb 190 karaktor)<br>Savesám/legfeljobb 190 karaktor)                                                                                                    | A ⊚ - ⊛ (szám)billentyűkkel<br>írja be a faxszámot (legfeljebb<br>120 karakter).                                                                                                    |
| Hang Findítása<br>Egygombos<br>h. bill-k beállítás<br>Vége J                                                                                                    | Ha a szám az egygombos<br>hívásbillentyűkbe van bejegyezve, az<br>[Egygombos hívásbill.] megnyomásával is<br>megadhatja a számot. (Lásd "Egygombos<br>hívás billentyűk használata", 4-34 o.) |
| Rendszerfigyelő                                                                                                    |                                                                                                    |

Ebben a lépésben az alábbi billentyűk is rendelkezésre állnak szükség szerint.

- [Hang]: Ezt a billentyűt akkor nyomja le, ha közvetlenül hív egy alközponti mellékre kapcsolt faxot, és az alközpont csak hangkódos beválasztással működik. A [Hang] billentyű megnyomásakor a <T> betű jelenik meg.
- [R]: Nyomja meg, ha az R-gombot kívánja használni. (Lásd "Hívás mellékvonalról", 2-41 o.)
- [Vége]: Nyomja meg a Kézi adás mód kikapcsolásához.

#### MEGJEGYZÉS

- A karakterek beírásának részleteit az Általános kézikönyv alapvető műveletekről szóló, 2. fejezetében találhatja meg.
- Csoportos tárcsázás nem használható Kézi adás móddal.

# 6 Amikor hallja a magas hangot, nyomja meg a (أن) (Start) gombot a dokumentumok beolvasásának elindításához.

A beolvasás leállításához nyomja le a [Mégse] vagy a 🔊 (Stop) billentyűt.

A beolvasás befejezése után a beolvasott adatokat a megadott címre küldi a készülék.

#### 🕛 FONTOS

- A készülék automatikusan felismeri a dokumentum méretét beolvasáskor: A készülék a következő méreteket ismeri fel: Általános kézikönyv, 2. fejezet az alapvető műveletekről.
- Ha a készülék nem ismeri fel pontosan a dokumentum méretét, a Dokumentumméret képernyő jelenik meg a (3) (Start) billentyű megnyomásakor. Adja meg kézzel a dokumentum méretét → nyomja meg: [OK].

2

# Összetett küldési módok

Ebben a részben a dokumentumok küldéséhez néhány kiegészítő funkció leírását találja.

## Átváltás ideiglenesen hangkódos üzemmódba

Annak érdekében, hogy olyan faxos információs szolgáltatásokhoz hozzáférjen, mint amilyenek a banki, repülőjegy-, szállodai szobafoglaló rendszerek és hasonlók, hangkódos tárcsázás szükséges. Ha készüléke impulzusos vonalhoz csatlakozik, az alábbi műveletekkel állítsa ideiglenesen hangkódos üzemmódra.

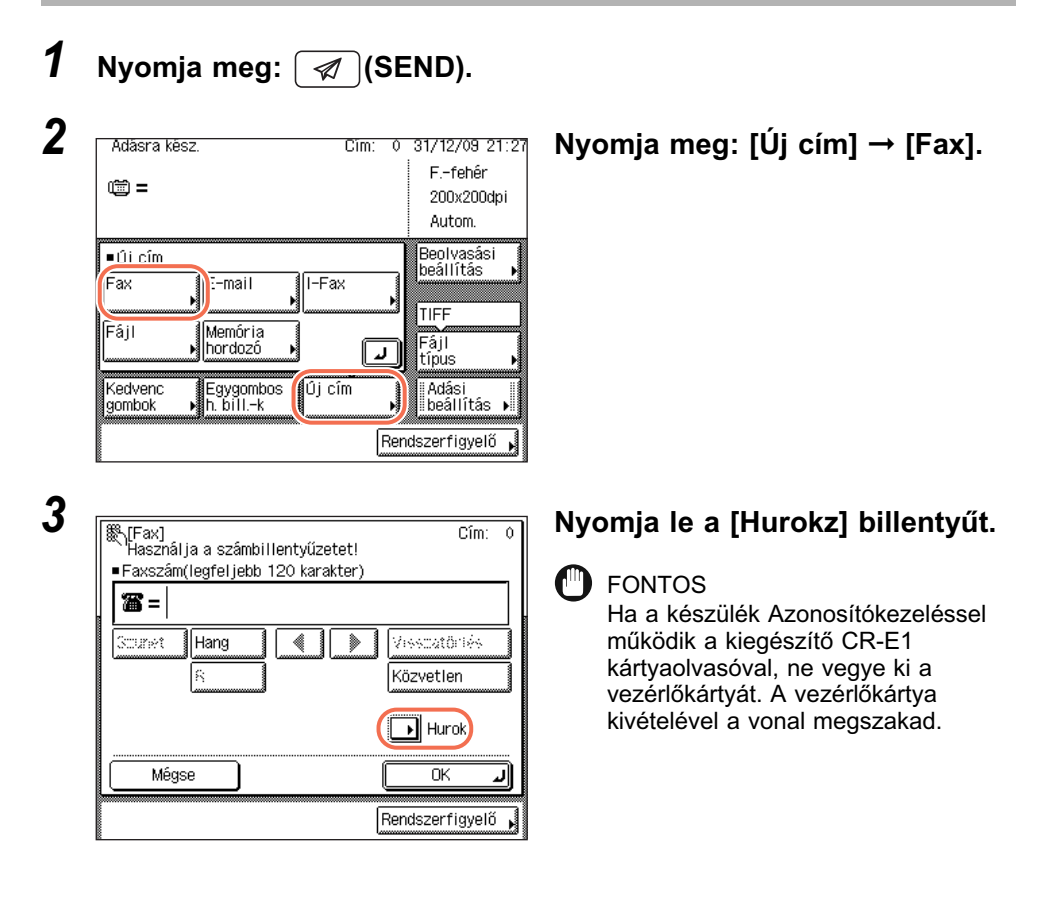

| <b>3</b> = 03XX        | XXXXX |                         |   |
|------------------------|-------|-------------------------|---|
| Hang                   | 8     | vetei<br>indítása       |   |
| Egygombos<br>h.billk ▶ |       | Beolvasási<br>beállítás | • |

#### A - (a) (szám)billentyűkkel tárcsázza az információs szolgáltatást.

Ha a szám az egygombos hívásbillentyűkbe van bejegyezve, az [Egygombos hívásbill.] megnyomásával is megadhatja a számot. (Lásd "Egygombos hívás billentyűk használata", 4-34 o.)

Ebben a lépésben az alábbi billentyű is rendelkezésre áll szükség szerint.

[R]: Nyomja meg, ha az R-gombot kívánja használni. (Lásd "Hívás mellékvonalról", 2-41 o.)

#### MEGJEGYZÉS

A Címjegyzék (4-24 o.) és a Munka visszahívása (4-49 o.) funkció nem használható a szám megadásához.

| <b>^</b> |  |
|----------|--|
| v        |  |
|          |  |

6

Hand

Egygombos h. bill.-k

| ∰[Fax]<br>Használja a sz<br>■Faxszám(legfel | ámbillentyűzetet!<br>jebb 120 karakter) |                         |       |
|---------------------------------------------|-----------------------------------------|-------------------------|-------|
| 🖀 = 03XX                                    | XXXXX                                   |                         |       |
| Hang                                        | 8                                       | Vétel<br>indítása       |       |
| Egygombos<br>h. bill.−k ▶                   |                                         | Beolvasási<br>beállítás | •     |
|                                             |                                         | Vége                    | ſ     |
|                                             |                                         | Rendszerfigye           | ılõ 🖌 |

₩[Fax] Használja a számbillentyűzetet!

🖀 = 03XXXXXXXXTXX

zám(lonfoliobh 19∩ karaktor

vetei indítása

Beolvasási

**ل** Vége

Rendszerfigyelő

beállítás

#### Amikor a hívás kapcsolása után hallja az előre rögzített üzenetet, nyomja le a [Hang] billentyűt.

A [Hangkód] billentyű lenyomása után egy <T> jelenik meg a kijelzőn.

#### A (1) - (3) (szám)billentyűkkel írja be az információs szolgáltatáshoz szükséges számokat.

#### MEGJEGYZÉS

Ha a szolgáltatásról részletesebb információra van szüksége, kérjük, vegye fel a kapcsolatot a szolgáltatóval.

| Használja a sz<br>■Eavezám (lendfel | ámbillentyűzetet!<br>jebb 120 karakter) |                         | m        |
|-------------------------------------|-----------------------------------------|-------------------------|----------|
| <b>a</b> =03XX                      | XXXXXXTXX                               |                         | יז    ך  |
| Hang                                | 8                                       | Vétel<br>indítása       | Ha<br>m  |
| Egygombos<br>h. billk               |                                         | Beolvasási<br>beállítás |          |
|                                     |                                         | Vége                    | <b>U</b> |

#### Ha az információt faxon szeretné megkapni, akkor nyomja le a [Vétel indítása] billentyűt.

Ha az információt nem szeretné faxon megkapni, akkor nyomja le a [Vége] billentyűt.

## Adás idejének beállítása (Időzített adás)

A készülék időzített adás üzemmódja lehetővé teszi azt, hogy beolvassa a dokumentumot a memóriába, és csak egy későbbi időpontban küldje azt el.

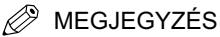

- Egyszerre akár 64 időzített adást állíthat be. A ténylegesen lefoglalható feladatok száma azonban 64-nél kevesebb lehet az alábbi feltételek szerint:
  - Ha ugyanabban az időpontban több dokumentumot is küld a készülék.
  - Nagy dokumentumokat küld
- Az időzített adási munkák száma kevesebb lehet akkor is, ha más munka is folyamatban van az Időzített adás mellett, vagy más tényezők befolyásolják a megadott rendeltetéseket.
- Az Időzített adás mód a következő esetekben nem használható:
  - A beolvasott dokumentumokat USB memória hordozóra küldi
  - Fax dokumentumot küld Közvetlen adás vagy Kézi adás móddal
- Az időzített adás után a készülék automatikusan kitörli a dokumentumot a memóriából.
- Az időzítéssel ellátott feladatok állapotát ellenőrizheti, törölheti azt. (Lásd "Küldött és küldésre várakozó dokumentumok ellenőrzése/törlése", 6-2 o.)

2

 Ha több dokumentum küldési ideje egybeesik, a dokumentumok küldése a következő sorrendben történik:

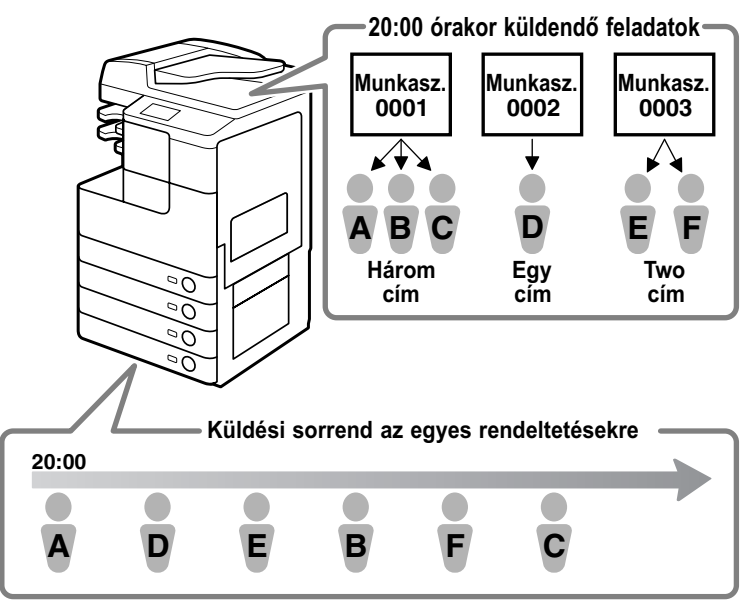

 Nyomja meg: (SEND) → helyezze el a dokumentumot → adja meg a rendeltetést.

#### MEGJEGYZÉS

- A dokumentumok behelyezésének részleteit az Általános kézikönyv alapvető műveletekről szóló, 2. fejezetében találhatja meg.
- A rendeltetés megadása: "Alapvető küldési módszerek", 2-2 o. és 4. fejezet, "Rendeltetés megadása egyszerűen és gyorsan.".

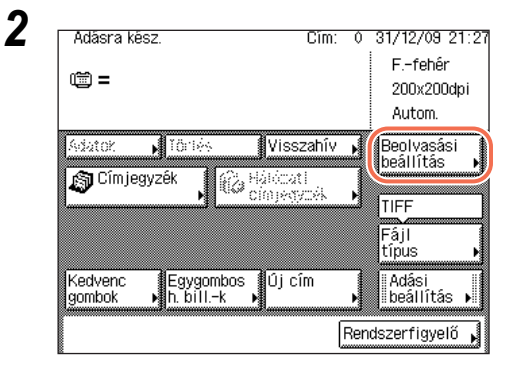

#### A [Beolvasási beállítás] megnyomásával adja meg a kívánt beolvasási beállításokat.

Részletek: lásd 3. fejezet, "Beolvasási beállítások megadása."

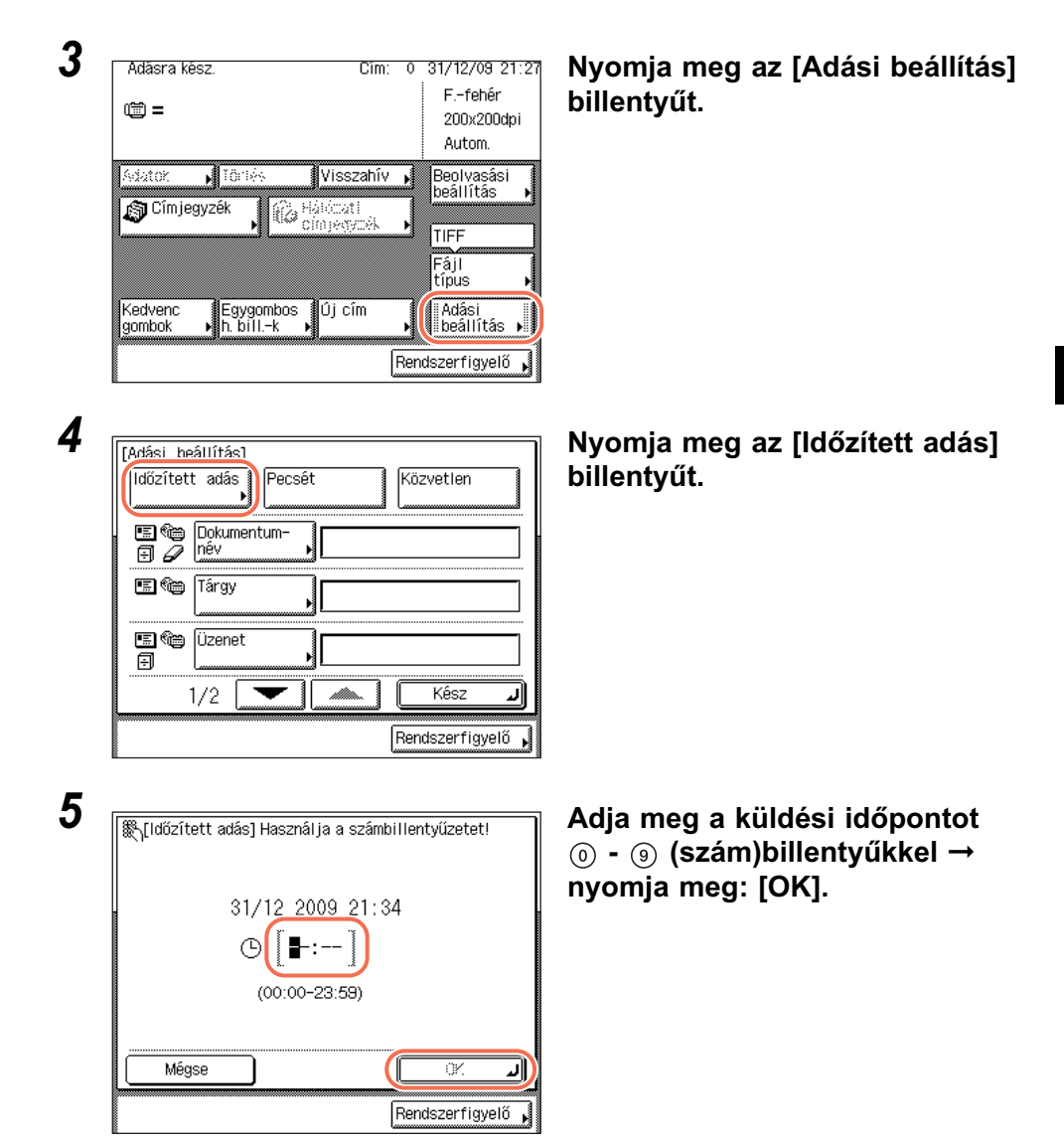

Az időt 24 órás kijelzés szerint adja meg szóköz nélkül egy négyjegyű számként. Példák:

reggel 09:05:00  $\rightarrow$  0905 este 04:18:00  $\rightarrow$  1618

Ha az adás időpontja a jelenleginél korábbi, akkor a memóriába beolvasott dokumentumot megadott időben, de a következő napon küldi el a készülék.

2

Dokumentumok küldése

#### MEGJEGYZÉS

6

Ha hibázott az időpont megadásánál, nyomja meg a  $_{\odot}$  (Törlés) billentyűt a törléshez  $\rightarrow$  írja be újra a négyjegyű számot.

| [Adási beállítás]                  |                 |
|------------------------------------|-----------------|
| ldőzített adás Pecsét<br>▶         | Közvetlen       |
| E @ Dokumentum-<br>⊕ ↓ Dokumentum- |                 |
| E C Tárgy                          |                 |
| E Czenet                           |                 |
| 1/2                                | Kész J          |
|                                    | Rendszerfigyelő |

#### Nyomja le a [Kész] billentyűt.

#### MEGJEGYZÉS

Az Időzített adás törléséhez nyomja meg: [Időzített adás] → [Törlés].

#### 7 Nyomja meg a (i) (Start) billentyűt a dokumentumok beolvasásának indításához.

A beolvasás leállításához nyomja le a [Mégse] vagy a 🚳 (Stop) billentyűt.

Ha a dokumentumot a másolóüvegre helyezte, kövesse a kijelzőn megjelenő utasításokat, → minden dokumentumnál nyomja le egyszer a ③ (Start) billentyűt. Amikor a beolvasás elkészült, nyomja meg a [Kész] billentyűt.

A dokumentumot a memóriában tárolja, és a megadott időben a megadott címre küldi.

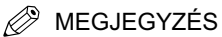

Az időzített adási feladatokat csak a Rendszerfigyelő képernyőn lehet leállítani. (Lásd "Küldött és küldésre várakozó dokumentumok ellenőrzése/törlése", 6-2 o.)

# Dokumentumok küldése egynél több címzettnek (Körözvényadás)

A Körözvényadás segítségével a dokumentumot egyszeri beolvasás után több címre el lehet küldeni. Ezzel a küldési módszerrel ugyanazt a dokumentumot 532 rendeltetésre elküldheti.

#### MEGJEGYZÉS

- Ha gyakran küldi a dokumentumokat több címre, ajánlott ezeket a címeket csoportcímként tárolni. (Lásd "Csoportcímek", 4-21 o.)
- Ha a rendeltetést csoportcímmel adja meg, az egyes rendeltetések külön címnek számítanak.

2

- Ha az Adási funkció korlátozása, Körözvényadás korlátozása beállítása 'Körözvényadás tiltás', akkor nem küldhető dokumentum több címre, ha ezek a rendeltetések fax címet tartalmaznak. (Lásd System Settings Guide, 4. fejezet az adási funkció beállításairól.)
- A dokumentum adása nem törölhető a több rendeltetés közül egy törlésével.

## 1 Nyomja meg: 🕢 (SEND) → helyezze el a dokumentumokat.

#### MEGJEGYZÉS

A dokumentumok behelyezésének részleteit az Általános kézikönyv alapvető műveletekről szóló, 2. fejezetében találhatja meg.

## **2** Adja meg a címeket.

A Címjegyzék használatával válassza ki a kívánt rendeltetést, és/vagy használja a (i) - (i) (szám)billentyűket vagy a képernyőn megjelenő billentyűzetet a fogadó fél címének számjegyenkénti megadásához.

#### • A Címjegyzék használata esetén:

| Adasra kesz.         Cím:         0         31/12/09         21:27           Imite =         Ffehêr         200x200dpi         4utom.                                                                                                    | Nyomja meg a [Címjegyzék] billentyűt.                                                                                                    |
|----------------------------------------------------------------------------------------------------|----------------------------------------------------------------------------------------------------|
| Adatok     Törlés     Visszahív     Beolvasási<br>beállítás       Címjegyzék     Hálóczati<br>címjegyzék     TIFF       Kedvenc     Egygombos     Új cím     Adási<br>beállítás       Kedvenc     Egygombos     Új cím     Adási<br>beállítás                                                                                                    |                                                                                                    |
| [Címjegyzék]       ■ Típus         Cím:       0         ✓ Tírous I Mév       © mind         ☑ Canon (e-mail john@example.com       001/         ☑ Canon (I-fax) jane@example.com       001/         ☑ Canon (I-fax) jane@example.com       001/         ☑ Canon (FTP) starfish.organization       ♥         ◎ Sales (group) 2       + tok.         ▲BC DEF GHI J.KL, MNO PQR STU YWX YZ 0-9       Mind         Mégse       ● Bejegyez       OK | <ul> <li>❑ Válassza ki a rendeltetést a Címlistából<br/>→ nyomja meg az [OK] gombot.</li> <li>Legfeljebb 500 rendeltetést választhat.</li> <li></li></ul> |

| Adásra kész. Cím: 0 31/<br>1 2 5 7 7 7 7 7 7 7 7 7 7 7 7 7 7 7 7 7 7                                                                                                    | 12709 21:27<br>-fehér<br>IOX200dpi<br>utom. □ Nyomja meg: [Új cím] → válasszon:<br>[Fax], [E-mail], [I-Fax], vagy [Fájl].                                                                                            |
|----------------------------------------------------------------------------------------------------|----------------------------------------------------------------------------------------------------|
| Ili cím     Fax     E-mail     I-Fax     Fáj     fai     fai | Ilvasási<br>Ilítás →<br>F<br>Is →<br>Iási<br>Álítás →<br>Tigyelő →                                                                                                    |
| [E-mail cím] (Legfeljebb 120 karakter)         john@example.com         Image: static static s                                                                          | <ul> <li>Adja meg a rendeltetést a ① - ⑨ (szám)billentyűkkel vagy a képernyő megjelenő billentyűzettel → nyomja meg: [OK].</li> <li>MEGJEGYZÉS Rendeltetés megadása: "Alapvető küldési módszerek", 2-2 o.</li> </ul> |

● Ha a (0) - (9) (szám)billentyűket, vagy a képernyőn megjelenő

Ismételje ezeket a lépéseket, míg az összes rendeltetést ki nem választotta. Legfeljebb 32 rendeltetést választhat.

| Adásra kész.    |            | Cîm: 2      | 31/12/09 21:1           |
|-----------------|------------|-------------|-------------------------|
| 🖭 Canon (e-mail | john@examp | le. 🗼       | Ffehér                  |
| 🕲 Canon(I-fax)  | jane@examp | 1e. 1       | 200x200dpi              |
|                 |            |             | Autom.                  |
| Adatok 🖌 Törlé  | s Vis      | szahív 🖌    | Beolvasási<br>beállítás |
| 🔊 Címjegyzék    | Hálóza     | iti<br>Wzół |                         |
| ·               |            | 1920N P     | TIFF                    |
|                 |            |             | Fájl<br>típus I         |
| Kedvenc Eava    | ombos 🛙Úi( | cím         | Adási                   |
| gombok 🕨 h. bil | Ik ▶       | •           | beállítás 🕨             |
|                 |            | Re          | ndszerfiqvelő ⊾         |

#### A [Beolvasási beállítás] megnyomásával adja meg a kívánt beolvasási beállításokat.

Részletek: lásd 3. fejezet, "Beolvasási beállítások megadása."

3

#### 4

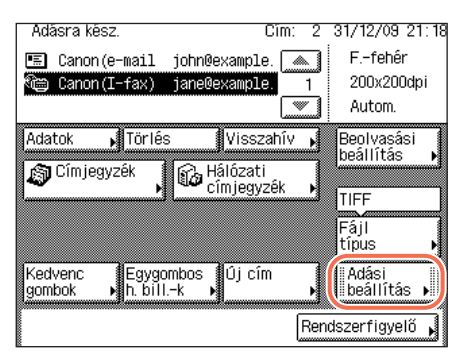

#### Az [Adási beállítás] megnyomásával adja meg a kívánt adási beállításokat → nyomja meg: [Kész].

Részletek: "Alapvető küldési módszerek", 2-2 o.

# 5 Nyomja meg a (أن) (Start) billentyűt a dokumentumok beolvasásának indításához.

A beolvasás leállításához nyomja le a [Mégse] vagy a 🔊 (Stop) billentyűt.

Ha a dokumentumot a másolóüvegre helyezte, kövesse a kijelzőn megjelenő utasításokat, → minden dokumentumnál nyomja le egyszer a ③ (Start) billentyűt. Amikor a beolvasás elkészült, nyomja meg a [Kész] billentyűt.

A beolvasás befejezése után a beolvasott adatokat a megadott címre küldi a készülék.

## Hívás mellékvonalról

Amikor mellékvonalról hív, akkor általában egy kimenő előtétszámot (például 0) kell tárcsáznia, mielőtt a címzett számát hívja. Hasonlóképpen, ha a készülék mellékre van csatlakoztatva, a faxszám elejére be kell írni a kimenő előtétszámot. Ezen számok közé szünetet is beiktathat (az előtétszám és a hívószám tárcsázása közötti várakozási idő).

## **1** Nyomja meg: $\checkmark$ (SEND) $\rightarrow$ helyezze el a dokumentumokat.

MEGJEGYZÉS

A dokumentumok behelyezésének részleteit az Általános kézikönyv alapvető műveletekről szóló, 2. fejezetében találhatja meg.

| Adasra kesz. Cilli. V 31/12/03 2        | $\sim$ [12] Nyoinja meg. [0] cimj $\rightarrow$ [Fa |
|-----------------------------------------|-----------------------------------------------------|
|                                         | idt                                                 |
| Autom.                                  |                                                     |
| ■Úi cím Beolvasás                       | i j                                                 |
| Fax Fax Deallitas                       |                                                     |
| Eáil Memória                            |                                                     |
| Fáji<br>hordozó                         |                                                     |
| Kedvenc Egygombos Új cím Adási          |                                                     |
| gombok Mh. billk                        |                                                     |
| Rendszerfigyelő                         | ŏ 📕                                                 |
|                                         |                                                     |
| 188. (Fav1 Cim:                         | Nyomja meg: [R].                                    |
| Használja a számbillentyűzetet!         | Ha nem jegvezte be a külső vonal                    |
|                                         | előtétszámát az R-gombra, az [R] ne                 |
|                                         | rendelkezésre. A 🔘 - 🥑                              |
| Scurret Hang                            | (szám)billentyűkkel írja be a külső v               |
| Közvetlen                               | hozzateresi szamot.                                 |
| Hurok                                   | MEGJEGYZÉS                                          |
|                                         | A külső előtétszám bejegyzése                       |
|                                         | gombhoz: lásd System Settings                       |
| Rendszerfigyeli                         | Guide, 4. tejezet az adási tunko                    |
|                                         | bealitasaroi.                                       |
|                                         | - Nyomia mag: [Szüpat]                              |
| Cím:<br>Használja a számbillentyűzetet! |                                                     |
| Faxszám(legfeljebb 120 karakter)        | _                                                   |
| <b>™</b> = R                            |                                                     |
| Szünet Hang 🚺 🕨 Visszatörlés            |                                                     |
| R Közvetlen                             |                                                     |
| ······································  |                                                     |
|                                         |                                                     |
| Mégse 🛛 🥂                               |                                                     |
| Bendezerfiqueli                         | ő <b>1</b>                                          |
|                                         |                                                     |

- A szünet hossza attól függ, hogy a számjegyek közé, vagy azok után iktatja be a szünetet.
  - A számjegyek közötti szünet hossza (kisbetűs p) 4 másodperces. Ezt azonban megváltoztathatja 1 és 15 másodperc közöttire. (Lásd "Szünet idejének beállítása", 7-24 o.)
  - A számjegyek utáni szünet hossza (nagybetűs P) 10 másodperces. (Ennek hosszát nem lehet megváltoztatni.)
- Egymás után két vagy több szünetet is meg lehet adni.

Dokumentumok küldése **5** 

• A szünet akkora legyen, mint amennyi idő ahhoz kell, hogy a fővonal elérési kódjának tárcsázása után meghallja a fővonali tárcsahangot.

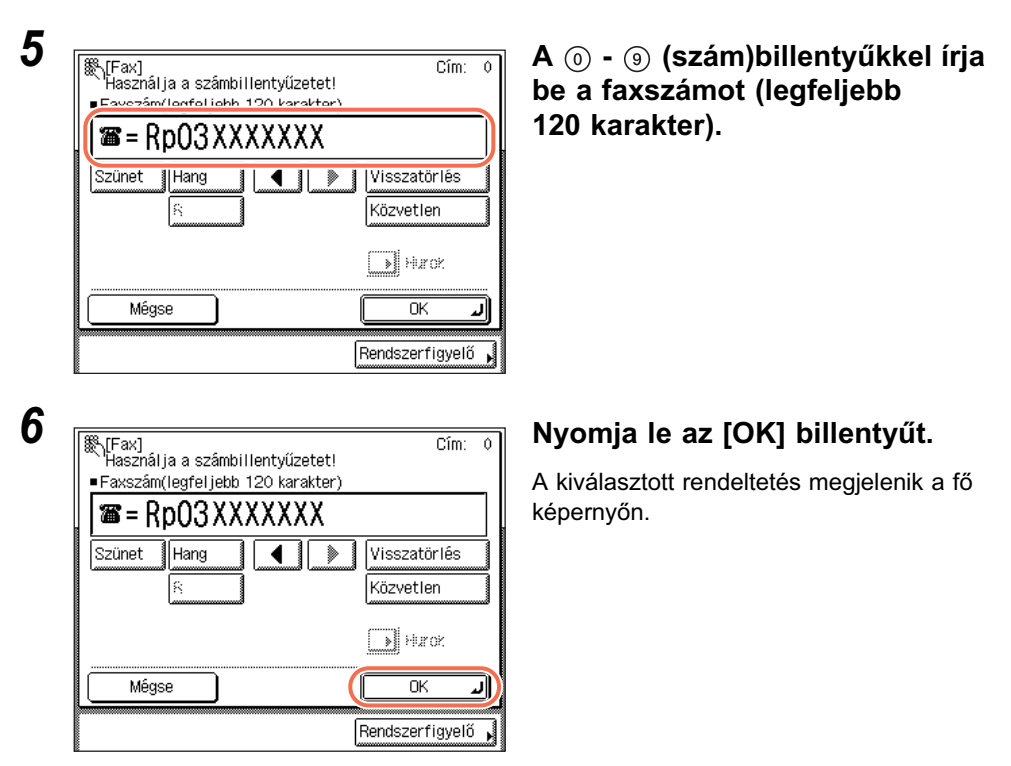

#### Ha a kiválasztott rendeltetést ellenőrizni kívánja, vagy meg akarja változtatni:

❑ Nyomja meg: [Adatok] → ellenőrizze vagy változtassa meg a cím adatait, → nyomja meg: [OK].

További részletek: lásd "E-Mail üzenet küldése", 2-2 o., 4. lépés.

#### • Ha törli a kiválasztott rendeltetést:

Nyomja le a [Törlés] billentyűt.

További részletek: lásd "E-Mail üzenet küldése", 2-2 o., 4. lépés.

#### MEGJEGYZÉS

Ha az Adási funkció korlátozása, Faxszámok jóváhagyása 'Be' van kapcsolva, akkor újra be kell írni a faxszámot jóváhagyás céljából. Írja be újra az 5. lépésben megadott faxszámot → nyomja meg az [OK] billentyűt. (Lásd *System Settings Guide*, 4. fejezet az adási funkció beállításairól.)

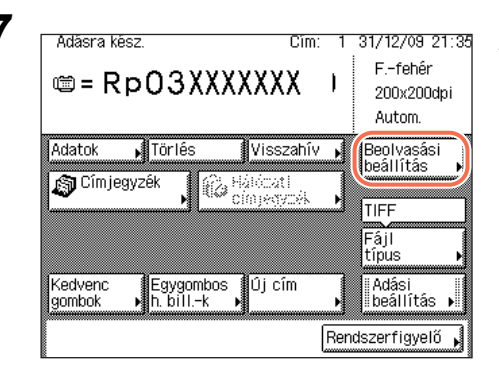

#### A [Beolvasási beállítás] megnyomásával adja meg a kívánt beolvasási beállításokat.

Részletek: lásd 3. fejezet, "Beolvasási beállítások megadása."

# 8 Nyomja meg a 🝈 (Start) billentyűt a dokumentumok beolvasásának indításához.

A beolvasás leállításához nyomja le a [Mégse] vagy a 🔊 (Stop) billentyűt.

Ha a dokumentumot a másolóüvegre helyezte, kövesse a kijelzőn megjelenő utasításokat, → minden dokumentumnál nyomja le egyszer a ④ (Start) billentyűt. Amikor a beolvasás elkészült, nyomja meg a [Kész] billentyűt.

A beolvasás befejezése után a beolvasott adatokat a megadott címre küldi a készülék.

## Nagytávolságú hívások

Ha nagy távolságra van a hívott címzett, a tárcsázott számba szünetet kell beiktatni (azt az időt lehet így megadni, ameddig a készülék vár a nemzetközi hívószám tárcsázása után). A szüneteket a nemzetközi faxszámba az alábbi műveletekkel iktathatja be.

**1** Nyomja meg:  $\checkmark$  (SEND)  $\rightarrow$  helyezze el a dokumentumokat.

MEGJEGYZÉS

A dokumentumok behelyezésének részleteit az Általános kézikönyv alapvető műveletekről szóló, 2. fejezetében találhatja meg.

2
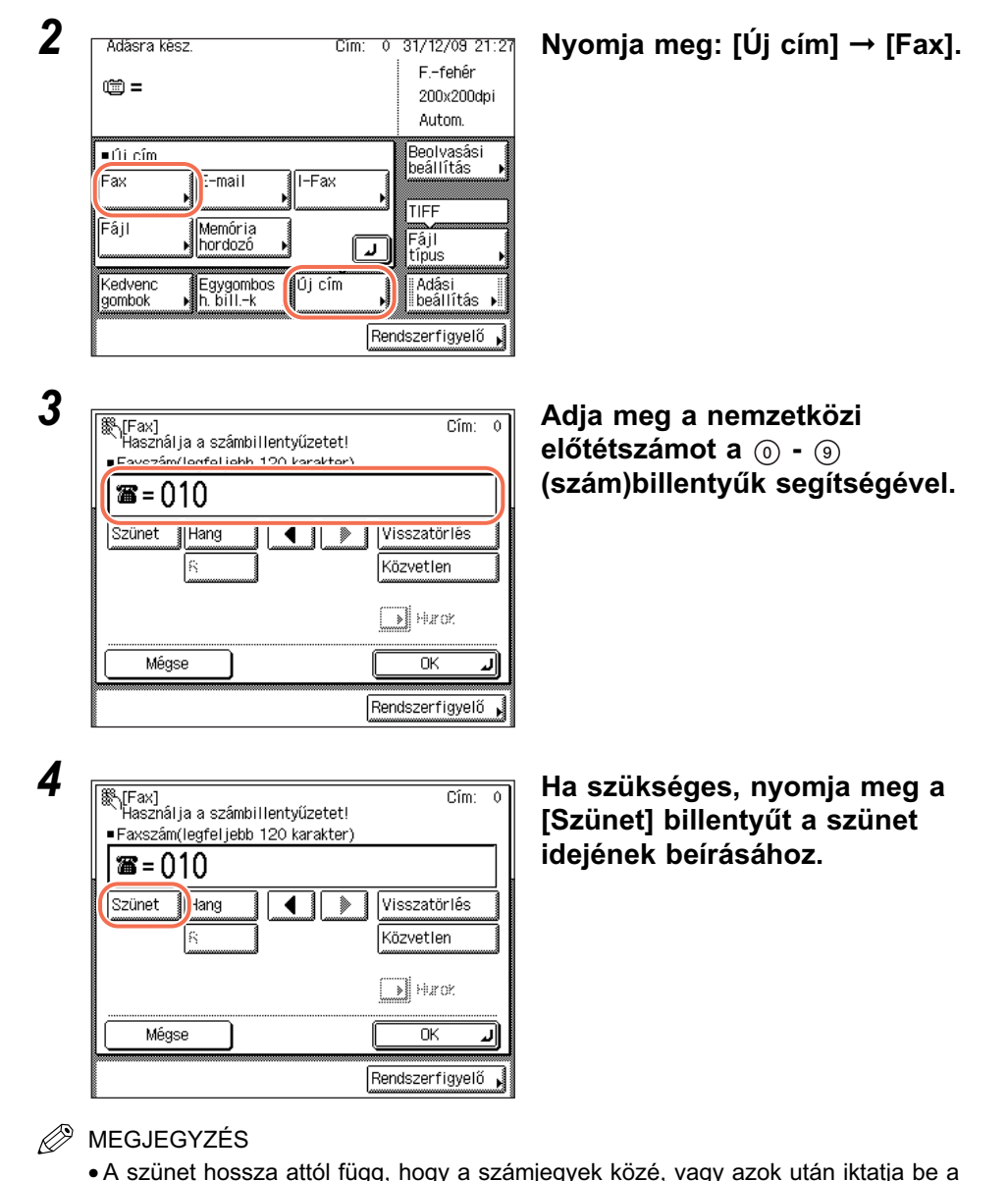

- A szünet hossza attól függ, hogy a számjegyek közé, vagy azok után iktatja be a szünetet.
  - A számjegyek közötti szünet hossza (kisbetűs p) 4 másodperces. Ezt azonban megváltoztathatja 1 és 15 másodperc közöttire. (Lásd "Szünet idejének beállítása", 7-24 o.)
  - A számjegyek utáni szünet hossza (nagybetűs P) 10 másodperces. (Ennek hosszát nem lehet megváltoztatni.)
- Egymás után két vagy több szünetet is meg lehet adni.
- Olyan szünet időt írjon be, amely elég hosszú ahhoz, hogy a nemzetközi hívószám után a tárcsahang megszólalhasson.

2

Dokumentumok küldése

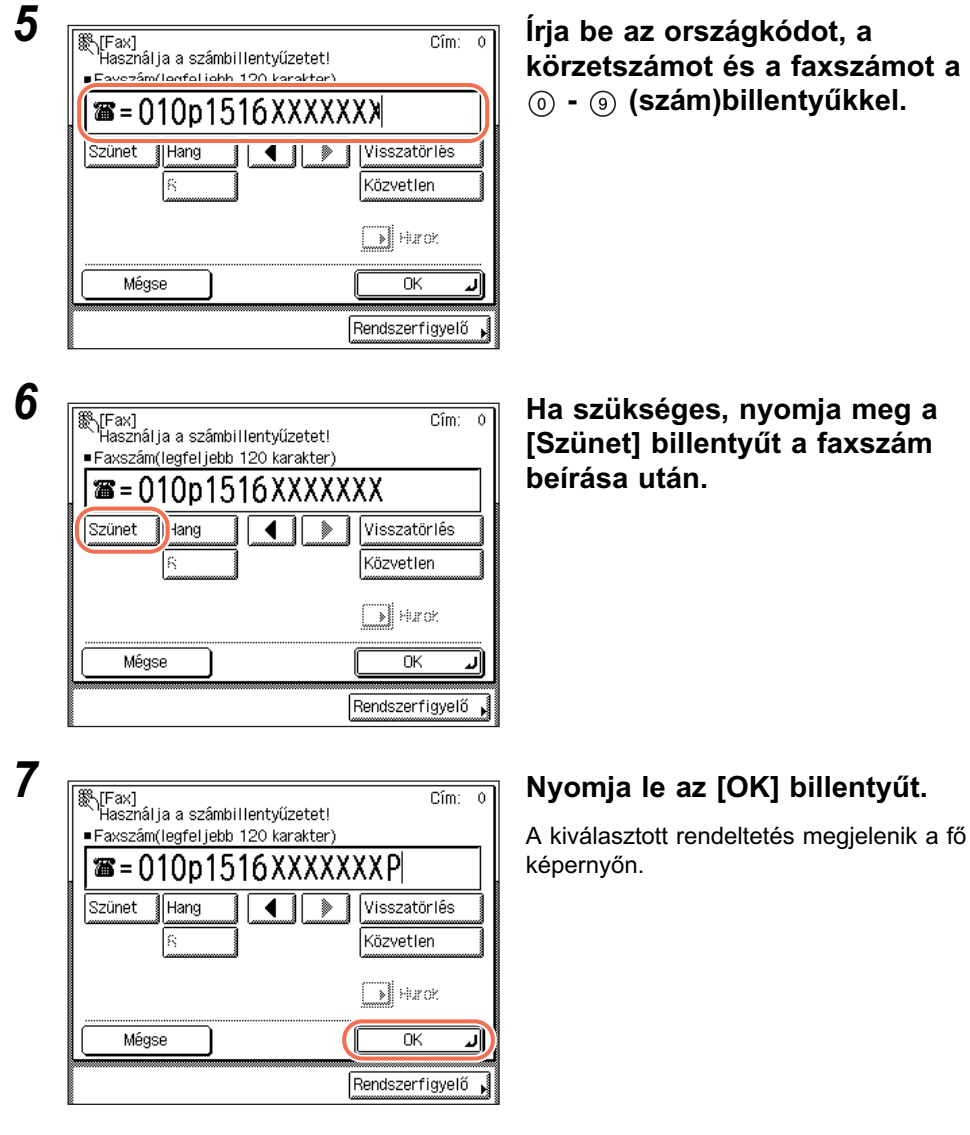

- Ha a kiválasztott rendeltetést ellenőrizni kívánja, vagy meg akarja változtatni:
  - ❑ Nyomja meg: [Adatok] → ellenőrizze vagy változtassa meg a cím adatait, → nyomja meg: [OK].

További részletek: lásd "E-Mail üzenet küldése", 2-2 o., 4. lépés.

### • Ha törli a kiválasztott rendeltetést:

Nyomja le a [Törlés] billentyűt.

További részletek: lásd "E-Mail üzenet küldése", 2-2 o., 4. lépés.

2

# Dokumentumok küldése **5**

### BEGJEGYZÉS

Ha az Adási funkció korlátozása, Faxszámok jóváhagyása 'Be' van kapcsolva, akkor újra be kell írni a faxszámot jóváhagyás céljából. Írja be újra az 5. lépésben megadott faxszámot → nyomja meg az [OK] billentyűt. (Lásd *System Settings Guide*, 4. fejezet az adási funkció beállításairól.)

| i. | 6 |   | ł |   |
|----|---|---|---|---|
| 1  |   |   | l | , |
| 1  | 7 |   |   | ۱ |
| l  | L | 4 | l | , |

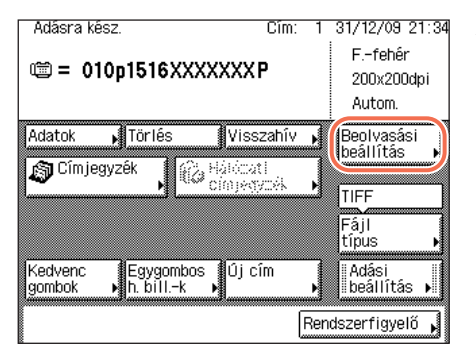

### A [Beolvasási beállítás] megnyomásával adja meg a kívánt beolvasási beállításokat.

Részletek: lásd 3. fejezet, "Beolvasási beállítások megadása."

### 9 Nyomja meg a (b) (Start) billentyűt a dokumentumok beolvasásának indításához.

A beolvasás leállításához nyomja le a [Mégse] vagy a 🔊 (Stop) billentyűt.

Ha a dokumentumot a másolóüvegre helyezte, kövesse a kijelzőn megjelenő utasításokat, → minden dokumentumnál nyomja le egyszer a ③ (Start) billentyűt. Amikor a beolvasás elkészült, nyomja meg a [Kész] billentyűt.

A beolvasás befejezése után a beolvasott adatokat a megadott címre küldi a készülék.

Az alábbi műveletekkel törölheti a folyamatban lévő adást.

### 1 Nyomja meg a 🙆 (Stop) gombot adás közben.

Az Adás állapota képernyő jelenik meg.

#### MEGJEGYZÉS

- Ha az Eszköz képernyő jelenik meg, nyomja meg: [VÉ./ADÁS].
- Megjelenítheti az Adás állapota képernyőt a [Rendszerfigyelő] →

[VÉ./ADÁS] megnyomásával is. (Lásd "Küldött és küldésre várakozó dokumentumok ellenőrzése/törlése", 6-2 o.)

| Másolás VÉ/ADÁS Fax Nyomtat Eszköz                                                                                                    | Válassza ki a törlendő munkát →<br>nyomia le a [Mégse] billentvűt                                                                                                    |
|----------------------------------------------------------------------------------------------------|----------------------------------------------------------------------------------------------------|
| Adás állapota       Ad. munkanapló       Vételi nyugta         ● 0001       18:50       Image: Canon (e-mail Adás)       Image: Canon (I-fax)         ● 0002       18:55       Image: Canon (I-fax)       Várakozás         1/1       Image: Canon (I-fax)       Várakozás         Adatok       Mégse | nyoniju ie u [megse] bilentyut.                                                                                                    |
| Kész J                                                                                                    | <b>Nyomja le az [Igen] billentyűt.</b><br>Hangjelzés figyelmeztet, hogy a<br>dokumentum adását törölte.<br>Az adási nyugta nyomtatása<br>automatikusan megtörténik, ha nem<br>kapcsolta ki ezt a funkciót. (Lásd "Adási<br>nyugta", 8-9 o.) |
|                                                                                                    |                                                                                                    |

4 A fő képernyőhöz való visszatéréshez nyomja meg a //
 (Visszaállítás) gombot.

2

### Beolvasási beállítások megadása

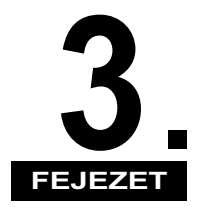

Ez a fejezet a beolvasási funkciókat ismerteti.

| Színesség mód és felbontás megadása 3-2                                        |
|--------------------------------------------------------------------------------|
| Dokumentumméret megadása 3-6                                                   |
| Fedettség és képminőség beállítása 3-9                                         |
| Kétoldalas dokumentumok beolvasása 3-13                                        |
| Különböző méretű eredetik beolvasása egyszerre (Különböző méretű eredeti) 3-15 |
| A háttérszín fedettségének beállítása 3-17                                     |
| Fájlformátum megadása                                                          |
| A beolvasott dokumentumok pecsételése 3-23                                     |

### Színesség mód és felbontás megadása

A beolvasott, küldendő dokumentumhoz megadhatja a színesség módot és a felbontást. A színesség mód beállításával kiválaszthatja, hogy a dokumentumot fekete-fehérben vagy színesben olvassa be. A felbontás beállításával a finom szöveget és képet tartalmazó dokumentumot tisztán küldheti a felbontást kicsiről nagyra változtatva. Minél nagyobb a felbontás, annál jobb a nyomtatás minősége, de annál tovább tart a küldés.

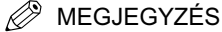

Az alapbeállítások a következők:

- Színesség mód: 'F-fehér'
- Felbontás: '200 x 200 dpi'

### Nyomja meg: (SEND) → helyezze el a dokumentumot → adja meg a rendeltetést.

#### MEGJEGYZÉS

- A dokumentumok behelyezésének részleteit az Általános kézikönyv alapvető műveletekről szóló, 2. fejezetében találhatja meg.
- A rendeltetés megadása: "Alapvető küldési módszerek", 2-2 o. és 4. fejezet, "Rendeltetés megadása egyszerűen és gyorsan.".

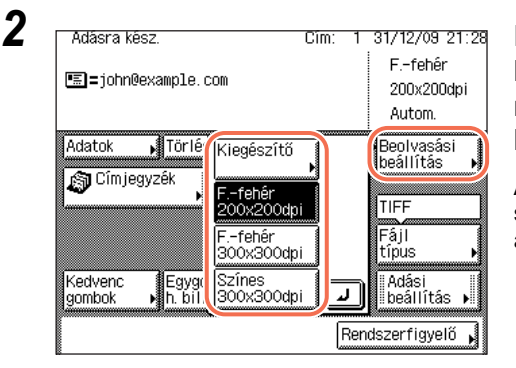

#### Nyomja meg: [Beolvasási beállítás] → válassza ki a kívánt módot a három előre megadott beolvasási mód közül.

Az előre megadott beolvasási módok a színesség mód és felbontás beállításból állnak.

### FONTOS

- A fájlformátumok és előzetesen beállított beolvasási módok kombinációi:
- [JPEG], [PDF (kompakt)], vagy [PDF (Kompakt+OCR)] a fájlformátum és [F.-fehér 200 x 200 dpi] vagy [F.-fehér 300 x 300 dpi] a beolvasási mód
- [TIFF] a fájlformátum és [Színes 300 x 300 dpi] a beolvasási mód
- [Színes 300 x 300 dpi] nem használható I-fax és fax küldéséhez.

 Ha nincs aktiválva a CSK-Y1 színes küldőkészlet (kiegészítő az imageRUNNER 2545/2535/2530/2525/2520 készülékhez), és a kiegészítő Super G3 FB-AG1 faxkártya csatlakozik a készülékhez, [200 x 200 dpi (Finom)], [200 x 400 dpi (Szuperfinom)] és [400 x 400 dpi (Ultrafinom)] jelenik meg előre megadott beolvasási módként.

#### Nvomia le a [Beolvasási beállítás] Cim: 1 31/12/09 21:28 Adásra kész. billentyűt → válassza a [Kiegészítő] F.-fehér isiaj=john@example.com billentvűt. 200x200dpi Autom. Adatok Törlé Beolvasási Kiegészítő beállítás 🔊 Címjegyzék -fehèr TIFF conce Fájl -fehér 300x300dpi tipus Szînes 300x300dpi Kedvenc Egygo h. bill Adási J. beállítás gombok Rendszerfigyelő Válassza ki a kívánt színesség módot. [Beolvasási beállítás] Felbontás: -fehér Színes 200x200dpi Dokumen-Autom. tumméret 🛾 ..... ⊇ 2-oldalas eredeti Világ. 🗛 Söt. Különb.mé-Háttér beállítása Szöv./fotó retű erdeti ΟK Méase л Rendszerfigyelő

#### • Ha külön akarja megadni a színesség módot:

- [Színes]: A Színes mód mindenképpen színes másolatot készít, tekintet nélkül arra, hogy az eredeti dokumentum színes vagy fekete-fehér.
- [F-fehér]: Mindenképpen fekete-fehér másolatot készít, tekintet nélkül arra, hogy az eredeti dokumentum színes vagy fekete-fehér.

### **FONTOS**

- Ha a dokumentumot I-faxként vagy faxként küldi, válassza a [F-fehér] beállítást. I-fax és fax küldemény nem lehet színes.
- A következő fájlformátum és színesség mód kombinációk nem állnak rendelkezésre:
  - [JPEG], [PDF (Kompakt)], vagy [PDF (Kompakt+OCR)] fájlformátumként és [F-fehér] színesség módként
  - [TIFF] fájlformátumként és [Színes] színesség módként

#### MEGJEGYZÉS

Ha egy fekete-fehér eredetit [Színes] módban olvas be, az színes beolvasásnak számít.

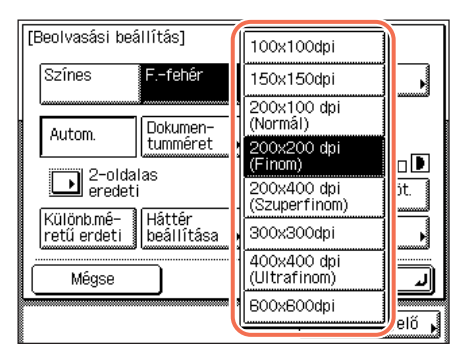

Gördítse le a Felbontás listáját → válassza ki a kívánt felbontást.

Ha kevesebb memóriát akar használni és rövidebb idő alatt küldeni, akkor kis felbontást használjon.

### 🕛 FONTOS

- Ha a színesség mód [Színes], [100 x 100 dpi], [150 x 150 dpi], [200 x 200 dpi], és [300 x 300 dpi] felbontás választható.
- Ha [PDF (kompakt)] vagy [PDF (Kompakt+OCR] a fájlformátum, a felbontás automatikusan [300 x 300 dpi] lesz. Nem választhat [300 x 300 dpi]-től eltérő felbontást [PDF (Kompakt)] és [PDF (Kompakt+OCR] mód mellé.
- Ha a dokumentumokat I-faxon küldi, választhat [200 x 100 dpi], [200 x 200 dpi], [200 x 400 dpi], [300 x 300 dpi], [400 x 400 dpi], és [600 x 600 dpi] felbontást.
- Ha a dokumentumokat faxon küldi, választhat [200 x 100 dpi], [200 x 200 dpi], [200 x 400 dpi], és [400 x 400 dpi] felbontást.
- A 600 x 600 dpi felbontással küldhető legnagyobb méret A3. Ha a kép ennél nagyobb, szélei lemaradhatnak.
- Ha hosszú, keskeny dokumentumot 600 x 600 dpi felbontással küld, a kép legszéle lemaradhat.
- Fax küldésekor a legnagyobb küldhető kép 400 x 400 dpi felbontás mellett az A3-as.

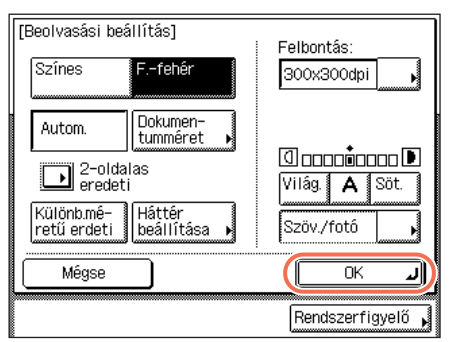

□ Nyomja le az [OK] billentyűt.

### BEGJEGYZÉS

A megadott beállítások törléséhez nyomja meg a [Mégse] billentyűt a Beolvasási beállítás képernyőn, vagy a 🕢 (Visszaállítás) billentyűt.

### **3** Nyomja meg a (\*) (Start) billentyűt a dokumentumok beolvasásának indításához.

A beolvasás leállításához nyomja le a [Mégse] vagy a 🔊 (Stop) billentyűt.

Ha a dokumentumot a másolóüvegre helyezte, kövesse a kijelzőn megjelenő utasításokat, → minden dokumentumnál nyomja le egyszer a () (Start) billentyűt. Amikor a beolvasás elkészült, nyomja meg a [Kész] billentyűt.

A beolvasás befejezése után a beolvasott adatokat a megadott címre küldi a készülék.

#### MEGJEGYZÉS

A kiválasztott beállítások visszatérnek alapértékeikre a dokumentum küldése után. Ha meg akarja tartani a beállításokat alapbeállításként, lásd "Gyakran használt beolvasási beállítások tárolása alapbeállításként (Adási alapbeállítások)", 7-5 o.

### Dokumentumméret megadása

Kézileg megadhatja a dokumentumméretet, ha a készülék nem ismeri fel automatikusan a papír méretét, pl. fólia másolásakor.

### 🕛 FONTOS

- A készülék nem ismeri fel automatikusan az alábbi dokumentumtípusokat. Ilyenkor adja meg kézzel a dokumentum méretét.
  - nem szabványos méretű dokumentumok,
  - különösen átlátszó dokumentumok, mint amilyen az írásvetítő fólia,
  - nagyon sötét hátterű dokumentumok,
- A5R méretű vagy A5-nél kisebb méretű dokumentumok, a másolóüvegre helyezve (A5-ös méret rendelkezésre áll az imageRUNNER 2545i/2545/2535i/2535 készüléken).
- Ha közvetlen adással küld faxot, és az eredetit az adagolóba helyezi, a megadott Dokumentumméret kiválasztás érvénytelen.
- Ha az [Automatikus]-tól eltérő dokumentumméret van megadva, a következő módok nem használhatók:
  - Különböző méretű eredeti(Lásd "Különböző méretű eredetik beolvasása egyszerre (Különböző méretű eredeti)", 3-15 o.)
- Pecsét (Lásd "A beolvasott dokumentumok pecsételése", 3-23 o.)
- Amikor a dokumentumot az adagolóba helyezi, a beolvasás hosszabbik oldala mentén (X) valódi méretben olvas be a készülék még akkor is, ha a dokumentumméretet kézileg a dokumentumtól eltérően állította be. A szélesség (Y) tengelye mentén a beolvasás a kézileg megadott dokumentummérettel olvas be a készülék.

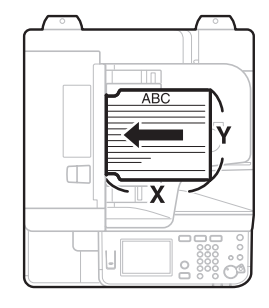

MEGJEGYZÉS Az alapbeállítás 'Automatikus'.

### **1** Nyomja meg: (SEND) $\rightarrow$ helyezze el a dokumentumot $\rightarrow$ adja meg a rendeltetést.

#### MEGJEGYZÉS

Mégse

- A dokumentumok behelyezésének részleteit az Általános kézikönyv alapvető műveletekről szóló, 2. fejezetében találhatja meg.
- A rendeltetés megadása: "Alapvető küldési módszerek", 2-2 o. és 4. fejezet, "Rendeltetés megadása egyszerűen és gyorsan.".

2 Nyomja le a [Beolvasási Adásra kész. Cim: 1 31/12/09 21:28 E-fehér beállítás] billentyűt → válassza a 🔚 = john@example.com 200x200dpi [Kiegészítő] billentyűt. Autom. Adatok Törlé Beolvasási beállítás Kiegészítő 🔊 Cîmjegyzêk F.-fehêr 200x200dpi TIFF F.-fehér 300x300dpi Fájl típus Színes 300x300dpi Adási beállítás Kedvenc Egygo h. bill J gombok Rendszerfigyelő 3 Nyomja le a [Dokumentumméret] [Beolvasási beállítás] Felbontás: billentyűt. Színes -fehér 200x200dpi Dokumen-Autom. tumméret 🛾 ..... 2-oldalas eredeti Világ. 🗛 Söt. Háttér beállítása Különb.mé-Szöv./fotó retű erdeti

ΠK

Rendszerfigyelő

J

| Vála |      |        |             | ο <del>ι</del> τότι<br>Δ3 | Autom. |
|------|------|--------|-------------|---------------------------|--------|
|      | A5   |        | A50         | B4                        |        |
|      | 85   |        | 85 <b>0</b> |                           | J      |
|      |      | nch mé | ret         | <br>                      |        |
|      | ·· ( |        |             | <br>                      | Kész   |

Válassza ki a dokumentum méretét → nyomja le a [Kész] billentyűt.

### MEGJEGYZÉS

Inch papírméret kiválasztásához nyomja le az [Inch méret] billentyűt.

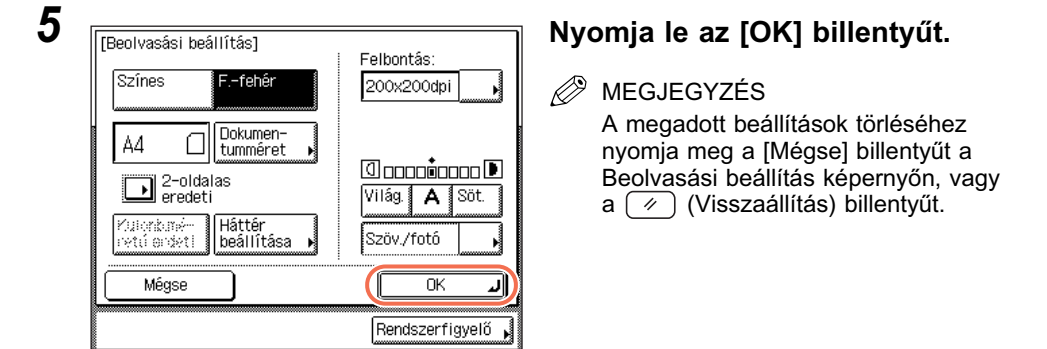

### 6 Nyomja meg a (أن) (Start) billentyűt a dokumentumok beolvasásának indításához.

A beolvasás leállításához nyomja le a [Mégse] vagy a 🚳 (Stop) billentyűt.

Ha a dokumentumot a másolóüvegre helyezte, kövesse a kijelzőn megjelenő utasításokat, → minden dokumentumnál nyomja le egyszer a ③ (Start) billentyűt. Amikor a beolvasás elkészült, nyomja meg a [Kész] billentyűt.

A beolvasás befejezése után a beolvasott adatokat a megadott címre küldi a készülék.

#### MEGJEGYZÉS

A kiválasztott beállítások visszatérnek alapértékeikre a dokumentum küldése után. Ha meg akarja tartani a beállításokat alapbeállításként, lásd "Gyakran használt beolvasási beállítások tárolása alapbeállításként (Adási alapbeállítások)", 7-5 o.

### Fedettség és képminőség beállítása

A küldéshez beolvasott dokumentumok fedettsége és képminősége beállítható. A fedettség beállítással a küldéshez beolvasott dokumentumok világossága/ sötétsége állítható. A képminőség beállítással a beolvasott kép minősége javítható, egyszerűen a dokumentumnak leginkább megfelelő dokumentumtípus ([Szöveg], [Szöveg/Fotó] vagy [Fotó]) kiválasztásával. A kiválasztott dokumentumtípus alapján a készülék automatikusan beállítja a képminőséget a dokumentumhoz legmegfelelőbb szintre.

#### 🖉 MEGJEGYZÉS

Az alapbeállítások a következők:

- Fedettség: '5'
- Képminőség: 'Szöveg/Fotó'

### 

#### 🖉 MEGJEGYZÉS

- A dokumentumok behelyezésének részleteit az Általános kézikönyv alapvető műveletekről szóló, 2. fejezetében találhatja meg.
- A rendeltetés megadása: "Alapvető küldési módszerek", 2-2 o. és 4. fejezet, "Rendeltetés megadása egyszerűen és gyorsan.".

### 2 Nyomja le a [Beolvasási beállítás] billentyűt → válassza a [Kiegészítő] billentyűt.

További részletek: lásd "Dokumentumméret megadása", 3-6 o., 2. lépés.

| 1 | 1 | J | , |  |
|---|---|---|---|--|
| ł | - | J | ) |  |
|   |   |   |   |  |

| [Beolvasási be            | állítás]               | Felbontás:        |
|---------------------------|------------------------|-------------------|
| Színes                    | Ffehér                 | 200x200dpi        |
| Autom.                    | Dokumen-<br>tumméret 🕨 |                   |
| D 2-olda<br>eredet        | las<br>i               |                   |
| Különb.mé-<br>retű erdeti | Háttér<br>beállítása 🕨 | Szöv./fotó        |
| Mégse                     |                        | CK J              |
|                           |                        | Rendszerfigyelő 🖌 |

Nyomja meg a [Világ.], [Söt.] vagy [A] billentyűt a beolvasási fedettség állításához.

### • Ha a beolvasási fedettséget kézileg akarja beállítani:

| [Beolvasási beállítás]                 | Felbontás:        |
|----------------------------------------|-------------------|
| Színes Ffehér                          | 200x200dpi        |
| Autom. Dokumen-<br>tumméret 🕨          |                   |
| 2-oldalas<br>eredeti                   |                   |
| Különb.mé-<br>retű erdeti beállítása ▶ | Szöv./fotó        |
| Mégse                                  |                   |
|                                        | Rendszerfigyelő 🖌 |

A [Világ.] vagy [Söt.] megnyomásával mozgassa a jelet balra vagy jobbra aszerint, hogy a fedettséget világosítani vagy sötétíteni kívánja.

### Ha a beolvasási fedettséget automatikusan akarja beállítani:

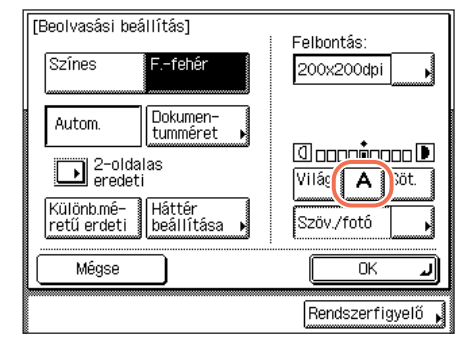

Nyomja le: [A].

A készülék automatikusan a dokumentum minőségének legmegfelelőbb beolvasási fedettséget állítja be.

### MEGJEGYZÉS

Ha a dokumentumot színesben olvassa be, vagy írásvetítő fóliát olvas be, kézileg adja meg a fedettséget.

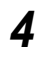

| [Beolvasási beá           | àllîtás]             | _ | Felbontás:                 |           |
|---------------------------|----------------------|---|----------------------------|-----------|
| Színes                    | Ffehér               |   | 200x200dpi                 |           |
| Autom.                    | Dokumen-<br>tumméret |   | Szöveg                     |           |
| 2-olda<br>eredet          | las<br>i             |   | Szöv./fotó<br>cóbicég ioka | ]∎<br>jt. |
| Különb.mé-<br>retű erdeti | Háttér<br>beállítása |   | Fotó                       |           |
| Mégse                     |                      |   | OK                         | L         |
|                           |                      |   | Rendszerfi                 | gyelő 🖌   |

Nyomja meg a dokumentumtípus listát → válassza ki a kívánt módot a képminőség állításához.

- [Szöveg]: Ez az üzemmód a szöveges dokumentumok beolvasására a legalkalmasabb. Tervrajzokat vagy ceruzával írt dokumentumokat tisztán olvashat be használatával.
- [Szöveg/Fotó]: Ez az üzemmód a szöveget is és fotót is tartalmazó dokumentumok beolvasásához a legalkalmasabb.

[Fotó]:

Ez az üzemmód a fotópapírra nagyított fényképet vagy féltónusos fényképet (pl.: nyomtatott fényképet) tartalmazó dokumentumok beolvasására a legalkalmasabb.

### FONTOS

- E három mód (Szöveg, Szöveg/Fotó, Fotó) kombinációja nem állítható be. Amikor kiválasztja ezek közül az egyiket, akkor ezzel egyben az eddig beállított másik módot törli.
- Ha egy féltónusokat, pl. nyomtatott fényképeket tartalmazó dokumentumot olvas be Fotó móddal, esetleg moaré hatás léphet fel. Ilyen esetben a beolvasási kontraszt állításával, a Képélesség mód használatával gyengíthető a moaré hatás. (Lásd "Kontraszt beállítása (Képélesség)", 7-14 o.)

#### MEGJEGYZÉS

Ha a beolvasási beállítást automatikusra állítja a 3. lépésben, ez a beállítás nem áll rendelkezésre.

### Ha a [Szöveg/Fotó] beállítást választja:

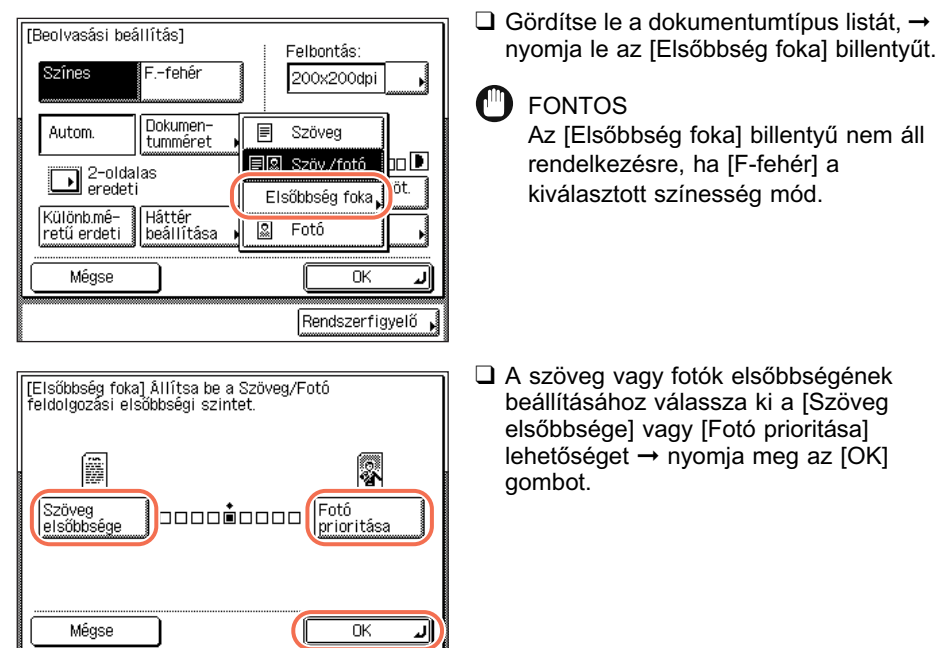

[Szöveg elsőbbsége]: A szöveg hű visszaadása kap elsőbbséget.

Rendszerfigyelő

[Fotó prioritása]: A fotók hű visszaadása kap elsőbbséget, csökkentve a moiré effektust.

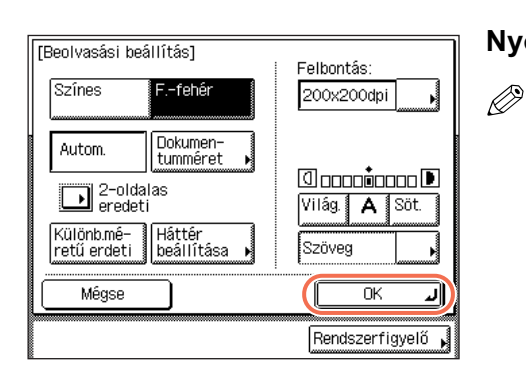

### Nyomja le az [OK] billentyűt.

MEGJEGYZÉS A megadott beállítások törléséhez nyomja meg a [Mégse] billentyűt a Beolvasási beállítás képernyőn, vagy a 🖉 (Visszaállítás) billentyűt.

### 6 Nyomja meg a (b) (Start) billentyűt a dokumentumok beolvasásának indításához.

A beolvasás leállításához nyomja le a [Mégse] vagy a 🔊 (Stop) billentyűt.

Ha a dokumentumot a másolóüvegre helyezte, kövesse a kijelzőn megjelenő utasításokat, → minden dokumentumnál nyomja le egyszer a ③ (Start) billentyűt. Amikor a beolvasás elkészült, nyomja meg a [Kész] billentyűt.

A beolvasás befejezése után a beolvasott adatokat a megadott címre küldi a készülék.

### MEGJEGYZÉS

5

A kiválasztott beállítások visszatérnek alapértékeikre a dokumentum küldése után. Ha meg akarja tartani a beállításokat alapbeállításként, lásd "Gyakran használt beolvasási beállítások tárolása alapbeállításként (Adási alapbeállítások)", 7-5 o.

### Kétoldalas dokumentumok beolvasása

Megadhatja, hogy a készülék automatikusan forgassa meg az adagolóba helyezett kétoldalas dokumentumokat és annak oldalait külön olvassa be.

### 🕤 FONTOS

- A mód csak akkor áll rendelkezésre az imageRUNNER 2545/2535/2530/2525/2520 készüléken, ha a kiegészítő adagoló (DADF-AA1/-AB1) csatlakozik.
- Ha a dokumentumokat vízszintes (fekvő) tájolással olvassa be, pl. A4R méretű lap esetén, vízszintesen helyezze be azokat az adagolóba. Ha ilyen dokumentumot álló helyzetben olvas be, a dokumentum hátoldalát fejjel lefelé olvassa be.

### Nyomja meg: 🕢 (SEND) → helyezze el a dokumentumot az adagolóba → adja meg a rendeltetést.

- MEGJEGYZÉS
  - A dokumentumok behelyezésének részleteit az Általános kézikönyv alapvető műveletekről szóló, 2. fejezetében találhatja meg.
  - A rendeltetés megadása: "Alapvető küldési módszerek", 2-2 o. és 4. fejezet, "Rendeltetés megadása egyszerűen és gyorsan.".

### 2 Nyomja le a [Beolvasási beállítás] billentyűt → válassza a [Kiegészítő] billentyűt.

További részletek: lásd "Dokumentumméret megadása", 3-6 o., 2. lépés.

3

| [Beolvasási beállítás]<br>Színes Ffehér                                       | Felbontás:<br>200x200dpi                                      |
|-------------------------------------------------------------------------------|---------------------------------------------------------------|
| Autom. Dokumen-<br>tumméret<br>eredeti<br>Különbmé-<br>retű erdeti beállítása | () DDDD <b>D</b> DDDD ()<br>Világ () Söt.<br>Szöv./fotó () () |
| Mégse                                                                         | ОК Л                                                          |
|                                                                               | Rendszerfigyelő 🖡                                             |

Nyomja meg: [2-oldalas dokumentum].

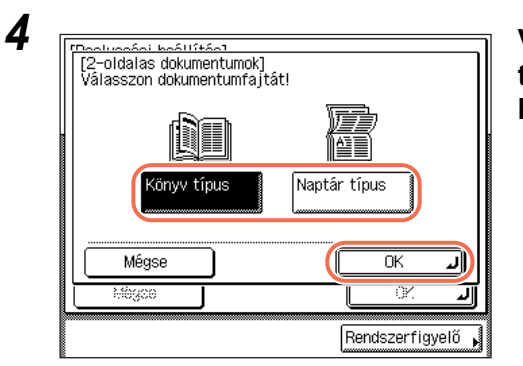

Válassza ki a dokumentum típusát  $\rightarrow$  nyomja le az [OK] billentyűt.

[Könyv típus]: A dokumentum elülső és hátsó oldala megegyező fönt-lent tájolású. [Naptár típus]:

A dokumentum elejének és hátuljának függőleges tájolása ellenkező iránvú.

5

| [Beolvasási beállítás]                 | Eelbontás:        | Nyomja         |
|----------------------------------------|-------------------|----------------|
| Színes Ffehér                          | 200x200dpi        | 🖉 MEGJ         |
| Autom. Dokumen-<br>tumméret 🕨          |                   | A meg<br>nyomj |
| 2-oldalas<br>eredeti                   | Világ. 🗛 Söt.     | Beolva<br>a 🕢  |
| Különb.mé-<br>retű erdeti beállítása ▶ | Szöv./fotó        |                |
| Mégse                                  |                   |                |
|                                        | Rendszerfigyelő 🖌 |                |

### le az [OK] billentyűt.

### IEGYZÉS

adott beállítások törléséhez a meg a [Mégse] billentvűt a asási beállítás képernyőn, vagy ) (Visszaállítás) billentyűt.

6 Nyomja meg a (أه) (Start) billentyűt a dokumentumok beolvasásának indításához.

A beolvasás leállításához nyomja le a [Mégse] vagy a 🔊 (Stop) billentyűt.

A beolvasás befejezése után a beolvasott adatokat a megadott címre küldi a készülék.

### Különböző méretű eredetik beolvasása egyszerre (Különböző méretű eredeti)

Ezzel a móddal a különböző méretű eredetiket egyszerre olvastathatja be.

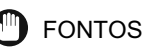

- Különböző méretű eredeti mód csak akkor áll rendelkezésre az imageRUNNER 2545/2535/2530/2525/2520 készüléken, ha a kiegészítő adagoló (DADF-AA1/-AB1) csatlakozik.
- Az alábbi kombinációk állnak rendelkezésre. Egyéb kombináció a dokumentumok gyűrődését eredményezheti.
  - A4 és A3, A4R és A5
- Az adagolóba együtt behelyezett különböző méretű lapoknak ugyanolyan súlyúaknak kell lenniük (papírfajta).
- Ha a különböző méretű eredeti mód van beállítva, a beolvasás lassabb, mint a normál beolvasás.
- A Különböző méretű eredeti mód nem alkalmazható a következő módokkal együtt:
   Dokumentumméret (kivéve [Automatikus]) (Lásd "Dokumentumméret megadása", 3-6 o.)
  - Pecsét (Lásd "A beolvasott dokumentumok pecsételése", 3-23 o.)

### **FONTOS**

Az adagolóba helyezze a dokumentumokat.

### 🖉 MEGJEGYZÉS

- A dokumentumok behelyezésének részleteit az Általános kézikönyv alapvető műveletekről szóló, 2. fejezetében találhatja meg.
- A rendeltetés megadása: "Alapvető küldési módszerek", 2-2 o. és 4. fejezet, "Rendeltetés megadása egyszerűen és gyorsan.".

### 2 Nyomja le a [Beolvasási beállítás] billentyűt → válassza a [Kiegészítő] billentyűt.

További részletek: lásd "Dokumentumméret megadása", 3-6 o., 2. lépés.

| [Beolvasási beállítás]<br>Színes Ffehér                                                                                                    | Felbontás:<br>200x200dpi                                                                                                    | eredeti].                                                                                                    |
|----------------------------------------------------------------------------------------------------|----------------------------------------------------------------------------------------------------|----------------------------------------------------------------------------------------------------|
| Autom. Dokumen-<br>tumméret<br>2-oldalas<br>eredeti<br>Különbmé-<br>Háttér<br>retű erdet beállítása<br>Mégse                                        | Image: Constraint of the second second se |                                                                                                    |
|                                                                                                    | l                                                                                                    |                                                                                                    |
| [Beolvasási beállítás]                                                                                                    | Felbontás:                                                                                                    | Nyomja le az [OK] billentyűt.                                                                                                    |
| [Beolvasási beállítás]<br>Színes F-fehér                                                                                                    | Felbontás:                                                                                                    | Nyomja le az [OK] billentyűt.                                                                                                    |
| [Beolvasási beállítás]<br>Színes <mark>Ffehér</mark><br>Autom. Dokumen-<br>tumméret →                                                               | Felbontás:                                                                                                    | Nyomja le az [OK] billentyűt.<br>MEGJEGYZÉS<br>A megadott beállítások törléséhez<br>pyomia meg a [Mégse] billentyűt a                                                                          |
| Beolvasási beállítás]<br>Színes Ffehér<br>Autom. Dokumen-<br>tumméret<br>2-oldalas<br>eredeti                                                       | Felbontás:<br>200x200dpi                                                                                                    | Nyomja le az [OK] billentyűt.<br>MEGJEGYZÉS<br>A megadott beállítások törléséhez<br>nyomja meg a [Mégse] billentyűt a<br>Beolvasási beállítás képernyőn, vag                                   |
| [Beolvasási beállítás]<br>Színes Ffehér<br>Autom. Dokumen-<br>tumméret ,<br>2-oldalas<br>eredeti<br>Kulönbmé-<br>retű erdeti Háttér<br>beállítása , | Felbontás:<br>200x200dpi<br>UIII<br>VIIÁg<br>Szöv./fotó                                                                                                    | Nyomja le az [OK] billentyűt.<br>MEGJEGYZÉS<br>A megadott beállítások törléséhez<br>nyomja meg a [Mégse] billentyűt a<br>Beolvasási beállítás képernyőn, vag<br>a  (Visszaállítás) billentyűt. |
| Beolvasási beállítás]<br>Színes Ffehér<br>Autom. Dokumen-<br>tumméret ,<br>2-oldalas<br>eredeti<br>Különbmé-<br>Háttér<br>beállítása ,<br>Mégse     | Felbontás:<br>200x200dpi                                                                                                    | Nyomja le az [OK] billentyűt.<br>MEGJEGYZÉS<br>A megadott beállítások törléséhez<br>nyomja meg a [Mégse] billentyűt a<br>Beolvasási beállítás képernyőn, vag<br>a                              |

### 5 Nyomja meg a (i) (Start) billentyűt a dokumentumok beolvasásának indításához.

A beolvasás leállításához nyomja le a [Mégse] vagy a 🔞 (Stop) billentyűt.

A beolvasás befejezése után a beolvasott adatokat a megadott címre küldi a készülék.

### A háttérszín fedettségének beállítása

Ezzel a móddal a háttérszín fedettsége a színes eredetik beolvasásakor beállítható. A vörös, zöld és kék külön állítható.

### Nyomja meg: (SEND) → helyezze el a dokumentumot → adja meg a rendeltetést.

#### MEGJEGYZÉS

- A dokumentumok behelyezésének részleteit az Általános kézikönyv alapvető műveletekről szóló, 2. fejezetében találhatja meg.
- A rendeltetés megadása: "Alapvető küldési módszerek", 2-2 o. és 4. fejezet, "Rendeltetés megadása egyszerűen és gyorsan.".

### 2 Nyomja le a [Beolvasási beállítás] billentyűt → válassza a [Kiegészítő] billentyűt.

További részletek: lásd "Dokumentumméret megadása", 3-6 o., 2. lépés.

| 4 |   | ٦ |  |
|---|---|---|--|
|   | 4 | K |  |
| ٩ | 4 | , |  |
|   |   |   |  |

| [Beolvasási beá            | illítás]<br>Ffehér          | Felbontás:<br>200x200dpi        |
|----------------------------|-----------------------------|---------------------------------|
| Autom.<br>2-olda<br>eredet | Dokumen-<br>tumméret<br>las | ] ]<br>Világ. <b>  A  </b> Söt. |
| Különb.mé-<br>retű erdeti  | Háttér<br>beállítása 🕨      | Szöv./fotó                      |
| Mégse                      |                             | OK J                            |
|                            |                             | Rendszerfigyelő 🖌               |

### Nyomja le a [Háttér beállítása] billentyűt.

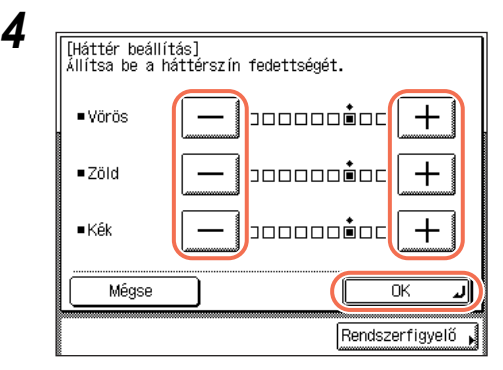

### A [-] és [+] gombokkal adja meg az állítandó színek mértékét → nyomja meg az [OK] gombot.

Az egyes színek fedettségének beállításához nyomja meg a [-] vagy a [+] billentyűt. A [-] lenyomásával világosabbá, míg a [+] lenyomásával sötétebbé teheti a színt.

### MEGJEGYZÉS

 Ha nincs aktiválva a CSK-Y1 színes küldőkészlet (kiegészítő az imageRUNNER 2545/2535/2530/2525/2520 készülékhez), és a kiegészítő Super G3 FB-AG1 faxkártya csatlakozik a készülékhez, akkor ebben a lépésben az alábbi képernyő jelenik meg. A [-] vagy a [+] billentyűvel állítsa be a háttérszín fedettséget → nyomja le az [OK] billentyűt.

| [Háttér beállítás]<br>a [+] gombbal söt | A [-] gombbal világosí<br>étíthet. | that,          |
|-----------------------------------------|------------------------------------|----------------|
|                                         |                                    | +              |
| Mégse                                   |                                    | ок л           |
|                                         | Ren                                | dszerfigyelő 🖡 |

 Ha a háttérszín fedettségét beállítja, a "Fedettség és képminőség beállítása", 3-9 o. részben megadott automatikus beolvasási megvilágítási beállítás törlődik, a dokumentum beolvasása az ebben a lépésben megadott beállítással történik.

### 5

| [Beolvasási beállítás]<br>Színes Ffehér                                          | Felbontás:<br>200x200dpi                          |
|----------------------------------------------------------------------------------|---------------------------------------------------|
| Autom. Dokumen-<br>tumméret<br>eredeti<br>Különbmé-<br>retű erdeti<br>beállítása | () oonaanon ()<br>Viilág (A) Söt.<br>Szöv/fotó () |
| Mégse                                                                            | ОКЛ                                               |
|                                                                                  | Rendszerfigyelő ,                                 |

### Nyomja le az [OK] billentyűt.

### BEGJEGYZÉS

A megadott beállítások törléséhez nyomja meg a [Mégse] billentyűt a Beolvasási beállítás képernyőn, vagy a (//) (Visszaállítás) billentyűt.

### 6 Nyomja meg a (\*) (Start) billentyűt a dokumentumok beolvasásának indításához.

A beolvasás leállításához nyomja le a [Mégse] vagy a 🔊 (Stop) billentyűt.

Ha a dokumentumot a másolóüvegre helyezte, kövesse a kijelzőn megjelenő utasításokat, → minden dokumentumnál nyomja le egyszer a ③ (Start) billentyűt. Amikor a beolvasás elkészült, nyomja meg a [Kész] billentyűt.

A beolvasás befejezése után a beolvasott adatokat a megadott címre küldi a készülék.

#### MEGJEGYZÉS

A kiválasztott beállítások visszatérnek alapértékeikre a dokumentum küldése után. Ha meg akarja tartani a beállításokat alapbeállításként, lásd "Gyakran használt beolvasási beállítások tárolása alapbeállításként (Adási alapbeállítások)", 7-5 o.

### Fájlformátum megadása

A dokumentum beolvasásakor több fájlformátum közül választhat. A beolvasott dokumentum konvertálásra kerül a megadott fájlformátumokba és e-mail üzenetben, fájl szerverre vagy USB memória hordozóra küldhető.

### Nyomja meg: (SEND) → helyezze el a dokumentumot → adja meg a rendeltetést.

- MEGJEGYZÉS
  - A dokumentumok behelyezésének részleteit az Általános kézikönyv alapvető műveletekről szóló, 2. fejezetében találhatja meg.
  - A rendeltetés megadása: "Alapvető küldési módszerek", 2-2 o. és 4. fejezet, "Rendeltetés megadása egyszerűen és gyorsan.".

| Adásra kész. Cím: 1                                                  | 31/12/09 21:28                                   | Nyon |
|----------------------------------------------------------------------|--------------------------------------------------|------|
| ≞=john@example.com                                                   | Ffehér<br>200x200dpi<br>Autom.                   |      |
| Adatok , Törlés Visszahív ,<br>Címjegyzék , Małócoti<br>címjegyzék , | Beolvasási<br>beállítás<br>TIFF<br>Fájl<br>típus |      |
| Kedvenc Egygombos Új cím<br>gombok h.bill-k í Új cím<br>Ren          | Adasi<br>beállítás 🗼<br>dszerfigyelő 🖡           |      |

Nyomja meg: [Fájl típus].

3

| [F | fájl típus]<br>■E-febér |                      |                   |
|----|-------------------------|----------------------|-------------------|
|    | TIFF                    | PDF                  | PDF(OCR)          |
|    | ■Színes                 | L                    | L                 |
|    | JPEG                    | PDF                  | PDF(Compact)      |
|    | PDF(OCR)                | PDF<br>(Kompakt+OCR) |                   |
|    | Oldalakra bo            | ont                  | Kész 🚽            |
|    |                         |                      | Rendszerfigyelő 🖡 |

Válasszon fájlformátumot a dokumentum küldéséhez.

<F-fehér>

A dokumentumok fekete-fehérben történő beolvasásához a következő fájlformátumok állnak rendelkezésre:

- [TIFF]: A fájlt TIFF formátumban küldi.
- [PDF]: A fájlt PDF formátumban küldi.
- [PDF (OCR)]: Ezzel a móddal a beolvasott dokumentumon optikai karakterfelismerést végezhet kereshető szöveges PDF létrehozása érdekében. A keresést az Adobe Reader/Adobe Acrobat Reader programokkal vagy az operációs rendszer keresési funkciójával végezheti.

#### <Színes>

A dokumentumok színesben történő beolvasásához a következő fájlformátumok állnak rendelkezésre:

- [JPEG]: A fájlt JPEG formátumban küldi.
- [PDF]: A fájlt PDF formátumban küldi.
- [PDF (kompakt)]: Segítségével szöveges eredetit vagy szöveget és fotót is tartalmazó eredetit küldhet normál PDF fájloknál nagyobb tömörítéssel. A kapott fájl kisebb méretű a hagyományos PDF méretéhez viszonyítva, tehát az Interneten való küldésre előnyösebb.
- [PDF (OCR)]: Ezzel a móddal a beolvasott dokumentumon optikai karakterfelismerést végezhet kereshető szöveges PDF létrehozása érdekében. A keresést az Adobe Reader/Adobe Acrobat Reader programokkal vagy az operációs rendszer keresési funkciójával végezheti.
- PDF (Kompakt+OCR) A fájlt a [PDF (Kompakt)] és [PDF (OCR)] kombinációjában küldi.

### **FONTOS**

[PDF (OCR)] és [PDF (Kompakt+OCR)] csak akkor áll rendelkezésre, ha a CSS PDF Kit-C1 színes adási kereshető PDF készlet aktiválva van.

#### 🖉 MEGJEGYZÉS

- Ha a [PDF (OCR)] vagy a [PDF (Kompakt+OCR)] a kiválasztott fájlformátum, ajánlott a képminőséget 'Szöveg/Fotó' vagy 'Szöveg' beállításra tenni. (Lásd "Fedettség és képminőség beállítása", 3-9 o.)
- JPEG fájl megtekintéséhez a JPEG formátumot kezelni képes alkalmazásra van szükség.
- A TIFF fájlok megtekintéséhez szükség van egy TIFF formátumot kezelő alkalmazásra (mint például az Imaging for Windows).
- A PDF formátumú fájlok megtekintéséhez Adobe Reader/Adobe Acrobat Reader szükséges.

 Ha a képeket szét akarja választani és külön fájlokként küldeni, amelyek egy-egy oldalt tartalmaznak:

| <ul> <li>[Fåjl típus]</li> <li>Ffehér</li> <li>PDF</li> <li>PDF(0CR)</li> <li>Színes</li> <li>JPEG</li> <li>PDF</li> <li>PDF(Compact)</li> <li>PDF(0CR)</li> <li>PDF(0CR)</li> <li>PDF(0CR)</li> <li>PDF(0CR)</li> <li>PDF(0CR)</li> <li>PDF</li> <li>PDF(0CR)</li> <li>PDF(0CR)</li> <li>PDF</li> <li>PDF(0CR)</li> <li>PDF(0CR)</li> <li>PDF</li> <li>PDF(0CR)</li> <li>PDF</li> <li>PDF(0CR)</li> <li>PDF</li> <li>PDF(0CR)</li> <li>PDF</li> <li>PDF(0CR)</li> <li>PDF</li> <li>PDF(0CR)</li> <li>PDF</li> <li>PDF(0CR)</li> <li>PDF(0CR)</li> <li>PDF</li> <li>PDF(0CR)</li> <li>PDF(0CR)</li> <li>PDF</li> <li>PDF(0CR)</li> <li>PDF(0CR)</li> <li>PDF</li> <li>PDF(0CR)</li> <li>PDF(0CR)</li> <li>PDF</li> <li>PDF(0CR)</li> <li>PDF(0CR)</li> <li>PDF</li> <li>PDF(0CR)</li> <li>PDF</li> <li>PDF</li> <li>PDF</li></ul> |                                                                                                    | Nyomia mag: [Oldalakra bont]                                                                                                    |
|----------------------------------------------------------------------------------------------------|----------------------------------------------------------------------------------------------------|----------------------------------------------------------------------------------------------------|
| Image: Constraint of the second second se                                 | [Fájl típus]         • Ffehér         TIFF       PDF         • Színes         JPEG       PDF         PDF(0CR)       PDF(Compact)         PDF(0CR)       PDF         Oldeleire bet | <ul> <li>Nyomja meg: [Oldalakra bont].<br/>Ha egy fájlként, szétbontás nélkül akarja<br/>továbbítani a többoldalas képet, akkor<br/>ne nyomja meg az [Oldalakra bont]<br/>gombot.</li> <li>FONTOS<br/>Ha ebben a lépésben a [JPEG] a<br/>kiválasztott fáilformátum, az</li> </ul> |
| [Fáji típus]     Involtija le a [Resz] binentyut.       •Ffehér     PDF       TIFF     PDF                                                                                                    | Rendszerfigyelő                                                                                                    | IValasztott fajiformatum, az<br>[Oldalakra bont] automatikusan<br>aktiválódik.                                                                                                    |
|                                                                                                    | [Fájl típus]<br>■Ffehér                                                                                                    | Nyonja je a [Kesz] bilentyut.                                                                                                    |
|                                                                                                    | TIFF PDF PDF(0CR)                                                                                                    |                                                                                                    |
|                                                                                                    | PDF(0CR) PDF<br>(Kompakt+0CR)                                                                                                    |                                                                                                    |
| PDF(0CR) PDF<br>(Kompakt+0CR)                                                                                                    | Oldalakra bont                                                                                                    |                                                                                                    |

5 Nyomja meg a (أ) (Start) billentyűt a dokumentumok beolvasásának indításához.

Rendszerfiqvelő

A beolvasás leállításához nyomja le a [Mégse] vagy a 🔊 (Stop) billentyűt.

Ha a dokumentumot a másolóüvegre helyezte, kövesse a kijelzőn megjelenő utasításokat, → minden dokumentumnál nyomja le egyszer a ③ (Start) billentyűt. Amikor a beolvasás elkészült, nyomja meg a [Kész] billentyűt.

A beolvasás befejezése után a beolvasott adatokat a megadott címre küldi a készülék.

### MEGJEGYZÉS

A kiválasztott beállítások visszatérnek alapértékeikre a dokumentum küldése után. Ha meg akarja tartani a beállításokat alapbeállításként, lásd "Gyakran használt beolvasási beállítások tárolása alapbeállításként (Adási alapbeállítások)", 7-5 o.

### A beolvasott dokumentumok pecsételése

A beolvasott dokumentumok elülső oldalára egy kb. 3 mm átmérőjű pecsétet helyez közvetlenül az adagoló, így a már beolvasott dokumentumokat könnyű lesz megkülönböztetni a többitől.

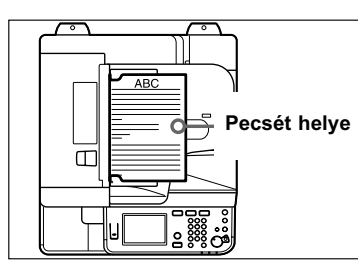

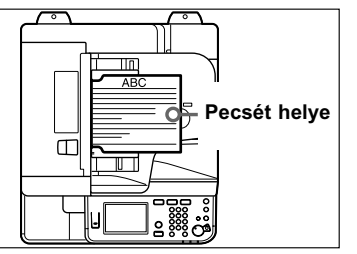

Függőleges elhelyezés

Vízszintes elhelyezés

### **FONTOS**

- A Pecsét mód csak akkor áll rendelkezésre, ha az alábbi kiegészítők telepítve vannak a készülékre:
  - SU-B1 pecsételőegység
  - Adagoló\* (DADF-AA1 az imageRUNNER 2545/2535 készülékhez és DADF-AB1 az imageRUNNER 2530/2525/2520 készülékhez)
- \* Alapfelszerelés az imageRUNNER 2545i/2535i/2530i/2525i/2520i készüléken.
- A Pecsét mód nem alkalmazható a következő módokkal együtt:
  - Dokumentumméret (kivéve [Automatikus]) (Lásd "Dokumentumméret megadása", 3-6 o.)
  - Különböző méretű eredeti(Lásd "Különböző méretű eredetik beolvasása egyszerre (Különböző méretű eredeti)", 3-15 o.)
- Közvetlen adás (Lásd "Közvetlen adás", 2-27 o.)
- Kézi adás (Lásd "Kézi adás", 2-30 o.)

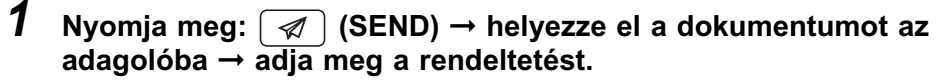

BEGJEGYZÉS

- A dokumentumok behelyezésének részleteit az Általános kézikönyv alapvető műveletekről szóló, 2. fejezetében találhatja meg.
- A rendeltetés megadása: "Alapvető küldési módszerek", 2-2 o. és 4. fejezet, "Rendeltetés megadása egyszerűen és gyorsan.".

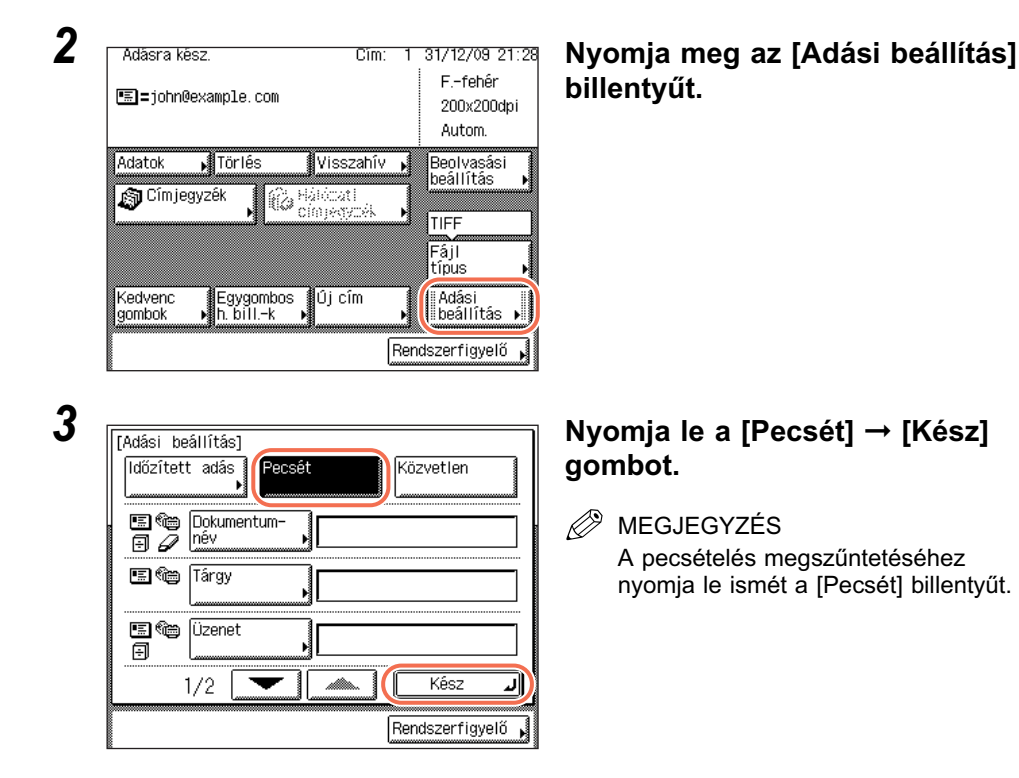

### 4 Nyomja meg a (b) (Start) billentyűt a dokumentumok beolvasásának indításához.

A beolvasás leállításához nyomja le a [Mégse] vagy a 🔊 (Stop) billentyűt.

A beolvasás befejezése után a beolvasott adatokat a megadott címre küldi a készülék.

Egy pecsét lenyomat  $(\oplus)$  jelenik meg a kihelyezett dokumentumon.

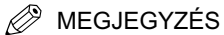

- Ha a pecsét nem látszik megfelelően, lásd az *Általános kézikönyv* 5. fejezetét, mely a rendszeres karbantartásról szól.
- A kiválasztott beállítások visszatérnek alapértékeikre a dokumentum küldése után. Ha meg akarja tartani a beállításokat alapbeállításként, lásd "Gyakran használt beolvasási beállítások tárolása alapbeállításként (Adási alapbeállítások)", 7-5 o.

## Rendeltetés megadása egyszerűen és gyorsan

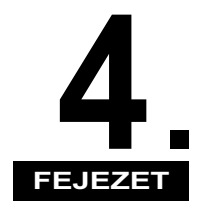

Ebben a fejezetben a dokumentumok küldésekor a rendeltetés megadásának hasznos módjairól olvashat.

| A rendeltetés megadásának módszerei 4-2                                  |
|--------------------------------------------------------------------------|
| Címjegyzék 4-3                                                           |
| Címjegyzék bejegyzése                                                    |
| A Címjegyzékbe bejegyzett adatok szerkesztése és törlése                 |
| Egygombos hívási billentyűk 4-30                                         |
| Egygombos hívás billentyűk bejegyzése                                    |
| Egygombos hívás billentyűk használata 4-34                               |
| Az Egygombos hívásbillentyűkbe bejegyzett adatok szerkesztése és törlése |
| Kedvenc gombok                                                           |
| Kedvenc gombok bejegyzése 4-38                                           |
| Kedvenc gombok használata                                                |
| A Kedvenc gombokhoz bejegyzett adatok szerkesztése és törlése            |
| Munka visszahívása 4-49                                                  |
| LDAP szerver                                                             |
| Cím megadása LDAP szerveren keresztül                                    |
| LDAP szerveren keresztül beszerzett címek bejegyzése                     |

### A rendeltetés megadásának módszerei

Ez a készülék többféle lehetőséget ad a címzettek megadására, amellett, hogy a (1) - (3) (szám)billentyűkkel is megadható a rendeltetés minden egyes küldéskor. Ebben a szakaszban a rendeltetések megadását megkönnyítő módszerekről olvashat.

#### Címjegyzék/Egygombos hívásbillentyűk (Lásd "Címjegyzék", 4-3 o. és "Egygombos hívási billentyűk", 4-30 o.)

A Címjegyzék az e-mail, fax, l-fax, fax, csoportcím és fájl szerverek címeinek megadásához használható szolgáltatás. A csoportcím funkcióval egyetlen címként adható meg egy 499 tárolt címből álló csoport. Ez a funkció akkor hasznos, ha ugyanazt a dokumentumot több címre küldi egyszerre.

A Címjegyzék egy címjegyzékből és Egygombos hívás billentyűkből áll. A Címjegyzékben legfeljebb 300 rendeltetést tárolhat, az egygombos hívásbillentyűkben pedig 200 rendeltetést, így az egész Címjegyzék 500 címzett tárolására alkalmas. Ha a Címjegyzékbe menti a címet, nem kell minden küldéskor beírni.

#### Kedvenc gombok (Lásd "Kedvenc gombok", 4-38 o.)

A gyakran használt beolvasási, adási beállításokat és rendeltetéseket későbbi használatra kedvenc gombra mentheti. Ez a funkció hasznos, ha gyakran küld dokumentumokat megegyező dokumentum-beállítással ugyanazokra a címekre. Kedvenc gomb tárolása után a dokumentum egyszerűen küldhető a megfelelő dokumentum-beállításokat és rendeltetéseket tartalmazó kedvenc gomb kiválasztásával, majd a (\*) (Start) gomb megnyomásával.

#### Munka visszahívása (Lásd "Munka visszahívása", 4-49 o.)

A legutóbbi három cím, beolvasási beállítás és küldési beállítás visszahívható, ezekkel küldheti dokumentumát.

#### ■ LDAP szerver (Lásd "LDAP szerver", 4-51 o.)

A hálózati címtár listákon keresve is megadhat e-mail címet és fax számot az LDAP (Lightweight Directory Access Protocol) szerverek segítségével. A szerveren keresztül beszerzett E-mail címek és faxszámok megadhatók címként és tárolhatók a Címjegyzékben.

# Címjegyzék

A Címjegyzék az e-mail, fax, I-fax, fax, csoportcím és fájl szerverek címeinek megadásához használható szolgáltatás. A csoportcím funkcióval egyetlen címként adható meg egy 499 tárolt címből álló csoport. Ez a funkció akkor hasznos, ha ugyanazt a dokumentumot több címre küldi egyszerre.

A Címjegyzék egy címjegyzékből és Egygombos hívás billentyűkből áll. A Címjegyzékben legfeljebb 300 rendeltetést tárolhat, az egygombos hívásbillentyűkben pedig 200 rendeltetést, így az egész Címjegyzék 500 címzett tárolására alkalmas. Ha a Címjegyzékbe menti a címet, nem kell minden küldéskor beírni.

Ebben a szakaszban arról olvashat, hogyan jegyezhet be, használhat és szerkeszthet Címjegyzéket.

### FONTOS

Ha a Nyelv kapcsoló 'Be' van kapcsolva, néhány karakter akkor sem írható be. Minden karakter beírásához kapcsolja 'Ki' a Nyelv kapcsolót. (Lásd *Általános kézikönyv*, 3. fejezet a készülék alapbeállításainak konfigurálásáról.)

### MEGJEGYZÉS

A Címjegyzék exportálható és importálható a Távvezérlés (Remote UI) segítségével. (Lásd *Remote UI Guide*, 2. fejezet, a munkák és készülékadatok kezeléséről)

### Címjegyzék bejegyzése

Az alábbi műveletekkel jegyezheti be a Címjegyzékbe a rendeltetéseket.

### E-mail címek

Az alábbiakban az e-mail Címek Címjegyzékbe jegyzéséről olvashat.

### **1** Jelenítse meg a Cím bejegyzése képernyőt.

Ez a képernyő a Kiegészítő funkciók képernyőről elérhető, és a Címjegyzék képernyő Bejegyzés gombjával (gyorsbillentyű a Cím bejegyzése képernyőre).

| 🛞 Válasszon kiegészítő fu  | nkciót!                   |  |  |
|----------------------------|---------------------------|--|--|
| Általános<br>beállítások ▶ | Másolási<br>beállítások ▶ |  |  |
| ldőzítési<br>beállítások ▶ | Átviteli<br>beállítások ▶ |  |  |
| Beállítás/<br>tisztítás 🕨  | Nyomtató-<br>beállítások  |  |  |
| Naplóbeállítás             | Címjegyzék<br>beállítás   |  |  |
| Rendszer<br>beállítás      | Kész J                    |  |  |
| •                          | Rendszerfigyelő 🗼         |  |  |
| 8                          | a                         |  |  |
| 🛞 [Cîmjegyzêk beâllîtâs]   |                           |  |  |
| Cîm bejegyzêse             |                           |  |  |
| Egygombos hívás billentyűk |                           |  |  |
|                            |                           |  |  |
|                            |                           |  |  |
|                            |                           |  |  |
|                            | Kész J                    |  |  |
|                            | 11032 2                   |  |  |

### • Ha a Kiegészítő funkciók képernyőről közelít:

❑ Nyomja meg: (※) (Kiegészítő funkciók)
 → [Címjegyzék beállítások].

Ha a Címjegyzékhez jelszó van megadva, adja meg a jelszót a ()) - ()) (szám)billentyűkkel → nyomja meg az [OK] gombot. (Lásd *System Settings Guide*, 4. fejezet az adási funkció beállításairól.)

□ Nyomja le a [Cím bejegyzése] billentyűt.

### • Ha a Címjegyzék képernyő Bejegyzés billentyűjével közelít:

| Adásra kész. Cím                             | 0 31/12/            | 09 21:28            |
|----------------------------------------------|---------------------|---------------------|
| 1000 =                                       | Ffe<br>200x<br>Auto | hér<br>200dpi<br>m. |
| Adator. 🖌 Törtés 🛛 Visszahív                 | Beolva              | isási               |
| Címjegyzék Nákózat i<br>Címjegyzék           |                     |                     |
|                                              | Fájl<br>típus       | ,                   |
| Kedvenc Egygombos Újcím<br>gombok ⊧h.billk ⊧ | Adási beáll         | ítás 🕨              |
|                                              | Rendszerfig         | yelő 🖌              |

□ Nyomja meg: (SEND) → [Címjegyzék].

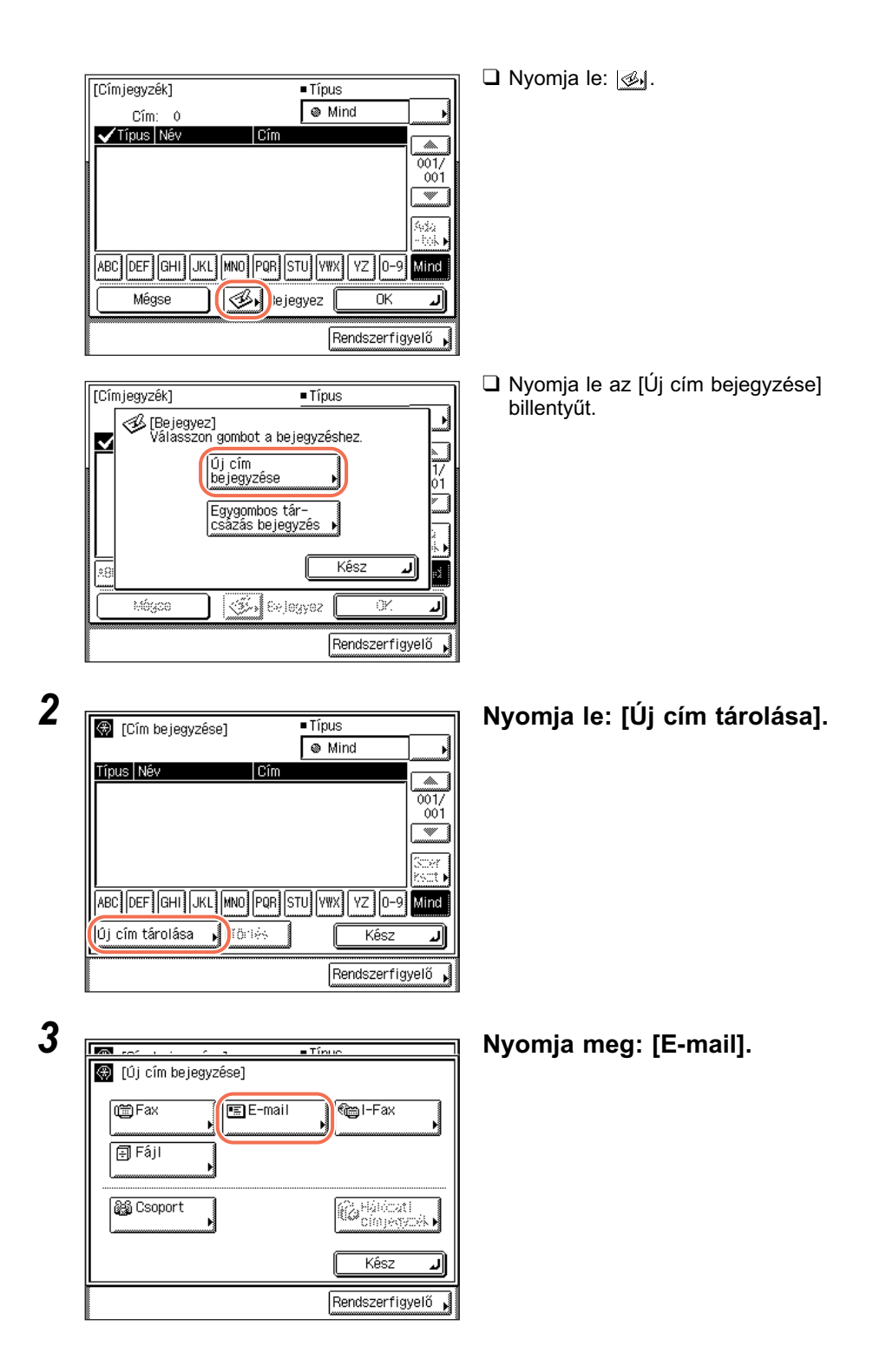

### Írja be az e-mail címet a képernyőn megjelenő billentyűzettel (legf. 120 karakter) → nyomja meg: [OK].

A (1) - (9) (szám)billentyűkkel is beviheti az e-mail címet.

#### MEGJEGYZÉS

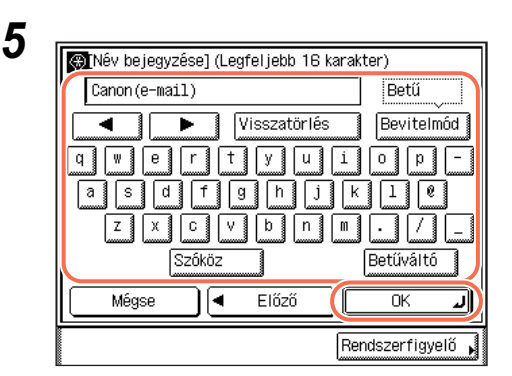

A karakterek beírásának részleteit az Általános kézikönyv alapvető műveletekről szóló, 2. fejezetében találhatja meg.

Írja be a bejegyzési nevet a képernyőn megjelenő billentyűzettel (legf. 16 karakter) → nyomja meg: [OK].

### BEGJEGYZÉS

A bejegyzési név első karaktere lesz a címek válogatásának alapja, ha pl. az [ABC], [DEF], [GHI] billentyűkkel keres a Címjegyzék képernyőn. A Címjegyzék használata: lásd "Címjegyzék használata", 4-24 o.

| 🛞 🖂 🤅        | egyzése] | ■Tínue                   |
|--------------|----------|--------------------------|
| ) Fax        | E-mail   | Mail-Fax                 |
| 🗐 Fájl       | •        |                          |
| මිණි Csoport | •        | Hálócati<br>cím)egycék H |
|              |          | Kész 🔒                   |
|              |          | Rendszerfigyelő          |

### Nyomja le a [Kész] billentyűt.

A kijelző visszatér a Cím bejegyzése képernyőre.

A megadott e-mail cím és bejegyzési név a Cím bejegyzése képernyőn a következőképp jelenik meg:

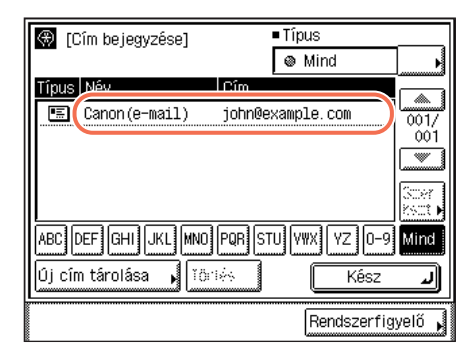

7 A fő képernyőhöz való visszatéréshez nyomja meg a (Visszaállítás) gombot.

### I-Fax cím

2

Az alábbiakban az I-fax Címek Címjegyzékbe jegyzéséről olvashat.

### Jelenítse meg a Cím bejegyzése képernyőt → nyomja meg: [Új cím tárolása].

További részletek: lásd "E-mail címek", 4-3 o., 1. és 2. lépés.

| 🛞 [Új cím be | jegyzése] | ■ Tipue      |
|--------------|-----------|--------------|
| (≝ Fax       | E-mail    | € I-Fax      |
| 🗐 Fájl       | •         |              |
| ම්බූ Csoport | <b>,</b>  | €Cémpesyzék. |
|              |           | Kész 🖌       |

Nyomja meg: [I-Fax].

| 🗿 [I-Fax cîm] (legfelje | bb 120 karakter) |                       |
|-------------------------|------------------|-----------------------|
| jane@example.com        |                  | Betű                  |
|                         | Visszatörlés     | Bevitelmód            |
| q w e r t               | y u i            | - q o                 |
| a s d f                 | g h j k          | 10                    |
| Z X C V                 | ' b n m          |                       |
| Szóköz                  |                  | Betűváltó             |
| Mégse 🛛 🗨               | Előző            | Következő 🕨           |
| Mégse 🛛 🖣               | Előző            | Követke:<br>ndszerfi( |

### Írja be az I-fax címet a képernyőn megjelenő billentyűzettel (legf. 120 karakter) → nyomja meg: [OK].

A (1) - (9) (szám)billentyűkkel is beviheti az e-mail címet.

### MEGJEGYZÉS

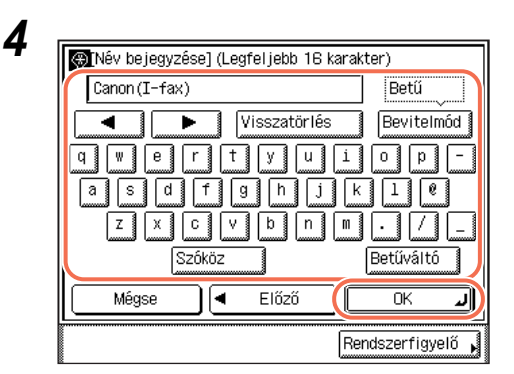

szóló, 2. fejezetében találhatja meg.

Írja be a bejegyzési nevet a képernyőn megjelenő billentyűzettel (legf. 16 karakter) → nyomja meg: [OK].

### MEGJEGYZÉS

A bejegyzési név első karaktere lesz a címek válogatásának alapja, ha pl. az [ABC], [DEF], [GHI] billentyűkkel keres a Címjegyzék képernyőn. A Címjegyzék használata: lásd "Címjegyzék használata", 4-24 o.

A karakterek beírásának részleteit az Általános kézikönyv alapvető műveletekről

5

| 🛞 👩 i i i<br>🛞 (Új cím beji | egyzése] | ■ Típuc                                                                                                    |
|-----------------------------|----------|----------------------------------------------------------------------------------------------------|
| ) Fax                       | E-mail   | € test in the second second s |
| 🗐 Fáji                      | •        |                                                                                                    |
| 🎉 Csoport                   | •        |                                                                                                    |
|                             |          | Kész 🔒                                                                                                    |
|                             |          | Rendszerfigyelő                                                                                                    |

### Nyomja le a [Kész] billentyűt.

A kijelző visszatér a Cím bejegyzése képernyőre.
A megadott I-fax cím és bejegyzési név a Cím bejegyzése képernyőn a következőképp jelenik meg:

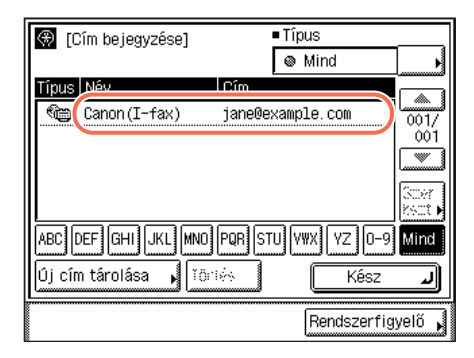

# 6 A fő képernyőhöz való visszatéréshez nyomja meg a (Visszaállítás) gombot.

# Fájl szerver cím

2

Az alábbiakban a fájl szerver címek Címjegyzékbe jegyzéséről olvashat.

# Jelenítse meg a Cím bejegyzése képernyőt → nyomja meg: [Új cím tárolása].

További részletek: lásd "E-mail címek", 4-3 o., 1. és 2. lépés.

|                |           | ■Tínue          |
|----------------|-----------|-----------------|
| u 🚭 (U) cim be | legyzesej |                 |
| ) Fax          | E-mail    | ا الله الم      |
| 🗐 Fáji         |           |                 |
|                |           |                 |
|                | <u> </u>  | Cinjestrojk     |
|                |           | Kész 🖌          |
|                |           | Rendszerfigyelő |

Nyomja le: [Fájl].

3

| (Fáji)<br>Protok<br>Host neve  | FTP<br>Windows(SMB) | řallóz "        |
|--------------------------------|---------------------|-----------------|
| Fájl elérési út<br>Felhasználó |                     |                 |
| Jelszó<br>Mégse                | Előző               | Kowitazó 🕨      |
|                                |                     | Rendszerfigyelő |

Nyomja meg a Protokollok legördülő listáját, → adja meg a szerver protokollt.

A következő szerver protokoll beállításokat adhatja meg.

Az alábbi táblázatban az IPv4 kompatibilis szerver rendszerkövetelményei láthatók.

| Protokoll     | Rendszerkövetelmények                                              | Alkalmazás                        |
|---------------|--------------------------------------------------------------------|-----------------------------------|
| FTP           | Sun Solaris 2.6 vagy újabb,<br>Mac OS X, vagy Red Hat Linux<br>7.2 | -                                 |
|               | Windows 2000 Server                                                | Internet Information Services 5.0 |
|               | Windows XP Professional                                            | Internet Information Services 5.1 |
|               | Windows Server 2003                                                | Internet Information Services 6.0 |
|               | Windows Vista/Server 2008                                          | Internet Information Services 7.0 |
|               | Windows 7/Server 2008 R2                                           | Internet Information Services 7.5 |
| Windows (SMB) | Windows 2000/XP/Vista/7/<br>Server 2003/Server 2008                | -                                 |
|               | Mac OS X/UNIX/Linux                                                | Samba 2.2.8a vagy újabb           |

Az alábbi táblázatban az IPv6 kompatibilis szerver rendszerkövetelményei láthatók.

| Protokoll | Rendszerkövetelmények                                                                                                   | Alkalmazás |
|-----------|----------------------------------------------------------------------------------------------------|------------|
| FTP       | Solaris Version 9 vagy újabb,<br>Red Hat Enterprise Linux AS/ES/<br>WS 4.0 vagy újabb, vagy Mac OS<br>X 10.3 vagy újabb | -          |

# 4 Adjon meg egy fájlszervert rendeltetésnek.

Fájlszerver megadásakor meg kell adni a host nevet, fájl elérési útvonalat, felhasználónevet és jelszót. Ezen tételek megadásához használhatja a képernyő billentyűzetét, és a Fájl képernyő Tallóz billentyűjét, ha a 3. lépésben a [Windows (SMB)] van kiválasztva szerver protokollnak. A Tallóz billentyűvel adott hálózathoz csatlakoztatott fájlszerverre kereshet és kiválaszthatja azt.

#### • Ha a képernyőn megjelenő billentyűzetet használja:

|                                                                                                    | Nyomja le: [Host neve].<br>A host neve az Internetes<br>szolgáltatásokat nyújtó gazda<br>számítógéphez rendelt név. Minden<br>szolgáltatást nyújtó számítógéphez<br>külön név van rendelve, amely<br>azonosítja az Interneten. Ebbe a<br>szövegdobozba írja be a hálózati<br>fájlszerver nevet, amely címre küldi a<br>foldatot |
|----------------------------------------------------------------------------------------------------|----------------------------------------------------------------------------------------------------|
| Megse       Elozo       Megse         Rendszerfigyelő       Rendszerfigyelő         Image: Rendszerfigyelő       Rendszerfigyelő         Image: Rendszerfigyelő       Rendszerfigyelő         Image: Rendszerfigyelő       Rendszerfigyelő         Image: Rendszerfigyelő       Rendszerfigyelő         Image: Rendszerfigyelő       Rendszerfigyelő         Image: Rendszerfigyelő       Rendszerfigyelő         Image: Rendszerfigyelő       Rendszerfigyelő         Image: Rendszerfigyelő       Rendszerfigyelő | <ul> <li>Írja be a host nevét (legfeljebb<br/>47 karakter, vagy 120 karakter, ha<br/>[Windows (SMB)] a kiválasztott</li> </ul>                                                                                                    |
| Visszatörlés Bevitelmód<br>q w e r t y u i o p -<br>a s d f g h j k l ℓ<br>Z x c v b n m · / _<br>Szóköz Betűváltó<br>Mégse OK ↓                                                                                                    | szerver protokolĺ) a kijelzőn<br>megjelenő billentyűzettel →<br>nyomja le: [OK].                                                                                                    |
|                                                                                                    | Nyomja le: [Fájl elérési út].<br>A fájl elérési útvonala karakterek sora,<br>amely az azt tartalmazó mappához<br>vezet. A küldési feladat címe a fájl<br>szerver egy mappája legyen.                                                                                                    |
| Mappa elérési út] (legfeljebb 120 karakter)<br>share Betű<br>Visszatörlés Bevitelmód<br>Q W e r t y U 1 0 p -<br>a s d f g h j k 1 e<br>Z X C V b n m . / _<br>Szóköz Betűváltó<br>Mégse OK<br>Rendszerfigyelő                                                                                                    | <ul> <li>Írja be a Fájl elérési utat a képernyőn<br/>megjelenő billentyűzettel (legf.<br/>120 karakter) → nyomja meg: [OK].</li> </ul>                                                                                                    |

Rendeltetés megadása egyszerűen és gyorsan

4

#### share • Előző Kovetkecó Þ Rendszerfigyelő Írja be a felhasználónevet a képernyőn 🛞 [Felhasználó] (Legföljebb 24 karakter) megjelenő billentyűzettel (legf. Betű 24 karakter) → nyomja meg: [OK]. Visszatörlés Bevitelmód 0 น i p +

Betűváltó

ΟK

Rendszerfigyelő 🖌

Sollet

Következő

Rendszerfigyelő

۲

starfish.organization.company.co

الد

N Tallóz

starfish.organization.company.co

🛞 (Fáil)

Host neve

Fájl elérési út

Felhasználó Jeiszo

Mégse

user\_name

е

d

f

Szóköz

Protokoll FTP

share

◄

user\_name

Előző

g h j k 1 0

-

w

z х C ٧ b n m . 1 7

Mégse

🋞 [Fájl]

Host neve

Fájl elérési út

Mégse

Felhasználó

Jelszó

a

а s

Protokoll FTP

Nyomja meg: [Jelszó].

Írja be a jelszót (legfeljebb 24 karakter, vagy 14 karakter, ha [Windows (SMB)] a kiválasztott szerver protokoll) a kijelzőn megjelenő billentyűzettel  $\rightarrow$  nyomja le: [OK].

Az [OK] megnyomása után a jelszó csillagként jelenik meg (\*\*\*\*\*\*\*) a [Fájl] képernyőn.

🛞 Jelszó] (legfeljebb 24 karakter, SMB-hez 14) password Betű Visszatörlés Bevitelmód е t u i 0 p α w r v a s d f g h 1 0 j z х С v b n m 17 . | Szóköz Betűváltó Mégse ΟK 괴 Rendszerfigyelő

Nyomja le: [Felhasználó].

#### 🗍 FONTOS

Ha az Általános beállítások, Nyelv kapcsoló 'Be' van kapcsolva, a [Host neve] és [Fájl elérési út] beírt karakterei lehet, hogy nem helyesen jelennek meg, ezért nem lehet rájuk hivatkozni.

#### 🤌 MEGJEGYZÉS

- A karakterek beírásának részleteit az Általános kézikönyv alapvető műveletekről szóló, 2. fejezetében találhatja meg.
- Ha iW Document Manager\* dokumentumkezelő mappába küld, a cím az imageWARE Gateway-ben megadott FTP szerver cím legyen. Az iW dokumentumkezelő és a gép küldési funkciójának használatával a hálózaton kezelheti a digitalizált papírdokumentumokat és a számítógépes adatokat. További információ az iW Document Manager programról az imageWARE Gateway dokumentációjában található.
  - \* a Canon által biztosított dokumentumkezelő rendszer

#### • A Tallóz billentyű használata esetén:

| (Fáji)<br>Protokoli  | Wind | lows(SMB) | , Tallóz ,        |
|----------------------|------|-----------|-------------------|
| Host neve            |      |           |                   |
| Fájl elérési út<br>• |      |           |                   |
| Felhasználó<br>•     |      |           |                   |
| Jelszó               |      |           |                   |
| Mégse                |      | Előző     | Kovethezó 🕨       |
|                      |      |           | Rendszerfigyelő 🖌 |

| ∰[Tallóz]<br>Tallózás lehetség   | les |                   |
|----------------------------------|-----|-------------------|
| ■Fájlszerver<br>■Fáil elérési út | Þ   |                   |
| 蟲, ANDROMEDA<br>蟲, YAMADAN       |     | Le                |
| Mégse                            |     | ر<br>الر ٪        |
|                                  |     | Rendszerfigyelő , |

Nyomja meg a [Tallóz] billentyűt.

#### FONTOS

A készülék bekapcsolása után a Kezdőidő beállításban megadott idő elteltéig várnia kell a [Tallóz] billentyű használatával. Hálózati átvitel nem lehetséges, amíg ez a kezdőidő le nem telik. (Lásd az Általános kézikönyv 7. fejezetét az egyéb rendszerbeállításokról.)

❑ Válassza ki a munkacsoportot → nyomja meg: [Le].

A [ ▼ ] vagy a [ ▲ ] billentyűvel görgesse a képernyőt a kívánt munkacsoporthoz, ha nem látható.

| Tallóz] Tallózas lehetsége Fájiszerver Esit előrőei út GRANDER AGIRA PEGASSA GUYROS | IS<br>D \\GANDER<br>T Fel<br>Le |
|-------------------------------------------------------------------------------------|---------------------------------|
| Mégse                                                                               | OK J                            |

❑ Válassza ki a fájlszervert, → nyomja meg: [Le], vagy [OK].

Ha a beolvasott dokumentumokat a kiválasztott fájlszerver meghatározott mappájába akarja küldeni, nyomja meg: [Le] → válassza ki a kívánt mappát → nyomja meg az [OK] billentyűt. Ha nem, nyomja meg: [OK].

#### MEGJEGYZÉS

- Ha az Adja meg a hálózati jelszót! képernyő jelenik meg, adja meg felhasználó nevét és a hálózati jelszót → nyomja meg az [OK] billentyűt.
- A karakterek beírásának részleteit az Általános kézikönyv alapvető műveletekről szóló, 2. fejezetében találhatja meg.

| Protokol        | FTP 🚺 131162                   |      |
|-----------------|--------------------------------|------|
| Host neve       | starfish. organization. compan | у. с |
| Fájl elérési út | share                          |      |
| Felhasználó     | user_name                      |      |
| Jelszó          | ****                           |      |
| Mégse           | Előző Következő                |      |

#### Ellenőrizze a beállításokat → nyomja meg a [Következő] billentyűt.

6

5

| 🛞 [Név bejegyzése] (Legf | eljebb 16 karał | (ter)         |
|--------------------------|-----------------|---------------|
| Canon (FTP)              |                 | Betű          |
|                          | isszatörlés     | Bevitelmód    |
| QWERT                    | Y U I           | O P 🗋         |
| ASDFG                    | I H J K         |               |
| Z X C V                  | BNM             |               |
| Szóköz                   | ]               | Betűváltó     |
| Mégse 🗨                  | Előző           | OK J          |
|                          | Re              | ndszerfigyelő |

Írja be a bejegyzési nevet a képernyőn megjelenő billentyűzettel (legf. 16 karakter) → nyomja meg: [OK].

#### BEGJEGYZÉS

A bejegyzési név első karaktere lesz a címek válogatásának alapja, ha pl. az [ABC], [DEF], [GHI] billentyűkkel keres a Címjegyzék képernyőn. A Címjegyzék használata: lásd "Címjegyzék használata", 4-24 o.

|                       | ■Tinue                                                                                                    |
|-----------------------|----------------------------------------------------------------------------------------------------|
| 🛞 [Új cím bejegyzése] |                                                                                                    |
| 🖆 Fax                 | الله المعالم المعالم المعالم المعالم المعالم المعالم المعالم المعالم المعالم المعالم المعالم المعالم المعالم ال |
| 🗐 Fájl                |                                                                                                    |
| ଜିୟୁ Csoport<br>▶     | Kie Hálócati<br>címjesycék ►                                                                                    |
|                       | Kész 🎝                                                                                                    |
|                       | Rendszerfigvelő                                                                                                 |

# Nyomja le a [Kész] billentyűt.

A kijelző visszatér a Cím bejegyzése képernyőre.

A megadott fájlszerver cím és bejegyzési név a Cím bejegyzése képernyőn a következőképp jelenik meg:

| [Cím bejegyzése]                  |              |
|-----------------------------------|--------------|
| Mind                              | •            |
| Típus Név Cím                     |              |
| Canon (FTP) starfish. organizatio | 001/         |
|                                   | 001          |
|                                   |              |
|                                   | SCRT<br>KSCT |
|                                   | 3 Mind       |
|                                   |              |
| Uj cîm tarolasa 🖌 Tôries 📕 🥂 Kêsz | لد           |
| Rendszerfi                        | gyelő 🖌      |

A fő képernyőhöz való visszatéréshez nyomja meg a //
 (Visszaállítás) gombot.

# Faxszámok

7

Az alábbiakban a faxszámok Címjegyzékbe jegyzéséről olvashat.

 Jelenítse meg a Cím bejegyzése képernyőt → nyomja meg: [Új cím tárolása].

További részletek: lásd "E-mail címek", 4-3 o., 1. és 2. lépés.

|                                                                                                    | Nyomja meg: [Fax].                                                                                                    |
|----------------------------------------------------------------------------------------------------|----------------------------------------------------------------------------------------------------|
| 🛞 [Új cím bejegyzése]                                                                                                    |                                                                                                    |
| Fax E-mail Contraction Fax                                                                                                    |                                                                                                    |
| Csoport                                                                                                    |                                                                                                    |
| Kész J                                                                                                    |                                                                                                    |
| Rendszerfigyelő 🔒                                                                                                    |                                                                                                    |
| 3                                                                                                    | A  (0) -  (9) (szám)billentyűkkel írja<br>be a faxszámot (legfeljebb<br>120 karakter).                                                                                                    |
| [Szünet]: E billentyű lenyomásával<br>szünetet a hívandó szám<br>számon belül, akkor a <p<br>szám végére iktat szünet<br/>távoli országbeli számot h<br/>hívószám végére tegyen<br/>hívások", 2-44 o.)</p<br> | illeszthet be egy néhány másodperces<br>jegyek közé. Ha beiktat egy szünetet a fax<br>> betű jelenik meg a számok között. Ha a fax<br>et, akkor a <p> betű jelenik meg. Ha egy<br/>nív, akkor az ország kódja után és a<br/>egy-egy szünetet. (Lásd "Nagytávolságú</p> |

- [Hang]: Ezt a billentyűt akkor nyomja le, ha közvetlenül hív egy alközponti mellékre kapcsolt faxot, és az alközpont csak hangkódos beválasztással működik. A [Hang] billentyű megnyomásakor a <T> betű jelenik meg.
- [R]: Nyomja meg, ha az R-gombot kívánja használni. (Lásd "Hívás mellékvonalról", 2-41 o.)
- [◀] [▶]: A kurzor mozgatható segítségükkel.
- [Visszatörlés]: A futójeltől közvetlenül balra elhelyezkedő karakter törlésére használhatja.
- [Szóköz]: A számok közé szóközt írhat be vele.
- [Kiegészítő]: Nyomja meg a következő lépésben a kiegészítő beállítások megadásához.

#### FONTOS

Szünetet nem iktathat a szám elejére.

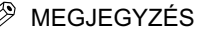

- A karakterek beírásának részleteit az Általános kézikönyv alapvető műveletekről szóló, 2. fejezetében találhatja meg.
- A szünet hossza attól függ, hogy a számjegyek közé, vagy azok után iktatja be a szünetet.
  - A számjegyek közötti szünet hossza (kisbetűs p) 4 másodperces. Ezt azonban megváltoztathatja 1 és 15 másodperc közöttire. (Lásd "Szünet idejének beállítása", 7-24 o.)
  - A számjegyek utáni szünet hossza (nagybetűs P) 10 másodperces. (Ennek hosszát nem lehet megváltoztatni.)
- Egymás után két vagy több szünetet is meg lehet adni.
- A beírtakat a ⓒ (Törlés) billentyűvel törölheti.

| 4 | ₩[Fax]<br>Használja a számbillentyűzetet! |
|---|-------------------------------------------|
|   | ■Faxszám(legfeljebb 120 karakter)         |
|   | 🖀 = 03XXXXXXX                             |
|   | Szünet Hang Visszatörlés<br>Szőköz        |
|   | Ki-<br>egészítő                           |
|   | Mégse 🖌 🖌 Előző Következő 🕨               |
|   | Rendszerfigyelő 🖡                         |

#### Nyomja le a [Kiegészítő] billentyűt.

Az alábbi kiegészítő beállítások adhatók meg:

- [Adási seb.]: Válassza ki az adási sebességet. 33600, 14400, 9600 vagy 4800 b/s sebességet választhat. Ha a dokumentum átviteli kezdősebessége lassú, az azért is lehet, mert a telefonvonal gyenge. Válasszon kisebb sebességet. Az alapbeállítás '33600 bps'.
- [Nagytávolságú]: A nagy távolságú hívások beállításait adhatja meg itt. A rendelkezésre álló beállítások: 'Helyi', 'Nagytávolságú (1)', 'Nagytávolságú (2)' vagy 'Nagytávolságú (3)'. Válassza a 'Helyi' lehetőséget helyi hívásokhoz. Ha gyakori az átviteli hiba, akkor a távoli hívásoknál (ilyen hívószámok Címjegyzékbe írásakor) válassza a [Nagytávolságú (1)] beállítást. Ha a hiba továbbra is fennáll, próbálja meg a [Nagytávolságú (2)] és a [Nagytávolságú (3)] beállítást ebben a sorrendben. Az alapbeállítás 'Helyi'.
- [ECM adás]: A dokumentumot hibajavító módban (ECM) küldi. A hibajavító mód (ECM = error correction mode) kijavítja a vonali zajoktól eredő hibákat az adásnál és a vételnél, ha a partner készüléke is tud ebben a módban működni. (További részletek: lásd "Adás hibajavító módban (ECM adás)", 7-22 o.) Az alapbeállítás: 'Be'.

|                    |               | 1                     |
|--------------------|---------------|-----------------------|
| 🛞 [Kiegészítő]     |               |                       |
| 33600bps           | Házi          | Be                    |
| Adási seb.         | Nagytávolságú | ECM ADÁS              |
|                    | <u>y</u>      |                       |
|                    |               |                       |
|                    |               |                       |
|                    | 1             |                       |
| Megse              |               |                       |
|                    |               | Rendszerfigyelő 🖌     |
|                    |               |                       |
| <b>AN 983 cm a</b> |               |                       |
| 🛞 [Adási sebess    | ég]           |                       |
|                    |               |                       |
| 33600bps           | 3 144         | 00bps                 |
|                    |               |                       |
| 9600bps            | 480           | Obps                  |
|                    |               |                       |
|                    |               |                       |
| Mégse              |               | ОК Л                  |
|                    | •             |                       |
|                    |               | Development with a st |

• Ha meg akarja adni az [Adási seb.]-et:

Nyomja meg az [Adási seb.] billentyűt.

❑ Válassza ki a kívánt adási sebességet → nyomja le az [OK] billentyűt.

● Ha a [Nagytávolságú]-t választja:

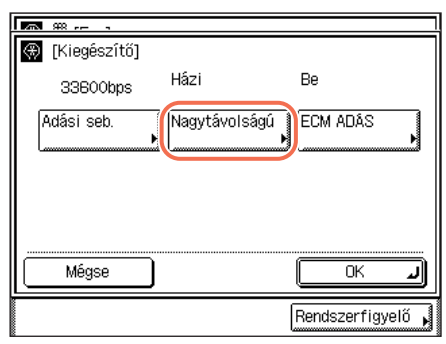

Nyomja meg: [Nagytávolságú].

| (Nagytávolságú)      |                      |
|----------------------|----------------------|
| Hâzi                 | Nagytávolságú<br>(1) |
| Nagytávolságú<br>(2) | Nagytávolságú<br>(3) |
| Mégse                |                      |
|                      | Rendszerfigyelő 🗼    |

• Ha az [ECM adás]-t választja:

Házi

Nagytávolságú

Ki

Be

ECM ADÁS

ΟK

Rendszerfigyelő

ΟK

Rendszerfigyelő

الد

J

(Kiegészítő)

33600bps Adási seb.

Mégse

98 re-

🛞 [ECM adás]

Be

Mégse

❑ Válassza ki a tárcsázás típusát → nyomja le az [OK] billentyűt.

Nyomja meg az [ECM adás] billentyűt.

❑ Válassza a [Be] vagy a [Ki] beállítást → nyomja meg az [OK] billentyűt.

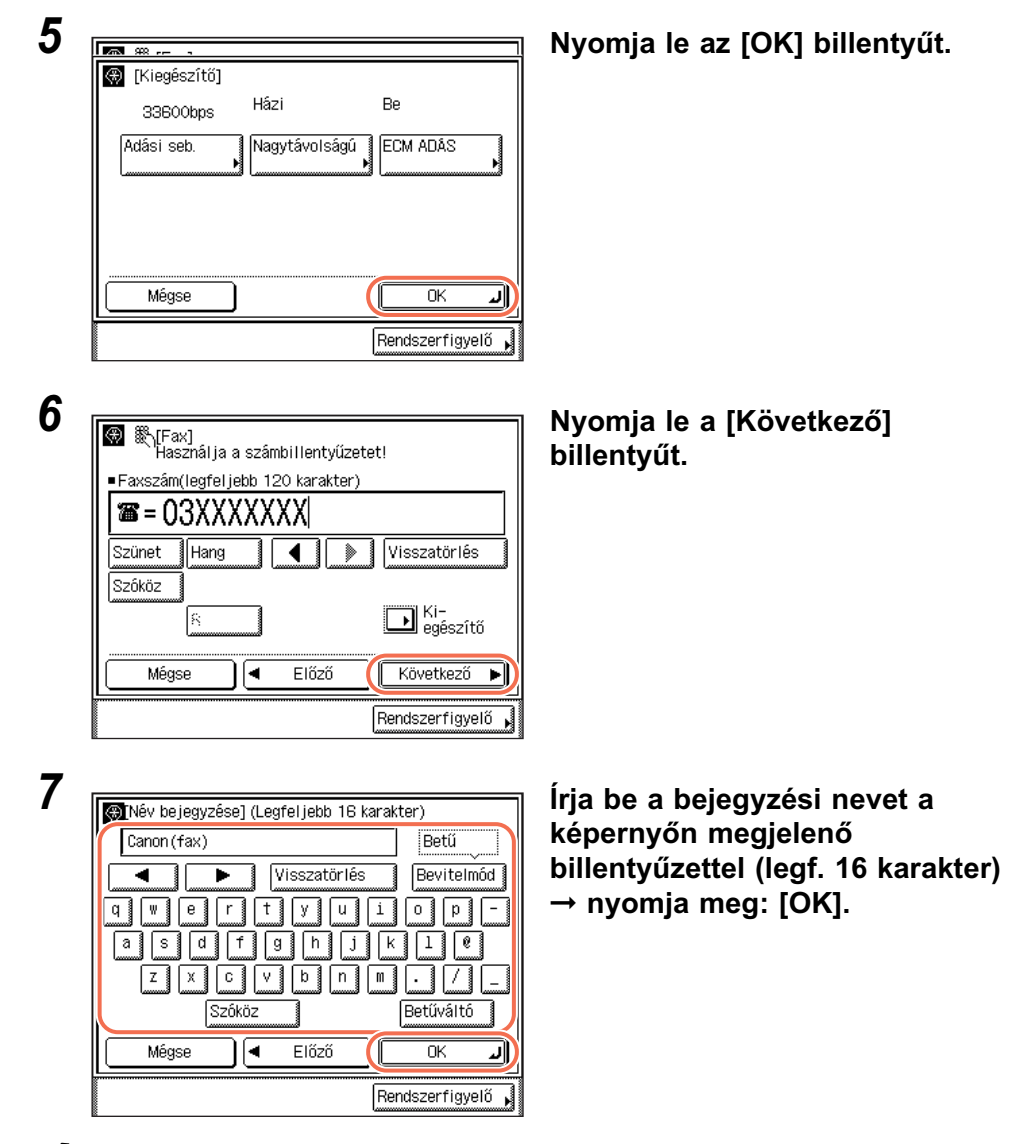

MEGJEGYZÉS

A bejegyzési név első karaktere lesz a címek válogatásának alapja, ha pl. az [ABC], [DEF], [GHI] billentyűkkel keres a Címjegyzék képernyőn. A Címjegyzék használata: lásd "Címjegyzék használata", 4-24 o.

| 2000 - e-o-C - 1 - 1 | 4 3      | <ul> <li>Típue</li> </ul> |
|----------------------|----------|---------------------------|
| 🛞 [Új cím bej        | egyzése] |                           |
| 🗯 Fax                | ▶ 🔳 E-ma | il 🍂 👘 I-Fax              |
| 🗐 Fájl               | Þ        |                           |
| 🎉 Csoport            | •        | Cimpervork •              |
|                      |          | Kész 🚽                    |

# Nyomja le a [Kész] billentyűt.

A kijelző visszatér a Cím bejegyzése képernyőre.

A megadott fax cím és bejegyzési név a Cím bejegyzése képernyőn a következőképp jelenik meg:

| 🛞 [Cîm bejegyzêse] | I ∎Tí                                   | pus          |                         |
|--------------------|-----------------------------------------|--------------|-------------------------|
|                    | 0                                       | Mind         | ۲                       |
| Típus Név          | Cím                                     |              |                         |
| (😂 Canon (fay)     | 034444444                               | v            |                         |
|                    | 00///////////////////////////////////// | <u> </u>     | 001/                    |
|                    |                                         |              |                         |
|                    |                                         | [            |                         |
|                    |                                         |              | Scorr<br>Kscot <b>F</b> |
| ABC DEF GHI JKL    | NO PQR STU                              | VWX YZ 0-9   | Mind                    |
| Új cím tárolása ,  | ĭöni∻s                                  | Kész         | L                       |
|                    |                                         | Rendszerfigy | elő 🖌                   |

# 9 A fő képernyőhöz való visszatéréshez nyomja meg a (Visszaállítás) gombot.

# Csoportcímek

Az alábbiakban a csoportcímek Címjegyzékbe jegyzéséről olvashat.

# 🕛 FONTOS

8

Ha címcsoportot szeretne programozni, a címeket, e-mail és fájl szerver címeket előre be kell jegyezni a Címjegyzékbe.

#### 🖉 MEGJEGYZÉS

Csoportcím nem jegyezhető be Csoportcímbe.

### Jelenítse meg a Cím bejegyzése képernyőt → nyomja meg: [Új cím tárolása].

További részletek: lásd "E-mail címek", 4-3 o., 1. és 2. lépés.

|                                                                                                    | Nyomja le a [Csoport] billentyűt.                                                                                                    |
|----------------------------------------------------------------------------------------------------|----------------------------------------------------------------------------------------------------|
| Image: Second Second |                                                                                                    |
| 3                                                                                                    | Nyomja meg a [Címjegyzék]<br>billentyűt.                                                                                                    |
| 4<br>(Cîmjegyzék) Tîpus<br>Mind<br>Vîpus NéV<br>Cîm<br>Canon (e-mail john@example.com<br>Canon (I-Fax) jane@example.com<br>Ada<br>-tok<br>Ada<br>-tok<br>Rendszerfigyelő                                                                                                    | Válassza ki azokat a címeket,<br>amelyeket csoportcímbe kíván<br>jegyezni → nyomja meg: [OK].<br>A [ ▼ ] vagy a [ ▲ ] billentyűvel görgesse<br>a képernyőt a kívánt címhez, ha nem<br>látható. |

MEGJEGYZÉS

- Ha mégse küldene a kiválasztott címre, válassza ki újra a pipa eltüntetéséhez.
- A Címjegyzék használata: lásd "Címjegyzék használata", 4-24 o.

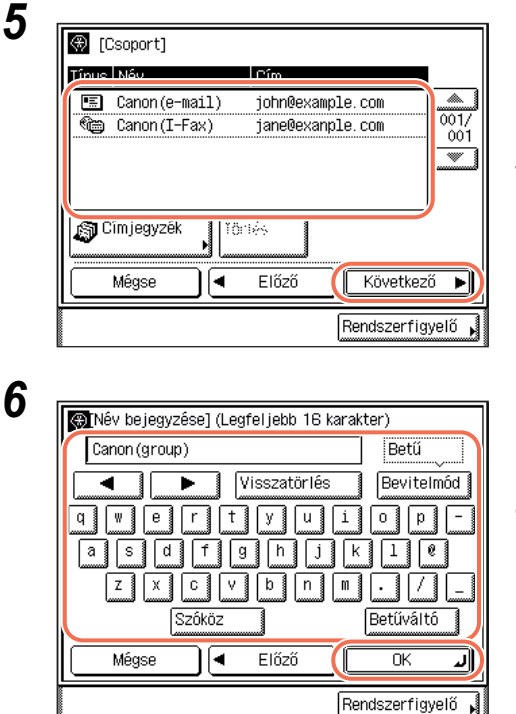

#### Hagyja jóvá a kiválasztott rendeltetéseket, → nyomja le a [Következő] billentyűt.

Ha egy rendeltetést törölni szeretne, válassza ki a törlendő rendeltetést → nyomja meg: [Törlés].

Írja be a bejegyzési nevet a képernyőn megjelenő billentyűzettel (legf. 16 karakter) → nyomja meg: [OK].

#### BEGJEGYZÉS

- A karakterek beírásának részleteit az Általános kézikönyv alapvető műveletekről szóló, 2. fejezetében találhatja meg.
- A bejegyzési név első karaktere lesz a címek válogatásának alapja, ha pl. az [ABC], [DEF], [GHI] billentyűkkel keres a Címjegyzék képernyőn. A Címjegyzék használata: lásd "Címjegyzék használata", 4-24 o.

7

| 🛞 [Új cím be | jegyzése] |                          |
|--------------|-----------|--------------------------|
| ) Fax        | E-mail    | € I-Fax                  |
| 🗐 Fájl       | ×         |                          |
| මිනී Csoport | •         | Málózati<br>cimiegyzék • |
|              |           | Kész J                   |
|              |           | Rendszerfigyelő 🖌        |

# Nyomja le a [Kész] billentyűt.

A kijelző visszatér a Cím bejegyzése képernyőre.

A csoportcímbe jegyzett rendeltetések száma és a bejegyzési név a Cím bejegyzése képernyőn a következőképp jelenik meg:

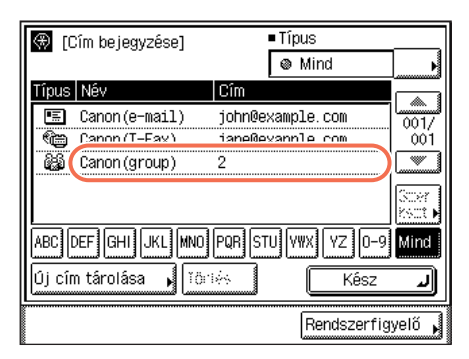

8 A fő képernyőhöz való visszatéréshez nyomja meg a 🥢 (Visszaállítás) gombot.

# Címjegyzék használata

Az alábbi műveletekkel adhatja meg a rendeltetéseket a Címjegyzék használatával.

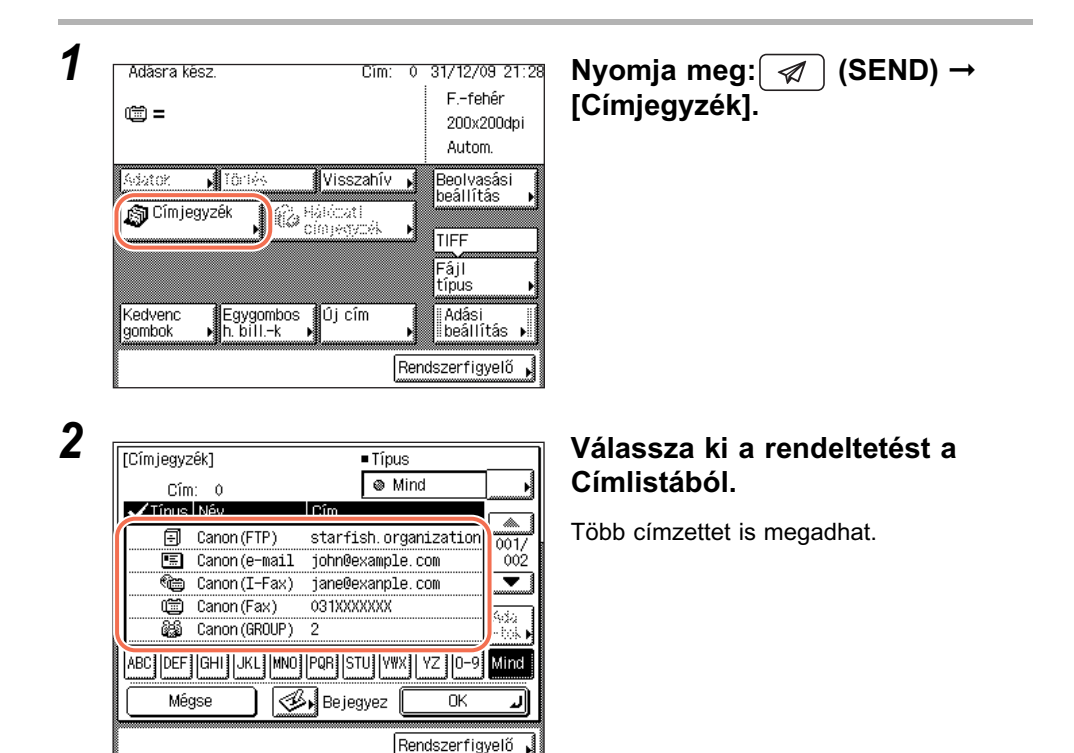

A következő billentyűk is rendelkezésre állnak a képernyőn szükség esetén:

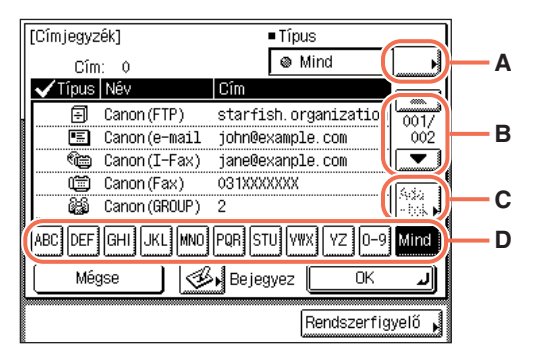

A A Címlistán megjelenő rendeltetés típusok korlátozásához nyomja meg.
[Mind]: A Címjegyzékbe jegyzett összes címet megjeleníti.
[Csoport]: A csoportcímként bejegyzett rendeltetéseket jeleníti meg.
[Fax]: A bejegyzett fax rendeltetéseket jeleníti meg.
[E-mail]: A bejegyzett l-fax rendeltetéseket jeleníti meg.
[I-Fax]: A bejegyzett l-fax rendeltetéseket jeleníti meg.
[Fáj]: A bejegyzett fájlszerver rendeltetéseket jeleníti meg.
[Egygomb.hívás bill.k]: Az egygombos hívásbillentyűkre bejegyzett rendeltetéseket jeleníti meg.

- B A Címlistában fel és le görgethet segítségével.
- C Megnyomásával megjelenítheti a kiválasztott címre vonatkozó részletes adatokat.
- D A betűgombokkal (pl. [ABC]) jelenítse meg egyes betűkhöz és számokhoz rendelt egyes billentyűket. Megadhat egy számot vagy betűt, hogy a megjelenő tételeket korlátozza. A teljes címlistára a [Mind] billentyű lenyomásával térhet vissza.

#### MEGJEGYZÉS

- Ha a bejegyzési név 15 karakternél hosszabb, az első 15 karakter jelenik meg a Név oszlopban a Címjegyzékben.
- Ha mégse küldene a kiválasztott címre, válassza ki újra a pipa eltüntetéséhez.

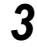

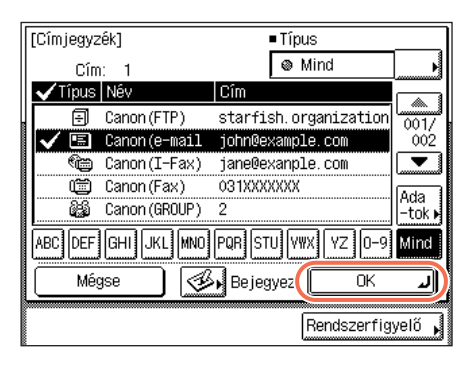

# Nyomja le az [OK] billentyűt.

A kiválasztott rendeltetés megjelenik a fő képernyőn.

• Ha ellenőrzi a kiválasztott rendeltetést:

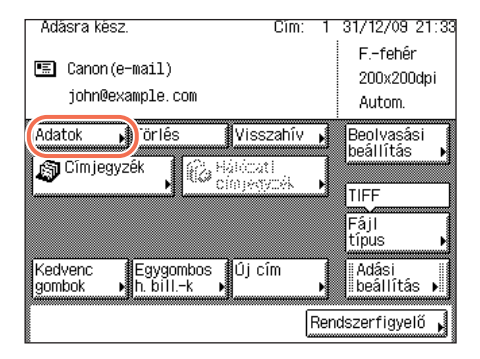

| 'E-mail]<br>■Név<br>▷Canon(e-mail) | ■Egygombos<br>⊳007 |
|------------------------------------|--------------------|
| ■E-mail cîm                        | ⊳ john@example.com |
|                                    | Kész 🗐             |
|                                    | Rendszerfigyelő 🗼  |

❑ Nyomja le az [Adatok] billentyűt. Ha a kiválasztott rendeltetés csoportcím, válasszon egyszerre egyet nyomja meg: → [Adatok].

❑ Ellenőrizze a cím adatait, → nyomja meg: [Kész].

Ha a kiválasztott rendeltetés csoportcím, kétszer nyomja meg a [Kész] billentyűt.

A kijelző visszatér az alapképernyőre.

#### • Ha törli a kiválasztott rendeltetést:

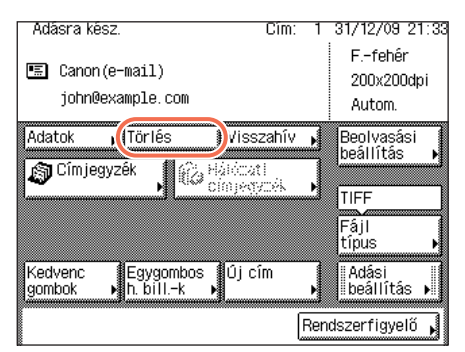

Nyomja le a [Törlés] billentyűt. A kiválasztott rendeltetést törli a címlistából.

# A Címjegyzékbe bejegyzett adatok szerkesztése és törlése

Az alábbi műveletekkel szerkesztheti és törölheti a Címjegyzékbe jegyzett adatokat.

# 1 Jelenítse meg a Cím bejegyzése képernyőt.

További részletek: lásd "E-mail címek", 4-3 o., 1. lépés.

| - |
|---|
| - |
| _ |
| ~ |
| _ |

| (€) [ | Cím bejegyzése] | Típus                |             |
|-------|-----------------|----------------------|-------------|
|       |                 | Mind                 | <u>ار</u>   |
| Tínus | Név             | Cîm                  |             |
|       | Canon (FTP)     | starfish. organizat: | ion 001/    |
|       | Canon(e-mail)   | john@example.com     | 002         |
| (C)   | Canon (I-Fax)   | jane@exanple.com     |             |
|       | Canon (Fax)     | 031XXXXXXX           | Szer 1      |
|       | Canon (GROUP)   | 2                    | kszt 🕨      |
| ABC   | DEF             | MNO POR STU VWX VZ C | 0-9 Mind    |
| Új cí | m tárolása ,    | Törlés Kés           | <b>لد</b> z |
|       |                 | Rendszer             | rfigyelő 🖌  |

Válassza ki a módosítandó vagy törlendő címet.

Több rendeltetési helyet nem lehet egyszerre kiválasztani.

A következő billentyűk is rendelkezésre állnak a képernyőn szükség esetén:

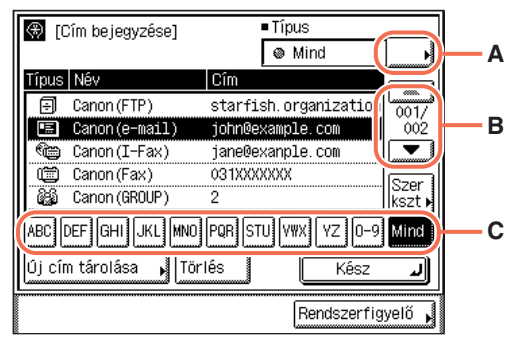

- A Címlistán megjelenő rendeltetés típusok korlátozásához nyomja meg. [Mind]: A Címjegyzékbe jegyzett összes címet megjeleníti. [Csoport]: A csoportcímként bejegyzett rendeltetéseket jeleníti meg. [Fax]: A bejegyzett fax rendeltetéseket jeleníti meg. [E-mail]: A bejegyzett e-mail rendeltetéseket jeleníti meg. [I-Fax]: A bejegyzett I-fax rendeltetéseket jeleníti meg. [Fájl]: A bejegyzett fállszerver rendeltetéseket jeleníti meg.
- B A Címlistában fel és le görgethet segítségével.
- C A betűgombokkal (pl. [ABC]) jelenítse meg egyes betűkhöz és számokhoz rendelt egyes billentyűket. Megadhat egy számot vagy betűt, hogy a megjelenő tételeket korlátozza. A teljes címlistára a [Mind] billentyű lenyomásával térhet vissza.

#### MEGJEGYZÉS

- Ha a bejegyzési név 15 karakternél hosszabb, az első 15 karakter jelenik meg a Név oszlopban a Címjegyzékben.
- Ha mégse küldene a kiválasztott címre, válassza ki újra a pipa eltüntetéséhez.
- A Címjegyzék lista az egygombos hívásbillentyűkhöz bejegyzett rendeltetéseket is tartalmazza. Ha ebben a lépésben ezeket a rendeletetéseket választja, a következő lépésekben törölje vagy változtassa meg őket: Egygombos hívásbillentyűbe jegyzett rendeltetések változtatása és törlése: lásd "Az Egygombos hívásbillentyűkbe bejegyzett adatok szerkesztése és törlése", 4-36 o.

# **3** A kiválasztott rendeltetések bejegyzett adatait változtassa meg vagy törölje.

4

#### • Ha megváltoztatja a bejegyzett adatokat:

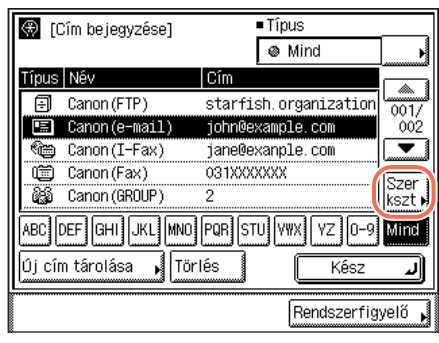

Nyomja meg: [Szerkeszt].

Megjelennek a kiválasztott rendeltetés aktuális beállításai.

❑ Változtassa meg a bejegyzett adatokat → nyomja meg az [OK] billentyűt. A kijelző visszatér a Cím bejegyzése képernyőre.

#### MEGJEGYZÉS

A Címjegyzék bejegyzése: lásd "Címjegyzék bejegyzése", 4-3 o.

#### • Ha törli a bejegyzett adatokat:

| Image: Start Structure       Image: Start Structure         Image: Start Structure       Image: Start Structure         Image: Start Structure       Image: Start Structure         Image: Start Structure       Image: Start Structure         Image: Start Structure       Image: Start Structure         Image: Start Structure       Image: Start Structure         Image: Start Structure       Image: Structure         Image: Structure       Image: Structure         Image: Structure                                                                                                    | Nyomja le a [Törlés] billentyűt.                                                                                                    |
|----------------------------------------------------------------------------------------------------|----------------------------------------------------------------------------------------------------|
| [Cím bejegyzése]     Típus       [Címlista]     Image: Comparison of the second second secon | <ul> <li>Nyomja le az [Igen] billentyűt.<br/>Az érintős vezérlőpanelen kb. két<br/>másodpercre megjelenik a <törölve><br/>üzenet.<br/>A bejegyzett adatok törlése megtörténik.</törölve></li> </ul> |

4 A fő képernyőhöz való visszatéréshez nyomja meg a 
 (Visszaállítás) gombot.

# Egygombos hívási billentyűk

Az Egygombos hívásbillentyűk az e-mail, fax, I-fax, fax, csoportcím és fájl szerverek címeinek megadásához használható szolgáltatás. A csoportcím funkcióval egyetlen címként adható meg egy 499 tárolt címből álló csoport. Ez a funkció akkor hasznos, ha ugyanazt a dokumentumot több címre küldi egyszerre.

Egygombos hívás billentyűkhöz 200 cím programozható. Ha az Egygombos hívási billentyűkbe menti a címet, nem kell minden küldéskor beírni.

Ebben a szakaszban arról olvashat, hogyan jegyezhet be, használhat és szerkeszthet Egygombos hívási billentyűket.

#### 🕛 FONTOS

Ha a Nyelv kapcsoló 'Be' van kapcsolva, néhány karakter akkor sem írható be. Minden karakter beírásához kapcsolja 'Ki' a Nyelv kapcsolót. (Lásd Általános kézikönyv, 3. fejezet a készülék alapbeállításainak konfigurálásáról.)

#### MEGJEGYZÉS

Az Egygombos hívás billentyűkbe tárolt címek megjelennek a Címjegyzékben is.

# Egygombos hívás billentyűk bejegyzése

Az alábbi műveletekkel jegyezhet be rendeltetést az Egygombos hívási billentyűkhöz.

#### 1 Jelenítse meg az Egygombos hívási billentyűk képernyőt.

Ez a képernyő a Kiegészítő funkciók képernyőről elérhető, és az Egygombos hívási billentyűk képernyő Bejegyzés gombjával (gyorsbillentyű az Egygombos hívási billentyűk képernyőre).

| Válasszon kiegészítő funkciót!<br>Általános<br>beállítások<br>Időzítési<br>beállítások<br>Beállítások<br>Beállítások<br>Nyomtató-<br>beállítások<br>Naplóbeállítás<br>Rendszer<br>beállítás<br>Rendszer<br>beállítás | <ul> <li>❑ Nyomja meg: (Alegészítő funkci → [Címjegyzék beállítás].</li> <li>Ha a Címjegyzékhez jelszó van megadva, adja meg a jelszót a (0) (szám)billentyűkkel → nyomja meg [OK] gombot. (Lásd System Setting Guide, 4. fejezet az adási funkció beállításairól.)</li> </ul> |
|----------------------------------------------------------------------------------------------------|----------------------------------------------------------------------------------------------------|
| Címjegyzék beállítás]<br>Cím bejegyzése<br>Egygombos hívás billentyűk<br>1/1 Kész<br>Rendszerfigyelő                                                                                                    | Nyomja meg: [Egygombos<br>hívásbillentyűk].                                                                                                    |

#### • Ha a Kiegészítő funkciók képernyőről közelít:

ciók)

- (9) az ıs

#### • Ha az Egygombos hívási billentyűk képernyő Bejegyzés billentyűjével közelít:

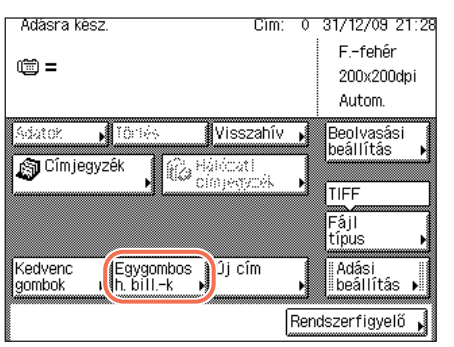

□ Nyomja meg: 🕢 (SEND) → [Egygombos h. bill-k].

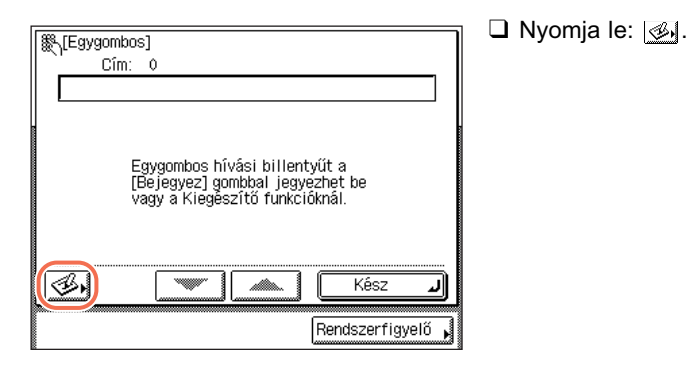

#### Ha a Címjegyzék képernyő Bejegyzés billentyűjével közelít:

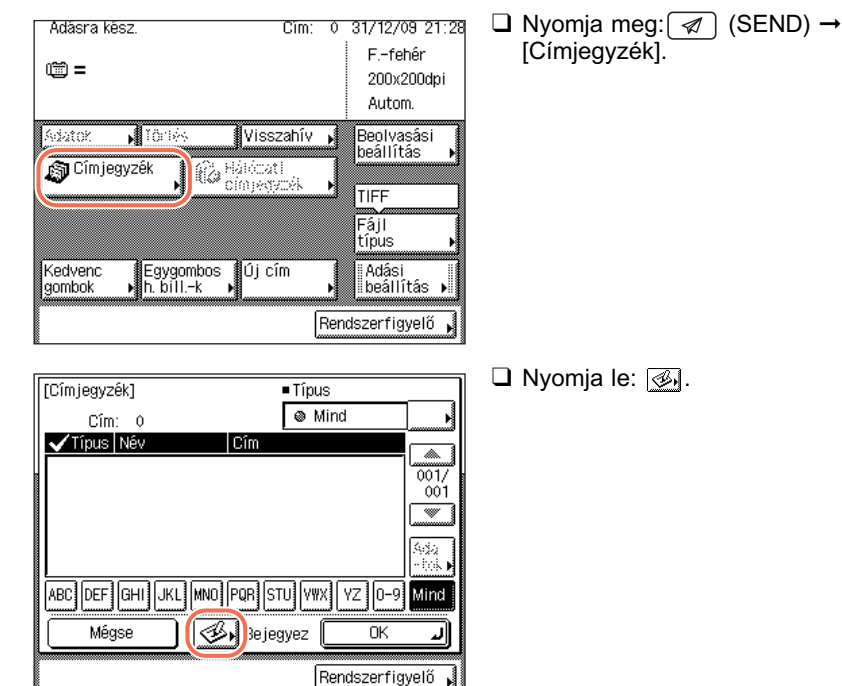

2

| 🛞 🎇 [Egygombos     | tárcs. bejegyzés]( | <u> </u>        |   |
|--------------------|--------------------|-----------------|---|
| 001: Nincs         | bejegyezve         |                 |   |
| *001 <sub>ci</sub> | *002 :::           | *003            |   |
| *004               | *005               | *006            |   |
| *007               | *008 :::           | *009 :::        |   |
| *010 :::           | *011 :::           | *012 ::         |   |
| *013 ::            | *014 :::           | *015 :::        |   |
| (Tárol/szerkeszt ) | Töriés             | Kész 🖌          | ) |
|                    |                    | Rendszerfigyelő | ľ |

Selegyez

Típus

Kész

O)

Rendszerfigyelő

.1

(Bejegyez) Válasszon gombot a bejegyzéshez. Új cím bejegyzése Egygombos tárcsázás bejegyzés

#### Válassza ki a bejegyzendő egygombos hívási billentyűt → nyomja le a [Tárol/szerkeszt] billentyűt.

A [ ▼ ] vagy a [ ▲ ] billentyűvel görgesse a képernyőt a kívánt egygombos hívási billentyűhöz, ha nem látható.

Az egygombos hívási billentyű számát megadhatja annak háromjegyű kódját a (0) - (9) (szám)billentyűk segítségével megadva is.

#### BEGJEGYZÉS

[Cîmjegyzêk]

Méraco

- A beállításokat tároló Egygombos hívás billentyűk jobb alsó sarkában fekete négyszög látható (
  ).
- Ha az egygombos hívás billentyű már tárol címeket, megjelennek a tárolt címek. Ha a kiválasztott egygombos hívási billentyű csoportcím, a csoportcímbe jegyzett rendeltetések száma jelenik meg.

3 (j) cím bejegyzése] Fax Fáji Cooport Kész Fendszerfigyelő

#### Válasszon: [Fax], [E-mail], [I-Fax], [Fájl] vagy [Csoport].

## 4 Válassza ki a rendeltetést és bejegyzési nevet nyomja meg: → [Következő].

Részletek: lásd "Címjegyzék bejegyzése", 4-3 o.

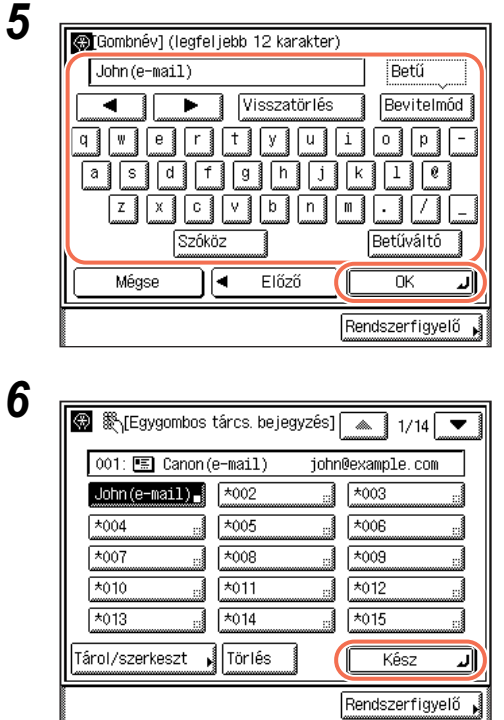

Írja be az egygombos hívási billentyű nevét (legfeljebb 12 karakter) → nyomja meg: [OK].

Nyomja le a [Kész] billentyűt.

7 A fő képernyőhöz való visszatéréshez nyomja meg a (Visszaállítás) gombot.

# Egygombos hívás billentyűk használata

Az alábbi műveletekkel jegyezhet be rendeltetést az Egygombos hívási billentyűkhöz.

| Adasra kesz. Cim: U                                               | 31/12/09 21:28<br>Ffehér<br>200x200dpi<br>Autom. | [Egygombos h. bill-k]. |
|-------------------------------------------------------------------|--------------------------------------------------|------------------------|
| Adator Törlés Visszahív ,<br>Címjegyzék , Adatati<br>címjegyzék , | Beolvasási<br>beállítás<br>TIFF<br>Fáil          |                        |
| Kedvenc<br>gombok I.h. billk                                      | típus →<br>Adási<br>beállítás →                  |                        |
| Re                                                                | ndszerfigyelő 🖌                                  |                        |

4

# 2

3

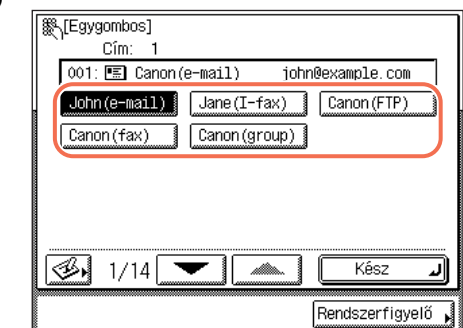

#### Válassza ki a megfelelő egygombos hívás billentyűt.

Mindegyik Egygombos hívás billentyűhöz háromjegyű szám tartozik. Ha tudja az Egygombos hívás billentyű számát, nyomja meg a () - () (szám)billentyűk segítségével adja meg a számot.

A [ ▼ ] vagy a [ ▲ ] billentyűvel görgesse a képernyőt a kívánt egygombos hívási billentyűhöz, ha nem látható.

#### BEGJEGYZÉS

- Több Egygombos hívás billentyűt is kiválaszthat.
- Az Egygombos hívás billentyű kijelölése törléséhez nyomja meg [Egygombos hívásbillentyűk] → majd még egyszer ugyanazt a hívás billentyűt.

| [Segygombos]                           |
|----------------------------------------|
| Cîm: 1                                 |
| 001: 🖭 Canon(e-mail) john@example.com  |
| John (e-mail) Jane (I-fax) Canon (FTP) |
| Canon (fax) Canon (group)              |
|                                        |
|                                        |
|                                        |
|                                        |
|                                        |
| Rendszerfigvelő                        |
|                                        |

# Nyomja le a [Kész] billentyűt.

A kiválasztott rendeltetés megjelenik a fő képernyőn.

#### • Ha ellenőrzi a kiválasztott rendeltetést:

 ❑ Nyomja meg: [Adatok] → ellenőrizze a rendeltetés adatait → nyomja meg: [Kész]. Ha a rendeltetés csoportcím, válasszon egyszerre egy rendeltetést → nyomja meg: [Adatok] → ellenőrizze a rendeltetés adatait → nyomja meg kétszer: [Kész]. További részletek: lásd "Címjegyzék használata", 4-24 o., 3. lépés.

#### • Ha törli a kiválasztott rendeltetést:

Nyomja le a [Törlés] billentyűt.

További részletek: lásd "Címjegyzék használata", 4-24 o., 3. lépés.

# Az Egygombos hívásbillentyűkbe bejegyzett adatok szerkesztése és törlése

Az alábbi műveletekkel szerkesztheti és törölheti az Egygombos hívásbillentyűkbe bejegyzett adatokat.

### 1 Jelenítse meg az Egygombos hívási billentyűk képernyőt.

Részletek: "Egygombos hívás billentyűk bejegyzése", 4-30 o., 1. lépés.

| - |   |
|---|---|
|   | 1 |
|   |   |

| 🛞 🎇 [Egygombos tár  | rcs. bejegyzés] | 1/14              |
|---------------------|-----------------|-------------------|
| 001: 🖭 Canon (e-r   | mail) john(     | @example.com      |
| John(e-mail)        | lane(I-fax) 🛯   | Canon (FTP)       |
| Canon (fax) 📑 C     | anon (group) 📕  | *006              |
| *007 *              | :008            | *009              |
| *010                | 011 🔤           | *012 :::          |
| *013 📰 *            | 014             | *015              |
| Tárol/szerkeszt , 1 | Förlés          | Kész 🚽            |
|                     | (               | Rendszerfigyelő 🖌 |

#### Válassza ki a módosítandó vagy törlendő Egygombos hívás billentyűt.

A [ ▼ ] vagy a [ ▲ ] billentyűvel görgesse a képernyőt a kívánt egygombos hívási billentyűhöz, ha nem látható.

Ha tudja az Egygombos hívás billentyű számát, nyomja meg a () - () (szám)billentyűk segítségével adja meg a háromjegyű számot.

#### MEGJEGYZÉS

- A beállításokat tároló Egygombos hívás billentyűk jobb alsó sarkában fekete négyszög látható (■).
- Ha az egygombos hívás billentyű már tárol címeket, megjelennek a tárolt címek.

# **3** A kiválasztott Egygombos hívás billentyű bejegyzett adatait változtassa meg vagy törölje.

4

#### • Ha megváltoztatja a bejegyzett adatokat:

| 🛞 🎇 [Egygombos tárcs.  | bejegyzés]    | 1/14 💌               |
|------------------------|---------------|----------------------|
| 001: 🔚 Canon(e-mai     | 1) john0e:    | xample.com           |
| John(e-mail)           | e(I-fax) 📕 🛛  | Canon (FTP) 🔒        |
| Canon (fax) 📕 Cano     | on(group) 📕 👎 | <u>:</u> : 000       |
| *007 ::: *008          | 3             | \$009 <sub>:::</sub> |
| *010 ::: *01           |               | ±10 د                |
| *013 *014              |               | <sup>:</sup> 015     |
| (Tárol/szerkeszt )Törl | lés 🛛         | Kész 🚽               |
|                        | Re            | endszerfigyelő 🖌     |

Nyomja le a [Tárol/Szerkeszt] billentyűt. Megjelennek a kiválasztott Egygombos hívás billentyű aktuális beállításai.

❑ Változtassa meg a bejegyzett adatokat → nyomja meg az [OK] billentyűt. A kijelző visszatér az Egygombos tárcsázás bejegyzése képernyőre.

#### BEGJEGYZÉS

Egygombos hívás billentyű bejegyzése: lásd "Egygombos hívás billentyűk bejegyzése", 4-30 o.

#### • Ha törli a bejegyzett adatokat:

| 🛞 🎇 [Egygombos tárcs. bejegyzés] 🕋 1/14 💌                                                                                                    | Nyomja le a [Törlés] billentyűt.                                                                                                    |
|----------------------------------------------------------------------------------------------------|----------------------------------------------------------------------------------------------------|
| 001: E Canon (e-mail) john8example.com         John (e-mail)       Jane (I-fax)         Canon (fax)       Canon (group)         *006       *008         *001       *008         *010       *011         *013       *014         *015       Tárol/szerkeszt         Tárol/szerkeszt       Törlés         Rendszerfigyelő |                                                                                                    |
|                                                                                                    | <ul> <li>Nyomja le az [Igen] billentyűt.</li> <li>Az érintős vezérlőpanelen kb. két<br/>másodpercre megjelenik a <törölve><br/>üzenet.</törölve></li> <li>A bejegyzett adatok törlése megtörténik.</li> </ul> |

4 A fő képernyőhöz való visszatéréshez nyomja meg a 
 (Visszaállítás) gombot.

# Kedvenc gombok

A gyakran használt beolvasási, adási beállításokat és rendeltetéseket későbbi használatra kedvenc gombra mentheti. Ez a funkció hasznos, ha gyakran küld dokumentumokat megegyező dokumentum-beállítással ugyanazokra a címekre.

Kedvenc gombhoz az alábbi beállítások jegyezhetők be:

- Rendeltetések
- A Beolvasási beállítások és Adási beállítások képernyő beállításai (lásd
  3. fejezet, "Beolvasási beállítások megadása", és "Alapvető küldési módszerek", 2-2 o.
- Küldő neve (Lásd "A készülék nevének programozása", 1-11 o.)

Kedvenc gomb tárolása után a dokumentum egyszerűen küldhető a megfelelő dokumentum-beállításokat és rendeltetéseket tartalmazó kedvenc gomb kiválasztásával, majd a 🚯 (Start) gomb megnyomásával.

#### FONTOS

Ha a Nyelv kapcsoló 'Be' van kapcsolva, néhány karakter akkor sem írható be. Minden karakter beírásához kapcsolja 'Ki' a Nyelv kapcsolót. (Lásd *Általános kézikönyv*, 3. fejezet a készülék alapbeállításainak konfigurálásáról.)

#### 🥬 MEGJEGYZÉS

- A kedvenc gombokhoz bejegyzett dokumentum-beállítások és rendeltetések nem törlődnek a készülék kikapcsolásával.
- Ha kitöröl egy rendeltetést a Címjegyzékből, akkor a kedvenc gombok beállításaiból is törli azt.
- Ha egy rendeltetés nincs a kedvenc gombhoz bejegyezve, a dokumentum küldésekor kell megadni.

# Kedvenc gombok bejegyzése

Az alábbi műveletekkel jegyezhet be beolvasási beállítást, adási beállítást és rendeltetést kedvenc gombhoz.

|                             | Ffehér      |
|-----------------------------|-------------|
| iobp@ovamplo.com            | 200x200dp   |
| Joi Intexample: com         | Autom.      |
| Adatok 🖡 Törlés 🛛 Visszahív | Beolvasási  |
| 🔊 Cîmjegyzêk 👔 🎧 Hálózati   |             |
| Chirp#492.98                |             |
|                             | Fájl        |
| Kadama Arana                | a la Astési |
| aombok Nh. billk            | ▶ beállítás |

Nyomja meg 🕢 (SEND) → adja meg a beolvasási beállításokat, adási beállításokat és rendeltetéseket a kedvenc gombhoz.

# **2** Jelenítse meg a Kedvenc gomb bejegyzése képernyőt.

Ez a képernyő a Kiegészítő funkciók képernyőről elérhető, és a Kedvenc gomb képernyő Bejegyzés gombjával (gyorsbillentyű a Kedvenc gomb bejegyzése képernyőre).

### Ha a Kiegészítő funkciók képernyőről közelít:

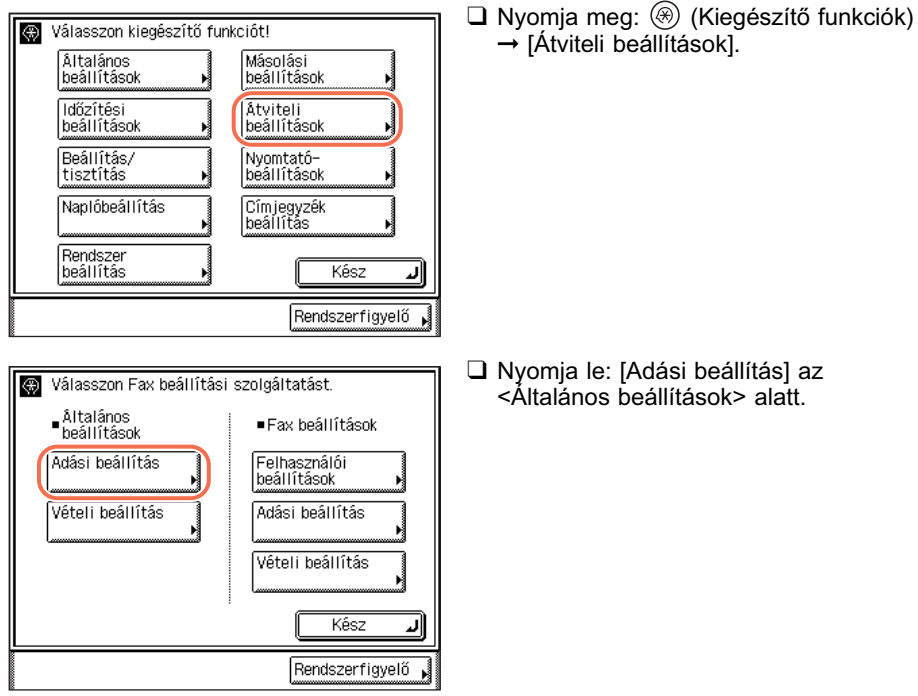

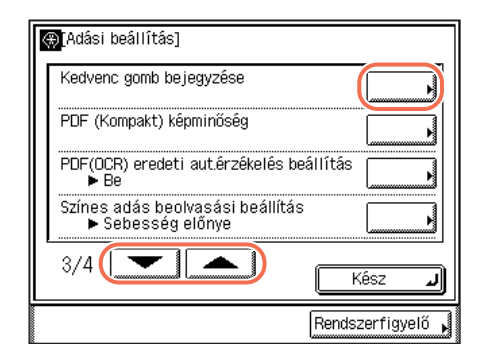

❑ Nyomja a [♥] vagy [▲] billentyűket, míg a [Kedvenc gomb bejegyzése] meg nem jelenik → nyomja meg: [Kedvenc gomb bejegyzése].

#### • Ha a Kedvenc gombok képernyő Bejegyzés billentyűjével közelít:

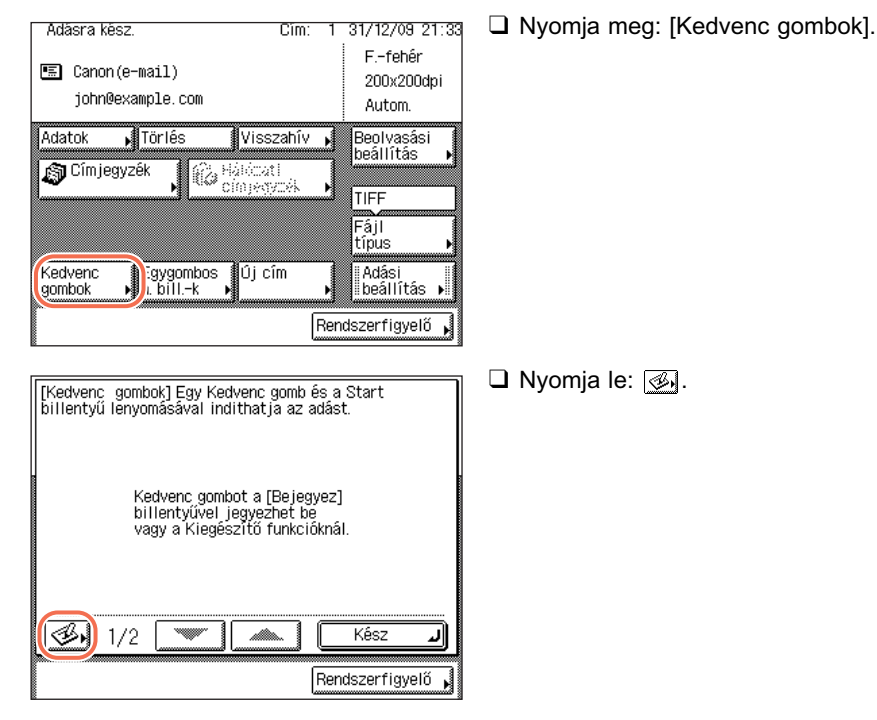

| 🛞 [Kedvenc gomb | bejegyzése] | 1/2               |
|-----------------|-------------|-------------------|
| M1              | M2          | МЗ                |
| M4              | M5          | Мб                |
| M7              | M8          | M9                |
| Tárol/szerkeszt | Törtés      | Kész 🖌            |
|                 |             | Rendszerfigyelő 🔒 |

#### Válassza ki a bejegyzendő Kedvenc gombot → nyomja le a [Tárol/szerkeszt] billentyűt.

A [ ▼ ] vagy a [ ▲ ] billentyűvel görgesse a képernyőt a kívánt Kedvenc gombhoz, ha nem látható.

#### BEGJEGYZÉS

- A beállításokat tároló Kedvenc gombok jobb alsó sarkában fekete négyszög látható (■).
- Ha az egygombos hívás billentyű már tárol beállításokat, megjelennek a tárolt beállítások.

|            |         | l  |
|------------|---------|----|
|            | Új      |    |
|            |         |    |
| Bejegyez 🎝 | Név 🕨 M | 11 |

#### Nyomja le a [Bejegyez] billentyűt.

Megjelenik egy képernyő, amely a beállítások eltárolásának jóváhagyását kéri.

5

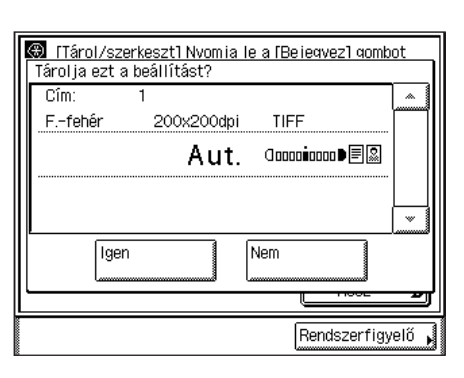

# Hagyja jóvá a beállításokat.

Ha az aktuálisan megjelenítettnél több beállítás van, a [▼] vagy [▲] megnyomásával görgethet a képernyőn.

| 6                                                                                                    | Nyomja le az [lgen] billentyűt.                                                                                                    |
|----------------------------------------------------------------------------------------------------|----------------------------------------------------------------------------------------------------|
| Tárolja ezt a beállítást?<br>Cím: 1 ▲<br>Ffehér 200x200dpi TIFF<br>Aut. Occomiconce●■⊠                                                                                                    | Az érintős vezérlőpanelen kb. két<br>másodpercre megjelenik az <a<br>memóriában tárolva.&gt; üzenet.</a<br>                                                                                                    |
| ligen Nem<br>Rendszerfigyelő                                                                                                    | A tárolt beállítások megjelennek.                                                                                                    |
| 7<br>(Tárol/szerkeszt) Nyomja le a [Bejegyez] gombot<br>a beâllítás, a [Név] gombot a gombnév mentéséhez.<br>Cím: 1<br>Ffehér 200x200dpi TIFF<br>A ut. Gomonicomo B<br>Bejegyez Mév M1<br>Kész J                                          | Nyomja meg a [Név] billentyűt<br>egy név kedvenc gombhoz<br>rendeléséhez.<br>Két sor használható fel a kedvenc gomb<br>nevének megadásához.<br>MEGJEGYZÉS<br>Ha nem ad meg nevet a kedvenc<br>gombhoz, az alapérték (M1 - M8) lesz<br>a neve. |
| 8<br>Név bejegyzése] (1. sor: legfeljebb 10 karakter)<br>Sales<br>Visszatörlés<br>Bevitelmód<br>Q V e r t Y U 1 0 p -<br>a s d f g h j K 1 e<br>Z X C V b n m . / _<br>Szóköz<br>Betűváltó<br>Mégse Előző<br>Következő<br>Rendszerfigyelő | Írja be a kedvenc gomb nevet<br>(legfeljebb 10 karakter) az első<br>sorba → nyomja meg:<br>[Következő].                                                                                                    |

MEGJEGYZÉS

A karakterek beírásának részleteit az *Általános kézikönyv* alapvető műveletekről szóló, 2. fejezetében találhatja meg.

| 9  | Név bejegyzése] (2. sor: legfeljebb 10 karakter)         John         John         Wertyuiszatörlés         Bevitelmód         Wertyuiszatörlés         Bevitelmód         Wertyuiszatörlés         Bevitelmód         Visszatörlés         Bevitelmód         Visszatörlés         Bevitelmód         Qwertyuis         Statiszatórlés         Betűváltó         Mégse         Előző         Rendszerfigyelő | Ha szükséges, írja be a kedvenc<br>gomb nevet (legfeljebb<br>10 karakter) a második sorba is<br>→ nyomja meg: [OK]. |
|----|----------------------------------------------------------------------------------------------------|----------------------------------------------------------------------------------------------------|
| 10 | Itárol/szerkeszt] Nyomja le a [Bejegyez] gombot<br>a beállítás a [Név] gombot a gombnév mentéséhez.         Cím:       1         Ffehér       200x200dpi         Aut.       Gonominono         Bejegyez       Név         Név       Sales<br>John         Kész       I                                                                                                    | <b>Nyomja le a [Kész] billentyűt.</b><br>A hozzárendelt név megjelenik a kedvenc<br>gombon.                         |

11 A fő képernyőhöz való visszatéréshez nyomja meg a 🥢 (Visszaállítás) gombot.

# Kedvenc gombok használata

Az alábbi műveletekkel adhatja meg a rendeltetéseket a Kedvenc gombok használatával.

|                                                                                 | Autom.                                  |  |
|---------------------------------------------------------------------------------|-----------------------------------------|--|
| Adator Törlés Visszahív ,<br>Törlés Visszahív ,<br>Címjegyzék ,<br>Címjegyzék , | Beolvasási<br>beállítás →<br>TIFF       |  |
| Kedvenc jaygombos Új cím jaygombok                                              | Fájl<br>típus →<br>Adási<br>beállítás → |  |

| Sales | M2 | M3   |  |
|-------|----|------|--|
|       |    |      |  |
| M4    | M5 |      |  |
|       |    |      |  |
|       |    |      |  |
|       |    |      |  |
|       |    | Kócz |  |

# Válassza ki a kívánt rendeltetést tartalmazó kedvenc gombot.

A [ ▼ ] vagy a [ ▲ ] billentyűvel görgesse a képernyőt a kívánt Kedvenc gombhoz, ha nem látható.

A bejegyzett dokumentum beállításokat és rendeltetéseket visszahívja.

#### MEGJEGYZÉS

- A visszahívott beállítások és rendeltetések kézileg változtathatók a dokumentum küldése előtt.
- Ha egy másik kedvenc gombot nyom le, akkor az ahhoz tartozó beállítást és rendeltetést hívja elő.
- A visszahívott beállítások és rendeltetések törléséhez nyomja meg: 🥢 (Visszaállítás).
- Ha a kiválasztott kedvenc gombhoz több cím van programozva, a címek lehet, hogy nem a beállított sorrendben jelennek meg.

# A Kedvenc gombokhoz bejegyzett adatok szerkesztése és törlése

Az alábbi műveletekkel szerkesztheti és törölheti a kedvenc gombokhoz bejegyzett adatokat.

# **1** Jelenítse meg a Kedvenc gomb bejegyzése képernyőt.

Ez a képernyő a Kiegészítő funkciók képernyőről elérhető, és a Kedvenc gomb képernyő Bejegyzés gombjával (gyorsbillentyű a Kedvenc gomb bejegyzése képernyőre).
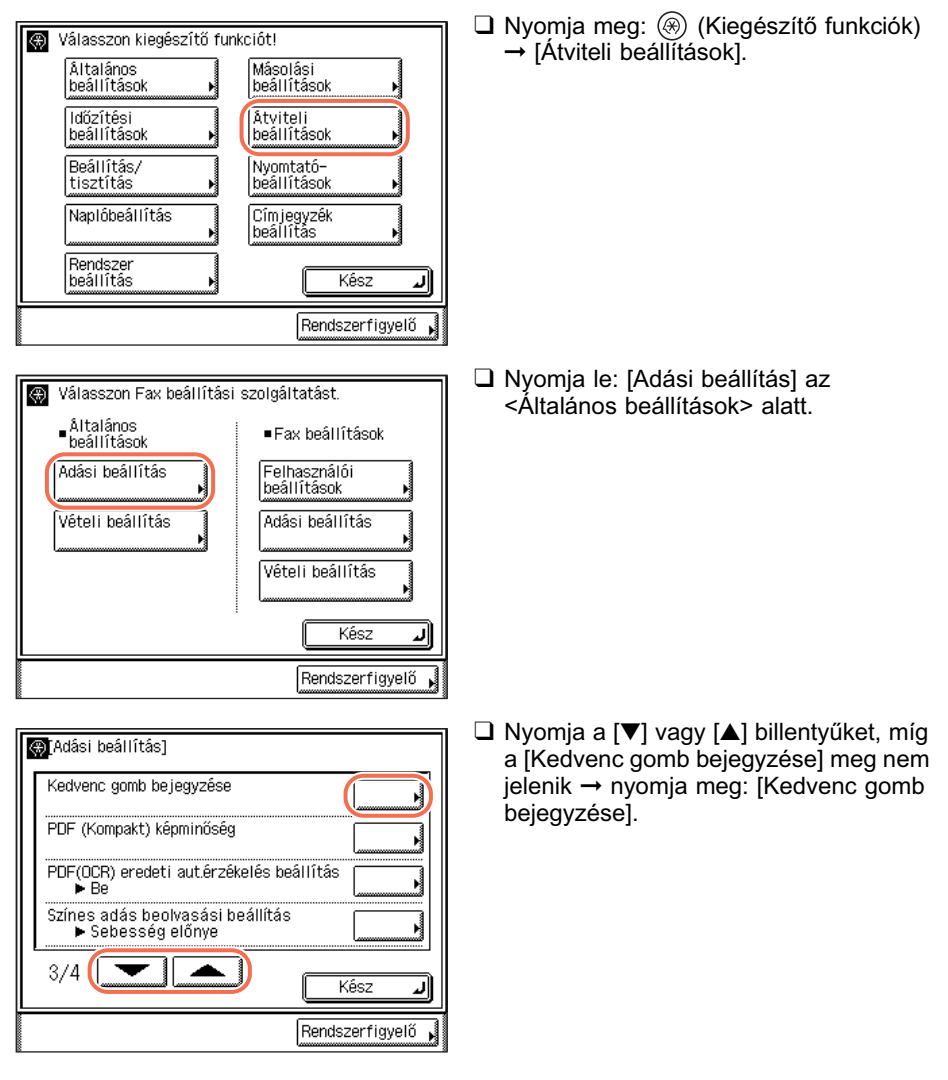

# Ha a Kiegészítő funkciók képernyőről közelít:

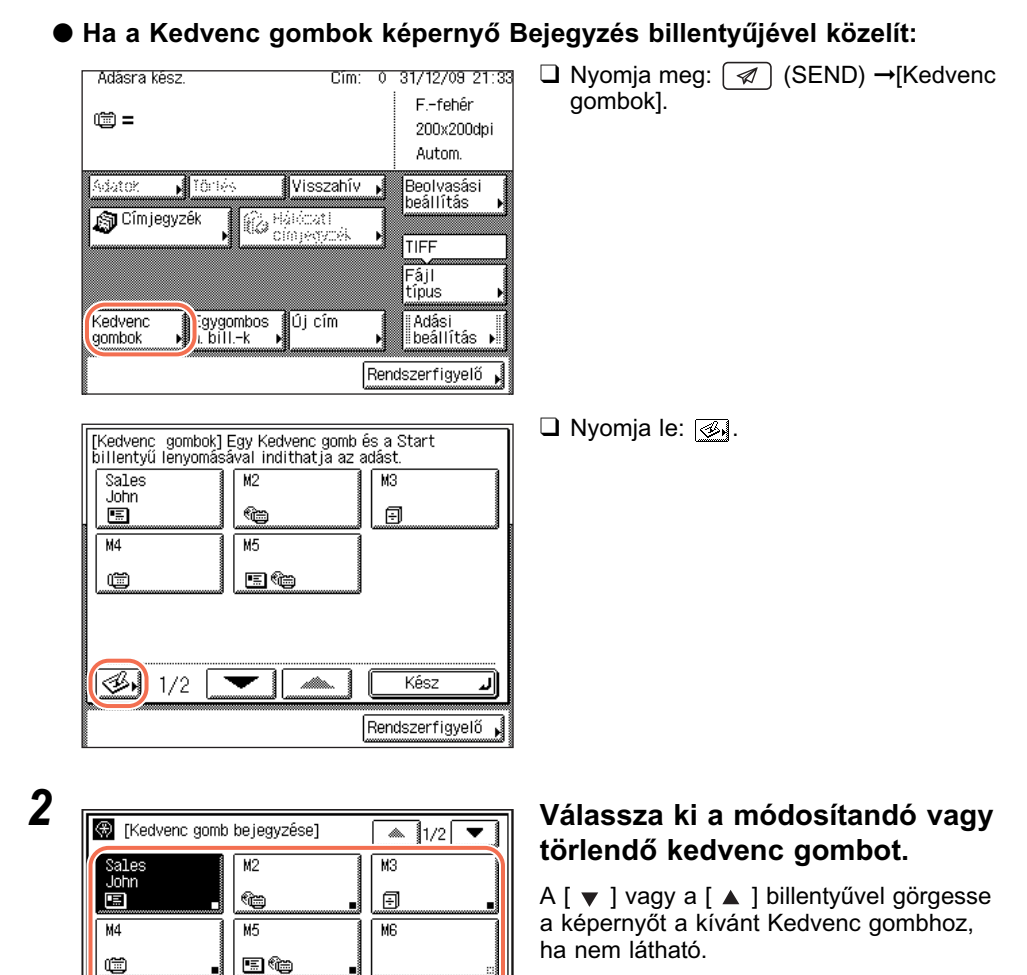

# Rendeltetés megadása egyszerűen és gyorsan

4

Μ7

Tárol/szerkeszt

M8

Törlés

MЭ

Kész \_

4

# **3** A kiválasztott kedvenc gomb bejegyzett adatait változtassa meg vagy törölje.

🛞 [Kedvenc gomb bejegyzése] 1/2 ۸. • M2 МЗ Sales John 1 Ð M5 MG Μ4 ••• Ē M8 M9 Μ7 Tárol/szerkeszt Törlés Kész Rendszerfigyelő

#### • Ha megváltoztatja a bejegyzett adatokat:

□ Nyomja le a [Tárol/Szerkeszt] billentyűt.

Megjelennek a kiválasztott kedvenc gomb aktuális beállításai.

❑ Változtassa meg a bejegyzett adatokat → nyomja meg a [Kész] billentyűt. A kijelző visszatér a Kedvenc gombok bejegyzése képernyőre.

## MEGJEGYZÉS

Kedvenc gombok bejegyzése: lásd "Kedvenc gombok bejegyzése", 4-38 o.

## • Ha törli a bejegyzett adatokat:

| 🛞 [Kedvenc gomb | bejegyzése] | 1/2 💌             |
|-----------------|-------------|-------------------|
| Sales           | M2          | МЗ                |
|                 | <u>ہ</u>    | Ð .               |
| M4              | M5          | MG                |
|                 | ete .       |                   |
| M7              | M8          | M9<br>            |
| Tárol/szerkeszt | Törlés      | Kész 🜙            |
|                 |             | Rendszerfigyelő 🖌 |

| 🛞 <u>(Kedvenc</u><br>Törli ezt a b | gomb beiegvzése<br>eállítást? | 91 🗖       | <b>▲ 1</b> 1/2 | •     |
|------------------------------------|-------------------------------|------------|----------------|-------|
| Cîm:                               | 1                             |            |                | ~     |
| Ffehér                             | 200x200dpi                    | TIFF       |                |       |
|                                    | Aut.                          | Caaaaaaaaa | ┉◗▤▧           |       |
|                                    |                               |            |                |       |
| Iger                               | n j                           | Nem        |                |       |
|                                    |                               |            | HOOL           |       |
|                                    |                               | Ren        | dszerfigy      | elő 🖌 |

□ Hagyja jóvá a beállításokat. Ha az aktuálisan megjelenítettnél több beállítás van, a [▼] vagy [▲] megnyomásával görgethet a képernyőn.

Nyomja le a [Törlés] billentyűt.

| Törli ezt a be | omb beiegvzése<br>állítást?<br>1 |          | 11/2       | •   |
|----------------|----------------------------------|----------|------------|-----|
| Ffehér         | 200x200dpi                       | TIFF     |            |     |
|                | Aut.                             | Coocioco | ∎≣ଛ        |     |
|                |                                  |          |            | ~   |
| Igen           |                                  | Nem      |            |     |
|                |                                  |          | HOOL       |     |
|                |                                  | Rend     | lszerfigye | elő |

Nyomja le az [Igen] billentyűt. Az érintős vezérlőpanelen kb. két másodpercre megjelenik a <Törölve> üzenet.

A bejegyzett adatok törlése megtörténik.

- MEGJEGYZÉS A kedvenc gombok nevei nem törlődnek.
- 4 A fő képernyőhöz való visszatéréshez nyomja meg a 
   (Visszaállítás) gombot.

# Munka visszahívása

A legutóbbi három cím, beolvasási beállítás és küldési beállítás visszahívható, ezekkel küldheti dokumentumát.

# 🕛 FONTOS

- A megadott rendeltetéseket, beolvasási beállításokat és adási beállításokat a memória tárolja, ha:
  - A kezelőpanel bekapcsológombját megnyomják
  - Megnyomják a (أه) (Start) billentyűt
  - Megnyomják a ( // (Visszaállítás) billentyűt
  - Az Automatikus törlés mód aktiválódik
- Az alapmódot a készülék nem tárolja el a visszahívási memóriájában.

#### MEGJEGYZÉS

A három legutóbbi, memóriában tárolt beállítás nem törlődik a készülék kikapcsolásakor.

| Adasra kesz.       Cim: 0 31/12/09 21:28         Image: Cim: 0 31/12/09 21:28       Ffehêr         200x200dpi       Autom.         Askator:       Törlés         Visszahív       Beolvasási         Askator:       Törlés         Címjegyzék       Ffehêr         Címjegyzék       Ffehêr         Kedvenc       Egygombos         Mohok       h. billk         Visszahív       Adási         Rendszerfigyelő       Rendszerfigyelő | <ul> <li>Nyomja meg:  (SEND) →</li> <li>[Visszahívás].</li> <li>MEGJEGYZÉS<br/>Ha az Adási funkció korlátozása,<br/>Visszahívás korlátozása 'Be' van<br/>kapcsolva, a [Visszahívás] nem<br/>jelenik meg. (Lásd System Settings<br/>Guide, 4. fejezet az adási funkció<br/>beállításairól.)</li> </ul> |
|----------------------------------------------------------------------------------------------------|----------------------------------------------------------------------------------------------------|
| [Visszahívás]<br>Válassza ki a visszahívandó memóriát!<br>(1-t vissza 2-t vissza 3-t vissza)<br>Mégse<br>(1-t Rendszerfigyelő ,                                                                                                    | Válassza ki az [1-t vissza],<br>[2-t vissza] vagy [3-t vissza]<br>gombok egyikét.                                                                                                    |

|                                                                                                    | Hagyia jóvá a beállításokat.                                                                                   |
|----------------------------------------------------------------------------------------------------|----------------------------------------------------------------------------------------------------|
| Nyomia le az OK gombot a mód visszahívásához!<br>Cím: 2<br>Ffehér 200x200dpi TIFF<br>Aut. 0œ∞œœœœe<br><u>I-t vissza</u> 2-t vissza 3-t vissza<br>Mégse OK<br>Rendszerfigyelő | Ha az aktuálisan megjelenítettnél több<br>beállítás van, a [▼] vagy [▲]<br>megnyomásával görgethet a képernyőn |
| [Visszahívás]<br>Nyomja le az OK gombot a mód visszahívásához!<br>Cím: 2<br>Ffehér 200x200dpi TIFF<br>Aut. @@@@@@@@@@@@@@@@@@@@@@@@@@@@@@@@@@@@                              | Nyomja le az [OK] billentyűt.<br>A kijelző visszatér az alapképernyőre.                                        |

# Ø MEGJEGYZÉS

- A visszahívott beállítások és rendeltetések kézileg változtathatók a dokumentum küldése előtt.
- A visszahívott beállítások és rendeltetések törléséhez nyomja meg: <a>(Visszaállítás).</a>
- Ha a memória több rendeltetést tárol, a címek lehet, hogy nem a beállított sorrendben jelennek meg.

# DAP szerver

A hálózati címtár listákon keresve is megadhat e-mail címet és fax számot az LDAP (Lightweight Directory Access Protocol) szerverek segítségével. A szerveren keresztül beszerzett E-mail címek és faxszámok megadhatók címként és tárolhatók a Címjegyzékben.

# FONTOS

- Ha a Nyelv kapcsoló 'Be' van kapcsolva, néhány karakter akkor sem írható be. Minden karakter beírásához kapcsolja 'Ki' a Nyelv kapcsolót. (Lásd *Általános kézikönyv*, 3. fejezet a készülék alapbeállításainak konfigurálásáról.)
- Az LDAP szervert valószínűleg előre be kell állítani a hálózati környezettől függően.
- Ha a rendeltetést LDAP szerveren keresztül akarja megadni vagy bejegyezni, a készüléken az LDAP szerver beállításait előre meg kell adni (Lásd *System Settings Guide*, 3. fejezet a készülék hálózati környezetbe történő beállításáról.)

# MEGJEGYZÉS

- Az LDAP szerverről beszerezhető információ az alábbiak függvényében változik:
   Ha a CSK-Y1 színes küldőkészlet (kiegészítő az imageRUNNER 2545/2535/2530/ 2525/2520 készüléken) van aktiválva: Nevek és e-mail címek
  - Ha csak a kiegészítő Super G3 FB-AG1 faxkártya csatlakozik a készülékhez: Nevek és faxszámok
  - Ha aktiválva van a CSK-Y1 színes küldőkészlet (kiegészítő az imageRUNNER 2545/2535/2530/2525/2520 készülékhez), és a kiegészítő Super G3 FB-AG1 faxkártya is csatlakozik a készülékhez: Nevek, e-mail címek, fax számok
- A szerveren keresztül kapott cím nem adható meg közvetlenül továbbítási címként. A címet akkor adhatja meg a továbbítási címként, ha tárolja a Címjegyzékben. (Lásd "LDAP szerveren keresztül beszerzett címek bejegyzése", 4-58 o.)

# Cím megadása LDAP szerveren keresztül

Az alábbi műveletekkel válasszon ki rendeltetést az LDAP szerveren keresztül.

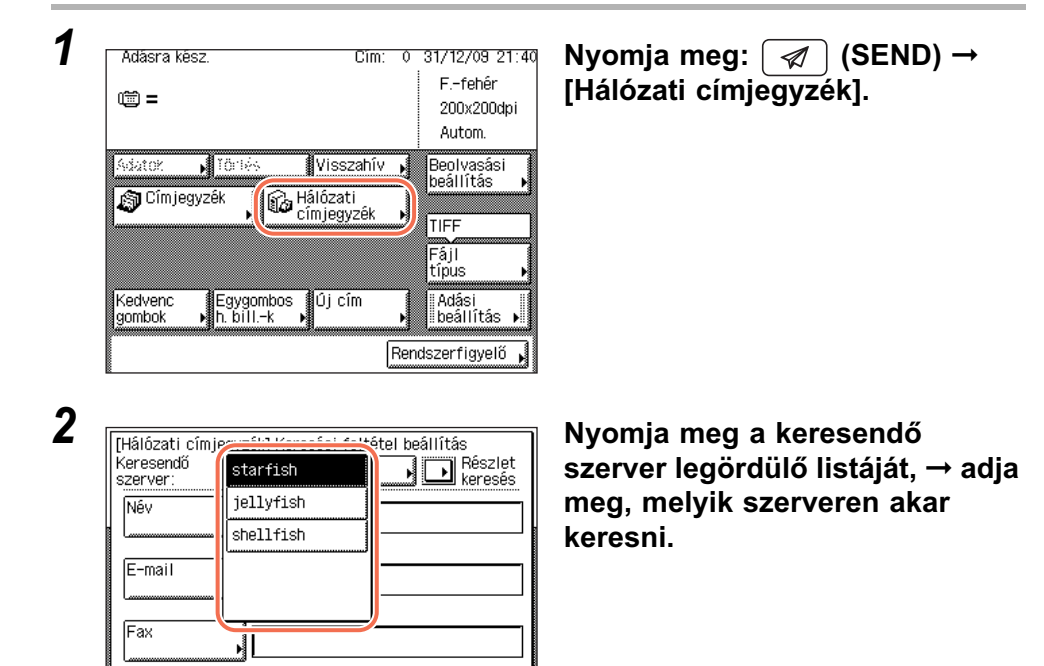

Keresés indul J

**3** Adja meg a keresési feltételeket.

#### MEGJEGYZÉS

Méase

Ha a rendeltetésnek van e-mail címe és fax száma is, kereshet e-mail címet és faxszámot keresési feltételként megadva is.

#### Egyszerű keresés használata:

|   | [Hálózati címjegyz<br>Keresendő<br>szerver: | ék] Keresési feltétel beállítás<br>starfish keresés |
|---|---------------------------------------------|-----------------------------------------------------|
|   | Név                                         |                                                     |
|   |                                             | vagy                                                |
|   | E-mail                                      |                                                     |
|   | (m                                          | vagy                                                |
|   | Fax                                         |                                                     |
|   | Mégse                                       | Keresés indul 🚚                                     |
| Î |                                             | Rendszerfigyelő 🖡                                   |

□ Válasszon: [Név], [E-mail], vagy [Fax].

#### [E-mail cím] (Legfeliebb 120 karakter) Betű john@example.com Bevitelmód Visszatörlés q у u i 0 q -W е r + 1 0 а s d f g h k i z С ٧ b n х m . Szóköz Betűváltó Mégse ΟK JL Rendszerfigyelő

# Részlet keresés használata:

 
 [Hálózati címjegyzék] Keresési feltétel beállítés Keresendő

 szerver:

 Starfish

 Név

 E-mail

 Vagy

 Fax

 Mégse

 Keresés indul J

 [Hâlôzati címjegyzék] Keresési feltétel beâllîtás

 Keresendő
 starfish

 Szerver:
 Egyszerű

 További feltétel
 Feitéteit nódosít

 Vagy
 és

 Mégse
 Keresés indul )

 Rendszerfigyelő
 Rendszerfigyelő

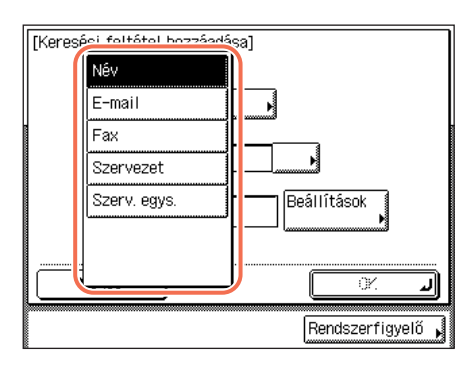

☐ Írja be az e-mail címet vagy fax számot → nyomja le az [OK] billentyűt.

A ki nem töltött feltételt nem veszi figyelembe a készülék.

Részletesebb keresés több feltétellel a [Részlet keresés] megnyomásával az alábbi művelettel lehetséges. Az Egyszerű kereséshez megadott feltételeket tovább alkalmazza a Részlet keresés.

D Nyomja le: [Részlet keresés].

Nyomja meg a [További feltétel] billentyűt.

❑ Nyomja meg a keresési kategória legördülő listáját, → adja meg, melyik kategórián akar keresni. [Név]: Keresés név szerint.

[E-mail]: Keresés e-mail cím alapján.

[Fax]: Keresés fax szám alapján.

[Szervezet]: Keresés szervezet szerint.

[Szerv. egys.]: Keresés szervezeti egység (pl. részleg) szerint.

Ha pl. a cn(általános név)=1.használó, ou(szervezeti egység)=kereskedők, o(szervezet)=canon, c(ország)=jp a telefonkönyvben a megkülönböztető név, akkor a következőképpen adja meg a felhasználó [Szerv. egys.] nevét: [Szervezet]=canon [Szerv. egys.]=salesdept

#### MEGJEGYZÉS

- A [Szervezet]/[Szerv.egys] keresési kategória csak akkor használható, ha előzőleg az LDAP szerveren programozták.
- A [Szervezet]/[Szerv.egys] alapján részlet keresés alapján aszerint lehetséges, hogy a részletet programozták-e az LDAP szerverre, valamint milyen a szerveralkalmazás.
- Hozzáadhat saját keresési jellemzőt is. Keresési részlet bejegyzése: lásd System Settings Guide, 3. fejezet a készülék hálózati környezethez történő beállításáról.

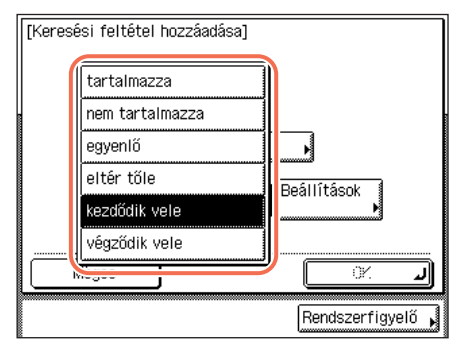

❑ Nyomja meg a keresési feltétel legördülő listáját, → adja meg, melyik feltétellel akar keresni.

- [tartalmazza]: Az eredménynek tartalmaznia kell a megadott nevet, e-mail címet, fax számot, szervezetet vagy szervezeti egységet.
- [nem tartalmazza]: Az eredmény nem tartalmazhatja a megadott nevet, e-mail címet, fax számot, szervezetet vagy szervezeti egységet.
- [egyenlő]: Az eredménynek meg kell egyezni a megadott névvel, e-mail címmel, fax számmal, szervezet vagy szervezeti egység névvel.
- [eltér tőle]: Az eredménynek el kell térni a megadott névtől, e-mail címtől, fax számtól, szervezettől vagy szervezeti egység névtől.
- [kezdődik vele]: Az eredménynek a megadott név, e-mail cím, fax szám, szervezet vagy szervezeti egység nevének kezdőbetűjével kell kezdődnie.

[végződik vele]:

Az eredménynek a megadott név, e-mail cím, fax szám, szervezet vagy szervezeti egység nevének utolsó betűjével kell végződnie.

| [Keresési feltétel hozzáadása]                                                                                                    | Nyomja meg: [Beállítás].                                           |
|----------------------------------------------------------------------------------------------------|--------------------------------------------------------------------|
| E-mail                                                                                                    |                                                                    |
| tartalmazza Beâlıîtâsok                                                                                                    |                                                                    |
| Mégse IF                                                                                                    |                                                                    |
| [E-mail cím] (Legfel jebb 120 karakter)<br>john Betű<br>♥ Visszatörlés Bevitelmód<br>♥ ♥ P T T Y U 1 0 P -<br>a s d f g h j k 1 0<br>Z X C Y b n m . / _<br>Szóköz Betűváltó<br>Mégse OK ₽<br>Rendszerfigyelő ▶ | ☐ Írja be a keresési feltételt, → nyomja le<br>az [OK] billentyűt. |
| [Keresési feltétel hozzáadása]                                                                                                    | Nyomja le az [OK] billentyűt.                                      |
| E-mail                                                                                                    |                                                                    |
| tartalmazza 💦                                                                                                    |                                                                    |
| john Beâllítások                                                                                                    |                                                                    |
| Mégse OK J                                                                                                    |                                                                    |
| Rendszerfigyelő ,                                                                                                    |                                                                    |

| [Hálózati címjeg<br>Keresendő<br>szerver: | yzék] Keresési fi<br>starfish | eltétel beállítás<br>Egyszerű<br>keresés |
|-------------------------------------------|-------------------------------|------------------------------------------|
| További feltét                            | el , Feltétel                 | t módosít 🕨                              |
| E-mail ta                                 | artalmazza                    | john                                     |
| (vagy é                                   | s                             | Törlés                                   |
| Mégse                                     |                               | Keresés indul 🚚                          |
|                                           |                               | Rendszerfigyelő ,                        |

❑ További keresési feltételek hozzáadása a [vagy] és az [és] billentyűvel lehetséges, → ismételje a 3. lépést.

[vagy]: A készülék a feltételek egyikének teljesülésére keres és hoz eredményt.

[és]: A készülék minden feltétel teljesülésére keres és hoz eredményt.

A keresési feltétel szerkesztéséhez válassza ki a szerkesztendő feltételt, → nyomja meg a [Feltételt módosít], → [Beállítás] billentyűt.

A keresési feltétel törlése: válassza ki a törlendő feltételt, → nyomja le a [Törlés] billentyűt.

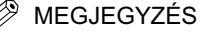

- Legfeljebb négy különböző keresési feltételt adhat meg.
- Ha három vagy több feltételt ad meg, nem használhatja egyszerre a [vagy] és az [és] billentyűt.
- Ha megnyomja az [Egyszerű keresés] → [Igen] billentyűt, miután a keresési feltételt a Részlet keresés képernyőn adta meg, a képernyő átvált az Egyszerű keresés képernyőre és a megadott részletes keresési feltételt törli.

| Keresendő<br>szerver: | starfish         | Egysz<br>keresé         |
|-----------------------|------------------|-------------------------|
| További f             | eltétel 🖌 Feltét | elt módosít 🖡           |
| E-mail                | tartalmazza      | john                    |
| Fax                   | tartalmazza      | 031                     |
|                       |                  |                         |
| vagy                  | és               | Törlés                  |
| vagy<br>Mégs          | e És             | Törlés<br>Keresés indul |

# Nyomja meg: [Keresés indul].

Ha a készülék elkezdi a keresést, a [Mégse] billentyűvel szakíthatja meg. Ha a gép talál eredményt a [Mégse] gomb lenyomása előtt, akkor ezeket megjeleníti.

## **FONTOS**

 Ha LDAP szerveren keres címet, az nem működik, ha a szerver és a készülék pontos idő beállítása több mint 5 perccel eltér egymástól. Ha nem tud küldeni, és a felhasználó név és jelszó helyes, ellenőrizze a szerveren és a készüléken a pontos idő beállítását.  A kijelzett keresési eredmények száma nem lépi túl a Rendszer beállítás, LDAP szerver tárolásánál megadott értéket. (Lásd System Settings Guide, 3. fejezet a készülék hálózati környezetbe történő beállításáról.) Ha a cím nem jelenik meg, akkor vagy növelje a legfeljebb kereshető címek számát, vagy változtassa meg a keresési feltételeket.

## BEGJEGYZÉS

- Ha feltétel megadása nélkül nyomja meg a [Keresés indul] billentyűt, az LDAP szerveren tárolt összes cím megjelenik.
- Ha az Adja meg a hálózati jelszót! képernyő jelenik meg, adja meg felhasználó nevét és a hálózati jelszót → nyomja meg az [OK] billentyűt.
- Az Adja meg a hálózati jelszót! képernyő az alábbi feltételek egyikének teljesülése esetén megjelenik:
  - Ha a Rendszerbeállítások, LDAP szerver bejegyzés menüben a <Bejelentkezési információ> beállítása 'Használja' vagy 'Használja (bizt. hiteles.)' és a <Hitelesítő képernyő mutatása> beállítása 'Be' (Lásd System Settings Guide, 3. fejezet a készülék hálózati környezetbe történő beállításáról.)
  - Ha a Rendszer beállításnál, az LDAP szerver bejegyzésénél a felhasználó név, jelszó vagy a tartománynév megadása hibás. (Lásd System Settings Guide, 3. fejezet a készülék hálózati környezetbe történő beállításáról.)

| Eredmény: | 2<br>Nôu    | Cîm:<br>Dîn | 1 🖉     | Mind   |    |
|-----------|-------------|-------------|---------|--------|----|
| V 🗉       | john        | joh         | n@exanp | le.com |    |
| Ē         | Canon (fax) | 031         | XXXXXX  | X      |    |
|           |             |             |         |        |    |
|           |             |             |         |        |    |
|           | an Yaraoz ( |             |         |        | _  |
| I-Fa      | xhoz        |             |         |        |    |
| Méa       | se 🛛 🖣      | Elá         | úző     |        | OK |

# Keresse ki a rendeltetést az eredmények közül, → nyomja le: [OK].

Legfeljebb 32 rendeltetést választhat.

Ha megnyomja a [E-mail választása I-Faxhoz] billentyűt, a kiválasztott e-mail cím megadható I-fax rendeltetésként.

A keresés folytatásához nyomja le az [Előző] billentyűt.

#### MEGJEGYZÉS

- Ha mégse küldene a kiválasztott címre, válassza ki újra a pipa eltüntetéséhez.
- Ha aktiválva van a CSK-Y1 színes küldőkészlet (kiegészítő az imageRUNNER 2545/ 2535/2530/2525/2520 készülékhez), és a kiegészítő Super G3 FB-AG1 faxkártya is csatlakozik a készülékhez, akkor a megjelenített címek listáját szortírozhatja és korlátozhatja a Típus legördülő listával.

 Ha Faxszám vagy I-Fax cím a megadott rendeltetés, olvassa a megjelenő üzenetet, majd → nyomja meg az [OK] billentyűt.

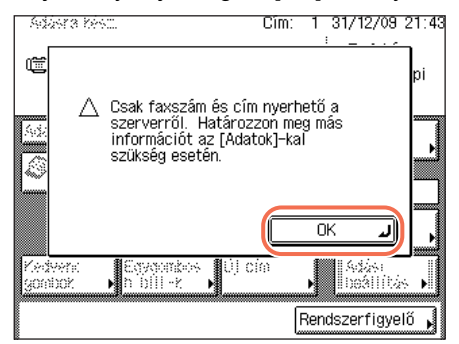

# LDAP szerveren keresztül beszerzett címek bejegyzése

A hálózati címtár listákon keresve, az LDAP (Lightweight Directory Access Protocol) szerverek segítségével beszerzett címet az alábbi műveletekkel jegyezheti be.

# Bejegyzés Címjegyzékbe

# 1 Jelenítse meg a Cím bejegyzése képernyőt → nyomja meg: [Új cím tárolása].

További részletek: lásd "E-mail címek", 4-3 o., 1. és 2. lépés.

| _ |
|---|
|   |
| _ |
| _ |
|   |
| - |

| tent i i  | · · ·       | - 1   | línue        |              |
|-----------|-------------|-------|--------------|--------------|
| 🋞 (Új cím | oejegyzése] |       |              |              |
|           |             |       |              |              |
| 0∰ Fax    | J 🗉 Er      | -mail | _] ¶∰⊜I-Fax  |              |
| L         |             |       |              |              |
| 🗐 Fájl    |             |       |              |              |
|           | •           |       |              |              |
|           |             |       |              |              |
| Csopo 👸   | rt .        |       | Haloza       | ti<br>NZÓŁ N |
|           |             |       | Chinjeg      | YZEN Y       |
|           |             |       | (            |              |
|           |             |       | Kesz         | لد           |
|           |             |       | Developmenti |              |
|           |             |       | Rendszerti   | gyero 🎽      |

Nyomja meg: [Hálózati címjegyzék].

# **3** A rendeltetések keresése: "Cím megadása LDAP szerveren keresztül", 4-51 o., 2. - 4. o.

 Típus (Hálózati címjegyzék) Mind Eredmény: 2 Cîm: 1 Tinus Móu l oʻ ۸. 🗸 🖭 john john@exanple.com 001/ 🗊 Canon(fax) 031XXXXXXXXX 001 \* törlése man chin bojog J zés I-Faxhoz Méase [◀ Előző Következő ► Rendszerfigyelő

## Válassza ki a kívánt rendeltetést a keresési eredményekből.

Legfeljebb 32 rendeltetést választhat.

Ha az első 32 címet szeretné kiválasztani, nyomja le a [Mind kiválasztva (legf. 32 cím)] billentyűt. (Ha egy dokumentum ki van választva, akkor a gomb neve [Kijelölés törlése] lesz.)

Ha megnyomja a [E-mail bejegyzés I-Faxhoz] billentyűt, a kiválasztott e-mail cím megadható I-fax rendeltetésként. Egyszerre csak egy E-mail cím bejegyzése lehetséges I-Fax címként.

A keresés folytatásához nyomja le az [Előző] billentyűt.

- MEGJEGYZÉS
  - Ha mégse küldene a kiválasztott címre, válassza ki újra a pipa eltüntetéséhez.
  - Ha aktiválva van a CSK-Y1 színes küldőkészlet (kiegészítő az imageRUNNER 2545/ 2535/2530/2525/2520 készülékhez), és a kiegészítő Super G3 FB-AG1 faxkártya is csatlakozik a készülékhez, akkor a megjelenített címek listáját szortírozhatja és korlátozhatja a Típus legördülő listával.

| 5 |                                               |
|---|-----------------------------------------------|
|   | $\langle \! \langle \! \langle \! \rangle \!$ |
|   | Er                                            |

4

| 🛞 [Hálózati címj | iegyzék] 🛛 🗖 Típu | IS                |
|------------------|-------------------|-------------------|
| Eredmény: 2      | Cîm: 1 🔍 🕅        | find 🕨            |
| ✓Típus Név       | Cím               |                   |
| 🗸 🖭 john         | john@exanpl       | e.com             |
| 🗯 Canon(f:       | ax) 031XXXXXXXX   | 001/              |
|                  |                   |                   |
|                  |                   | ليستشيسا          |
|                  |                   |                   |
| Ki jelölés       | E-mail cím        | bejegy-           |
|                  |                   | JZ                |
| Mégse            | Előző             | Következő 🕨       |
|                  |                   |                   |
|                  | [                 | Rendszerfigyelő 🖌 |
|                  |                   |                   |

# Nyomja meg a [Következő] billentyűt a kiválasztott rendeltetés bejegyzéséhez.

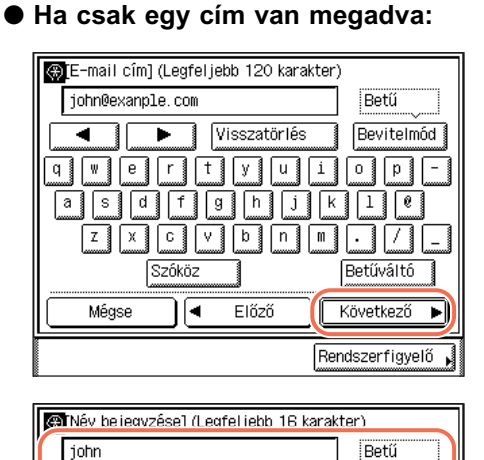

Visszatörlés

Előző

g [ | h [ | j

c1|v1|b1|n1|m

Szóköz

•

х

u

i

Bevitelmód

olp

1 0

Betűváltó

OK \_

❑ Hagyja jóvá a címet → nyomja meg a [Következő] billentyűt.

Ha szükséges, szerkessze a címet. (Lásd "A Címjegyzékbe bejegyzett adatok szerkesztése és törlése", 4-27 o.)

 □ Írja be a bejegyzési nevet a képernyőn megjelenő billentyűzettel (legf. 16 karakter) → nyomja meg: [OK].

## BEGJEGYZÉS

q

allslid

z

Mégse

- A karakterek beírásának részleteit az *Általános kézikönyv* alapvető műveletekről szóló, 2. fejezetében találhatja meg.
- A bejegyzési név első karaktere lesz a címek válogatásának alapja, ha pl. az [ABC], [DEF], [GHI] billentyűkkel keres a Címjegyzék képernyőn. A Címjegyzék használata: lásd "Címjegyzék használata", 4-24 o.

#### Ha több cím van kiválasztva:

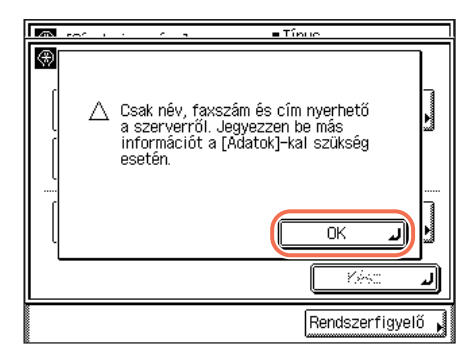

❑ Hagyja jóvá a megjelenő üzenetet → nyomja meg az [OK] billentyűt.

|                       | ■Típue                   |
|-----------------------|--------------------------|
| 🛞 [Új cím bejegyzése] |                          |
| ) Fax                 | ₩ I-Fax                  |
| 🗐 Fájl                |                          |
| 🖓 Csoport             | Hálózati<br>címjegyzék 🖡 |
|                       | Kész 🜙                   |
|                       | Bendszerfigvelő          |

6

# Nyomja le a [Kész] billentyűt.

A kijelző visszatér a Cím bejegyzése képernyőre.

A megadott cím és bejegyzési név a Cím bejegyzése képernyőn a következőképp jelenik meg:

| ⊕ rei  | ím heiegyzésel | ∎ Ti       | pus         |                  |
|--------|----------------|------------|-------------|------------------|
|        |                | 0          | Mind        | ,                |
| Tínus  | Μδυ            | Cim        |             |                  |
|        | john           | john@exan  | ple.com     | 001/             |
|        | Canon(fax)     | 031XXXXXX  | XX          | 001              |
|        |                |            |             |                  |
|        |                |            |             | Scorr<br>Ksict N |
| ABC D  | EF GHI JKL M   | 10 PQR STU | VWX YZ 0-9  | Mind             |
| Új cím | tárolása 🖌     | "ðir1⇔     | Kész        | L                |
|        |                |            | Rendszerfig | yelő 🖌           |

A fő képernyőhöz való visszatéréshez nyomja meg a 
 (Visszaállítás) gombot.

# Bejegyzés Egygombos hívás billentyűkbe

1 Jelenítse meg az Egygombos hívási billentyűk képernyőt nyomja meg: → [Tárol/Szerkeszt].

Részletek: "Egygombos hívás billentyűk bejegyzése", 4-30 o., 1. és 2. lépés.

| 🛞 [Új cím bejegyzése] |                                         |
|-----------------------|-----------------------------------------|
| fax ⊨ E-mail          | الله الله الله الله الله الله الله الله |
| 🗐 Fáji                |                                         |
| 👸 Csoport             | Hálózati<br>címjegyzék •                |
|                       | Kész ⊿                                  |

2

Nyomja meg: [Hálózati címjegyzék].

**3** A rendeltetések keresése: "Cím megadása LDAP szerveren keresztül", 4-51 o., 2. - 4. o.

| Eredmény:   | 2         |                      | Mind                |
|-------------|-----------|----------------------|---------------------|
| 🖌 Típus 🛽 N | lév       | Cîm                  |                     |
| j 🗉 j       | ohn       | john@exa             | nple.com            |
| 1000        | anon(fax) | 031XXXXX             | XXX                 |
|             |           |                      |                     |
|             |           | E-mail c<br>zés I-Fa | im bejegy-<br>ixhoz |
| Mégs        | e 🛛 🗖     | Előző                | Követka             |

# Válassza ki a kívánt rendeltetést a keresési eredményekből.

Egyszerre több címzettet nem választhat ki.

Ha megnyomja a [E-mail bejegyzés I-Faxhoz] billentyűt, a kiválasztott e-mail cím megadható I-fax rendeltetésként. Egyszerre csak egy E-mail cím bejegyzése lehetséges I-Fax címként.

A keresés folytatásához nyomja le az [Előző] billentyűt.

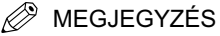

- Ha mégse küldene a kiválasztott címre, válassza ki újra a pipa eltüntetéséhez.
- Ha aktiválva van a CSK-Y1 színes küldőkészlet (kiegészítő az imageRUNNER 2545/ 2535/2530/2525/2520 készülékhez), és a kiegészítő Super G3 FB-AG1 faxkártya is csatlakozik a készülékhez, akkor a megjelenített címek listáját szortírozhatja és korlátozhatja a Típus legördülő listával.

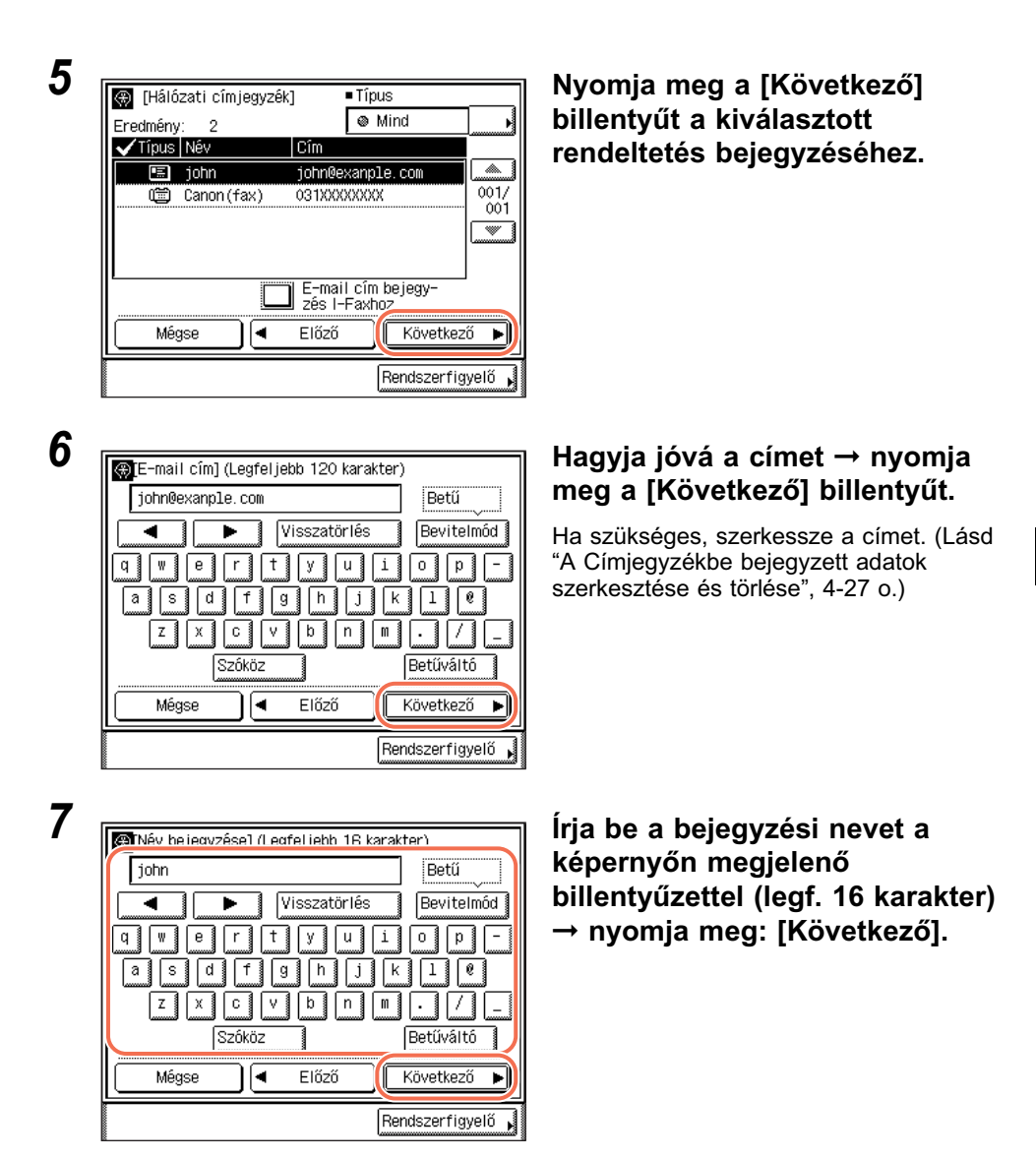

MEGJEGYZÉS

- A karakterek beírásának részleteit az Általános kézikönyv alapvető műveletekről szóló, 2. fejezetében találhatja meg.
- A bejegyzési név első karaktere lesz a címek válogatásának alapja, ha pl. az [ABC], [DEF], [GHI] billentyűkkel keres a Címjegyzék képernyőn. A Címjegyzék használata: lásd "Címjegyzék használata", 4-24 o.

| 0 |                                                                                                    |
|---|----------------------------------------------------------------------------------------------------|
| - | Gombnévl (leαfeliebb 12 karakter)                                                                                                    |
|   | John (e-mail) Betű                                                                                                    |
|   | Visszatörlés Bevitelmód                                                                                                    |
|   | qwertyuiop-                                                                                                    |
|   | asd fgh jk l e                                                                                                    |
|   | z x c v b n m . / _                                                                                                    |
|   | Szóköz Betűváltó                                                                                                    |
|   | Mégse 🛛 🖛 Előző 🛛 🗖 🗸                                                                                                    |
|   | Rendszerfigvelő J                                                                                                    |
|   |                                                                                                    |
| 0 |                                                                                                    |
| 9 | 🚱 🎘 [Egygombos tárcs. bejegyzés] 🔺 1/14 💌                                                                                                    |
|   | 001: 🖭 john john@example.com                                                                                                    |
|   | John(e-mail)                                                                                                    |
|   | *004 :: *005 :: *006 ::                                                                                                    |
|   | *007 :: *008 :: *009 ::                                                                                                    |
|   |                                                                                                    |
|   | *010 ::: *011 :: *012 ::                                                                                                    |
|   | *010         ::         *011         ::         *012         ::           *013         ::         *014         ::         *015         ::                                                              |
|   | ★010         ∴         ★011         :         ★012         ::           ★013         ::         ★014         :         ★015         ::           Tárol/szerkeszt         Törlés         Kész         J |

Írja be az egygombos hívási billentyű nevét (legfeljebb 12 karakter) → nyomja meg: [OK].

Nyomja le a [Kész] billentyűt.

10 A fő képernyőhöz való visszatéréshez nyomja meg a 🥢 (Visszaállítás) gombot.

# Dokumentumok vétele

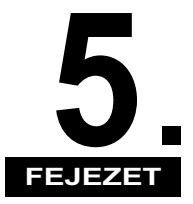

Ebben a fejezetben a dokumentumok vételének műveleteiről és néhány kiegészítő vételi funkcióról olvashat.

| Alapvető vételi módok                                                   |
|-------------------------------------------------------------------------|
| Dokumentumok automatikus vétele                                         |
| I-Fax dokumentum kézi vétele5-3                                         |
| Összetett vételi módok                                                  |
| Vett dokumentumok továbbítása                                           |
| Dokumentumok vétele a memóriába nyomtatása nélkül (Memória lezárás) 5-7 |
| Rendelkezésre álló papírméretek 5-8                                     |
| Fax dokumentumok vételének törlése 5-9                                  |

# Alapvető vételi módok

A készülék I-fax és fax dokumentumok vételére alkalmas. Amikor ilyen dokumentumok érkeznek a készülékre, vétel után automatikusan nyomtatja ezeket. Az I-fax dokumentumok kézileg is bármikor vehetők.

Ebben a részben elolvashatja, hogyan működik a készülék dokumentumok vételekor, és hogyan lehet az I-fax dokumentumot kézileg vételezni.

#### MEGJEGYZÉS

- A készülék e-mail alkalmazásból is képes e-mail üzenetek fogadására. Ha a készülék csatolmánnyal rendelkező e-mail üzenetet fogad, az üzenetet és a csatolmányt külön nyomtatja. Az elfogadható üzenetformátumok és fájl típusok:
  - Üzenetformátum: Egyszerű szöveg
- Fájltípusok: TIFF-F (MH, MR, MMR tömörítés), JPEG
- Az e-mail üzenet nem olvasható a készülék kijelzőjén.

# Dokumentumok automatikus vétele

Az alábbiakban a dokumentumok vételéről olvashat.

1 Mialatt egy dokumentum vétele zajlik, a kezelőpanelen a Feldolgozás/Adat állapotjelző lámpa zölden villog.

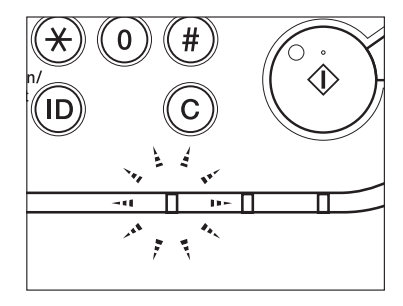

MEGJEGYZÉS

Vétel közben az érintős vezérlőpanelen az átvitel száma jelenik meg.

2 Ha a dokumentum vétele kész, a kezelőpanelen a Feldolgozás/ Adat állapotjelző lámpa zölden világít. Ez jelzi azt, hogy a készülék dokumentumot tárol a memóriájában.

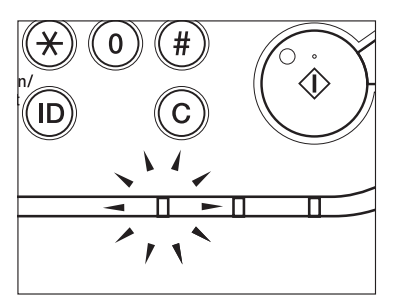

## MEGJEGYZÉS

- Ha a készülék nyugalmi állapotba kerül, a kezelőpanelen a Feldolgozás/Adat állapotjelző lámpa akkor is zölden világít vagy villog.
- A hiba lámpa villog, ha a rendelkezésre álló memória kevés, vagy a papírfiókba kell papírt helyezni.

# **3** A készülék kinyomtatja a dokumentumot.

A Feldolgozás/Adat lámpa akkor alszik ki, ha kinyomtatja a memóriában tárolt dokumentumokat.

## MEGJEGYZÉS

- Ha nincs a vett dokumentum nyomtatására szolgáló papír a készülékben, akkor a berendezés a memóriájában tárolja azt. A memóriában tárolt dokumentum nyomtatása automatikusan megtörténik, amikor papírt tölt egy papírfiókba.
- A memóriában egyszerre körülbelül 1000 oldal elküldendő, illetve vett dokumentum tárolható el.
- Nyomtatási hiba esetén a Hiba lámpa pirosan villog.

# I-Fax dokumentum kézi vétele

A készülék rendszeresen ellenőrzi az I-fax küldemények érkezését. Az alábbi művelettel azonban bármikor ellenőrizheti I-fax küldemény érkezését.

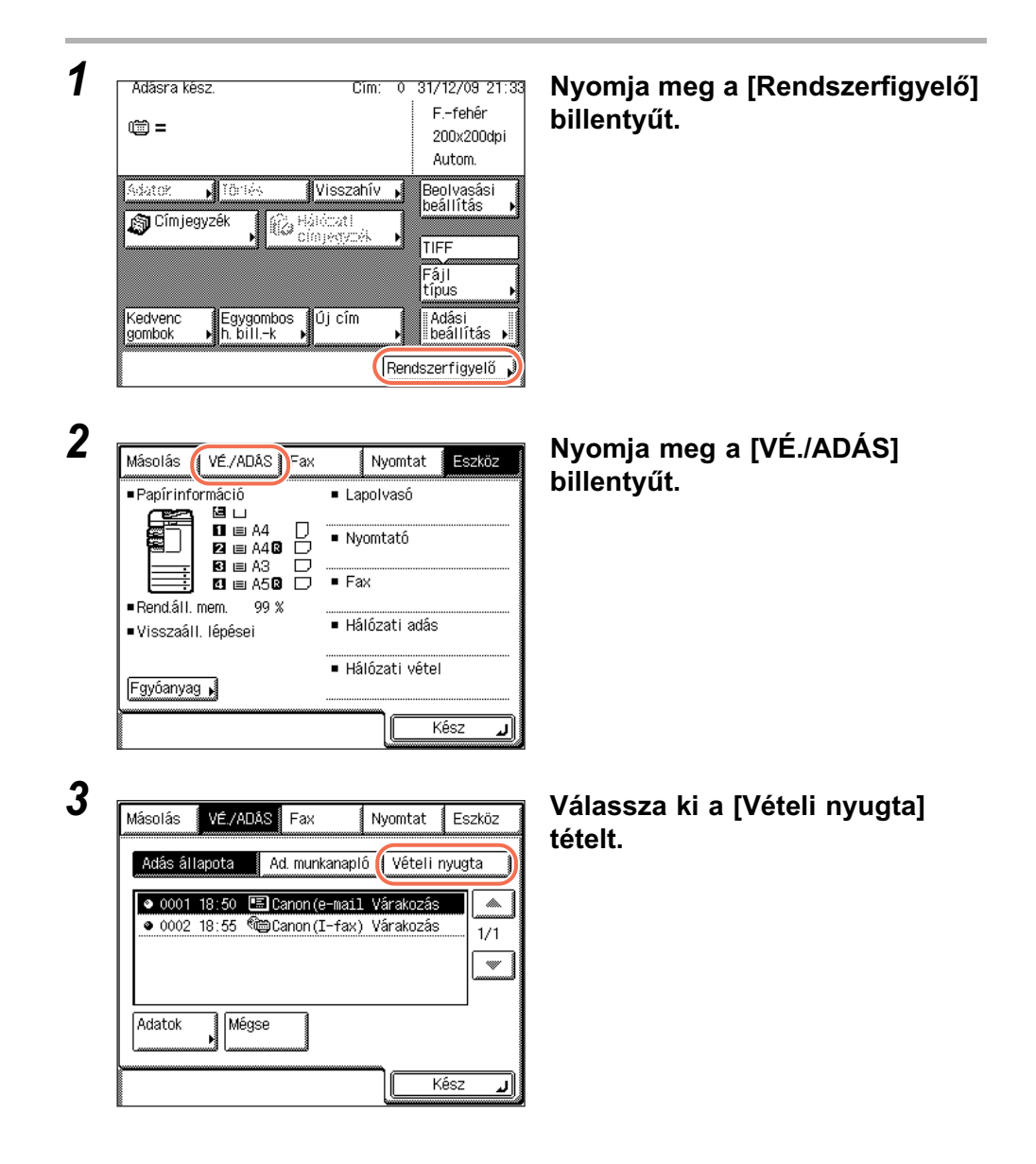

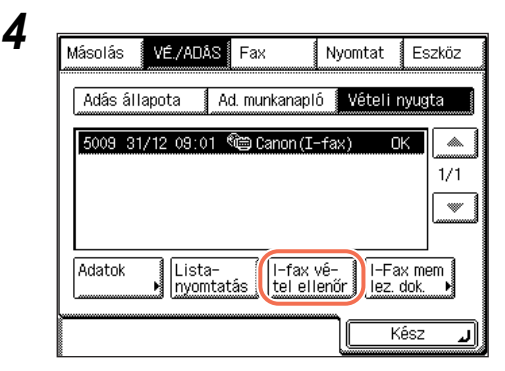

# Nyomja meg: [l-fax vétel ellenőr].

A készülék leellenőrzi a levelezőszerveren az l-fax dokumentumok érkezését.

# BEGJEGYZÉS

Az [I-fax vétel ellenőr] használatához először az E-mail/I-Fax beállításoknál a POP (Post Office Protocol) beállításokat meg kell adni, hogy a POP használatával lehessen venni a dokumentumokat. (Lásd System Settings Guide, 3. fejezet a készülék hálózati környezetbe történő beállításáról.)

# 5 A fő képernyőhöz való visszatéréshez nyomja meg a 🥢 (Visszaállítás) gombot.

Ebben a részben a dokumentumok vételének összetett funkciót tekintheti át.

# Vett dokumentumok továbbítása

Beállíthatja, hogy ez a készülék automatikusan továbbítsa a kapott I-fax/fax dokumentumot megadott címre. Ha a vett dokumentum megfelel a továbbítási feltételeknek, akkor a készülék a megadott címre küldi. A továbbítási feltételeknek nem megfelelő vett dokumentumok bármilyen rendeltetésre küldhetők.

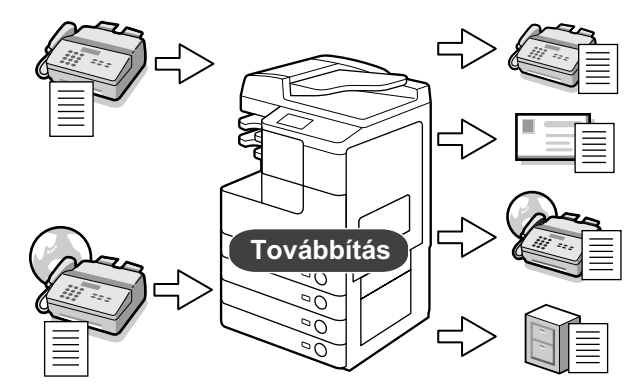

A funkció használata: lásd System Settings Guide, 4. fejezet az adási funkció beállításairól.

# Dokumentumok vétele a memóriába nyomtatása nélkül (Memória lezárás)

Általában a dokumentumot rögtön a vétel után nyomtatja a készülék. Előfordulhat azonban, hogy minden dokumentumot a memóriában akar tárolni, míg nyomtatásra kész nem lesz. A készülék ilyen beállítását és a dokumentumok memóriában való tárolását memória-lezárásnak nevezzük.

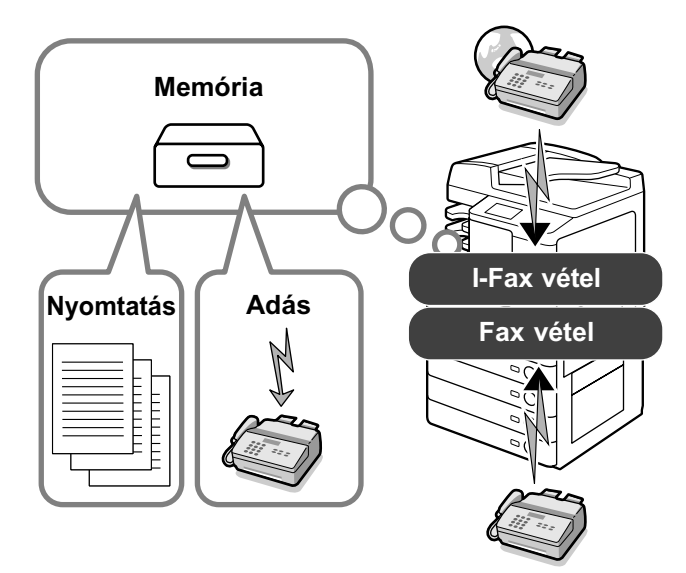

A funkció használata: lásd *System Settings Guide*, 4. fejezet az adási funkció beállításairól.

# 🕐 FONTOS

- További dokumentumok nem vehetők a memóriába az alábbi esetekben (az alábbi számok a memória fennmaradó kapacitásától függően változhatnak):
  - Ha összesen 95 dokumentumot (75 dokumentumot, ha csak I-fax dokumentumot tárol) tárol a memória
  - Ha összesen kb. 1000 oldalt tárol a memória
  - Ha összesen 90 vett dokumentum vagy 99 napló vár nyomtatása, és a készülékből kifogyott a papír.
- Áramszünet esetén és a készülék kikapcsolásakor a memóriába vett dokumentumok törlődhetnek. (A beépített akkumulátor kb. 60 percig képes az adatok tárolásához energiát szolgáltatni.)

#### 🖉 MEGJEGYZÉS

A Rendszerfigyelő képernyőn ellenőrizheti, törölheti és továbbíthatja a memóriába vett dokumentumokat. (Lásd "Memóriába vett dokumentumok állapotának ellenőrzése/változtatása", 6-14 o.)

# Rendelkezésre álló papírméretek

A vett dokumentumot a készülék a dokumentummal megegyező méretű papírt tároló papírfiókból vett papírra nyomtatja. Ha az <Általános beállítások>, Vételi beállítás, Kazetta választás alatt minden 'Be' van kapcsolva, és nem áll rendelkezésre megfelelő méretű papír, a készülék automatikusan más papírméretet választ az alábbi táblázatban jelült sorrendben. A papír méretét automatikusan ugyanabban a sorrendben választja meg a készülék, még ha a nyomtatás közben fogy is ki belőle a papír.

#### A vett dokumentumok nyomtatásához rendelkezésre álló papírméretek

| A3-as méretű dokumentumok | $A3 \rightarrow A4^* \rightarrow A4R^*$                      |
|---------------------------|--------------------------------------------------------------|
| A4-es méretű dokumentumok | $A4 \rightarrow A4R \rightarrow A3 \rightarrow A5R \times 3$ |
| A5-ös méretű dokumentumok | $A5R \rightarrow A4 \rightarrow A4R \rightarrow A3$          |

\* A csillaggal jelölt papírméretekre történő nyomtatás esetén a készülék automatikusan lekicsinyíti vagy bontja a vett dokumentumot.

#### 🕛 FONTOS

- A vett dokumentumokat az alábbi méretű és típusú papírra nyomtathatja:
  - Papírméretek: A3, A4, A4R és A5R
  - Papírtípusok: normál, újrahasznosított, színes
- A papírkiválasztás sorrendje eltérő lehet a küldő fél készülékén beállított felbontás szerint.

#### MEGJEGYZÉS

- Kiválaszthat bármely papírfiókot az I-fax/fax dokumentumok vételéhez. Az alapbeállítás a kézi lapadagoló kivételével: 'Be'. (Lásd Általános kézikönyv, 3. fejezet a készülék alapbeállításainak konfigurálásáról.)
- Beállíthatja a készüléket úgy is, hogy a vett dokumentumokat 75%, 90%, 95% vagy 97% arányban kicsinyítse, ha a dokumentum nagyobb, mint a rendelkezésre álló papír. (Lásd "Vett dokumentum kicsinyítése", 7-35 o.)
- Megváltoztathatja a papírválasztás sorrendjét. (Lásd "Vett dokumentumok nyomtatási módszerének megadása (Papírfiók kiválasztás)", 7-33 o.)
- Beállíthatja azt is, hogy a készülék a vett dokumentumot a papír mindkét oldalára nyomtassa. (Lásd "Vett dokumentumok nyomtatása a papír mindkét oldalára", 7-31 o.)
- A készülék arccal lefelé nyomtatja ki a dokumentumot abban az oldalsorrendben, ahogyan vette azt.

Fax dokumentumok vételének törlése

Az alábbi műveletekkel törölheti a folyamatban lévő fax vételt.

# Nézze meg, villog-e a Feldolgozás/Adat jelzőfény, ami a dokumentum vételét jelzi.

Mialatt egy dokumentum vétele zajlik, a Feldolgozás/Adat állapotjelző lámpa zölden villog.

2 Adàsra kèsz. Cim: 0 31/12/09 21:33 F.-fehêr <u>ت</u> 200x200dpi Autom. ) Törtés Adatok Visszahív 🖡 Beolvasási beállítás 🔊 Címjegyzék Conjegyzék TIFF Fájl típus Kedvenc Egygombos Új cím Adási beállítás gombok h. bill.-k Rendszerfigyelő .1 3 Másolás VÉ./ADÁS Fax Nyomtat Eszköz Papírinformáció Lapolvasó 🖻 🗆 🖬 🖃 A4 В Nyomtató 2 🗉 A4 🛛 🖸 🖃 A3  $\square$  Fax 🖸 🗉 A5 🛛 🖵 Rend.áll. mem. 99 % Hálózati adás Visszaáll, lépései Hálózati vétel Fgyóanyag 🖌 Kész

Nyomja meg a [Rendszerfigyelő] billentyűt.

Nyomja meg: [Fax].

| Addatok       Vétel állapota       Várakozás.       1/1         Adatok       Mégse       Várakozás.       1/1         Adatok       Mégse       Kész       Válassza ki a törlendő munkát →         Másolás       Vétel állapota       Nyomtat       Eszköz         Másolás       Vétel állapota       Napió       nyomja le a [Mégse] billentyűt.         Másolás       Vétel állapota       Napió       Nyomja le az [Igen] billentyűt.         Másolás       Vétel állapota       Kész       Nyomja le az [Igen] billentyűt.         Másolás       Vételállapota       Kész       Nyomja le az [Igen] billentyűt.                                                                                                    | Másolás VÉ./ADÁS <b>Fax</b> Nyomtat Eszköz                                                                                                    | Nyomja meg: [Vétel állapota].                                                                                                   |
|----------------------------------------------------------------------------------------------------|----------------------------------------------------------------------------------------------------|----------------------------------------------------------------------------------------------------|
| Adatok       Mégse         Adatok       Mégse         Másolás       VE/ADAS         Fax       Nyomtat         Adás       állapota         Vétel állapota       Napió         Solo       10:10         Solo       10:10         Solo       10:10         Sales       Vétel         Válassza ki a törlendő munkát →         nyomja le a [Mégse] billentyűt.         Adás       Várakozás…         Image: Továkbbi-       1/1         Adatok       Vétel allapota         Válassza ki a törlendő munkát →         nyomja le a [Mégse] billentyűt.         Adászállapot       Kész         Mégszakítja a vételt?       Kész         Munkaszám       P5001         Numentum vételét törölte.       A vételi nyugta nyomtatása automatikusar         megtörténik, ha nem kapcsolta ki ezt a funkciót. (Lásd "Vételi nyugta", 8-13 o.) | Adás állapota         Vétel állapota         Vapló           ▶ 0001 09:30         ● SGEDC         Adás.         ▲           ● 0002 09:35         ● Sales         Várakozás         1/1           ● 0003 09:38         ● Sales         Várakozás         1/1 |                                                                                                    |
| Másolás       VÉ./ADAS       Nyomtat       Eszköz         Másolás       VÉ./ADAS       Nyomtat       Eszköz         Adás állapota       Vétel állapota       Napló       nyomja le a [Mégse] billentyűt.         Adás állapota       Vétel állapota       Napló       nyomja le a [Mégse] billentyűt.         Adátok       Mégse       Továhobni-<br>ba állapot       Továhobni-<br>ba állapot       Nyomja le az [Igen] billentyűt.         Mégsej       Megszakítja a vételt?       Nyomja le az [Igen] billentyűt.       Nyomja le az [Igen] billentyűt.         Munkaszám       5001       Foot       Nyomja le az [Igen] billentyűt.       A vételi nyugta nyomtatása automatikusar megtörténik, ha nem kapcsolta ki ezt a funkciót. (Lásd "Vételi nyugta", 8-13 o.)                                                       | Adatok Mégse                                                                                                    |                                                                                                    |
| Adas allapota       Verei allapota       Naplo            • 5002 10:15  • Sales  • Várakozás                                                                                                    | Másolás VÉ/ADÁS Fax Nyomtat Eszköz                                                                                                    | Válassza ki a törlendő munkát →<br>nyomja le a [Mégse] billentyűt.                                                              |
| Adatok       Mégse       Tovább hi-<br>ba áliapot         Kész       Kész         Mácolás       VÉ / ADAS       Rex       Nyomja le az [lgen] billentyűt.         Mégsei       Hangjelzés figyelmeztet, hogy a dokumentum vételét törölte.       A vételi nyugta nyomtatása automatikusar megtörténik, ha nem kapcsolta ki ezt a funkciót. (Lásd "Vételi nyugta", 8-13 o.)                                                                                                    | Adás állapota     Vétel állapota     Napló       ▶ 5001     10:10     10     ▲       ● 5002     10:15     ▲     ↓       1/1     ▼                                                                                                    |                                                                                                    |
| Messel       Vé /ADAS       Nyomtat       Excision         [Mégse]       Megszakítja a vételt?       Hangjelzés figyelmeztet, hogy a dokumentum vételét törölte.         Munkaszám       > 5001       Nételi nyugta nyomtatása automatikusar megtörténik, ha nem kapcsolta ki ezt a funkciót. (Lásd "Vételi nyugta", 8-13 o.)                                                                                                    | Adatok Mégse Tovább hi-<br>ba állapot Kész J                                                                                                    |                                                                                                    |
| [Mégse]       Hangjelzés figyelmeztet, hogy a dokumentum vételét törölte.         Munkaszám b 5001       A vételi nyugta nyomtatása automatikusar megtörténik, ha nem kapcsolta ki ezt a funkciót. (Lásd "Vételi nyugta", 8-13 o.)                                                                                                    | Mácolác VÉ/ADÁS Fax Nyamtat Excládz                                                                                                    | Nyomja le az [lgen] billentyűt.                                                                                                 |
| <ul> <li>Munkaszám &gt; 5001</li> <li>Rendeltetés &gt; Sales</li> <li>Igen Nem</li> <li>A vételi nyugta nyomtatása automatikusar megtörténik, ha nem kapcsolta ki ezt a funkciót. (Lásd "Vételi nyugta", 8-13 o.)</li> </ul>                                                                                                    | [Mégse]<br>Megszakítja a vételt?                                                                                                    | Hangjelzés figyelmeztet, hogy a<br>dokumentum vételét törölte.                                                                  |
|                                                                                                    | ■ Munkaszám ▷ 5001 1<br>■ Rendeltetés ▷ Sales                                                                                                    | A vételi nyugta nyomtatása automatikusar<br>megtörténik, ha nem kapcsolta ki ezt a<br>funkciót. (Lásd "Vételi nyugta", 8-13 o.) |

7 A fő képernyőhöz való visszatéréshez nyomja meg a 🥢 (Visszaállítás) gombot.

# Memóriába vett dokumentumok állapotának ellenőrzése/ változtatása

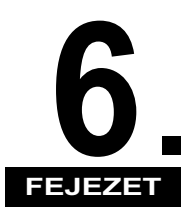

Ebben a fejezetben a memóriában lévő dokumentumok állapotának ellenőrzéséről és megváltoztatásáról olvashat.

| Küldött és küldésre várakozó dokumentumok ellenőrzése/törlése                                       | 6-2<br>6-2<br>6-4    |
|----------------------------------------------------------------------------------------------------|----------------------|
| Vett és nyomtatásra várakozó fax dokumentumok ellenőrzése/törlése                                   | 6-7                  |
| Átviteli napló ellenőrzése/nyomtatása<br>E-Mail/I-Fax/Fájlszerver/USB memória hordozó eszköz<br>Fax | 6-9<br>6-9<br>6-11   |
| Memóriába vett dokumentumok állapotának ellenőrzése/változtatása I-Fax                              | 6-14<br>6-14<br>6-17 |
| Továbbítási hibás dokumentumok állapotának ellenőrzése/változtatása<br>I-Fax<br>Fax                 | 6-20<br>6-20<br>6-23 |

# Küldött és küldésre várakozó dokumentumok ellenőrzése/törlése

Ebben a részben a küldés alatt álló és küldésre várakozó dokumentumok részletes adatainak ellenőrzéséről olvashat, valamint arról, hogyan lehet törölni ezeket a dokumentumokat, ha szükséges. Bármely küldési feladat részletes adatait ellenőrizheti, pl. a címet, a feladat elkészítésének dátumát és idejét, stb.

# E-Mail/I-Fax/Fájl szerver

Ezt a műveletet kövesse az e-mail, I-fax üzenetben vagy fájl szerverre küldött dokumentumok ellenőrzéséhez és törléséhez.

| Adasta kesz.                                                                                                    | Cim: 0 31/12/09 22:26<br>Ffehér<br>200x200dpi<br>Autom.                                                     | Nyomja meg a [Rendszerfigyelő]<br>billentyűt. |
|----------------------------------------------------------------------------------------------------|----------------------------------------------------------------------------------------------------|-----------------------------------------------|
| Astatok     Törikés     V       Címjegyzék     Image: Címjegyzék     Image: Címjegyzék       Kedvenc     Egygombos     Ú       gombok     h. billk     Ú | sszahív , Beolvasási<br>beáliítás ,<br>TIFF<br>Fáji<br>típus ,<br>Adási<br>beáliítás ,<br>Rendszerfigyelő , |                                               |
| Másolás VÉ./ADAS Fax<br>• Papírinformáció<br>H L<br>A4<br>B III A40<br>B III A3                                                                          | Nyomtat Eszköz<br>• Lapolvasó<br>• Nyomtató                                                                 | Nyomja meg a [VÉ./ADÁS]<br>billentyűt.        |

| Másolás                                 | VÉ./AD.          | ÁS Fax                     | Nyoi                     | mtat 🛛           | Eszköz |
|-----------------------------------------|------------------|----------------------------|--------------------------|------------------|--------|
| Adás ál                                 | lapota           | Ad. munka                  | anapló 🚺                 | /ételi ny        | ugta   |
| <ul><li>● 0001</li><li>● 0002</li></ul> | 18:50<br>18:55 ® | 🗐 Canon (e-<br>🖮 Canon (I- | -mail Vára<br>-fax) Vára | akozás<br>akozás | 1/1    |
|                                         | Méa              | se 丨                       |                          |                  |        |
|                                         |                  |                            |                          |                  |        |

# Válassza ki azt a feladatot, amelynek részletes adataira kíváncsi → nyomja meg: [Adatok].

Ha a kiválasztani kívánt feladat nem látható, a [▼] vagy [▲] billentyűkkel juthat el a feladatig.

## MEGJEGYZÉS

3

Δ

Legfeljebb 70 feladat jeleníthető meg. Ha a munkák száma túllépi a határt, a legrégebbi munka törlődik az új munka hozzáadásakor.

| Munkaszám :     | 0001                    |
|-----------------|-------------------------|
| Allapot :       | Adásra váró munkák      |
| ■ Idő           | ▶31/12 2009 18:50       |
| ■ Azonosîtó     | ⊳0000001                |
| ∎Munkafajta     | ⊳ 🖭 E-mail              |
| Rendeltetés     | ⊳Canon(e-mail)          |
| Használó neve   | Þ                       |
| Küldött oldalak | ⊳ 3                     |
| ∎Adási mód      | ⊳ldőzített adás 🕒 15:50 |
|                 | Kész                    |
|                 |                         |

Tekintse meg a kiválasztott feladat adatait → nyomja meg: [Kész].

## • Ha törli a kiválasztott munkát:

| Másolás                                 | VÉ./ADÁ | S Fax                       | Nyom                   | tat E        | szköz |
|-----------------------------------------|---------|-----------------------------|------------------------|--------------|-------|
| Adás áll                                | apota 🛛 | Ad. munkar                  | apló 🛛 Vé              | teli nyuş    | jta 🛛 |
| <ul><li>● 0001</li><li>● 0002</li></ul> | 18:50 🛤 | ] Canon (e−r<br>⊜Canon (I−f | ail Várak<br>ax) Várak | ozás<br>ozás | 1/1   |
|                                         |         |                             |                        |              |       |
| Adatok                                  | Mégs    | e                           |                        |              | ]     |
|                                         |         |                             |                        | Kész         | لد    |

Nyomja le a [Mégse] billentyűt.

| Másolás  | VEZADÁG FA     | :   | Nyomtat | Estiköz |
|----------|----------------|-----|---------|---------|
| [Még     | se]            |     |         |         |
|          | Törli?         |     |         | ~       |
|          |                |     |         | 1       |
|          | Igen           | Nem |         |         |
| <u>5</u> | <b>7</b> 8   8 |     |         |         |
|          |                |     |         | ر       |

Nyomja le az [lgen] billentyűt.

# FONTOS

Ha a feladat éppen küldés közben van, lehet, hogy nem törli akkor sem, ha az [lgen] billentyűt lenyomja.

## MEGJEGYZÉS

Ha körözvényadás közben törli a munkát, az éppen küldés alatt álló rendeltetést követő összes címet törli.

# 5 A fő képernyőhöz való visszatéréshez nyomja meg a 🥢 (Visszaállítás) gombot.

# Fax

Ezt a műveletet kövesse a faxon küldött dokumentumok ellenőrzéséhez és törléséhez.

1

| Adásra kész.                 |                    | Cîm:           | 0.   | 31/12/09 2         | 2:: |
|------------------------------|--------------------|----------------|------|--------------------|-----|
| ····                         |                    |                |      | Ffehér             |     |
| u <u>m</u> =                 |                    |                |      | 200x200dj          | pi  |
|                              |                    |                |      | Autom.             |     |
| Adatok 📊 Töri                | is 🛛 🕅 Vi          | sszahív        | •    | Beolvasási         |     |
| l Cîmjegyzêk                 | La Hái tá<br>Cím J | nati<br>egynék | •    |                    |     |
|                              |                    |                |      |                    |     |
|                              |                    |                |      | típus              |     |
| Kedvenc Egy<br>gombok kh. bi | jombos Új<br>IIk ▶ | cím            | ,    | Adási<br>beállítás | Þ   |
|                              |                    | ſ              | Reno | szerfigyelő        |     |

# Nyomja meg a [Rendszerfigyelő] billentyűt.

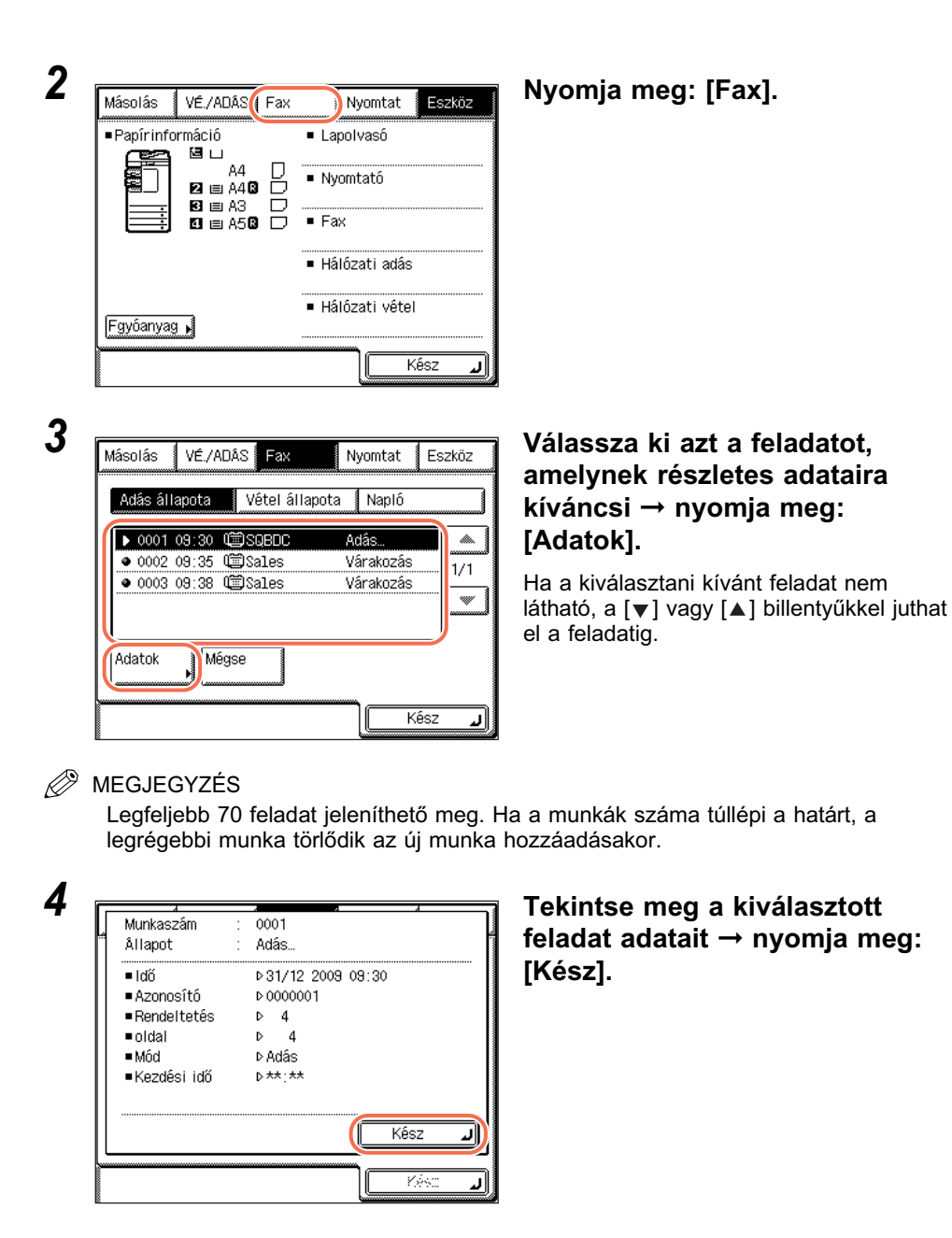

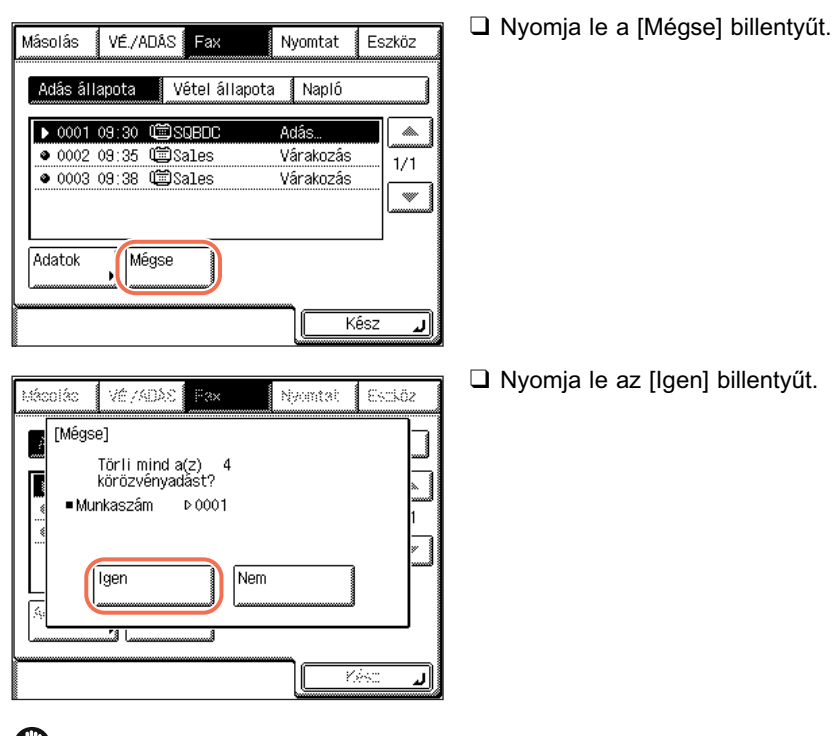

## Ha törli a kiválasztott munkát:

## FONTOS

Ha a feladat éppen küldés közben van, lehet, hogy nem törli akkor sem, ha az [Igen] billentyűt lenyomja.

#### Ø MEGJEGYZÉS

Ha körözvényadás közben törli a munkát, az éppen küldés alatt álló rendeltetést követő összes címet törli.

#### 5 A fő képernyőhöz való visszatéréshez nyomja meg a ( 11 (Visszaállítás) gombot.
# Vett és nyomtatásra várakozó fax dokumentumok ellenőrzése/törlése

Ebben a részben a vétel alatt álló és nyomtatásra várakozó fax dokumentumok részletes adatainak ellenőrzéséről olvashat, valamint arról, hogyan lehet törölni ezeket a dokumentumokat, ha szükséges. Bármely küldési feladat részletes adatait ellenőrizheti, pl. a címet, a munka vételének dátumát és idejét, stb.

| Adás állapota (Vétel állapota)Napló                                       |                                                                                                    |
|---------------------------------------------------------------------------|----------------------------------------------------------------------------------------------------|
| ▶ 0001 09:30 @SQBDC Adás 🗼                                                | _ 3                                                                                                    |
| 0002 09:35 (2) Sales Várakozás     1/1     0003 09:38 (2) Sales Várakozás | ]                                                                                                    |
| Adatok Mégse Kász .                                                       | ח                                                                                                    |
| Į                                                                         | 2)<br>= Válosoza ki azt a faladatat                                                                      |
| lásolás VÉ/ADÁS Fax Nyomtat Eszköz<br>Adás állapota Vétel állapota Napló  | amelynek részletes adataira<br>kíváncsi → nyomia meg:                                                    |
| ▶ 5001 10:10 📾 Sales Vétel 🔺                                              | [Adatok].                                                                                                |
| ● 5002 10:15 @ Sales Várakozás 1/1                                        | ] Ha a kiválasztani kívánt feladat nem<br>látható, a [▼] vagy [▲] billentyűkkel jutha<br>el a feladatig. |
| Adatok Mégse Tovább.hi−<br>ba állapot ►                                   |                                                                                                    |

Legfeljebb 70 feladat jeleníthető meg. Ha a munkák száma túllépi a határt, a legrégebbi munka törlődik az új munka hozzáadásakor.

| Allapot                                                                                                    | ÷ | 5001<br>Vétel                                                         |
|----------------------------------------------------------------------------------------------------|---|-----------------------------------------------------------------------|
| <ul> <li>Idő</li> <li>Azonosító</li> <li>Rendeltetés</li> <li>oldal</li> <li>Mód</li> <li>Újratovábbilás</li> </ul> |   | ▷ 31/12 2009 10:10<br>▷<br>▷ Sales<br>▷ 4<br>▷ Automatikus vétel<br>▶ |

Δ

#### ● Ha törli a kiválasztott munkát:

Másolás VÉ./ADÁS Fax Nyomtat Eszköz Adás állapota Vétel állapota 🕴 Napló ▶ 5001 10:10 @Sales Vétel. ..... ● 5002 10:15 🕮 Sales Várakozás. 1/1 \* Adatok Mégse Tovább.hiba állapot∙ Kész *.*|

| Mácolác VérzáDAS Fax Nyomtak Eszá                                               | öz |
|---------------------------------------------------------------------------------|----|
| [Mégse]<br>Megszakítja a vételt?<br>• Munkaszám Þ 5001<br>• Rendeltetés Þ Sales |    |
|                                                                                 | [ب |

Tekintse meg a kiválasztott feladat adatait → nyomja meg: [Kész].

 Nyomja meg: [Mégse] vagy [Törlés].
 Ha kiválasztja az éppen vétel alatt álló munkát, a [Mégse] jelenik meg a képernyőn.
 Ha a nyomtatásra váró munkát választja ki, a [Törlés] jelenik meg a képernyőn.

Nyomja le az [Igen] billentyűt.

BEGJEGYZÉS

A nyomtatás alatt álló munka nem törölhető.

# A fő képernyőhöz való visszatéréshez nyomja meg a (Visszaállítás) gombot.

# Átviteli napló ellenőrzése/nyomtatása

Ebben a szakaszban a tranzakciók eredményének ellenőrzéséről és nyomtatásáról olvashat.

#### 🖉 MEGJEGYZÉS

- Ha a Rendszerbeállítások, Munkanapló képernyő 'Ki' van kapcsolva, az adási és vételi tranzakciók nem jelennek meg a Rendszerfigyelő képernyőn. (Lásd System Settings Guide, 6. fejezet, a készülék illetéktelen használata elleni megvédéséről.)
- Átviteli napló csak akkor nyomtatható, ha A3, A4 vagy A4R méretű (csak normál, újrahasznosított, vagy színes papír) papír van azon papírforrások egyikében, amelyhez a Kazetta automatikus kapcsolás APS/ADS, Más billentyű be van kapcsolva. (Lásd Általános kézikönyv, 3. fejezet a készülék alapbeállításainak konfigurálásáról.)

# E-Mail/I-Fax/Fájlszerver/USB memória hordozó eszköz

Ezekkel a műveletekkel ellenőrizheti és nyomtathatja a következő dokumentumtípusok eredményeit:

- E-mail, I-fax üzenetben és faxon, valamint fájlszerverre és USB memória hordozó eszközre küldött dokumentumok
- Vett I-fax és fax üzenetek

#### BEGJEGYZÉS

- Ha a Rendszerbeállítások, Memória hordozó adási napló menüpont beállítása 'Nem tartja meg', akkor az USB memória hordozó eszközre küldött dokumentumokat nem tárolja a készülék. (Lásd az *Általános kézikönyv* 7. fejezetét az egyéb rendszerbeállításokról.)
- Ha csak a fax átvitelek eredményét akarja nyomtatni, lásd "Fax", 6-11 o.

### Nyomja meg: [Rendszerfigyelő] → [VÉ./ADÁS].

További részletek: lásd "E-Mail/I-Fax/Fájl szerver", 6-2 o., 1. és 2. lépés.

| Ad. munkar   | napló 🛛 V<br>mail Vára | /ételi nyu<br>akozás | gta<br>N  |
|--------------|------------------------|----------------------|-----------|
| 🖭 Canon (e-i | mail Vára              | akozás               |           |
|              |                        |                      | <u>ال</u> |
| ©©Canon (I-  | fax) Vára              | akozás               | 1/        |
|              |                        |                      |           |
| gse          |                        |                      |           |
|              |                        |                      |           |
|              | gse                    | gse                  | gse       |

Nyomja meg: [Ad. munkanapló] vagy [Vételi nyugta].

[Ad. munkanapló]: Megjeleníti az adások eredményét.

[Vételi nyugta]: Megjeleníti a vételek eredményét.

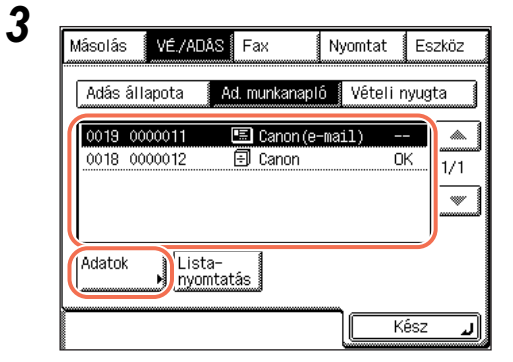

#### Válassza ki azt a feladatot, amelynek részletes adataira kíváncsi → nyomja meg: [Adatok].

Ha a kiválasztani kívánt feladat nem látható, a [▼] vagy [▲] billentyűkkel juthat el a feladatig.

#### MEGJEGYZÉS

Legfeljebb 128 feladat jeleníthető meg. Ha a munkák száma túllépi a határt, a legrégebbi munka törlődik az új munka hozzáadásakor.

| 4 | ſ |
|---|---|
|   | н |

2

| ▶31/12 2009 09:01 |
|-------------------|
| ▶31/12 2009 09:01 |
| ⊳0000011          |
| ⊳ 🖽 E-mail        |
| ⊳john@example.com |
| Þ                 |
| ⊳ 1               |
| Kácz              |
|                   |
|                   |
|                   |

Tekintse meg a kiválasztott feladat adatait → nyomja meg: [Kész].

| Másolás VÉ/ADAS Fax Nyomtat Eszköz         | Nyomja meg a [Listanyomtatás]<br>billentyűt. |
|--------------------------------------------|----------------------------------------------|
| Adás állapota Ad. munkanapló Vételi nyugta |                                              |
|                                            |                                              |
| Adatok Lista-<br>nyomtatás                 |                                              |
| Hácolác VE/2043 Fatt Nyontat Estiköz       | Nyomja le az [Igen] billentyűt.              |
| Kívánja ezt a listát nyomtatni?            |                                              |
| ligen Nem                                  |                                              |
|                                            |                                              |

• Ha listát akar nyomtatni az átvitelek eredményéről:

A fő képernyőhöz való visszatéréshez nyomja meg a 
 (Visszaállítás) gombot.

## Fax

Ezt a műveletet kövesse a faxon küldött dokumentumok eredményének ellenőrzéséhez és nyomtatásához.

# 1 Nyomja meg: [Rendszerfigyelő] → [Fax].

További részletek: lásd "Fax", 6-4 o., 1. és 2. lépés.

| 2 Másolás VÉ./ADÁS Fax Nyomtat Eszköz                                                                                                    | Nyomja le a [Napló] billentyűt.                                                                         |
|----------------------------------------------------------------------------------------------------|----------------------------------------------------------------------------------------------------|
| Adás állapota     Vétel állapota     Napló       ▶ 0001 09:30          ⓐSOBDC     Adás                                                                                                    |                                                                                                    |
| Adatok Mégse Kész J                                                                                                    |                                                                                                    |
| 3<br>Másolás VÉ/ADÀS Fax Nyomtat Eszköz<br>Adás állapota Vétel állapota Napló<br>0007, 15:10, Adás Sales(FAX) OK                                                                                                    | Válassza ki azt a feladatot,<br>amelynek részletes adataira<br>kíváncsi → nyomja meg:<br>[Adatok]       |
| 0006 14:22 Adás Canon(FAX) OK<br>0005 13:35 Kézi ad Canon(FAX) OK<br>0004 12:45 Sor. adás Sales(FAX) OK<br>0003 11:50 Adás Sales(FAX) OK<br>Adatok Lista-<br>nyomtatás                                                                                                    | Ha a kiválasztani kívánt feladat nem<br>látható, a [▼] vagy [▲] billentyűkkel juthat<br>el a feladatig. |
| MEGJEGYZÉS<br>Legfeljebb 45 feladat jeleníthető meg. l                                                                                                    | Ha a munkák száma túllépi a határt, a                                                                   |
| Iegregebbi munka toriodik az uj munka         4         Munkaszám : 0007         Eredmény : 0K         • Kezdési idő ▷ 31/12 2008 15:10         • Időtartam ▷ 0'55         • Azonosító ▷ 0000001         • Rendeltetés ▷ Sales (FAX)         • Használó neve ▷         • Eredetik ▷ ▷ 1 | Tekintse meg a kiválasztott<br>feladat adatait → nyomja meg:<br>[Kész].                                 |
| Eredeti oldalak      1      1/2      Kész                                                                                                    |                                                                                                    |

1

Kész

| Nyomja meg a [Listanyomtatás]<br>billentyűt. |
|----------------------------------------------|
|                                              |
|                                              |
| Nyomja le az [Igen] billentyűt.              |
|                                              |
|                                              |

• Ha listát akar nyomtatni az átvitelek eredményéről:

5 A fő képernyőhöz való visszatéréshez nyomja meg a 🥢 (Visszaállítás) gombot.

# Memóriába vett dokumentumok állapotának ellenőrzése/változtatása

Ebben a szakaszban a memóriába vett dokumentumok részletes adatainak ellenőrzéséről olvashat. Ezek a dokumentumok továbbíthatók és törölhetők is.

## I-Fax

Az alábbi műveletekkel ellenőrizhet, törölhet és továbbíthat I-fax dokumentumot a memóriából.

# 1 Nyomja meg: [Rendszerfigyelő] → [VÉ./ADÁS].

További részletek: lásd "E-Mail/I-Fax/Fájl szerver", 6-2 o., 1. és 2. lépés.

| 2 |                                                  | Nyomja meg: [Vételi nyugta]. |
|---|--------------------------------------------------|------------------------------|
|   |                                                  |                              |
|   | Adas allapota Ad. munkanaplo                     |                              |
|   |                                                  |                              |
|   |                                                  |                              |
|   |                                                  |                              |
|   |                                                  |                              |
|   | Kész "J                                          |                              |
| 0 |                                                  |                              |
| 3 | Másolás VÉ/ADÁS Fax Nyomtat Eszköz               | Nyomja meg: [I-Fax mem lez.  |
|   | Adás állapota 🛛 Ad. munkanapló 🗍 Vételi nyugta 👘 | dok.j.                       |
|   | 5009 31/12 09:01 🎕 Canon(I-fax) OK               |                              |
|   | 1/1                                              |                              |
|   |                                                  |                              |
|   | Adatok Lista-<br>nyomtatás I-fax vé- (I-Fax mem) |                              |
|   | Kész J                                           |                              |

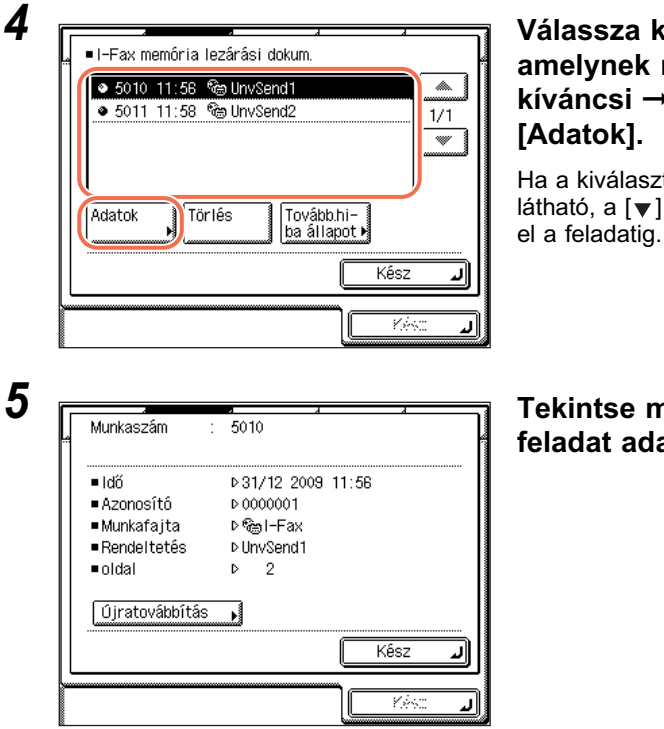

#### Válassza ki azt a feladatot, amelynek részletes adataira kíváncsi → nyomja meg: [Adatok].

Ha a kiválasztani kívánt feladat nem látható, a [▼] vagy [▲] billentyűkkel juthat el a feladatig.

# Tekintse meg a kiválasztott feladat adatait.

• Ha továbbítja a kiválasztott munkát:

| Munkaszám                                                                                          | 5010                                                          |    |
|----------------------------------------------------------------------------------------------------|---------------------------------------------------------------|----|
| <ul> <li>Idő</li> <li>Azonosító</li> <li>Munkafajta</li> <li>Rendeltetés</li> <li>oldal</li> </ul> | ▷31/12 2009 11:56<br>▷0000001<br>▷ੴ⊜I-Fax<br>▷UnvSend1<br>▷ 2 |    |
| Újratovábbítás                                                                                     | Kész                                                          | L. |
|                                                                                                    |                                                               | _  |

Nyomja le az [Újratovábbítás] billentyűt.

| [Újrat | továbbítás]   | ■ Típus                |        |
|--------|---------------|------------------------|--------|
|        |               | Mind                   | ×      |
| Tínus  | Néu           | Cím                    |        |
|        | Canon(e-mail) | john@example.com       | 001/   |
| ° 🗃    | Canon(I-fax)  | jane@example.com       | 001    |
| 9      | Canon (FTP)   | starfish. organization |        |
| Ē      | Canon(fax)    | 03XXXXXXXX             | Ada 1  |
|        |               |                        | -tok 🕨 |
| ABC    | DEF           | 10 PQR STU VWX YZ 0-9  | Mind   |
|        | Mégse         | Start                  | L.     |
|        |               |                        | الد    |

#### Ha törli a kiválasztott munkát:

Munkaszám 5010 Idő ▶31/12/2009/11:56 Azonosító Þ 0000001 ■Munkafajta ⊳®⊜l-Fax Rendeltetés ▶UnvSend1 oldal ⊳ 2 Újratovábbítás ĸ Kész 1 Yès: J I-Fax memória lezárási dokum. 🔹 5010-11:56 🕲 UnvSend1 **~** ● 5011 11:58 🕲 UnvSend2 1/1 \* Tovább.hi-ba állapot ⊧ Adatok Törlés Kész ٦ Yès: 1 I-Fax memória lezárási dokum. [Törlés] Törli a memóriába zárt dokumentumokat? Munkaszám ⊳5010 ■Rendeltetés ▷UnvSend1 Igen Nem

الد

A továbbítás feltételeit a Címjegyzékből válasza ki nyomja meg: → [Start].

MEGJEGYZÉS A Címjegyzék használata: lásd "Címjegyzék használata", 4-24 o.

Nyomja le a [Kész] billentyűt.

Nyomja le a [Törlés] billentyűt.

Nyomja le az [lgen] billentyűt.

#### A fő képernyőhöz való visszatéréshez nyomja meg a 11 (Visszaállítás) gombot.

## Fax

Az alábbi műveletekkel ellenőrizhet, törölhet és továbbíthat fax dokumentumot a memóriából.

#### 1 Nyomja meg: [Rendszerfigyelő] → [Fax] → [Vétel állapota].

Részletes leírás: "Vett és nyomtatásra várakozó fax dokumentumok ellenőrzése/ törlése", 6-7 o., 1. és 2. lépés.

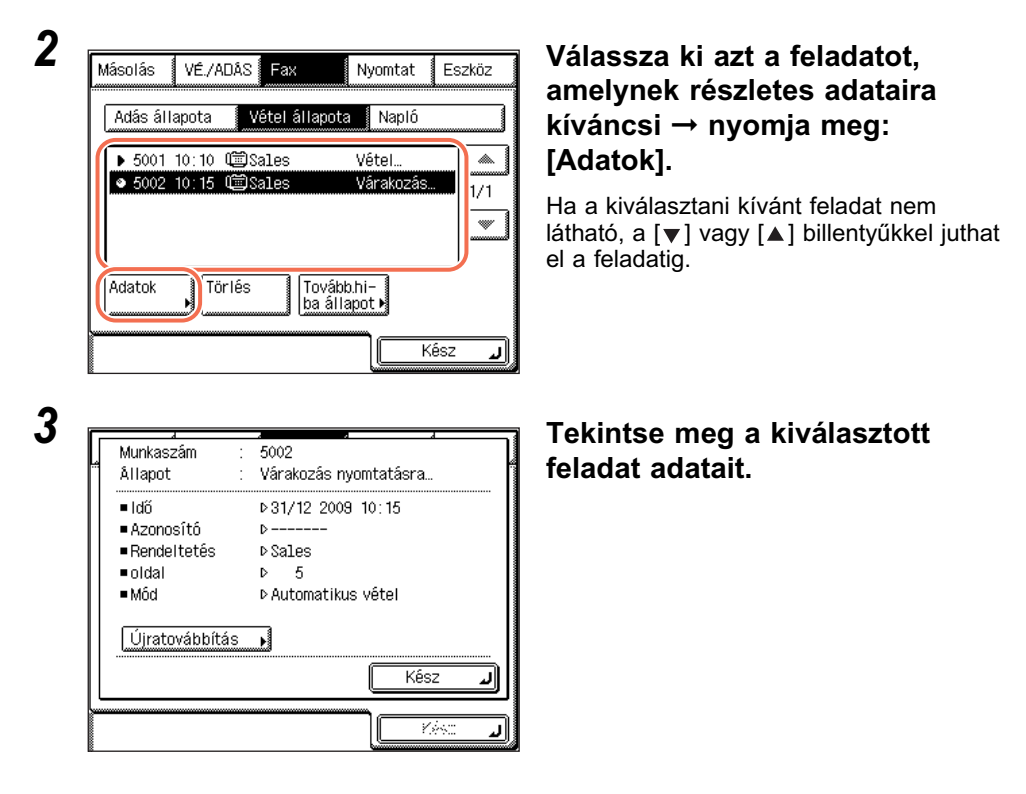

| Munkaszám :                                                                                                    | 5002                                                                                                    |
|----------------------------------------------------------------------------------------------------|----------------------------------------------------------------------------------------------------|
| "Ållapot :                                                                                                    | Várakozás nyomtatásra                                                                                                    |
| ■ Idő                                                                                                    | ▶31/12 2009 10:15                                                                                                    |
| ■ Azonosító                                                                                                    | D                                                                                                    |
| <ul> <li>Rondeltetés</li> </ul>                                                                                                | 20102                                                                                                    |
|                                                                                                    | N 5                                                                                                    |
| = Uluar<br>= Mód                                                                                                    | P S<br>Nutomotikus uštol                                                                                                    |
| = mou                                                                                                    | Mutomatikus veter                                                                                                    |
| Újratovábbítás                                                                                                    |                                                                                                    |
|                                                                                                    |                                                                                                    |
|                                                                                                    | Kesz L                                                                                                    |
|                                                                                                    |                                                                                                    |
|                                                                                                    |                                                                                                    |
|                                                                                                    |                                                                                                    |
|                                                                                                    |                                                                                                    |
| [Úiratovábbítáe]                                                                                                    | ■ Típue                                                                                                    |
| (Újratovábbítás)                                                                                                    | ■Típus                                                                                                    |
| (Újratovábbítás)                                                                                                    | ■Tîpus<br>@ Mind                                                                                                    |
| (Újratovábbítás)<br>Típus Név                                                                                                  | ■ Típus<br>③ Mind                                                                                                    |
| (Újratovábbítás)<br>Típus Név<br>🖭 Canon (e-mail                                                                               |                                                                                                    |
| [Újratovábbítás]<br>Típus Név<br>E Canon (e-mail<br>Canon (I-fax)                                                              |                                                                                                    |
| [Újratovábbítás]<br>Típus Név<br>Canon (e-mail<br>Canon (I-fax)<br>Fi Canon (FTP)                                              | Típus<br>Mind<br>Cím<br>john@example.com<br>jane@example.com<br>starfish.organization                                                                                                    |
| [Újratovábbítás]<br>Tigus Név<br>Canon (e-mail)<br>Canon (I-fax)<br>Canon (FTP)<br>Im Canon (fax)                              |                                                                                                    |
| [Újratovábbítás]<br>Típus Név<br>Canon (e-mail<br>Canon (I-fax)<br>Canon (FTP)<br>Canon (fax)                                  |                                                                                                    |
| [Újratovábbítás]<br>Tícus Név<br>Canon (e-mai)<br>Canon (I-fax)<br>Canon (FTP)<br>Canon (fax)                                  | ■ Tipus<br>Mind<br>Cim<br>) johnBexample.com<br>offish.organization<br>03XXXXXXXXX<br>Ada<br>-tok                                                                                                    |
| [Újratovábbítás]<br>Tígus Név<br>Canon (e-mail<br>Canon (I-fax)<br>Canon (FTP)<br>Canon (fax)<br>ABC DEF GHI JKL               | Tipus     Mind     Mind     John9example.com     oon/     jane@example.com     oot/     oot     starfish.organization     O3XXXXXXXX     Ada     tok MND POR STU VVX VZ 0-9 Mind                                                                                                    |
| [Újratovábbítás]<br>Tícus Név<br>Canon (e-mail<br>Canon (I-fax)<br>Canon (FTP)<br>Canon (fax)<br>ABC [DEF [GH1] JKL]<br>Mégse  | ■ Tipus<br>Mind<br>Cim<br>john@example.com<br>jane@example.com<br>starfish.organization<br>O3XXXXXXXXX<br>MND PQR STU VWX VZ 0-9 Mind<br>Start J                                                                                                    |
| [Újratovábbítás]<br>Tícus Név<br>Canon (e-mail)<br>Canon (I-fax)<br>Canon (FTP)<br>Canon (fax)<br>ABC [DEF] [GH1] JKL<br>Mégse | ■ Tipus<br>Mind<br>Cfm<br>) john@example.com<br>jane@example.com<br>001/<br>001/<br>000<br>000 |

• Ha továbbítja a kiválasztott munkát:

#### Nyomja le az [Újratovábbítás] billentyűt.

- □ A továbbítás feltételeit a Címjegyzékből válasza ki nyomja meg: → [Start].
- MEGJEGYZÉS A Címjegyzék használata: lásd "Címjegyzék használata", 4-24 o.

Ha törli a kiválasztott munkát:

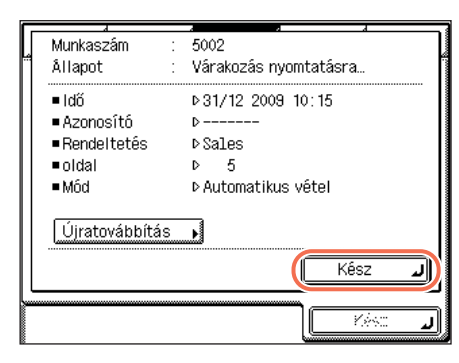

Nyomja le a [Kész] billentyűt.

| Másolás     VÉ./ADAS     Fax     Nyomtat     Eszköz       Adás állapota     Vétel állapota     Napló <ul> <li>             5001 10:10</li></ul>                                   | Nyomja le a [l'orlès] billentyüt |
|----------------------------------------------------------------------------------------------------|----------------------------------|
| Mácolác VÉ /ADX Fex Nyomtat Eschöz<br>[Mégse]<br>Törli a memóriába zárt<br>dokumentumokat?<br>• Munkaszám Þ 5002<br>• Rendeltetés Þ Sales<br>[Igen] Nem<br>[August 1997]<br>• Mem | Nyomja le az [Igen] billentyűt.  |

4 A fő képernyőhöz való visszatéréshez nyomja meg a 
 (Visszaállítás) gombot.

# Továbbítási hibás dokumentumok állapotának ellenőrzése/változtatása

Ebben a szakaszban arról olvashat, hogyan ellenőrizheti azon dokumentumok részletes adatait, amelyeket a készülék nem tudott továbbítani. Ezek a dokumentumok törölhetők, továbbíthatók és nyomtathatók is.

#### 🖉 MEGJEGYZÉS

Csak akkor tárolja a memória a továbbítási hibás munkákat, ha a Tárol/nyomtat továbbításkor, Kép mentése a memóriába beállítása 'Csak hiba esetére'. (Lásd *System Settings Guide*, 4. fejezet az adási funkció beállításairól.)

## I-Fax

Az alábbi műveletekkel ellenőrizhet, törölhet, nyomtathat és továbbíthat továbbítási hibás I-fax dokumentumot.

## 1 Nyomja meg: [Rendszerfigyelő] → [VÉ./ADÁS].

További részletek: lásd "E-Mail/I-Fax/Fájl szerver", 6-2 o., 1. és 2. lépés.

## 2 Nyomja meg: [Vételi nyugta] → [I-Fax mem lez. dok.].

További részletek: lásd "I-Fax", 6-14 o., 2. és 3. lépés.

3

| ● 5010 | 11:56 | ි<br>ම Unv | vSeno | 1      |        |      |          |
|--------|-------|------------|-------|--------|--------|------|----------|
| 5011   | 11:58 | 🕲 Un       | vSend | 12     |        |      | 1/1      |
|        |       |            |       |        |        |      |          |
|        |       |            |       |        |        |      | L        |
|        |       |            |       | _      |        |      |          |
| Adatok | , Töi | rlés       |       | Továbi | o.hi-  |      |          |
| L      |       |            | المس  | pa an  | apot M | /    |          |
|        |       |            |       |        |        | Kész | <u> </u> |
|        |       |            |       |        |        |      |          |

#### Nyomja le a [Tovább.hiba állapot] billentyűt.

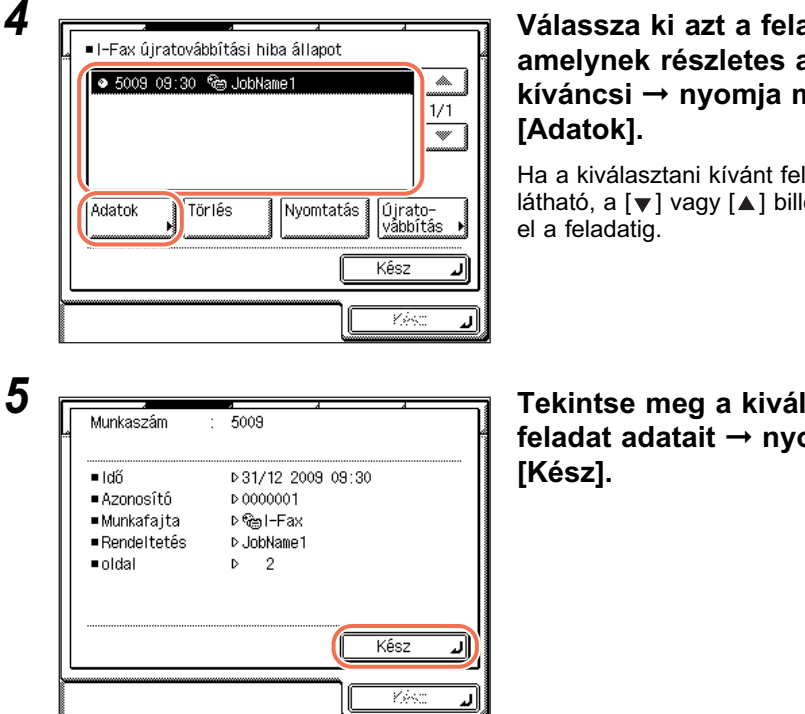

# Válassza ki azt a feladatot, amelynek részletes adataira kíváncsi → nyomja meg:

Ha a kiválasztani kívánt feladat nem látható, a [▼] vagy [▲] billentyűkkel juthat

Tekintse meg a kiválasztott feladat adatait  $\rightarrow$  nyomja meg:

#### Ha törli a kiválasztott munkát:

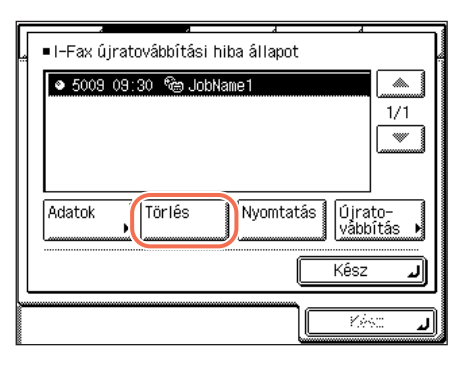

Nyomja le a [Törlés] billentyűt.

| I-Fax úiratovábbítási biba ál | lanot   |
|-------------------------------|---------|
| [[Törlés]                     |         |
| Kívánja törölni?              | لف      |
| ■Munkaszám ▷ 5009             | ]       |
| ■Rendeltetés ▷JobName1        |         |
|                               |         |
|                               | رئىيىيى |
|                               |         |

- Nyomja le az [Igen] billentyűt. Az érintős vezérlőpanelen kb. két másodpercre megjelenik a <Törlés> üzenet.
  - A kiválasztott munkát törölte a készülék.

🕤 🗅 Nyomja meg a [Nyomtatás] billentyűt.

Nyomja le az [lgen] billentyűt.

- Ha nyomtatja a kiválasztott munkát:
  - I-Fax újratovábbítási hiba állapot ● 5009-09:30 😤 JobName1 **~** 1/1 \* Törlés Nyomtatás Újrato-vábbítás Adatok Kész J Yès: J I-Fax újratovábbítási hiba állapot [Nyomtatás] Kívánja nyomtatni? Munkaszám ⊳ 5009

⊳ JobName1

Nem

*.*|

Rendeltetés

Igen

 I-Fax újratovábbítási hiba állapot ● 5009-09:30 🖓 JobName1 . 1/1 \* Törlés Adatok Nyomtatás Újrato-vábbítás Kész A továbbítás feltételeit a Címjegyzékből Típus [Újratovábbítás] válasza ki nyomja meg: → [Start]. Mind Tinue Néu Ø ۸. **MEGJEGYZÉS** 🔚 Canon(e-mail) john@example.com 001/ A Címjegyzék használata: lásd 🕲 Canon(I-fax) jane@example.com 001 ð Canon (FTP) starfish.organization \* "Címjegyzék használata", 4-24 o. 🗯 Canon (fax) 03XXXXXXXXX Ha az átvitel sikeres, a ٩da -tok ı dokumentumot törli a készülék a ABC DEF GHI JKL MNO PQB STU YWX YZ 0-9 Mind memóriából. Mégse Start (ال Csoport cím nem választható. Vés: .1

6 A fő képernyőhöz való visszatéréshez nyomja meg a 11 (Visszaállítás) gombot.

### Fax

Az alábbi műveletekkel ellenőrizhet, törölhet, nyomtathat és továbbíthat továbbítási hibás fax dokumentumot.

#### 1 Nyomja meg: [Rendszerfigyelő] $\rightarrow$ [Fax] $\rightarrow$ [Vétel állapota].

Részletes leírás: "Vett és nyomtatásra várakozó fax dokumentumok ellenőrzése/ törlése", 6-7 o., 1. és 2. lépés.

6

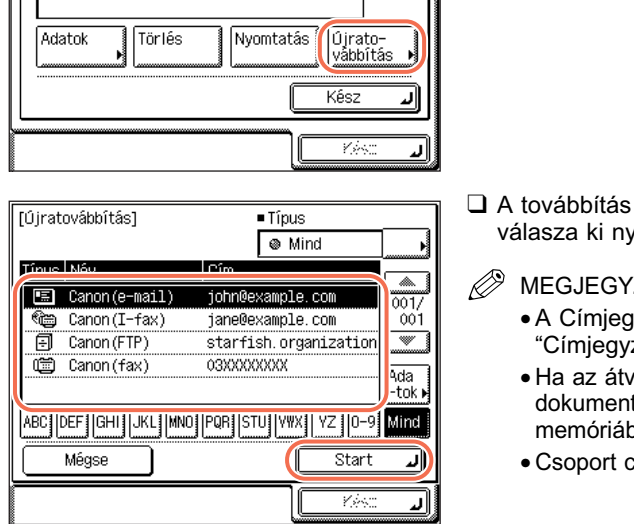

Nyomja le az [Újratovábbítás] billentyűt.

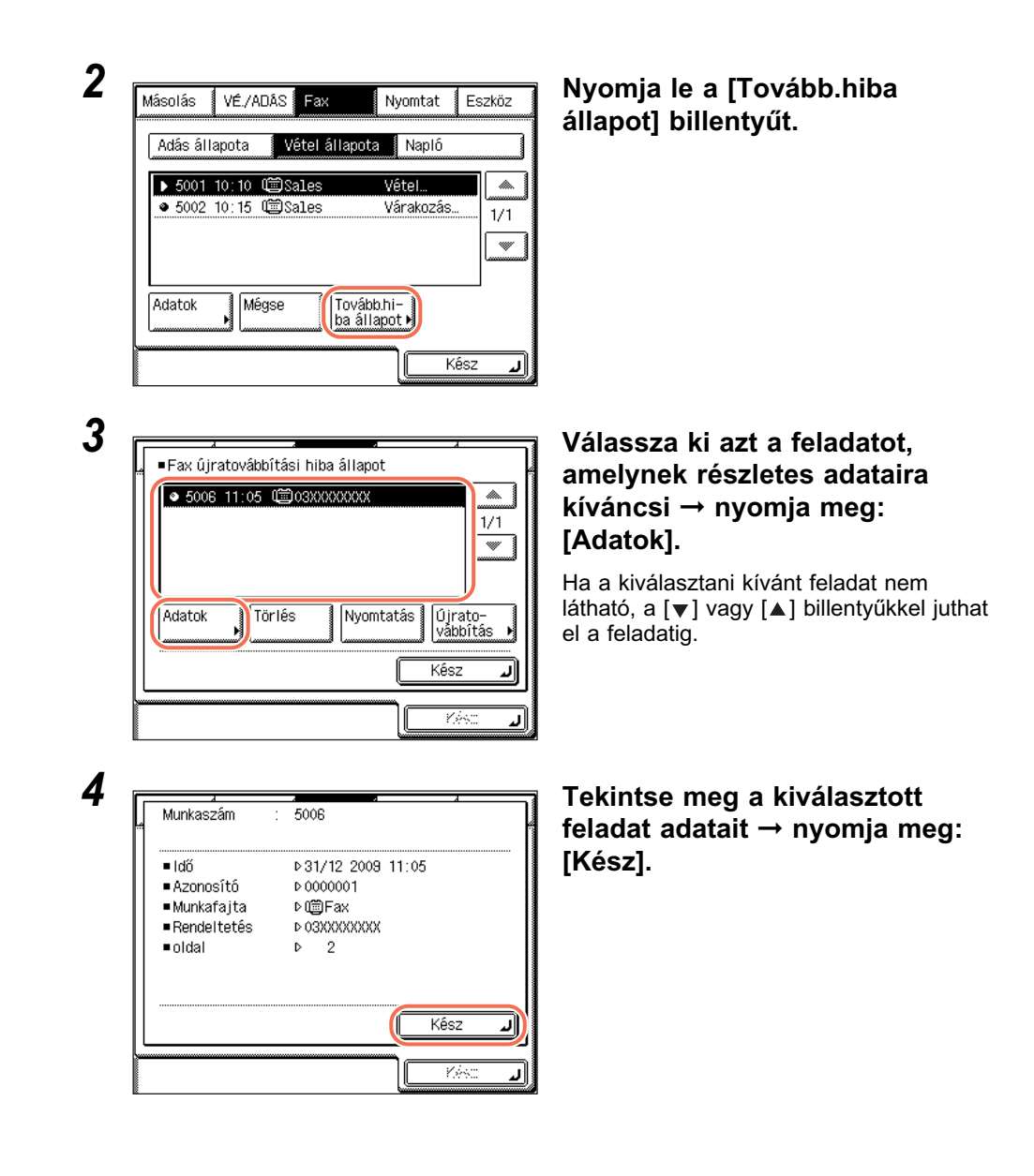

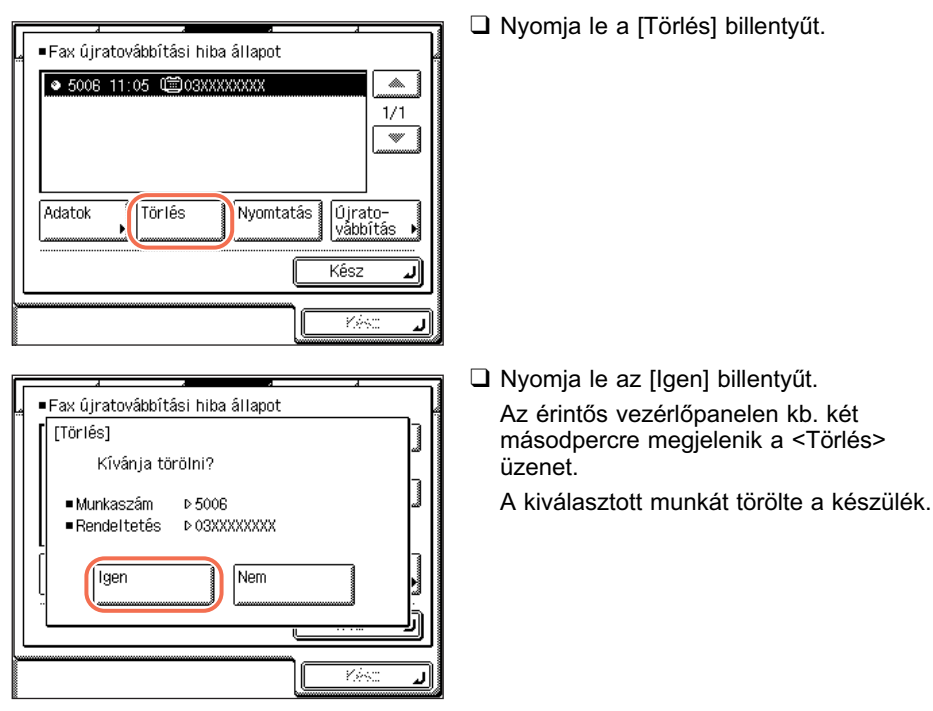

#### • Ha törli a kiválasztott munkát:

#### • Ha nyomtatja a kiválasztott munkát:

| Fax újratovábbítási hiba állapot     |               |
|--------------------------------------|---------------|
| ● 5006 11:05 1 03XXXXXXXX            |               |
|                                      | 1/1           |
| Adatok Törlés Nyomtatás Újra<br>vább | to-<br>ítás ▶ |
| Kész                                 | L             |
| <b>1</b> 754                         | لد 🗢          |

Nyomja meg a [Nyomtatás] billentyűt.

| ■Fax  | újratovábbítá     | ási hiba | állapot | 4        |    |
|-------|-------------------|----------|---------|----------|----|
| [ [Ny | omtatás]          |          |         |          |    |
|       | Kîvánja ny        | omtatni  | ?       |          | _  |
| _,    | <i>l</i> unkaszám | ⊳ 5006   |         |          | J  |
| •F    | Rendeltetés       | ⊳03XX    | XXXXXX  |          |    |
|       | lgen              |          | Nem     |          |    |
|       |                   |          |         | <u> </u> |    |
|       |                   |          |         | Kés:     | لر |

#### Ha továbbítja a kiválasztott munkát:

| -Fax ujratovabbitasi hiba allapot     -5006 11:05 @03XXXXXXX     1/1                                                                                                    |  |
|----------------------------------------------------------------------------------------------------|--|
| ◆ 5006 11:05 1 0 0 3 X X X X X X X X 1/1     1/1     1/1     1/1     1/1     1/1     1/1     1/1     1/1     1/1     1/1     1/1     1/1     1/1     1/1     1/1     1/1     1/1     1/1     1/1     1/1     1/1     1/1     1/1     1/1     1/1     1/1     1/1     1/1     1/1     1/1     1/1     1/1     1/1     1/1     1/1     1/1     1/1     1/1     1/1     1/1     1/1     1/1     1/1     1/1     1/1     1/1     1/1     1/1     1/1     1/1     1/1     1/1     1/1     1/1     1/1     1/1     1/1     1/1     1/1     1/1     1/1     1/1     1/1     1/1     1/1     1/1     1/1     1/1     1/1     1/1     1/1     1/1     1/1     1/1     1/1     1/1     1/1     1/1     1/1     1/1     1/1     1/1     1/1     1/1     1/1     1/1     1/1     1/1     1/1     1/1     1/1     1/1     1/1     1/1     1/1     1/1     1/1     1/1     1/1     1/1     1/1     1/1     1/1     1/1     1/1     1/1     1/1     1/1     1/1     1/1     1/1     1/1     1/1     1/1     1/1     1/1     1/1     1/1     1/1     1/1     1/1     1/1     1/1     1/1     1/1     1/1     1/1     1/1     1/1     1/1     1/1     1/1     1/1     1/1     1/1     1/1     1/1     1/1     1/1     1/1     1/1     1/1     1/1     1/1     1/1     1/1     1/1     1/1     1/1     1/1     1/1     1/1     1/1     1/1     1/1     1/1     1/1     1/1     1/1     1/1     1/1     1/1     1/1     1/1     1/1     1/1     1/1     1/1     1/1     1/1     1/1     1/1     1/1     1/1     1/1     1/1     1/1     1/1     1/1     1/1     1/1     1/1     1/1     1/1     1/1     1/1     1/1     1/1     1/1     1/1     1/1     1/1     1/1     1/1     1/1     1/1     1/1     1/1     1/1     1/1     1/1     1/1     1/1     1/1     1/1     1/1     1/1     1/1     1/1     1/1     1/1     1/1     1/1     1/1     1/1     1/1     1/1     1/1     1/1     1/1     1/1     1/1     1/1     1/1     1/1     1/1     1/1     1/1     1/1     1/1     1/1     1/1     1/1     1/1     1/1     1/1     1/1     1/1     1/1     1/1     1/1     1/1     1/1     1/1     1/1     1/1     1/1     1/1     1/1 |  |
| 1 1 1                                                                                                    |  |
| Adatok , Törlés Nyomtatás Újrato-<br>vábbítás ,                                                                                                    |  |
| Kész 🜙                                                                                                    |  |
|                                                                                                    |  |
| [Újratovábbítás] •Típus                                                                                                    |  |

| [Újrat | továbbítás]   | Típus                  |        |
|--------|---------------|------------------------|--------|
|        |               | Mind                   | ۲      |
| Tínus  | Név           | Cím                    |        |
|        | Canon(e-mail) | john@example.com       | 001/   |
| ()     | Canon(I-fax)  | jane@example.com       | 001    |
| 9      | Canon (FTP)   | starfish. organization |        |
|        | Canon(fax)    | 03XXXXXXXX             | L chū  |
|        |               |                        | -tok 🕨 |
| ABC    | DEF           | 0 PQR STU VWX YZ 0-9   | Mind   |
|        | Mégse         | Start                  | L      |
|        |               | . Kész                 | L      |

Nyomja le az [lgen] billentyűt.

Nyomja le az [Újratovábbítás] billentyűt.

- A továbbítás feltételeit a Címjegyzékből válasza ki nyomja meg: → [Start].
- BEGJEGYZÉS
  - A Címjegyzék használata: lásd "Címjegyzék használata", 4-24 o.
  - Ha az átvitel sikeres, a dokumentumot törli a készülék a memóriából.
  - Csoport cím nem választható.
- 5 A fő képernyőhöz való visszatéréshez nyomja meg a 🥢 (Visszaállítás) gombot.

# Készülékbeállítások testre szabása

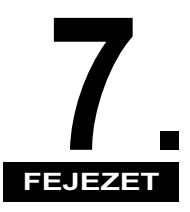

Ez a fejezet a adási és vételi funkciók alapbeállításainak igény szerinti megváltoztatását és eltárolását ismerteti.

| Átvitellel kapcsolatos tételek                                                                |
|-----------------------------------------------------------------------------------------------|
| Az adattömörítés arányának megadása színes dokumentumok küldésekor                            |
| Az adat automatikus újraküldése hiba esetén (Újrapróbálkozások száma)                         |
| Gyakran használt beolvasási beállítások tárolása alapbeállításként (Adási alapbeállítások)7-5 |
| Küldő adatainak nyomtatása az elküldött dokumentumra (Fejlécnyomtatás)                        |
| Gamma érték megadása színes dokumentumok küldésekor                                           |
| Kontraszt beállítása (Képélesség)                                                             |
| PDF (kompakt) képminőségének beállítása                                                       |
| Beállítások megadása PDF (OCR) küldésekor                                                     |
| Színes adási beolvasás beállításai                                                            |
| Az adási műveletek során megjelenő képernyő megadása                                          |
| Adási beállítások visszaállítása alapértékeikre                                               |
| Adás hibajavító módban (ECM adás)7-22                                                         |
| Szünet idejének beállítása                                                                    |
| Automatikus újratárcsázás foglalt vonal esetén (Automatikus újrahívás)                        |
| Tárcsahang figyelés adás előtt                                                                |
| Forgatásos adás                                                                               |
| Vétellel kapcsolatos tételek                                                                  |
| Vett dokumentumok nyomtatása a papír mindkét oldalára                                         |
| Vett dokumentumok nyomtatási módszerének megadása (Papírfiók kiválasztás) 7-33                |
| Vett dokumentum kicsinyítése                                                                  |
| Lábléc információk nyomtatása fogadott dokumentumra                                           |
| Gamma érték megadása színes dokumentumok vételekor                                            |
| Vétel hibajavító módban (ECM vétel)7-40                                                       |
| Azonosítatlan küldőtől érkező bejövő faxok elutasítása                                        |

Ez a rész a személyre szabható adási funkciókat írja le.

# Az adattömörítés arányának megadása színes dokumentumok küldésekor

Beállítható a színes beolvasott dokumentumok tömörítési aránya. Ha nagy tömörítési arányt ad meg, az a dokumentum beolvasásához használt memóriamennyiséget csökkenti, de a kép minősége romlik. Ha kis tömörítési arányt ad meg, az a dokumentum beolvasásához használt memóriamennyiséget növeli, de a kép minősége kiváló lesz.

#### MEGJEGYZÉS

- Ez a beállítás akkor érvényes ha [JPEG], [PDF], vagy [PDF (OCR)] a kiválasztott fájlformátum.
- Ha I-fax, fax üzenetet küld, vagy USB memória hordozó eszközre, ez a beállítás nem áll rendelkezésre.
- Az alapbeállítás 'Normál'.

## 1 Nyomja le a ⊛ (Kiegészítő funkciók) gombot.

Megjelenik a kiegészítő funkciók menü.

2

| Általános<br>beállítások I |     | Másolási<br>beállítások <b>k</b>  |
|----------------------------|-----|-----------------------------------|
| ldőzítési<br>beállítások I | ] ( | Átviteli<br>beállítások           |
| Beállítás/<br>tisztítás )  |     | Nyomtató-<br>beállítások <b>k</b> |
| Naplóbeállítás<br>         |     | Címjegyzék<br>beállítás <b>Þ</b>  |
| Rendszer<br>beállítás J    |     | Kész 🔒                            |

Nyomja meg: [Átviteli beállítások].

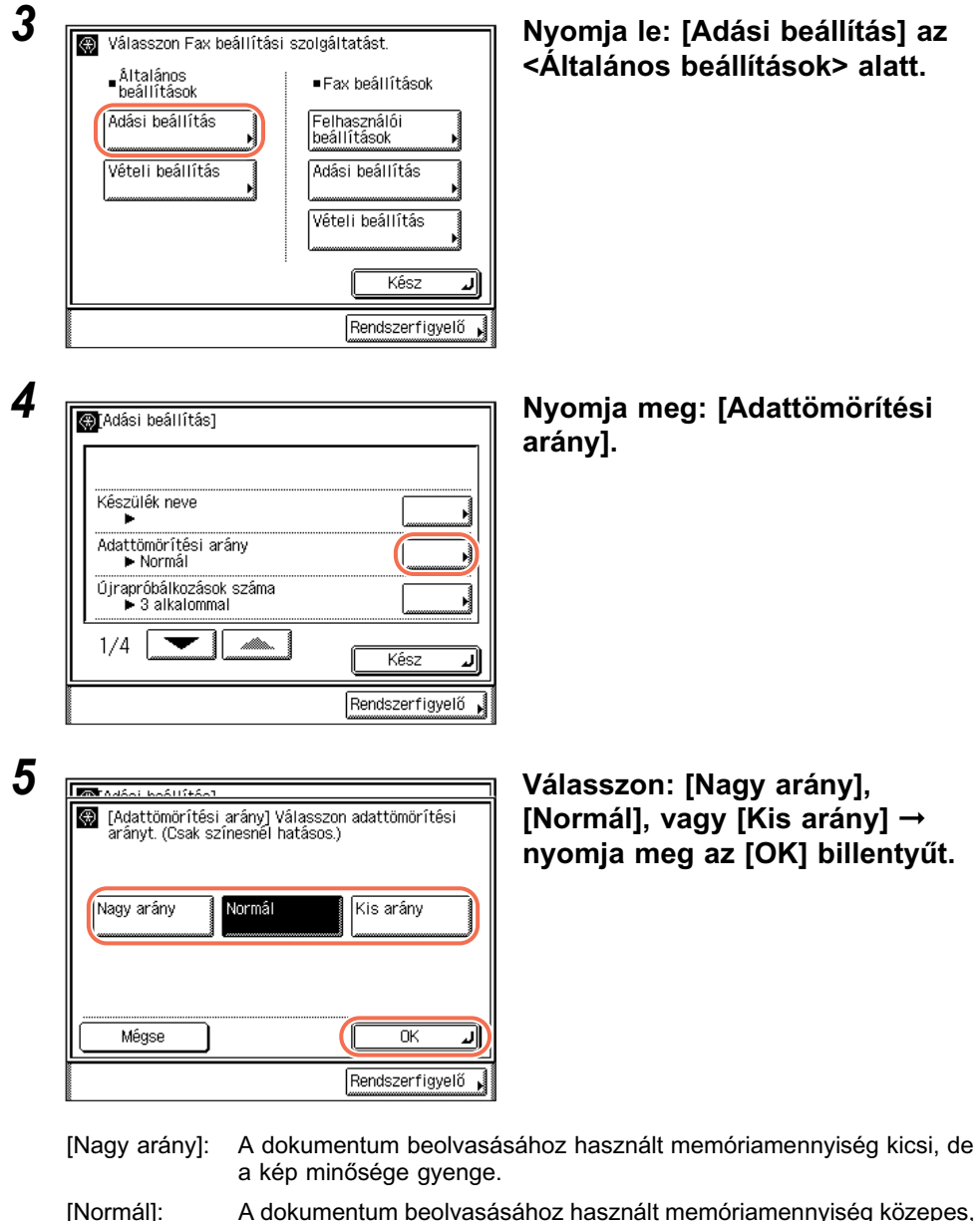

- a kép minősége közepes, a nagy és kicsi arány között van. [Kis arány]: A dokumentum beolyasásáboz használt memóriamennyiség nagy, de
- [Kis arány]: A dokumentum beolvasásához használt memóriamennyiség nagy, de a kép minősége kiváló.

#### <sup>9</sup> MEGJEGYZÉS

Ha [PDF (Kompakt)], [PDF (Kompakt+OCR)], vagy [JPEG] a kiválasztott fájlformátum, állítsa az Adattömörítési arányt 'Normál' vagy 'Kis arány' beállításra. Ha az Adattömörítési arány 'Nagy arány', a nyomtatott képek gyenge minőségűek lehetnek még akkor is, ha a "Színes adási beolvasás beállításai", 7-18 o. beállításban a 'Kép prioritása' van kiválasztva.

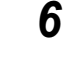

A fő képernyőhöz való visszatéréshez nyomja meg a 🥢 (Visszaállítás) gombot.

# Az adat automatikus újraküldése hiba esetén (Újrapróbálkozások száma)

A próbálkozások száma az a mód, amely automatikusan újraküldi az adatot, ha nem sikerül az átvitel. Ez azért történhet, mert a fogadó fél foglalt, vagy mert hiba történik. Ez a beállítás határozza meg az újrapróbálkozások számát. A próbálkozások száma 1 és 5 közötti lehet, vagy a 0-val kikapcsolhatja a próbálkozásokat.

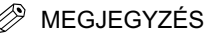

- Ha fax üzenetet küld, vagy USB memória hordozó eszközre, ez a beállítás nem áll rendelkezésre.
- Az alapbeállítás '3 alkalom'.
- Nyomja meg: (Kiegészítő funkciók) → [Átviteli beállítások] → [Adási beállítás] az <Általános beállítások> alatt.

Részletek: lásd "Az adattömörítés arányának megadása színes dokumentumok küldésekor", 7-2 o., 1. - 3. lépés.

| Készülék neve                    |      |
|----------------------------------|------|
| Adattömörítési arány<br>► Normál |      |
| Újrapróbálkozások száma          |      |
| 1/4                              | Kész |

Nyomja meg: [Újrapróbálkozások száma].

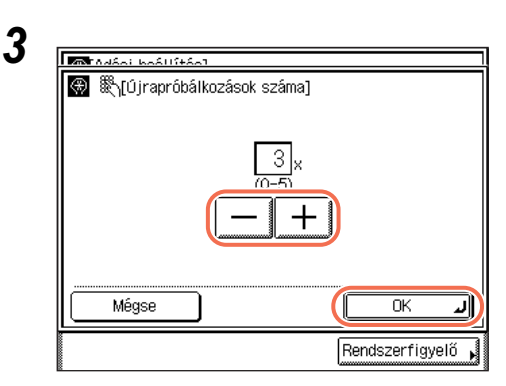

#### A [-] vagy a [+] billentyűkkel adja meg az Újrapróbálkozások számát → nyomja meg az [OK] billentyűt.

Ha az újrapróbálkozások száma '0', akkor a készülék nem próbálja meg újraküldeni az adatot.

A (1) - (9) (szám)billentyűkkel is beviheti az értéket.

4 A fő képernyőhöz való visszatéréshez nyomja meg a 
 (Visszaállítás) gombot.

# Gyakran használt beolvasási beállítások tárolása alapbeállításként (Adási alapbeállítások)

Ezzel a móddal bejegyezheti a gyakran használt beállítási beállításokat. A dokumentumok küldéséhez mindig a bejegyzett beállításokat alkalmazza a készülék, hacsak nem változtatja meg a beállításokat a Beolvasási beállítás vagy Adási beállítás képernyőn.

#### MEGJEGYZÉS

- Az alapbeállítások a következők:
  - -Színesség mód: 'F-fehér'
  - Dokumentumméret: 'Automatikus'
  - -Fájl formátumok: 'TIFF'
  - -Háttér beállítása: 'Ki'
  - -Felbontás: '200 x 200 dpi'
  - -Befejezve pecsét: 'Ki'
- -Fedettség: '5'
- -Dokumentum típusa: 'Szöveg/Fotó'
- Ha I-fax és fax üzenetet küld, az itt megadott a színesség mód és fájlformátum érvénytelen.

## Az adási alapbeállítások bejegyzése

Az alábbi művelettel változtathatja meg és jegyezheti be az adási alapbeállításokat.

1 Nyomja meg: (ℜ) (Kiegészítő funkciók) → [Átviteli beállítások] → [Adási beállítás] az <Általános beállítások> alatt. Részletek: lásd "Az adattömörítés arányának megadása színes dokumentumok küldésekor", 7-2 o., 1. - 3. lépés. 2 Nyomja a [▼] vagy [▲] billentyűt, 🛞 [Adási beállítás] míg az [Adási alapbeállítás Adási alapbeállítás szerkesztése szerkesztése] meg nem jelenik Fejlécnyomtatás → nyomja meg: [Adási ► Be Gamma érték színes adáshoz Gamma 1.8 alapbeállítás szerkesztése]. Képélesség • 4 2/4 Kész J Rendszerfigyelő 3 Nyomja meg a [Tárolás] TANÁNI MAÁLIÍtán billentyűt. (Alapbeállítások) Válasszon Tárolást vagy Inicializálást! Tárolás Inicializál Kész Rendszerfigyelő

Adja meg a kívánt beállítást → nyomja meg: [OK].

Az alábbi beállítások adhatók meg:

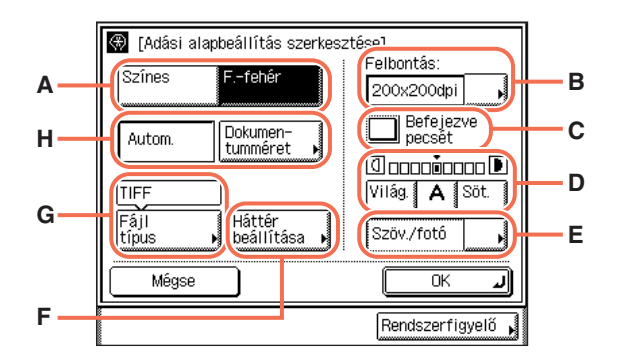

| A                        | A beolvasott dokumentumokhoz a színesség módot választja ki.                                                                       |
|--------------------------|----------------------------------------------------------------------------------------------------|
| (Színesség mód)          | (Lásd "Színesség mód és felbontás megadása", 3-2 o.)                                                                               |
| B                        | A beolvasott dokumentumokhoz a felbontást választja ki. (Lásd                                                                      |
| (Felbontás)              | "Színesség mód és felbontás megadása", 3-2 o.)                                                                                     |
| C<br>(Befejezve pecsét)  | A beolvasott dokumentumok elülső oldalát pecsételi. (Lásd "A beolvasott dokumentumok pecsételése", 3-23 o.)                        |
| D                        | A beolvasott dokumentumok fedettségét állítja be. (Lásd                                                                            |
| (Fedettség)              | "Fedettség és képminőség beállítása", 3-9 o.)                                                                                      |
| E                        | A beolvasott dokumentumok képminőségét állítja be. (Lásd                                                                           |
| (Dokumentum típusa)      | "Fedettség és képminőség beállítása", 3-9 o.)                                                                                      |
| F<br>(Háttér beállítása) | A háttérszín fedettsége a színes eredetik beolvasásakor<br>beállítható. (Lásd "A háttérszín fedettségének beállítása",<br>3-17 o.) |
| G                        | A beolvasott dokumentum fájlformátumát adja meg. (Lásd                                                                             |
| (Fájl típus)             | "Fájlformátum megadása", 3-20 o.)                                                                                                  |
| H<br>(Dokumentumméret)   | A dokumentumméret megadása. (Lásd "Dokumentumméret megadása", 3-6 o.)                                                              |

#### FONTOS

A [Befejezve pecsét] mód csak akkor áll rendelkezésre, ha az alábbi kiegészítők telepítve vannak a készülékre:

- SU-B1 pecsételőegység
- Adagoló\* (DADF-AA1 az imageRUNNER 2545/2535 készülékhez és DADF-AB1 az imageRUNNER 2530/2525/2520 készülékhez)
- \* Alapfelszerelés az imageRUNNER 2545i/2535i/2530i/2525i/2520i készüléken.

#### MEGJEGYZÉS

Ha a Dokumentumméret beállítás értéke nem 'Automatikus', a [Befejezve pecsét] szürke.

### 5 A fő képernyőhöz való visszatéréshez nyomja meg a (Visszaállítás) gombot.

## Az Adási alapbeállítások visszaállítása alapértékeikre

Ezzel a művelettel az adási alapbeállításokat visszaállíthatja alapértékeikre.

#### 

Részletek: lásd "Az adattömörítés arányának megadása színes dokumentumok küldésekor", 7-2 o., 1. - 3. lépés.

2 Nyomja a [▼] vagy [▲] billentyűt, (Adási beállítás) míg az [Adási alapbeállítás Adási alapbeállítás szerkesztése szerkesztése] meg nem jelenik Fejlécnyomtatás ► Be → nyomja meg: [Adási alapbeállítás szerkesztése]. Gamma érték színes adáshoz Gamma 1.8 Képélesség ▶ 4 2/4 Kész Rendszerfigyelő 3 Nyomja le az [Inicializál] Malani kadiliftan billentyűt. (Alapbeállítások) Válasszon Tárolást vagy Inicializálást! Tárolás Inicializál Kész J Rendszerfigyelő Δ Nyomja le az [lgen] billentyűt. TANÉAL MAÉLISTÉAT  $\circledast$ Fülanhoállítácok1 Az érintős vezérlőpanelen kb. két [Inicializál] másodpercre megjelenik az Kíván inicializálni? <Alaphelyzetbe állítva > üzenet. Az alapbeállítások ezzel vissza vannak Nem Igen állítva alaphelyzetbe. Rendszerfigyelő

5 A fő képernyőhöz való visszatéréshez nyomja meg a 🥢 (Visszaállítás) gombot.

# Küldő adatainak nyomtatása az elküldött dokumentumra (Fejlécnyomtatás)

A Fejlécnyomtatás beállítással megadhatja, hogy a faxon/l-faxon küldött dokumentumra nyomtasson-e fejlécet a készülék. Az ön fax száma, l-fax címe, neve és egyéb információk jelennek meg, így a dokumentumot vevő partnere tudja, hogy ki küldte az üzenetet.

MEGJEGYZÉS

Az alapbeállítások a következők:

- Fejlécnyomtatás: 'Be'
- Nyomtatási helyzet: 'Kívül'
- Telefonszám jelzése: 'FAX' (A Telefonszám jelzése funkció csak akkor áll rendelkezésre, ha a kiegészítő Super G3 Fax kártya-AG1 csatlakozik a készülékhez.)

Részletek: lásd "Az adattömörítés arányának megadása színes dokumentumok küldésekor", 7-2 o., 1. - 3. lépés.

| - | - |   |
|---|---|---|
|   |   | h |
| - |   |   |
|   | 4 | , |
|   | , |   |
|   |   |   |

| ∰[Adási beállítás]                        |                   |
|-------------------------------------------|-------------------|
| Adási alapbeállítás szerkesztése          |                   |
| Fejlécnyomtatás<br>► Be                   |                   |
| Gamma érték színes adáshoz<br>▶ Gamma 1.8 |                   |
| Képélesség<br>▶ 4                         | <b>&gt;</b>       |
| 2/4                                       | Kész J            |
|                                           | Rendszerfigyelő 🖡 |

Nyomja a [♥] vagy [▲] billentyűt, míg a [Fejlécnyomtatás] meg nem jelenik → nyomja meg: [Fejlécnyomtatás].

| 3 | Malai kaliitaa      |
|---|---------------------|
|   | 💮 [Fejlécnyomtatás] |
|   |                     |
|   | Kiegészítő          |
|   | Mégse OK J          |
|   | Rendszerfigyelő 🔎   |

Válassza a [Be] vagy a [Ki] beállítást.

 Ha a [Be] beállítást választja, és nem csatlakozik a készülékhez a kiegészítő Super G3-AG1 Fax kártya:

|            | Nyomja le a [Kiegészítő] billentyűt.                                 |
|------------|----------------------------------------------------------------------|
|            |                                                                      |
|            | ☐ Válasszon: [Belül] vagy [Kívül] →<br>nyomja le az [OK] billentyűt. |
| Mégse OK J |                                                                      |

Rendszerfigyelő 🖌

- [Belül]: Ezzel a fejléc a képen belül jelenik meg a vevő berendezésen.
- [Kívül]: Ezzel a fejléc a képen kívül jelenik meg a vevő berendezésen.
- Példa: Ha bekapcsolja a Fejlécnyomtatást, akkor a fogadó fél papírján a következőképpen jelenik meg a fejléc:

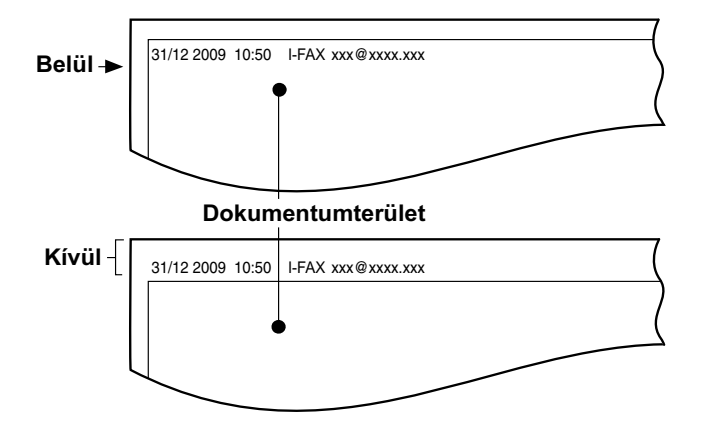

 Ha a [Be] beállítást választja, és csatlakozik a készülékhez a kiegészítő Super G3-AG1 Fax kártya:

|                                                                                                    | Nyomja le a [Kiegészítő] billentyűt.                              |
|----------------------------------------------------------------------------------------------------|-------------------------------------------------------------------|
| (# [Fejlécnyomtatás]                                                                                                    |                                                                   |
| Be                                                                                                    |                                                                   |
| Kiegészítő                                                                                                    |                                                                   |
| Mégse OK J                                                                                                    |                                                                   |
| Rendszerfigyelő 🔒                                                                                                    |                                                                   |
|                                                                                                    |                                                                   |
|                                                                                                    | □ Válassza ki a beállításokat → nyomja                            |
| Fejlécnyomtatás]                                                                                                    | ❑ Válassza ki a beállításokat → nyomja<br>meg az [OK] billentyűt. |
| • Nyomtatås helye       Belül                                                                                                    | ❑ Válassza ki a beállításokat → nyomja<br>meg az [OK] billentyűt. |
| Image: Addicion bookurstation         Image: Addicion bookurstation         Image: Addicion bookurstation </th <th>❑ Válassza ki a beállításokat → nyomja<br/>meg az [OK] billentyűt.</th>                                                                                                    | ❑ Válassza ki a beállításokat → nyomja<br>meg az [OK] billentyűt. |
| Image: second second | □ Válassza ki a beállításokat → nyomja<br>meg az [OK] billentyűt. |

<Nyomtatási helyzet>

- [Belül]: Ezzel a fejléc a képen belül jelenik meg a vevő berendezésen.
- [Kívül]: Ezzel a fejléc a képen kívül jelenik meg a vevő berendezésen.

<Telefonszám jelzése>

- [FAX]: "IFAX" vagy "FAX" kerül az I-fax cím illetve faxszám elé.
- [TEL.]: A 'TEL.' szót nyomtatja a telefonszám elé.
- Példa: Ha bekapcsolja a Fejlécnyomtatást, akkor a fogadó fél papírján a következőképpen jelenik meg a fejléc:

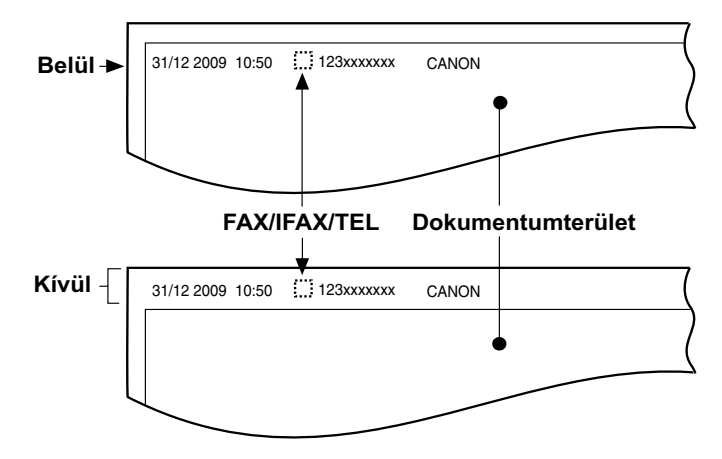

#### Ha a [Ki] beállítást választja:

| RATANANI KANUSINA   |                   |
|---------------------|-------------------|
| 🛞 [Fejlécnyomtatás] |                   |
| Be K                |                   |
| Mégse               |                   |
|                     | Rendszerfigyelő 🖌 |

Nyomja le az [OK] billentyűt.

4 A fő képernyőhöz való visszatéréshez nyomja meg a //
 (Visszaállítás) gombot.

# Gamma érték megadása színes dokumentumok küldésekor

Beállítható a színes beolvasott dokumentumok gamma értéke. Ha a beállított érték megegyezik a vevő fél készülékén megadottal, a vevő fél készülékén a kimeneti adat beolvasási beállítása automatikusan a dokumentum minőségének leginkább megfelelő szintre áll. A Gamma értékek bemeneti-kimeneti karakterisztikaként fejezhetők ki. A kimenet (nyomtatás) sötétebb a gamma érték növelésével, világosabb a gamma érték csökkentésével. Ha a fogadott képek a címzett készülékén szélsőségesen világosak vagy sötétek, a gamma értéken kell változtatni a képek újraküldése előtt.

MEGJEGYZÉS

- Ha a dokumentumokat I-fax vagy fax útján küldi, ez a beállítás érvénytelen.
- Ha [PDF (kompakt)] vagy [PDF (Kompakt+OCR)] a kiválasztott fájlformátum, ez a beállítás érvénytelen.
- Az alapbeállítás 'Gamma 1.8'.
- Nyomja meg: (Riegészítő funkciók) → [Átviteli beállítások] → [Adási beállítás] az <Általános beállítások> alatt.

Részletek: lásd "Az adattömörítés arányának megadása színes dokumentumok küldésekor", 7-2 o., 1. - 3. lépés.

| - |  |
|---|--|
| - |  |
| _ |  |
|   |  |
|   |  |

| $^{()}$ | [Adási beállítás]                         |                   |
|---------|-------------------------------------------|-------------------|
|         | Adási alapbeállítás szerkesztése          |                   |
|         | Fejlécnyomtatás<br>▶ Be                   |                   |
|         | Gamma érték színes adáshoz<br>▶ Gamma 1.8 |                   |
|         | Képélesség<br>▶ 4                         |                   |
|         | 2/4                                       | Kész 🌙            |
|         |                                           | Rendszerfigyelő 🖌 |

Nyomja a [♥] vagy [▲] billentyűt, míg a [Gamma érték színes adáshoz] meg nem jelenik → nyomja meg: [Gamma érték színes adáshoz].

| Gamma érték színes a | dáshoz]   |
|----------------------|-----------|
| Gamma 1.0            | Gamma 1.4 |
| Gamma 1.8            | Gamma 2.2 |
| Mégse                |           |

Válassza ki a gamma értéket ([Gamma 1.0], [Gamma 1.4], [Gamma 1.8], vagy [Gamma 2.2]) → nyomja meg az [OK] gombot.

[Gamma 1.0]: Világos nyomatot eredményez, de a színek fakók.

- [Gamma 1.4]: A nyomtatás eredménye kicsit világosabb a gamma alapértékkel elérhetőnél.
- [Gamma 1.8]: Az alapbeállítás. Sötét nyomtatási eredmény érhető el, de a legsötétebb rész részletei nem tömörek.
- [Gamma 2.2]: Sötét nyomtatási eredmény érhető el, de a legsötétebb rész részletei tömörek.\*

\* A tömör szó azt jelenti, hogy amikor a kép másolásához sötétebbre állítja a megvilágítást, a kép finom részletei a háttérbe olvadhatnak. Ennek eredményeképp a részletek nem különülnek el.

#### 4 A fő képernyőhöz való visszatéréshez nyomja meg a (Visszaállítás) gombot.

# Kontraszt beállítása (Képélesség)

Ebben az üzemmódban a dokumentumokat élesebb vagy gyengébb kontraszttal olvashatja be.

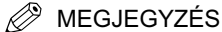

Az alapbeállítás '4'.

#### 

Részletek: lásd "Az adattömörítés arányának megadása színes dokumentumok küldésekor", 7-2 o., 1. - 3. lépés.

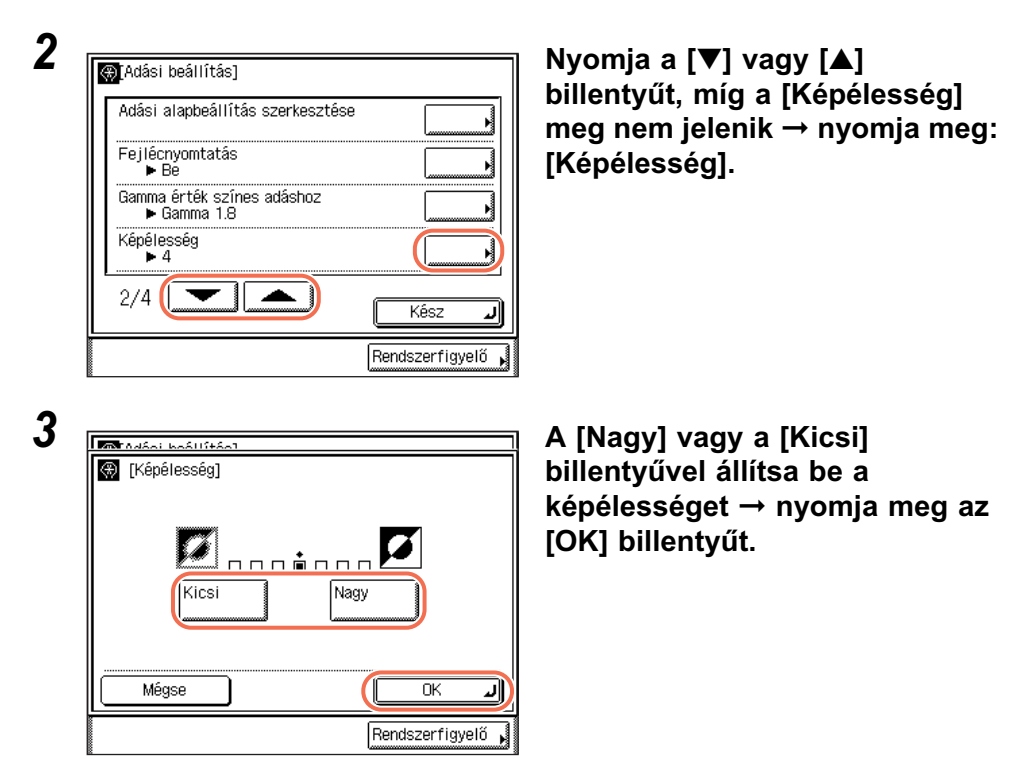

- [Kicsi]: Nyomtatott képet vagy más féltónusú képeket tartalmazó dokumentumok másolásához a [Kicsi] állás felé állítsa. Ezzel a beállítással csökkenthető a moiré hatás (csillámlás, hullámos minta).
- [Nagy]: Szöveg és vonalak tiszta beolvasásához a beállításnak a [Nagy] felé kell lennie. Ez különösen tervrajzok vagy ceruzával rajzolt dokumentumok beolvasásakor lehet hasznos.
- 4 A fő képernyőhöz való visszatéréshez nyomja meg a 
   (Visszaállítás) gombot.

# PDF (kompakt) képminőségének beállítása

Ha [PDF (Kompakt)] vagy [PDF (Kompakt+OCR) a kiválasztott fájlformátum, a képminőség szintje beállítható a dokumentumon.

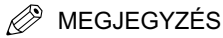

- Az alapbeállítás 'Normál'.
- Ha a dokumentumokat I-fax vagy fax útján küldi, ez a beállítás érvénytelen.
- 1 Nyomja meg: (ℜ) (Kiegészítő funkciók) → [Átviteli beállítások] → [Adási beállítás] az <Általános beállítások> alatt.

Részletek: lásd "Az adattömörítés arányának megadása színes dokumentumok küldésekor", 7-2 o., 1. - 3. lépés.

| Kedvenc gomb bejegy                    | zése                 |            |
|----------------------------------------|----------------------|------------|
| PDF (Kompakt) képmii                   | ıőség                |            |
| PDF(OCR) eredeti aut<br>▶ Be           | .érzékelés beállít   | :ás        |
| Színes adás beolvas<br>► Sebesség előr | ási beállítás<br>iye |            |
| 3/4                                    |                      | Kész       |
|                                        | Rei                  | ndszerfigy |

Nyomja a [▼] vagy [▲] billentyűt, míg a [PDF (Kompakt) képminőség] meg nem jelenik → nyomja meg: [PDF (Kompakt) képminőség].

Válassza ki a beállításokat → nyomja meg az [OK] billentyűt.

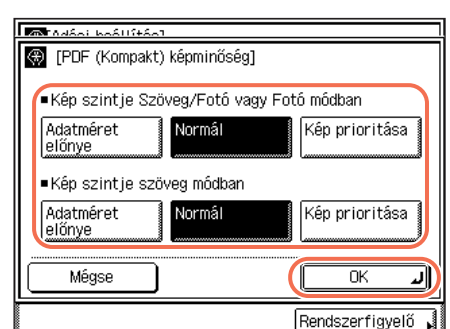

[Adatméret elsőbbsége]: A fáilméret kisebb, de a képminőség is gyengébb.

[Normál]: Az adatméret és a képminőség az [Adatméret elsőbbsége] és a [Kép prioritása] beállítás közötti.

[Kép prioritása]: A fáilméret nagyobb, és a képminőség is jobb.
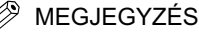

- A <Kép szintje Szöveg/Fotó vagy Fotó módban> és a <Kép szintje szöveg módban> megadott beállítás csak akkor érvényes, ha a képminőség beállítása [Szöveg/Fotó], [Fotó], vagy [Szöveg]. (Lásd "Fedettség és képminőség beállítása", 3-9 o.)
- Ha a beolvasott dokumentum színes, a tömörítés szintjét az adatméret és a színek száma határozza meg, a kiválasztott kép szint alapján. Ha a dokumentum egyszínű, vagy kevés színből áll, mindegy, melyik képszintet választja.

# 4 A fő képernyőhöz való visszatéréshez nyomja meg a (Visszaállítás) gombot.

# Beállítások megadása PDF (OCR) küldésekor

Ezzel a móddal PDF fájl létrehozásakor a beolvasott dokumentumon optikai karakterfelismerést végezhet (OCR) kereshető PDF létrehozása érdekében.

A mód automatikusan felismeri a dokumentumon a karakterek irányultságát küldéskor.

🖉 MEGJEGYZÉS

- Ez a mód csak akkor áll rendelkezésre, ha a CSS PDF Kit-C1 színes adási kereshető PDF készlet aktiválva van.
- Az alapbeállítás: 'Be'.
- Ha a dokumentumokat I-fax vagy fax útján küldi, ez a beállítás érvénytelen.
- Nyomja meg: (Kiegészítő funkciók) → [Átviteli beállítások] → [Adási beállítás] az <Általános beállítások> alatt.

Részletek: lásd "Az adattömörítés arányának megadása színes dokumentumok küldésekor", 7-2 o., 1. - 3. lépés.

2

| ſ | ₩[Adási beállítás]                                    |
|---|-------------------------------------------------------|
|   | Kedvenc gomb bejegyzése                               |
|   | PDF (Kompakt) képminőség                              |
|   | PDF(OCR) eredeti aut.érzékelés beállítás              |
|   | Színes adás beolvasási beállítás<br>▶ Sebesség előnye |
|   | 3/4 Kész J                                            |
|   | Rendszerfigyelő 🔸                                     |

Nyomja a [♥] vagy [▲] billentyűt, míg a [PDF(OCR) eredeti aut.érzékelés beállítás] meg nem jelenik → nyomja meg: [PDF(OCR) eredeti aut.érzékelés beállítás].

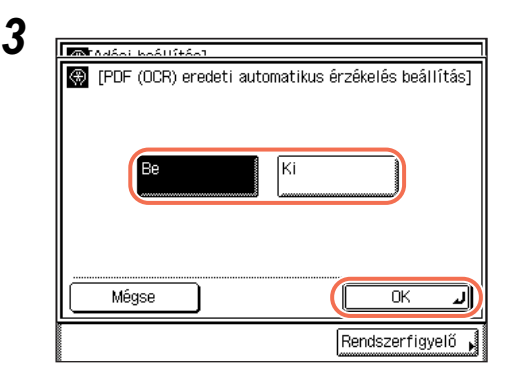

Válassza a [Be] vagy a [Ki] beállítást → nyomja meg az [OK] billentyűt.

[Be]: Felismeri a dokumentum tájolását, küldés előtt automatikusan elforgatja.

[Ki]: Nem érzékeli a dokumentum tájolását, küldés előtt nem forgatja el.

# 4 A fő képernyőhöz való visszatéréshez nyomja meg a (Visszaállítás) gombot.

# Színes adási beolvasás beállításai

Beállítható a színes beolvasott dokumentumok elsőbbsége. A Sebesség előnye kiválasztásával a dokumentum küldésére fordított idő csökken, de gyenge minőségű képet eredményez. A Kép prioritása kiválasztásával a dokumentum küldésére fordított idő nő, de kiváló minőségű képet eredményez.

#### MEGJEGYZÉS

- Ez a funkció az imageRUNNER 2520i/2520 készülékhez áll rendelkezésre.
- Az alapbeállítás 'Sebesség előnye'.
- Ha I-fax, fax üzenetet küld, vagy USB memória hordozó eszközre, ez a beállítás nem áll rendelkezésre.

#### 

Részletek: lásd "Az adattömörítés arányának megadása színes dokumentumok küldésekor", 7-2 o., 1. - 3. lépés.

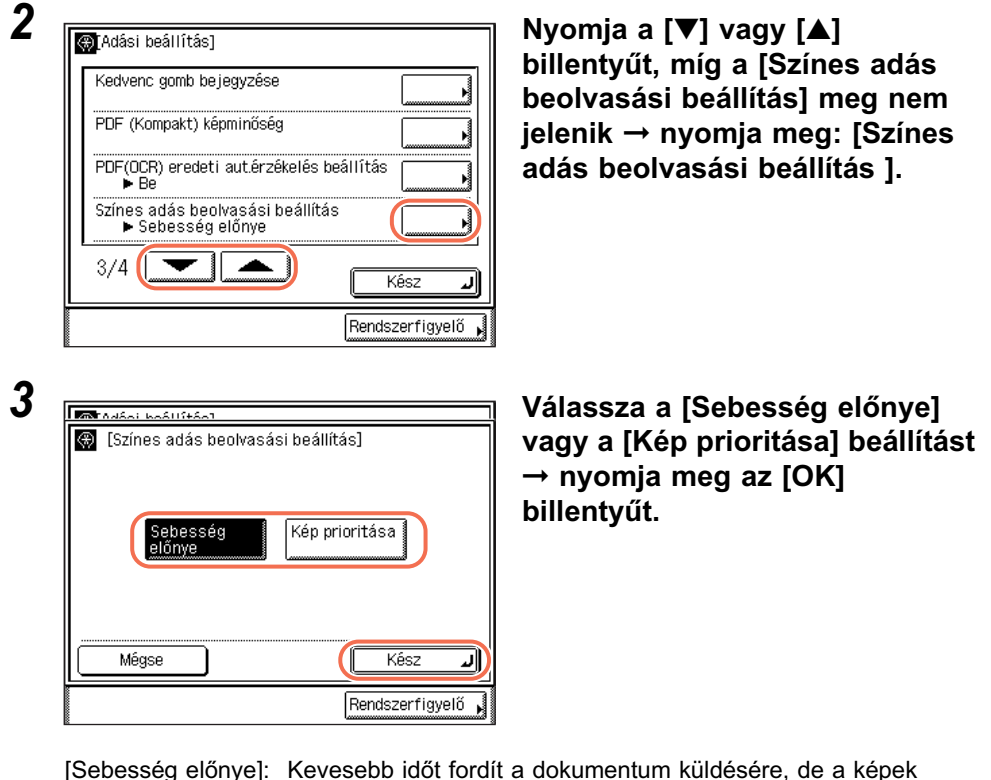

esség előnye]: Kevesebb időt fordít a dokumentum küldésére, de a képek gyenge minőségűek.

[Kép prioritása]: Több időt fordít a dokumentum küldésére, ezért a képek kiváló minőségűek.

# 4 A fő képernyőhöz való visszatéréshez nyomja meg a (Visszaállítás) gombot.

7

# Az adási műveletek során megjelenő képernyő megadása

Ezzel a móddal megadhatja, melyik képernyő jelenjen meg először az adási műveletekhez. Választhatja az Egygombos, Kedvenc gombok és adási fő képernyőt. A kiválasztott képernyő az alábbi esetekben jelenik meg:

- SEND) vagy (Visszaállítás) megnyomásakor
- A készülék bekapcsolásakor
- Az Automatikus törlés mód aktiválásakor

MEGJEGYZÉS

Az alapbeállítás a 'Kezdő Funkció'.

#### Nyomja meg: (Kiegészítő funkciók) → [Átviteli beállítások] → [Adási beállítás] az <Általános beállítások> alatt.

Részletek: lásd "Az adattömörítés arányának megadása színes dokumentumok küldésekor", 7-2 o., 1. - 3. lépés.

| Adási beállítás]<br>Adási alapképernyő<br>Kezdő funkció<br>Adási beállítások alaphelyzete<br>4/4<br>Kész<br>Rendszerfigyelő | Nyomja a [▼] vagy [▲] billentyűt<br>míg meg nem jelenik az [Adási<br>alapképernyő] → nyomja meg:<br>[Adási alapképernyő]. |
|----------------------------------------------------------------------------------------------------|----------------------------------------------------------------------------------------------------|
| Kedvenc     Egygombos hí-     Kezdő     forultatió                                                                          | Válasszon: [Kedvenc gombok],<br>[Egygombos hívás billentyűk],<br>vagy [Kezdő funkció] → nyomja<br>meg az [OK] billentyűt. |

ΟK

Rendszerfigyelő

ע

7

Mégse

| [Kedvenc gombok]:       | A Kedvenc gombok képernyő jelenik meg először az adási műveletekhez.                |
|-------------------------|-------------------------------------------------------------------------------------|
| [Egygomb.hívás bill.k]: | Az Egygombos hívásbillentyűk képernyő jelenik meg<br>először az adási műveletekhez. |
| [Kezdő funkció]:        | Az adási fő képernyő jelenik meg először az adási<br>műveletekhez.                  |

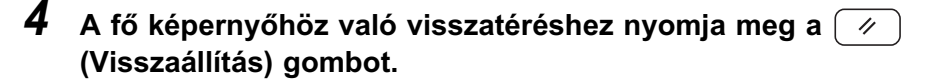

# Adási beállítások visszaállítása alapértékeikre

Ezzel a funkcióval visszaállíthatja majdnem az összes adási beállítást eredeti értékeire.

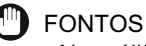

Nem állítható vissza az Újrapróbálkozások száma, Készülék neve és a Fejlécnyomtatás beállítása.

#### 🖉 MEGJEGYZÉS

Ha visszaállítja az Adási beállításokat, a kedvenc gombok beállításait is visszaállítja.

## Nyomja meg: (Kiegészítő funkciók) → [Átviteli beállítások] → [Adási beállítás] az <Általános beállítások> alatt.

Részletek: lásd "Az adattömörítés arányának megadása színes dokumentumok küldésekor", 7-2 o., 1. - 3. lépés.

2

| 🛞 [Adási beállítás]                 |                   |
|-------------------------------------|-------------------|
| Adási alapképernyő<br>Kezdő funkció |                   |
| Adási beállítások alaphelyzete      |                   |
|                                     |                   |
|                                     |                   |
| 4/4                                 | Kész J            |
|                                     | Rendszerfigyelő , |

Nyomja a [♥] vagy [▲] billentyűt, míg az [Adási beállítások alaphelyzete] meg nem jelenik → nyomja meg: [Adási beállítások alaphelyzete].

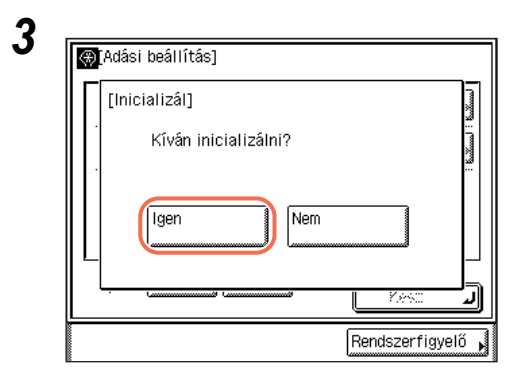

## Nyomja le az [lgen] billentyűt.

Az érintős vezérlőpanelen kb. két másodpercre megielenik az <Alaphelvzetbe állítva > üzenet.

Az adási beállítások ezzel vissza vannak állítva alaphelvzetbe.

#### Δ A fő képernyőhöz való visszatéréshez nyomja meg a ( 11 (Visszaállítás) gombot.

# Adás hibajavító módban (ECM adás)

A hibajavító mód (ECM = error correction mode) kijavítja a vonali zajoktól eredő hibákat az adásnál és a vételnél, ha a partner készüléke is tud ebben a módban működni. Ha a másik fax nem tudia használni a hibaiavító üzemmódot, akkor ezt a beállítást figyelmen kívül hagyja a készülék.

Ha az adási sebesség rendkívül lecsökken, akkor felgyorsíthatja az adást azzal, hogy kikapcsolja a hibajavító módot.

#### FONTOS

- Ha ECM módban ad. a vevő félnek is be kell kapcsolnia az ECM vételt készülékén. Ha nincs mindkét egymással kommunikáló készüléken beállítva az ECM használata, akkor ez a funkció nem fog működni.
- Még ha be is kapcsolja az ECM funkciót, nagyon rossz minőségű telefonvonal esetén sikertelen lehet az adás.
- Ha a zajos telefonvonal miatt hiba lép fel az átvitelnél, akkor az több időt vehet igénybe.

#### **MEGJEGYZÉS**

Az alapbeállítás: 'Be'.

## Nyomja le a (A) (Kiegészítő funkciók) gombot.

Megjelenik a kiegészítő funkciók menü.

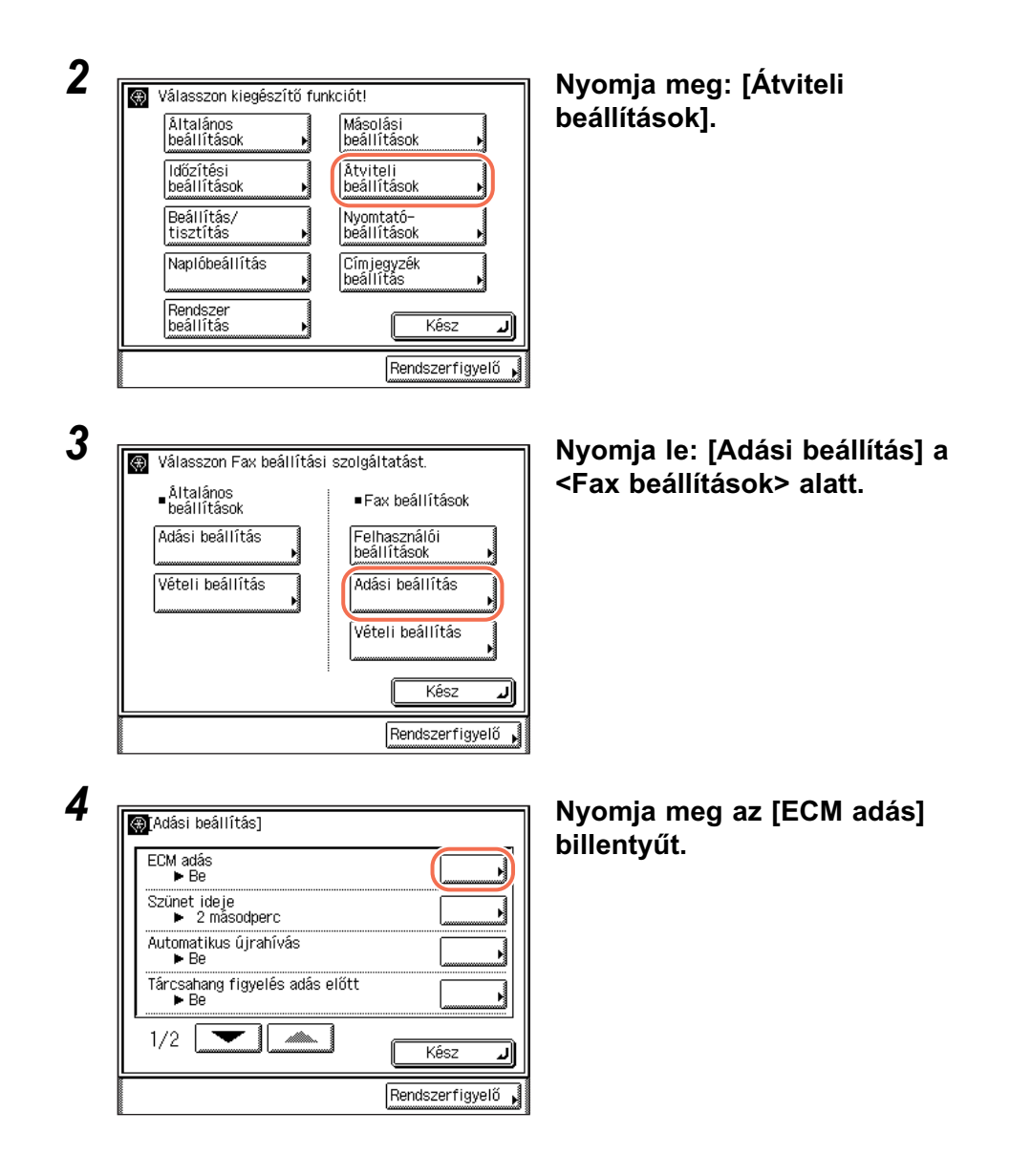

| 🋞 [ECM adás] | l |    |  |
|--------------|---|----|--|
| Be           |   | Ki |  |
|              |   | ~  |  |

Válassza a [Be] vagy a [Ki] beállítást → nyomja meg az [OK] billentyűt.

[Be]: Alkalmazza az ECM-et.

[Ki]: Nem alkalmazza az ECM-et.

A fő képernyőhöz való visszatéréshez nyomja meg a //
 (Visszaállítás) gombot.

## Szünet idejének beállítása

Bizonyos tengerentúli hívások nem sikeresek a nagy távolság vagy az összetett irányítás miatt, amikor együtt tárcsázza a nemzetközi előtétszámot, az országkódot és a címzett telefonszámát. Ilyen esetekben iktasson be egy szünetet a nemzetközi kimenő előtétszám után. Ezzel javítható a kapcsolat.

#### MEGJEGYZÉS

5

- A szünetet azon a képernyőn iktathatja be, amelyiken a számot adja meg a () () (szám)billentyűkkel. (Lásd "Faxok küldése", 2-23 o. és "Hívás mellékvonalról", 2-41 o.
- A számjegyek utáni szünet hossza mindig 10 másodperc.
- Az alapbeállítás '4 másodperc'.

#### Nyomja meg: (Kiegészítő funkciók) → [Átviteli beállítások] → [Adási beállítás] a <Fax beállítások> alatt.

(Lásd "Adás hibajavító módban (ECM adás)", 7-22 o., 1. - 3. lépés.)

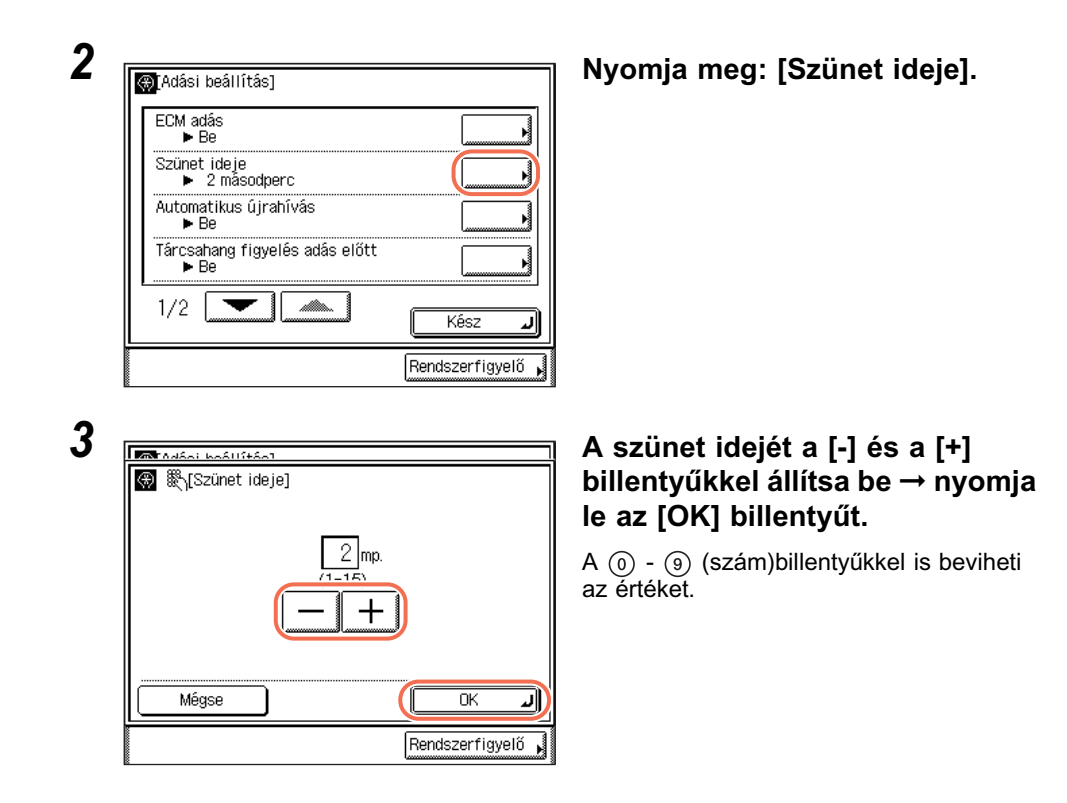

 4 A fő képernyőhöz való visszatéréshez nyomja meg a (// (Visszaállítás) gombot.

# Automatikus újratárcsázás foglalt vonal esetén (Automatikus újrahívás)

Az automatikus újrahívással megadhatja, hogy a készülék automatikusan újrahívja a címzettet, ha az foglalt, vagy ha adási hibával végződik a küldés.

Az automatikus újrahívás ki- és bekapcsolható. Az automatikus újrahívásnál beállíthatja az újrahívások számát és a közöttük eltelt idő hosszát és az átviteli hiba esetén az ismételt tárcsázást.

#### MEGJEGYZÉS

Az alapbeállítások a következők:

- -Automatikus újrahívás: 'Be'
- Újrahívások száma: '2 alkalom'
- Újrahívási időköz:
- '2 perc'
- -Adási hibánál újrahív: 'Minden oldalt'

7

#### 1 Nyomja meg: (※) (Kiegészítő funkciók) → [Átviteli beállítások] → [Adási beállítás] a <Fax beállítások> alatt.

(Lásd "Adás hibajavító módban (ECM adás)", 7-22 o., 1. - 3. lépés.)

| újrahívás] billent             |
|--------------------------------|
|                                |
|                                |
| Válassza a [Be]<br>beállítást. |
|                                |
|                                |
|                                |

#### . . [Automatikus tyűt.

vagy a [Ki]

• Ha a [Be] beállítást választja:

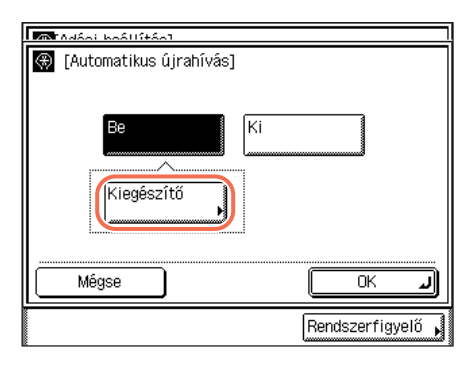

Nyomja le a [Kiegészítő] billentyűt.

9

Nyomja meg: [Újrahívások száma]. TANANI MAALISTAN 🛞 [Automatikus újrahívás] Újrahívások száma ▶ 2 alkalommal Újrahívási időköz ▶ 2 perc 1/1Kész الد Rendszerfigyelő A [-] vagy a [+] billentyűkkel adja meg MTANANI MAALISEANT az Újrahívások számát → nyomja meg 🛞 🎇 [Újrahívások száma] az [OK] billentyűt. A (0) - (9) (szám)billentyűkkel is 2 beviheti az értéket. Mégse OK J Rendszerfigyelő D Nyomja meg: [Újrahívási időköz]. M Adáni knállítáni 🛞 [Automatikus újrahívás] Újrahívások száma 2 alkalommal Újrahívási időköz ► 2 perc 1/1Kész J Rendszerfigyelő □ Nyomja meg a [-] vagy a [+] billentyűt az Maradáni haállítáni újrahívások közötti idő beállításához. A (1) - (9) (szám)billentyűkkel is beviheti az értéket. 2 min 0-99) Mégse ΟK |د Rendszerfigyelő

| Г |                                                 |     |
|---|-------------------------------------------------|-----|
| ſ | 🛞 [Automatikus újrahívás]                       |     |
|   | Újrahívások száma<br>▶ 2 alkalommal             |     |
|   | Újrahívási időköz                               |     |
|   | Adási hibánál újrahív<br>► Minden oldal         |     |
|   | 1/1                                             |     |
|   | Kész 🔺                                          | 0   |
|   | Rendszerfigyelő                                 | J   |
|   |                                                 |     |
| 뿓 | MTAdéai baéllítéal                              |     |
|   | 🛞 [Adási hibánál újrahív]                       | t t |
|   | Első oldal és<br>hibás oldaltól Minden oldal Ki |     |
|   |                                                 |     |

Nyomja meg: [Adási hibánál újrahív].

❑ Válassza az [Első oldal és a hibás oldaltól], a [Minden oldal] vagy a [Ki] beállítást → nyomja le az [OK] billentyűt.

[Első oldal és a hibás oldaltól]:Adási hiba esetén a készülék automatikusan<br/>újratárcsáz. A dokumentum első oldalát, valamint a<br/>hibás és az azt követő oldalakat küldi újra a készülék.[Minden oldal]:Adási hiba esetén a készülék automatikusan<br/>újratárcsáz. Az összes oldalt újraküldi.[Ki]:Adási hiba esetén a készülék nem küldi újra a<br/>dokumentumot.

Rendszerfigyelő

#### Ha a [Ki] beállítást választja:

| Mart Addat hadliftdal                                      | 1                 |
|------------------------------------------------------------|-------------------|
| [Automatikus újrahívás]     Be     Ki     Ki     Ki     Ki |                   |
| Mégse                                                      |                   |
|                                                            | Rendszerfigyelő , |

Nyomja le az [OK] billentyűt.

4 A fő képernyőhöz való visszatéréshez nyomja meg a 
 (Visszaállítás) gombot.

## Tárcsahang figyelés adás előtt

Megadhatja, hogy ellenőrizze-e a készülék a tárcsahang meglétét fax küldése előtt.

MEGJEGYZÉS Az alapbeállítás: 'Be'.

2

 Nyomja meg: (Kiegészítő funkciók) → [Átviteli beállítások] → [Adási beállítás] a <Fax beállítások> alatt.

(Lásd "Adás hibajavító módban (ECM adás)", 7-22 o., 1. - 3. lépés.)

|   | ECM adás                                                                                                    |                                 |             |                 |
|---|----------------------------------------------------------------------------------------------------|---------------------------------|-------------|-----------------|
|   | ► Be                                                                                                    |                                 |             |                 |
|   | Szünet ideje<br>► 2 másodperc                                                                                                    |                                 |             |                 |
|   | Automatikus újrahívás<br>Þ Be                                                                                                    |                                 |             |                 |
|   | Tárcsahang figyelés adás előtt<br>▶ Be                                                                                                    |                                 |             | J               |
|   | 1/2                                                                                                    |                                 | Kész        | لد              |
| - |                                                                                                    |                                 |             |                 |
|   |                                                                                                    | Rer                             | dszerfigye  | elő             |
|   | ອັນປົດ: ພາລິມນັນຄົດ]<br>ໄດ້ [Tárcsahang figyelés adás elő                                                                                              | [Rer                            | dszerfigye  | ۱ő <sub>ا</sub> |
|   | Tárcsahang figyelés adás elő<br>Be                                                                                                    | [Rer                            | dszerfigye  | 210 I           |
|   | Tárcsahang figyelés adás elő<br>[Tárcsahang figyelés adás elő<br>Be<br>Be<br>[Ki<br>A hálózati feszültség ki- és be<br>után jutnak érvényre beállítás: | [Rer<br>itt]<br>kapcsol:<br>ai. | idszerfigye | <u>ال ال</u>    |

Nyomja meg: [Tárcsahang figyelés adás előtt].

Válassza a [Be] vagy a [Ki] beállítást → nyomja meg az [OK] billentyűt.

#### 4 A fő képernyőhöz való visszatéréshez nyomja meg a (Visszaállítás) gombot.

#### 🖉 MEGJEGYZÉS

A Tárcsahang figyelés adás előtt mód csak akkor lép érvényre, ha a főkapcsolót ki, majd bekapcsolja.

## Forgatásos adás

A Forgatásos adás funkció automatikusan korrigálja a dokumentum tájolását fax küldésekor a kép elforgatásával. Ha pl. egy vízszintes tájolású dokumentumot függőlegesen helyez el, a készülék a képet elforgatja és vízszintesen küldi.

#### BEGJEGYZÉS

- A Forgatásos adás csak A4-es méretű dokumentummal működik.
- Közvetlen és kézi adással együtt nem használható a Forgatásos adás.
- Az alapbeállítás: 'Be'.
- Nyomja meg: (Kiegészítő funkciók) → [Átviteli beállítások] → [Adási beállítás] a <Fax beállítások> alatt.

(Lásd "Adás hibajavító módban (ECM adás)", 7-22 o., 1. - 3. lépés.)

| 2 | Adási beállítás]<br>Forgatásos adás<br>▶ Be | Nyomja a [▼] vagy [▲] billentyűt,<br>míg a [Forgatásos adás] meg<br>nem jelenik → nyomja meg:<br>[Forgatásos adás]. |
|---|---------------------------------------------|----------------------------------------------------------------------------------------------------|
|   | 2/2 Kész Rendszerfigyelő                    |                                                                                                    |
| 3 | Forgatásos adás]                            | Válassza a [Be] vagy a [Ki]<br>beállítást → nyomja meg az [OK]<br>billentyűt.                                       |
|   | Be Ki                                       |                                                                                                    |
|   | Mégse OK J<br>Rendszerfigyelő               |                                                                                                    |

4 A fő képernyőhöz való visszatéréshez nyomja meg a ( (Visszaállítás) gombot.

11

7

Ez a rész a személyre szabható vételi funkciókat írja le.

# Vett dokumentumok nyomtatása a papír mindkét oldalára

A vett dokumentumokat a papír mindkét oldalára is nyomtathatja, hogy a papírral takarékoskodjon.

MEGJEGYZÉS Az alapbeállítás: 'Ki'.

1 Nyomja le a 🛞 (Kiegészítő funkciók) gombot.

Megjelenik a kiegészítő funkciók menü.

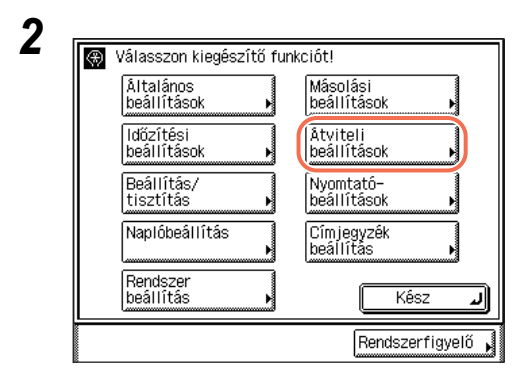

Nyomja meg: [Átviteli beállítások].

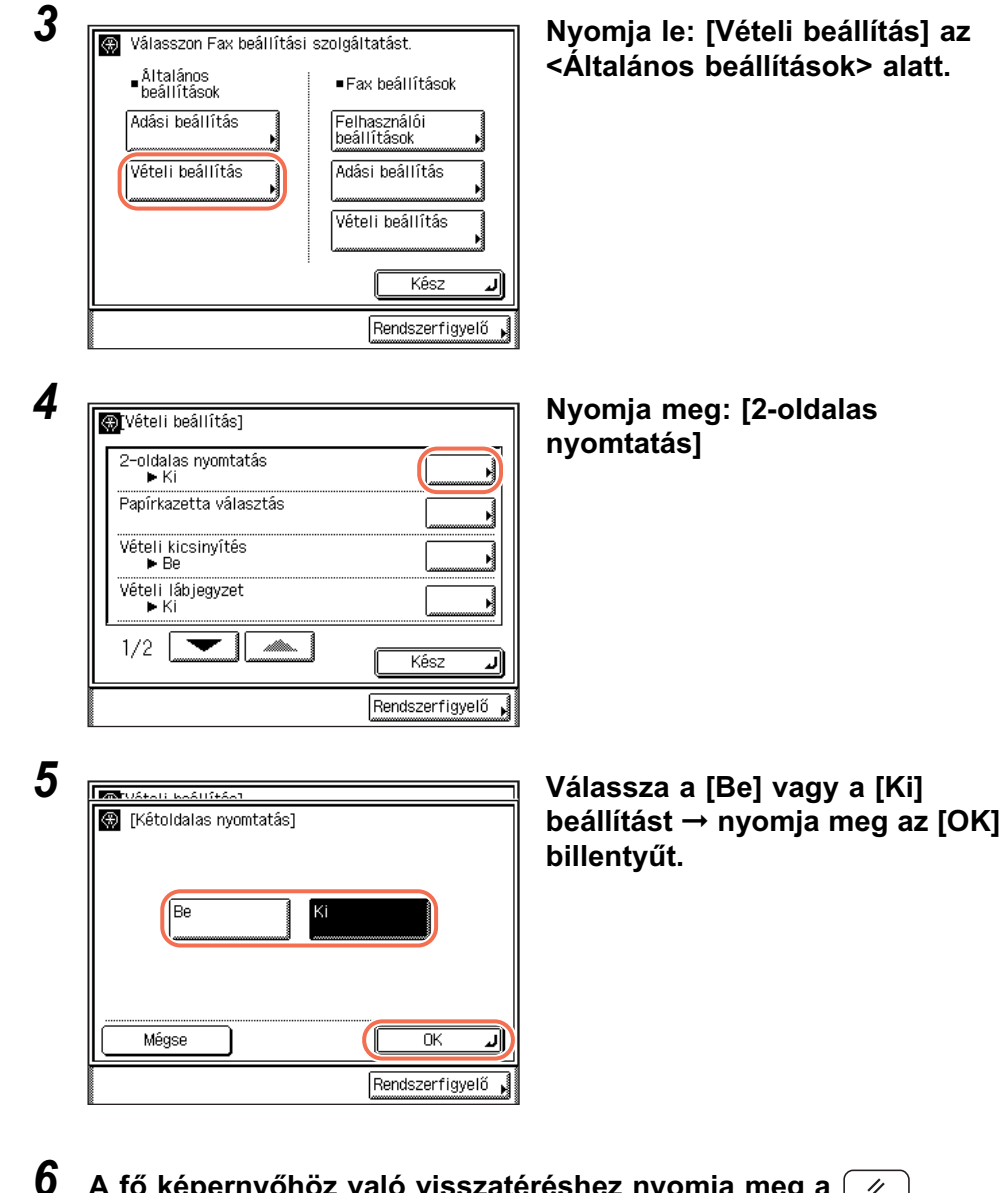

A fő képernyőhöz való visszatéréshez nyomja meg a 
 (Visszaállítás) gombot.

7

# Vett dokumentumok nyomtatási módszerének megadása (Papírfiók kiválasztás)

Azt állíthatja itt be, hogy miként nyomtassa ki a készülék a vett dokumentumot, ha nincs a méretének megfelelő papír a készülékben.

Négy nyomtatási mód (A, B, C és D kapcsoló) közül választhat:

#### A kapcsoló

A dokumentum képét két olyan méretű lapra nyomtatja a készülék, amelyeknek együttes mérete megegyezik a dokumentum méretével.

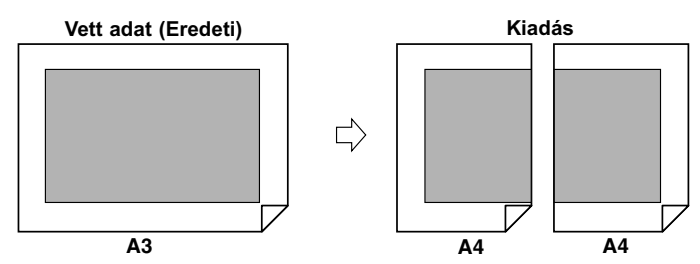

#### B kapcsoló

A dokumentum képét egy üres terület meghagyásával egy olyan méretű lapra nyomtatja a készülék, amelynek szélessége megegyezik a dokumentuméval.

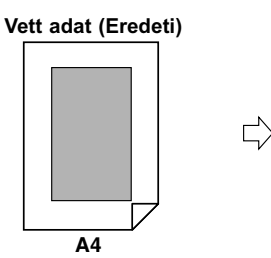

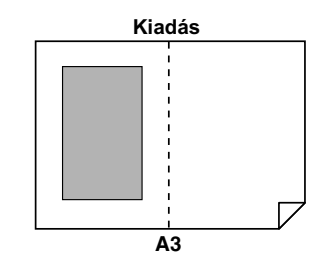

#### C kapcsoló

A képet kicsinyítve olyan lapra nyomtatja a készülék, amelynek szélessége kisebb, mint a vett dokumentumé.

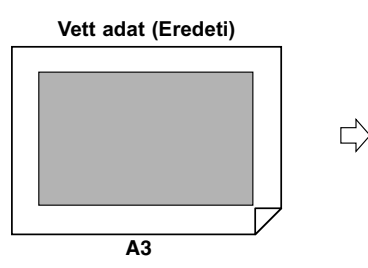

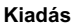

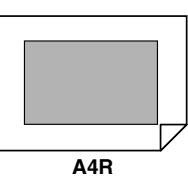

#### D kapcsoló

A képet olyan lapra nyomtatja a készülék, amelynek mérete nagyobb, mint a vett dokumentumé.

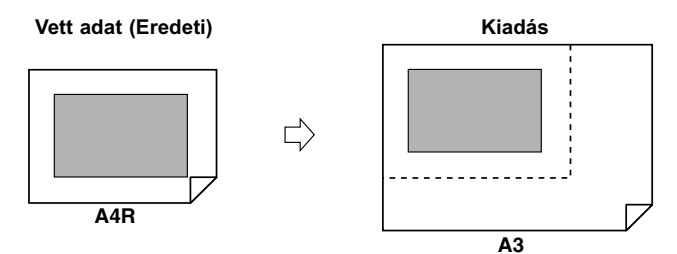

#### Ø MEGJEGYZÉS

- A vett dokumentum nyomtatásához a papírforrás kiválasztása: lásd Általános kézikönyv, 3. fejezet a készülék alapbeállításainak konfigurálásáról.
- Az alapbeállítás minden kapcsolóhoz: 'Be'.
- 1 Nyomja meg: (ℜ) (Kiegészítő funkciók) → [Átviteli beállítások] → [Vételi beállítás] az <Általános beállítások> alatt.

Részletek: "Vett dokumentumok nyomtatása a papír mindkét oldalára", 7-31 o., 1. - 3. lépés.

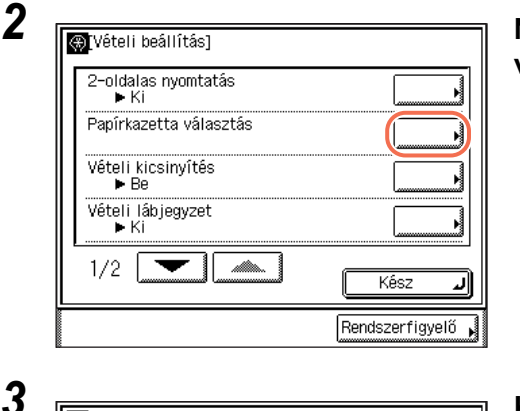

Be

Be

Be

Be

Ki

Ki

ПK

الد

Nyomja meg: [Papírkazetta választás].

Kapcsolja [Be] vagy [Ki] a kapcsolókat → nyomja meg az [OK] billentyűt.

MTUATAR MAATIFEAAT

B kapcsoló

C kapcsoló

D kapcsoló

Mégse

🛞 [Papírkazetta választás] A kapcsoló

•

•

♦

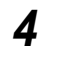

A fő képernyőhöz való visszatéréshez nyomja meg a 🥢 (Visszaállítás) gombot.

## Vett dokumentum kicsinyítése

A vett dokumentumokat automatikus kicsinyítéssel is nyomtathatja, hogy annak minden része a beleférjen a nyomtatási területbe.

#### BEGJEGYZÉS

Az alapbeállítások a következők:

- Vételi kicsinyítés: 'Be'
- Vételi kicsinyítés: 'Automatikus'
- Kicsinyítés %: '90%'
- Kicsinyítési irány: 'Csak függőleges'
- Nyomja meg: (Kiegészítő funkciók) → [Átviteli beállítások] → [Vételi beállítás] az <Általános beállítások> alatt.

Részletek: "Vett dokumentumok nyomtatása a papír mindkét oldalára", 7-31 o., 1. - 3. lépés.

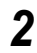

| _  |                             |                 |
|----|-----------------------------|-----------------|
| ۲  | [Vételi beállítás]          |                 |
| ∥Г | 2-oldalas nyomtatás<br>► Ki |                 |
|    | Papírkazetta választás      |                 |
|    | Vételi kicsinyítés<br>▶ Be  |                 |
|    | Vételi lábjegyzet<br>►Ki    |                 |
|    | 1/2                         | لر Kész         |
|    |                             | Rendszerfigyelő |

#### Nyomja meg: [Vételi kicsinyítés].

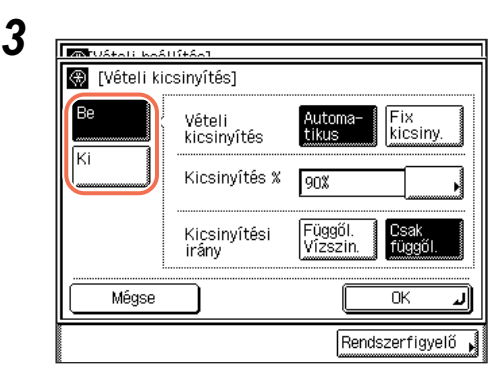

Válassza a [Be] vagy a [Ki] beállítást.

[Be]: Kicsinyíti a vett dokumentumokat.

[Ki]: Nem kicsinyíti a vett dokumentumokat.

#### ● Ha a [Be] beállítást választja:

| TUAtali kaAl  | 1946-1                |                                     |
|---------------|-----------------------|-------------------------------------|
| 🛞 [Vételi kic | sinyîtês]             |                                     |
| Be            | Vételi<br>kicsinyítés | Automa-<br>tikus kicsiny.           |
|               | Kicsinyítés %         | 90%                                 |
|               | Kicsinyîtêsi<br>irány | Függől.<br>Vizszin. Gsak<br>függől. |
| Mégse         |                       | ОКЛ                                 |
|               |                       | Rendszerfigyelő                     |

❑ Válassza ki a beállításokat → nyomja meg az [OK] billentyűt.

<Vételi kicsinyítés>:

[Automatikus]: A képet automatikusan kicsinyíti megfelelő kicsinyítési aránnyal.

[Fix kicsiny]: A képet a <Kicsinyítési %> képernyőn megadott fix kicsinyítési aránnyal nyomtatja ki a készülék.

<Kicsinyítés %>:

Ha a [Fix. kicsiny] beállítást választotta, kicsinyítési aránynak válasszon 75%, 90%, 95%, vagy 97% értéket.

<Kicsinyítési irány>:

[Függől. Vízszin.]: A képet függőlegesen is, és vízszintesen is lekicsinyíti a készülék.

[Csak függőleges]: A képet csak függőlegesen kicsinyíti le a készülék.

#### • Ha a [Ki] beállítást választja:

| Ustali kaš   | 11546-1               |                                   |
|--------------|-----------------------|-----------------------------------|
| 🛞 [Vételi ki | csinyítés]            |                                   |
| Be           | Vételi<br>kicsinyîtés | Automa-<br>bikic Fill<br>kicsiny. |
| КI<br>       | Kicsinyítés %         | 90% <b></b>                       |
|              | Kicsinyîtêsi<br>irâny | Fuggól.<br>Vicson Dagól           |
| Mégse        |                       |                                   |
|              |                       | Rendszerfigyelő 🗼                 |

Nyomja le az [OK] billentyűt.

#### **FONTOS**

- Ha a [Ki] beállítást választja, a vett dokumentumot nem kicsinyíti automatikusan a papír nagyságára. Ha a vett dokumentum mérete nagyobb a nyomtatási területnél, a képet egyenlő részekre osztja és külön lapokra nyomtatja.
- A Vételi kicsinyítés beállításától függetlenül, ha a nyomtatási területet meghaladó képterület 12 mm-nél keskenyebb, akkor nem nyomtatja a készülék.

# 4 A fő képernyőhöz való visszatéréshez nyomja meg a // (Visszaállítás) gombot.

# Lábléc információk nyomtatása fogadott dokumentumra

Beállíthatja, hogy a küldő fél I-fax címét (csak I-fax dokumentum vételekor), a vétel dátumát, napját, időpontját, átviteli sorszámát és az oldalszámot a vételi dokumentum aljára nyomtassa a készülék.

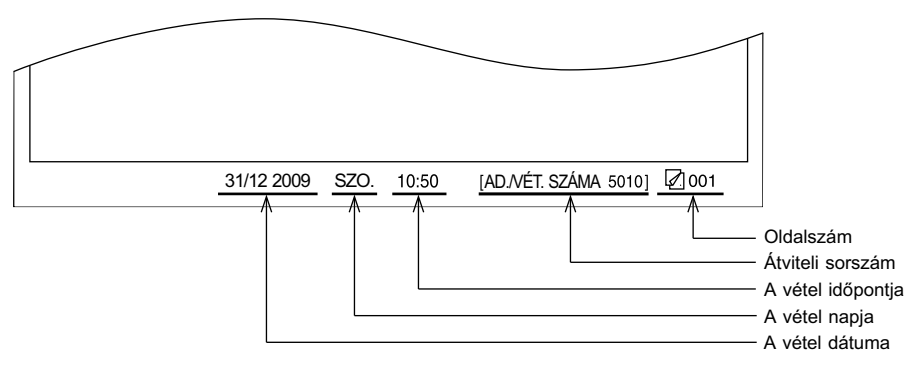

#### MEGJEGYZÉS

- Az alapbeállítás: 'Ki'.
- Ha a készülék I-fax dokumentumot fogad, lábléc adatait mindig nyomtatja, még akkor is, ha a Vételi lábjegyzet 'Ki' van kapcsolva.

 Nyomja meg: (Kiegészítő funkciók) → [Átviteli beállítások] → [Vételi beállítás] az <Általános beállítások> alatt.

Részletek: "Vett dokumentumok nyomtatása a papír mindkét oldalára", 7-31 o., 1. - 3. lépés.

| ₩[Vételi beállítás]                                                                                                    |                 | Nyomja meg: [Vételi lábjegyzet]                                              |
|----------------------------------------------------------------------------------------------------|-----------------|------------------------------------------------------------------------------|
| 2-oldalas nyomtatás<br>► Ki                                                                                                    |                 |                                                                              |
| Papírkazetta választás                                                                                                    |                 |                                                                              |
| Vételi kicsinyítés                                                                                                    |                 |                                                                              |
| Vételi lábjegyzet<br>▶ Ki                                                                                                    |                 |                                                                              |
| 1/2                                                                                                    | Kész J          |                                                                              |
|                                                                                                    |                 |                                                                              |
|                                                                                                    |                 |                                                                              |
|                                                                                                    |                 | Válassza a [Be] vagy a [Ki]                                                  |
| 🐨 Uśtali kośliśtáci<br>🛞 [Vételi lábjegyzet]                                                                                                    |                 | Válassza a [Be] vagy a [Ki]<br>beállítást → nyomja meg az [Ok                |
| ကြာပင်းချ၊ မဝန်မျှန်းစိုး]<br>စွာ [Vételi lábjegyzet]                                                                                                    | Kendszerrigyeio | Válassza a [Be] vagy a [Ki]<br>beállítást → nyomja meg az [Ok<br>billentyűt. |
| ∰ [Vételi lábjegyzet]                                                                                                    |                 | Válassza a [Be] vagy a [Ki]<br>beállítást → nyomja meg az [Ok<br>billentyűt. |
| المعنى المخالفة<br>الافتار المعنى<br>Be                                                                                                    |                 | Válassza a [Be] vagy a [Ki]<br>beállítást → nyomja meg az [Ok<br>billentyűt. |
| المعنى المغالة<br>الألفان المعنى المعنى المعنى المعنى المعنى المعنى المعنى المعنى المعنى المعنى المعنى المعنى المعنى المعنى المعن<br>الله المعنى المعنى المعنى المعنى المعنى المعنى المعنى المعنى المعنى المعنى المعنى المعنى المعنى المعنى المعنى ا | KendszerTigyelo | Válassza a [Be] vagy a [Ki]<br>beállítást → nyomja meg az [Ok<br>billentyűt. |
|                                                                                                    |                 | Válassza a [Be] vagy a [Ki]<br>beállítást → nyomja meg az [Ok<br>billentyűt. |

4 A fő képernyőhöz való visszatéréshez nyomja meg a 
 (Visszaállítás) gombot.

# Gamma érték megadása színes dokumentumok vételekor

Beállíthatja a gamma értéket a dokumentumok vételéhez. Így a vett dokumentum a megfelelő minőséggel nyomtatható.

Ø MEGJEGYZÉS

Az alapbeállítás 'Gamma 1.8'.

#### 1 Nyomja meg: (ℜ) (Kiegészítő funkciók) → [Átviteli beállítások] → [Vételi beállítás] az <Általános beállítások> alatt.

Részletek: "Vett dokumentumok nyomtatása a papír mindkét oldalára", 7-31 o., 1. - 3. lépés.

| 2<br>Gamma érték YCbCr vett munkákhoz<br>► Gamma 1.8 | Nyomja a [♥] vagy [▲]<br>billentyűt, míg a [Gamma érték<br>YCbCr vett munkákhoz] meg<br>nem jelenik → nyomja meg:<br>[Gamma érték YCbCr vett<br>munkákhoz]. |
|------------------------------------------------------|----------------------------------------------------------------------------------------------------|
| 2/2 Kész Rendszerfigyelő,                            | Válassza ki a gamma értéket                                                                                                    |
| Gamma 1.0 Gamma 1.4<br>Gamma 1.8 Gamma 2.2           | ([Gamma 1.0], [Gamma 1.4],<br>[Gamma 1.8], vagy [Gamma 2.2])<br>→ nyomja meg az [OK] gombot.                                                                |
| Mégse OK Rendszerfigyelő                             |                                                                                                    |

4 A fő képernyőhöz való visszatéréshez nyomja meg a 11 (Visszaállítás) gombot.

2.2])

# Vétel hibajavító módban (ECM vétel)

A dokumentumokat hibajavító módban (ECM) is fogadhatja.

Az ECM olyan funkció, amely automatikusan kijavítja a vétel közben keletkezett hibákat.

Ha a vételi sebesség rendkívül lecsökken, akkor felgyorsíthatja a vételt azzal, hogy kikapcsolja a hibajavító módot.

## FONTOS

- Ha ECM módban vesz, a küldő félnek is be kell kapcsolnia az ECM vételt készülékén. Ha nincs mindkét egymással kommunikáló készüléken beállítva az ECM használata, akkor ez a funkció nem fog működni.
- Még ha be is kapcsolja az ECM funkciót, nagyon rossz minőségű telefonvonal esetén sikertelen lehet az adás.
- Ha a zajos telefonvonal miatt hiba lép fel az átvitelnél, akkor az több időt vehet igénybe.

2

Az alapbeállítás: 'Be'.

## 1 Nyomja le a ⊛ (Kiegészítő funkciók) gombot.

Megjelenik a kiegészítő funkciók menü.

| Általános             | Másolási                  |
|-----------------------|---------------------------|
| beállítások           | beállítások 🕨             |
| ldőzítési             | Atviteli                  |
| beállítások           | beállítások 🕨             |
| Beállítás/            | ▶ Nyomtató-               |
| tisztítás             | beállítások ▶             |
| Naplóbeállítás        | Címjegyzék<br>beállítás ▶ |
| Rendszer<br>beállítás | Kész                      |

Nyomja meg: [Átviteli beállítások].

7

MEGJEGYZÉS

| 3 | 🗑 Válasszon Fax beállítási szolgáltatást.       | Nyomja le: [Vételi beállítás] a                                |
|---|-------------------------------------------------|----------------------------------------------------------------|
|   |                                                 | <fax beállítások=""> alatt.</fax>                              |
|   | Adási beállítás Felhasználói<br>▶ beállítások ▶ |                                                                |
|   | Vételi beállítás Adási beállítás                |                                                                |
|   | Vételi beállítás                                |                                                                |
|   |                                                 |                                                                |
|   | Bonde tarfique I                                |                                                                |
|   |                                                 |                                                                |
| 4 |                                                 | Nvomia meg az [ECM vétel]                                      |
|   | ECM vétel                                       | billentyűt.                                                    |
|   | → Be<br>Vétel korlátozás                        |                                                                |
|   | ► Ki                                            |                                                                |
|   |                                                 |                                                                |
|   |                                                 |                                                                |
|   | Kész J                                          |                                                                |
|   | Rendszerfigyelő ,                               |                                                                |
| 5 |                                                 |                                                                |
| J |                                                 | Válassza a [Be] vagy a [Ki]<br>beállítást → pyomia meg az [OK] |
|   |                                                 | billentyűt.                                                    |
|   |                                                 |                                                                |
|   |                                                 |                                                                |
|   |                                                 |                                                                |
|   | Mégse OK J                                      |                                                                |
|   | Rendszerfigyelő                                 |                                                                |
|   | الاستىتىتىتىتىتىتىتىتىتىتىتىتىتىتىتىتىتىتى      |                                                                |
|   | [Be]: Alkalmazza az ECM-et.                     |                                                                |
|   | [KI]: Nem alkalmazza az ECM-et.                 |                                                                |

6 A fő képernyőhöz való visszatéréshez nyomja meg a 🥢 (Visszaállítás) gombot.

# Azonosítatlan küldőtől érkező bejövő faxok elutasítása

Ezzel a funkcióval a fax (telefon)számukat el nem küldő feladóktól a készülékre érkező faxok vételét elutasíthatja. Ez hasznos lehet, ha nem akar direkt marketinges anyagokat fogadni.

MEGJEGYZÉS

Az alapbeállítás: 'Ki'.

 Nyomja meg: (Kiegészítő funkciók) → [Átviteli beállítások] → [Vételi beállítás] a <Fax beállítások> alatt.

(Lásd "Vétel hibajavító módban (ECM vétel)", 7-40 o., 1. - 3. lépés.)

| 2 | Vételi beállítás]                             | Nyomja meg a [Vétel korlátozás]<br>billentyűt.                               |
|---|-----------------------------------------------|------------------------------------------------------------------------------|
|   | LLM Vetel<br>► Be<br>Vétel korlátozás<br>► Ki |                                                                              |
|   | 1/1 Kész J<br>Rendszerfigyelő ,               |                                                                              |
| 3 | Vétel korlátozás]                             | Válassza a [Be] vagy a [Ki]<br>beállítást → nyomja meg az [OK]<br>billentvűt |
|   | Be Ki                                         | billentyut.                                                                  |
|   | Mégse OK J<br>Rendszerfigyelő                 |                                                                              |

[Be]: Visszautasítja az ismeretlen feladótól érkező faxokat.

[Ki]: Nem utasítja vissza az ismeretlen feladótól érkező faxokat.

## 4 A fő képernyőhöz való visszatéréshez nyomja meg a (Visszaállítás) gombot.

# Átviteli naplók és listák nyomtatása

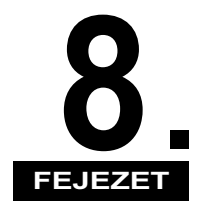

Ebben a fejezetben az átviteli naplókról és azok nyomtatásáról olvashat.

| Naplók és listák összefoglalása | 8-2 |
|---------------------------------|-----|
| Átviteli naplók nyomtatása      | 8-9 |
| Adási nyugta                    | 8-9 |
| Forgalmi napló                  | -12 |
| Vételi nyugta                   | -13 |
| Fax forgalmi napló              | -14 |
| Címlista nyomtatása             | -17 |

# Naplók és listák összefoglalása

Ebben a részben a naplók és listák összefoglalását találja. A naplók az elvégzett adások és vételek adatait tartalmazzák. A listák a Címjegyzékben található címek adatait, és a Kiegészítő funkciók képernyőn megadott beállításokat tartalmazzák.

A nyomtatható naplók és listák típusai:

#### Adási nyugta

Az adási nyugtában ellenőrizheti, hogy a készülék sikeresen küldte-e el a dokumentumot a címzettnek. Az adási nyugtát a készülék automatikusan ki tudja nyomtatni a dokumentumok elküldése után.

Az alábbiakban láthat egy mintát az Adási nyugtából, és a nyugtában használt néhány rövidítés jelentését.

| 31/12 2009 10:50 |                |                                      | <b>a</b> 0001 |
|------------------|----------------|--------------------------------------|---------------|
|                  |                |                                      |               |
|                  | 16 16 1        | *********                            |               |
|                  | ****           | <ul> <li>Adási nyugta ***</li> </ul> |               |
|                  | ***            | ********                             |               |
| SIK              | ERES ADÁS      |                                      |               |
| AD.              | /VÉT. SZÁMA    | 0003                                 |               |
| AZO              | ONOSÍTÓ        | 0000001                              |               |
| REN              | NDELTETÉSI CÍM | sales@example.com                    |               |
| KEZ              | ZDŐ IDŐ        | 31/12 10:50                          |               |
| TAF              | RTAM           | 00'11                                |               |
| ELK              | ULDÖTT OLDALAR | ζ 1                                  |               |
| ERE              | EDMÉNY         |                                      |               |

| Tétel             | Leírás                                                                                                    |
|-------------------|----------------------------------------------------------------------------------------------------|
| NYUGTA NEVE       | Ha az átvitel rendben fejeződött be, akkor az "Adási<br>nyugta" lesz kinyomtatva. Adási hiba esetén "ADÁSI<br>HIBANAPLÓ" készül.       |
| ÜZENET            | Az adás eredményét leíró üzenet látható itt.                                                                                           |
| AD./VÉT. SZÁMA    | Egy négyjegyű szám jelenik itt meg, melyet a készülék<br>automatikusan hozzárendel minden egyes küldéshez<br>elfogadott dokumentumhoz. |
| AZONOSÍTÓ         | Ha az azonosító kezelés be van kapcsolva, akkor az<br>Azonosítót nyomtatja ki a készülék.                                              |
| RENDELTETÉSI CÍM  | A fogadó fél címét nyomtatja.<br>Ha a dokumentumot USB memória hordozóra küldték,<br>'MEMÓRIA HORDOZÓ' lesz nyomtatva.                 |
| CÍMZETT AZONOSÍTÓ | A fogadó fél nevét nyomtatja.                                                                                                    |
| KEZDŐ IDŐ         | A dokumentum adásának kezdési dátuma és időpontja (24-órás rendszerben) látható itt.                                                   |

| Tétel             | Leírás                                                                                                    |
|-------------------|----------------------------------------------------------------------------------------------------|
| TARTAM            | A dokumentum adásának elejétől a végéig eltelt időtartam (perc és másodperc) látható itt.                                                                                                    |
| ELKÜLDÖTT OLDALAK | A fogadó félnek sikeresen elküldött dokumentum oldalainak száma látható itt.                                                                                                    |
| EREDMÉNY          | Ha az adás rendben fejeződött be, akkor az "OK" jelenik itt<br>meg.<br>Átviteli hiba esetén az "NJ" (nem jó) és a hibakód látható.<br>Ha egy levelező szerverre küldött e-mail vagy I-fax átvitel<br>sikeres a visszajelzés alapján, '' jelet nyomtat. |

Körözvényadás esetén Többcímes adás/vételi nyugtát nyomtat.

| /12 2009 10:50                                              |                                                      | <b>2</b> 0001 |
|-------------------------------------------------------------|------------------------------------------------------|---------------|
|                                                             | **************************************               |               |
| AD./VÉT. SZÁMA<br>OLDALSZ.<br>AZONOSÍTÓ<br>MEGSZAKADT AD/VÉ | 0010<br>1<br>0000001                                 |               |
| SIKERES ÁTVITEL<br>HIBA INFORMÁCIÓ                          | <br>[*001]john@example.com<br>[*002]iane@example.com |               |

| Tétel            | Leírás                                                                                                    |
|------------------|----------------------------------------------------------------------------------------------------|
| AD./VÉT. SZÁMA   | Egy négyjegyű szám jelenik itt meg, melyet a készülék<br>automatikusan hozzárendel minden egyes küldéshez<br>elfogadott dokumentumhoz.       |
| OLDALSZ.         | A rendeltetésre sikeresen elküldött dokumentum oldalainak száma látható itt.                                                                 |
| AZONOSÍTÓ        | Ha az azonosító kezelés be van kapcsolva, akkor az<br>Azonosítót nyomtatja ki a készülék.                                                    |
| MEGSZAKADT AD/VÉ | Ha az adás nem teljes, a rendeltetés címét és nevét<br>nyomtatja. Ha nincs megfelelő rendeltetés, akkor a<br>" " jelet nyomtatja a készülék. |
| SIKERES ÁTVITEL  | Ha az átvitel sikeres, a rendeltetés címét és nevét nyomtatja.<br>Ha nincs megfelelő rendeltetés, akkor a " " jelet<br>nyomtatja a készülék. |
| HIBA INFORMÁCIÓ  | Ha adási hiba történik, a rendeltetés címét és nevét<br>nyomtatja. Ha nincs hiba, akkor a " " jelet nyomtatja<br>a készülék.                 |

#### Forgalmi napló

A forgalmi naplóval ellenőrizheti a dokumentumok adásának és vételének eredményét. Beállíthatja, hogy a forgalmi napló nyomtatása megadott időben, vagy a 40 adási és vételi tranzakció elérésekor automatikusan történjen. Az alábbiakban láthat egy mintát a forgalmi naplóból, és a nyugtában használt néhány rövidítés jelentését.

|              | ******                      | ******        | ****              |        |          |      |      |
|--------------|-----------------------------|---------------|-------------------|--------|----------|------|------|
|              | *** F                       | orgalmi napló | ***               |        |          |      |      |
|              | ******                      | ******        | ****              |        |          |      |      |
| KEZDŐ IDŐ    | PARTNER TEL./NÉV            | SZ.           | MÓD               |        | OLDALSZ. | ERED | MÉN  |
| *31/12 09:16 | LONDON<br>sales@example.com | 5001          | Automatikus vétel | E-MAIL | 4        | ок   | 00'1 |
| *31/12 09:27 | 03XXXXXXXX                  | 0001          | TOVÁBBÍT          | ECM    | 1        | OK   | 02'( |
| 31/12 09:30  | LONDON<br>sales@example.com | 0002          | TOVÁBBÍT          | E-MAIL | 1        |      | 00'  |
| 31/12 09:53  | john<br>john@ifax.com       | 5002          | Kézi vétel        | I-FAX  | 1        | OK   | 00'  |
| 31/12 10:20  | MEMÓRIA HORDOZÓ             | 0003          | TOVÁBBÍT          | USB    | 1        | OK   | 00'0 |

| Tétel            | Leírás                                                                                                    |
|------------------|----------------------------------------------------------------------------------------------------|
| AZONOSÍTÓ        | Ha az azonosító kezelés be van kapcsolva, akkor az<br>Azonosítót nyomtatja ki a készülék. Az összes adási és vételi<br>tranzakció Azonosító szerint van felsorolva.                                                                                                    |
| KEZDŐ IDŐ        | A dokumentum adásának vagy vételének kezdési dátuma és<br>időpontja (24-órás rendszerben) látható itt. A csillag (*) a már<br>nyomtatott feladatot jelzi.                                                                                                    |
| PARTNER TEL./NÉV | A küldő vagy fogadó fél neve és címe látható itt.<br>Ha az adási feladat fájl szerverre (FTP vagy SMB) megy, az<br>elérési útvonal kerül a második sorba.<br>Ha a dokumentumot USB memória hordozóra küldték,<br>'MEMÓRIA HORDOZÓ' lesz nyomtatva.                                                                                                    |
| SZ.              | Egy négyjegyű szám jelenik itt meg, melyet a készülék<br>automatikusan hozzárendel minden egyes küldéshez és<br>vételhez elfogadott dokumentumhoz. A 0001 és 4999 közötti<br>számok az adást, míg az 5001 és 9999 közötti számok a<br>vételt jelölik.                                                                                                    |
| MÓD              | Az adás és vétel típusát és módját nyomtatja.                                                                                                    |
| OLDALSZ.         | A sikeresen elküldött és vett dokumentum oldalainak száma<br>látható itt.                                                                                                    |
| EREDMÉNY         | "OK", "NJ" vagy a '' és az átvitel ideje látható.<br>Ha az adás vagy vétel rendben fejeződött be, akkor az "OK"<br>jelenik itt meg.<br>Ha adási vagy vételi hiba történt, "NJ"-t (Nem jó) nyomtat és<br>a második sorba hibakódot nyomtat.<br>Ha egy levelező szerverre küldött e-mail vagy l-fax átvitel<br>sikeres a visszajelzés alapján, '' jelet nyomtat. |

# Átviteli naplók és listák nyomtatása

8

#### Vételi nyugta

A Vételi nyugta annak ellenőrzésére szolgál, hogy a küldő sikeresen küldte-e el a dokumentumot, illetve ez a készülék sikeresen fogadta-e azt. A vételi nyugtát a készülék automatikusan ki tudja nyomtatni a dokumentumok vétele után. Az alábbiakban láthat egy mintát a Vételi nyugtából, és a nyugtában használt néhány rövidítés jelentését.

| /12 2009 10:50 |                                                                                                    |                                                                                          | <b>a</b> 0001 |
|----------------|----------------------------------------------------------------------------------------------------|------------------------------------------------------------------------------------------|---------------|
|                | *****<br>*******************************                                                               | *************<br>Vételi nyugta ***<br>*******                                            |               |
|                | SIKERES VÉTEL                                                                                          |                                                                                          |               |
|                | AD./VÉT. SZÁMA<br>RENDELTETÉSI CÍM<br>CÍMZETT AZONOSÍTÓ<br>KEZDŐ IDŐ<br>TARTAM<br>OLDALSZ.<br>EREDMÉNY | 5003<br>sales_hongkong@example.com<br>HONG KONG SALES<br>31/12 10:50<br>00'17<br>1<br>OK |               |

| Tétel             | Leírás                                                                                                    |
|-------------------|----------------------------------------------------------------------------------------------------|
| NYUGTA NEVE       | Vételi nyugtát akkor nyomtat a készülék, amikor sikeres vétel történt, vagy vételi hiba.                                         |
| ÜZENET            | A vétel eredményét leíró üzenet látható itt.                                                                                     |
| AD./VÉT. SZÁMA    | Egy négyjegyű szám jelenik itt meg, melyet a készülék<br>automatikusan hozzárendel minden egyes vételhez.                        |
| RENDELTETÉSI CÍM  | A küldő fél címét nyomtatja.                                                                                                    |
| CÍMZETT AZONOSÍTÓ | A küldő fél nevét nyomtatja.                                                                                                    |
| KEZDŐ IDŐ         | A dokumentum vételének kezdési dátuma és időpontja<br>(24-órás rendszerben) látható itt.                                         |
| TARTAM            | A dokumentum vételének elejétől a végéig eltelt időtartam (perc és másodperc) látható itt.                                       |
| OLDALSZ.          | A sikeresen vett dokumentum oldalainak száma látható itt.                                                                        |
| EREDMÉNY          | Ha a vétel rendben fejeződött be, akkor az "OK" jelenik itt<br>meg.<br>Vételi hiba esetén az "NJ" (nem jó) és a hibakód látható. |

#### Fax forgalmi napló

A Fax forgalmi naplóval ellenőrizheti a fax dokumentumok adásának és vételének eredményét. Beállíthatja, hogy a forgalmi napló nyomtatása megadott időben, vagy a 40 adási és vételi tranzakció elérésekor automatikusan történjen.

Az alábbiakban láthať egy mintát a Fax forgalmi naplóból, és a nyugtában használt néhány rövidítés jelentését.

| 31/12 2009   | 10:50 FAX 123XXXXXX | CANON           |          |                   |     |          | <b>a</b> 000 | 01   |
|--------------|---------------------|-----------------|----------|-------------------|-----|----------|--------------|------|
|              |                     | ****            | ****     | ****              |     |          |              |      |
|              |                     | *** Fax forgalr | ni napló | * * *             |     |          |              |      |
|              |                     | *****           | ****     | ****              |     |          |              |      |
| " "          |                     |                 |          |                   |     |          | EDED         |      |
| KEZDO IDO    | PARTNER TEL         | ./NEV           | SZ.      | MOD               |     | OLDALSZ. | ERED         | MENY |
| *31/12 08:44 | 111XXXXXXXX         |                 | 0001     | TOVÁBBÍT          | ECM | 1        | OK           | 00'1 |
| *31/12 08:46 | 123XXXXXXX          |                 | 0002     | TOVÁBBÍT          | ECM | 1        | OK           | 00'1 |
| 31/12 08:46  |                     |                 | 0003     | Kézi adás         | ECM | 1        | OK           | 00'1 |
| 31/12 08:51  | 456XXXXXXX          |                 | 5001     | Automatikus vétel | ECM | 1        | OK           | 00'2 |
|              |                     |                 |          |                   |     |          |              |      |

| Tétel            | Leírás                                                                                                    |
|------------------|----------------------------------------------------------------------------------------------------|
| AZONOSÍTÓ        | Ha az azonosító kezelés be van kapcsolva, akkor az<br>Azonosítót nyomtatja ki a készülék. Az összes fax adási és<br>vételi tranzakció Azonosító szerint van felsorolva.                                                                               |
| KEZDŐ IDŐ        | A dokumentum adásának vagy vételének kezdési dátuma és<br>időpontja (24-órás rendszerben) látható itt. A csillag (*) a már<br>nyomtatott feladatot jelzi.                                                                                             |
| PARTNER TEL./NÉV | A küldő vagy fogadó fél neve és címe látható itt.                                                                                                    |
| SZ.              | Egy négyjegyű szám jelenik itt meg, melyet a készülék<br>automatikusan hozzárendel minden egyes küldéshez és<br>vételhez elfogadott dokumentumhoz. A 0001 és 4999 közötti<br>számok az adást, míg az 5001 és 9999 közötti számok a<br>vételt jelölik. |
| MÓD              | Az adás és vétel típusát és módját nyomtatja.                                                                                                    |
| OLDALSZ.         | A sikeresen elküldött és vett dokumentum oldalainak száma<br>látható itt.                                                                                                    |
| EREDMÉNY         | "OK" vagy "NJ" és az adás/vétel ideje látható.<br>Ha az adás vagy vétel rendben fejeződött be, akkor az "OK"<br>jelenik itt meg.<br>Ha adási vagy vételi hiba történt, "NJ"-t (Nem jó) nyomtat és<br>a második sorba hibakódot nyomtat.               |

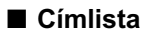

A Címlistában ellenőrizheti a Címjegyzék tartalmát (Címjegyzék vagy Egygombos hívásbillentyűk). Ez akkor hasznos, ha ellenőrizni akarja a Címjegyzékben tárolt címek adatait.

Az alábbiakban láthat egy mintát a Címlistából, és a listában használt néhány rövidítés jelentését.

| 31/12 2009 10:50                                           |                                                 |                                                                               | <b>a</b> 0001 |
|------------------------------------------------------------|-------------------------------------------------|-------------------------------------------------------------------------------|---------------|
|                                                            | *<br>*                                          | **************************************                                        |               |
| CÍMZETT NEVE                                               | ADÁS TÍPUSA                                     | RENDELTETÉSI CÍM                                                              |               |
| BEIGING                                                    | E-MAIL                                          | BEIGING@example.com                                                           |               |
| PARIS                                                      | FAX                                             | 088XXXXXX                                                                     |               |
| HEADQUARTERS<br>LONDEN<br>NY<br>MEXICO<br>BEIGING<br>PARIS | CSOPORT<br>FAX<br>FAX<br>I-FAX<br>E-MAIL<br>FAX | 034XXXXXX<br>T08XXXXXX<br>ifax@example.com<br>BEIGIN@example.com<br>088XXXXXX |               |

| 31/12 2009 10:50 |                                 |                                        | <b>a</b> 0001 |
|------------------|---------------------------------|----------------------------------------|---------------|
| :                | **************<br>*** CÍMJEGYZÉ | ************************************** |               |
| CÍMZETT NEVE     | ADÁS TÍPUSA                     | RENDELTETÉSI CÍM                       |               |
| [001]<br>LONDON  | FAX                             | 034XXXXXX                              |               |
| [002]<br>NY      | FAX                             | T08XXXXXX                              |               |
| [003]<br>LONDON  | E-MAIL                          | sales@example.com                      |               |
| [004]<br>MEXICO  | I-FAX                           | ifax@example.com                       |               |

| Tétel            | Leírás                                                                                                    |
|------------------|----------------------------------------------------------------------------------------------------|
| LISTA NEVE       | 'CÍMJEGYZÉK LISTA' vagy 'CÍMJEGYZÉK LISTA<br>(EGYGOMBOS HÍVÁSBILLENTYŰK)' jelenik meg a<br>nyomtatott Címlista alapján.                                                                                                    |
| CÍMZETT NEVE     | A címzett nevét nyomtatja a készülék.<br>Egygombos hívás billentyű tartalmának nyomtatásakor az<br>első sorba az egygombos hívás billentyű száma kerül.                                                                                                    |
| ADÁS TÍPUSA      | A címzett átviteli módját nyomtatja a készülék.                                                                                                    |
| RENDELTETÉSI CÍM | <ul> <li>Ha az ADÁS TÍPUSA 'FTP' vagy 'SMB' (fájlszerver):<br/>a Host neve az első sorba, a mappa elérési út a második<br/>sorra kerül.</li> <li>Ha az ADÁS TÍPUSA 'IFAX' vagy 'E-MAIL':<br/>az I-Fax vagy E-mail-címet nyomtatja.</li> <li>Ha az ADÁS TÍPUSA 'FAX':<br/>A faxszámot nyomtatja.</li> <li>Ha az ADÁS TÍPUSA 'CSOPORT':<br/>A csoportcímben tárolt rendeltetéseket nyomtatja<br/>soronkénti listában, a második sornál kezdve. Ha fájl<br/>szervert tárol a csoportcímben, a host nevét nyomtatja a<br/>második sorba.</li> </ul> |

#### Felhasználói adatok listája

A Felhasználói adatok listájában a Kiegészítő funkciók képernyőn megadott beállításokat és az eszközbeállításokat olvashatja. Szükség szerint kézileg bármikor kinyomtathatja a Felhasználói adatok listáját. A Felhasználói adatok listájának nyomtatásának részleteit az *Általános kézikönyv* alapvető műveletekről szóló, 2. fejezetében találhatja meg.

#### BEGJEGYZÉS

Naplók és listák csak akkor nyomtathatók, ha A3, A4 vagy A4R méretű (csak normál, újrahasznosított, vagy színes papír) papír van azon papírforrások egyikében, amelyhez a Kazetta automatikus kapcsolás APS/ADS, Más billentyű 'Be' van kapcsolva. (Lásd *Általános kézikönyv*, 3. fejezet a készülék alapbeállításainak konfigurálásáról.)

# Átviteli naplók nyomtatása

Ebben a részben arról olvashat, hogyan lehet a következő átviteli naplókat nyomtatni: Adási nyugta, Forgalmi napló, Vételi nyugta és Fax forgalmi napló.

## Adási nyugta

2

Az Adási nyugta automatikus nyomtatásának beállításához kövesse az alábbi műveleteket.

MEGJEGYZÉS

- Az e-mail, I-fax, fájlszerver, USB memória hordozó eszköz és fax adások eredménye nyomtatható.
- Az alapbeállítások a következők:
  - Adási nyugta: 'Csak hibánál'
  - Nyugta+első lap: 'Be'

## 1 Nyomja le a ⊛ (Kiegészítő funkciók) gombot.

Megjelenik a kiegészítő funkciók menü.

| Általános               | Másolási                  |
|-------------------------|---------------------------|
| beállítások ▶           | beállítások ▶             |
| ldőzítési               | Átviteli                  |
| beállítások ▶           | beállítások ▶             |
| Beállítás∕              | Nyomtató-                 |
| tisztítás ▶             | beállítások ▶             |
| Naplóbeállítás          | Címjegyzék<br>beállítás ▶ |
| Rendszer<br>beállítás ▶ | Kész                      |

#### Nyomja meg: [Naplóbeállítás].

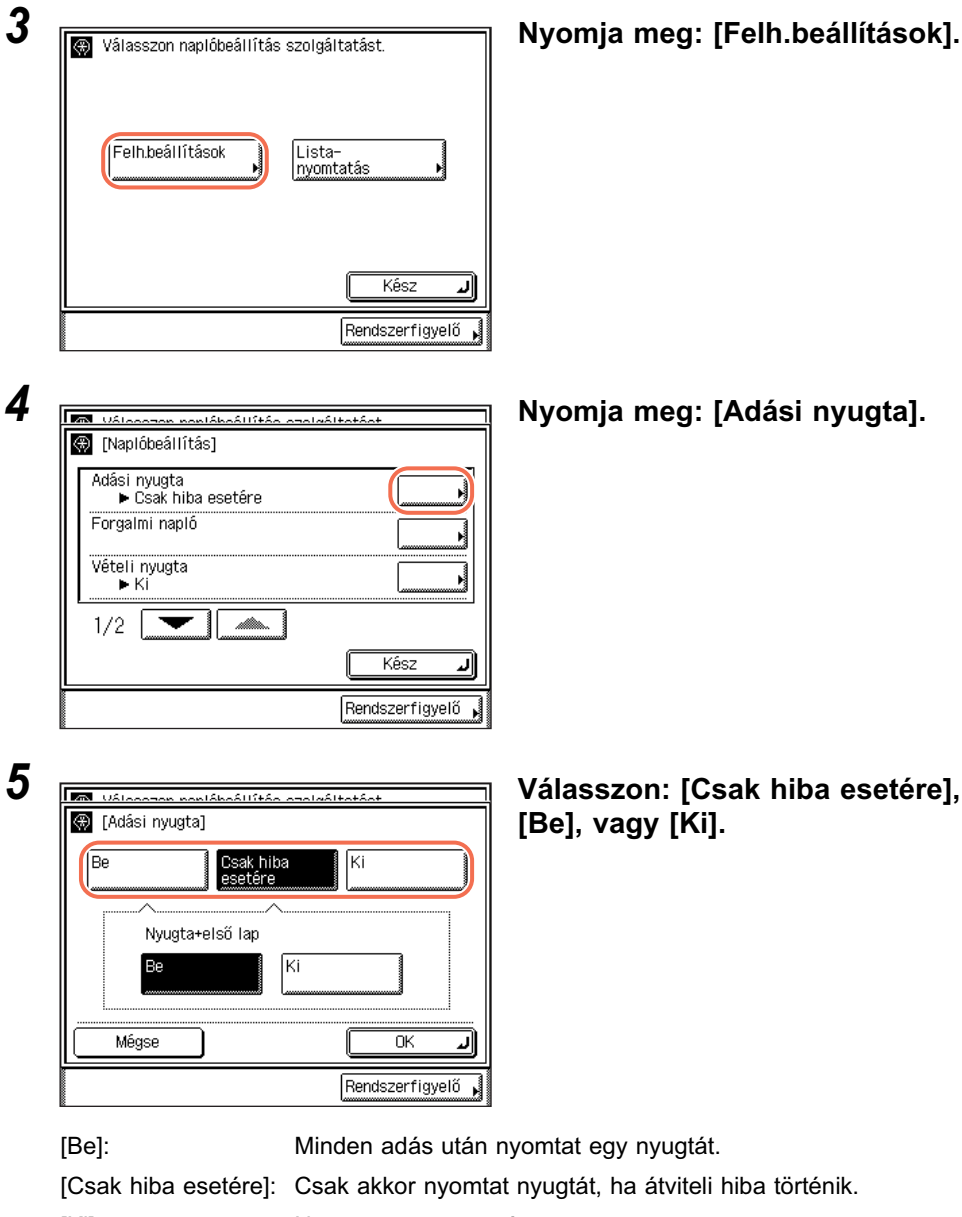

[Ki]:

Nem nyomtat nyugtát.
## • Ha [Csak hiba esetére] vagy [Be] állást választott:

| Uálasaran nanláh | sállítás szelváltotást  |
|------------------|-------------------------|
| 🛞 [Adási nyugta] |                         |
| Be               | Csak hiba Ki<br>esetére |
| Nuuatouoloi      | × lon                   |
| Nyugta+ers       | o iap                   |
| Be               | Ki                      |
|                  |                         |
| Mégse            |                         |
|                  | Rendszerfigyelő 🔒       |

❑ Kapcsolja [Be] vagy [Ki] a <Nyugta+első lap> módot → nyomja meg az [OK] billentyűt.

[Be]: A küldött dokumentum egy részét az adási nyugtára nyomtatja.

[Ki]: A küldött dokumentum tartalmát egyáltalán nem nyomtatja az adási nyugtára.

| (Adási r | <u>on nontéhoéttő+é</u><br>yugta] | <u>o ozolaól</u> : | +~+^~+ |          |     |
|----------|-----------------------------------|--------------------|--------|----------|-----|
| Be       | Csak hi<br>esetére                | iba<br>e           | Ki     |          | ,   |
| N        | vugta+első lap                    | ×                  |        |          |     |
| Mégse    |                                   | (                  |        | OK       | J.  |
|          |                                   |                    | Rend   | szerfigy | elő |

## Ha a [Ki] beállítást választja:

Nyomja le az [OK] billentyűt.

## MEGJEGYZÉS

- Nem nyomtatja a színes módban küldött dokumentumot a naplóra a készülék akkor sem, ha a <Nyugta+első lap> 'Be' van kapcsolva.
- Többcímes adás/vételi nyugta nem nyomtatható a küldött dokumentum képével akkor sem, ha a <Nyugta+első lap> 'Be' van kapcsolva.

## 6 A fő képernyőhöz való visszatéréshez nyomja meg a (Visszaállítás) gombot.

## Forgalmi napló

A Forgalmi napló automatikus nyomtatásának beállításához kövesse az alábbi műveleteket.

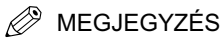

2

3

- Az e-mail, I-fax, fájlszerver, USB memória hordozó eszköz és fax tranzakciók listája nyomtatható.
- A forgalmi naplót kézzel is ki lehet nyomtatni a Rendszerfigyelő képernyőről. (Lásd "Átviteli napló ellenőrzése/nyomtatása", 6-9 o.)
- Az alapbeállítások a következők:
  - Automatikus nyomtatás: 'Be'
  - Adás és vétel külön: 'Ki'
  - Napi jelentés ideje: 'Ki'

## Nyomja meg: (Riegészítő funkciók) → [Naplóbeállítás] → [Beállítások].

További részletek: lásd "Adási nyugta", 8-9 o., 1. - 3. lépés.

| Válasszan nanláhaállítás aza<br>Rianláhaállítás1 | laáltatáat      |
|--------------------------------------------------|-----------------|
| defeci pyrate                                    |                 |
| Csak hiba esetére                                | <b>&gt;</b>     |
| Forgalmi napló                                   |                 |
| Vételi nyugta<br>► Ki                            |                 |
| 1/2                                              |                 |
|                                                  | لر Kész         |
|                                                  | Rendszerfigyelő |

Be

Be

(円 00:00

Ki

Ki

ПK

Rendszerfigyelő

1

🐼 Válosszon nonláhoállít.

(Forgalmi napló) Automatikus

nvomtatás

Napi jelen-

tés ideje Méase

Adás és vétel külön

## Nyomja meg: [Forgalmi napló].

### 🖉 MEGJEGYZÉS

Ha a Rendszer beállítás, Munkanapló képernyő 'Ki' van kapcsolva, a [Forgalmi napló] nem látható. (Lásd *System Settings Guide*, 6. fejezet, a készülék illetéktelen használata elleni megvédéséről.)

Válassza ki a beállításokat → nyomja meg az [OK] billentyűt. <Automatikus nyomtatás>:

- [Be]: A Forgalmi naplót automatikusan nyomtatja, amikor az adási és vételi feladatok száma eléri a 40-et.
- [Ki]: A készülék nem nyomtat automatikusan forgalmi naplót.

<Adás és vétel külön>:

- [Be]: Az adási és a vételi naplót külön nyomtatja.
- [Ki]: Az adási és a vételi naplót nem nyomtatja külön.

<Napi jelentés ideje>:

[Be]: A Forgalmi naplót a megadott időben nyomtatja. Az időt 24 órás kijelzés szerint adja meg szóköz nélkül egy négyjegyű számként (nullákkal együtt). Ha hibázott az időpont megadásánál, nyomja meg a ⓒ (Törlés) billentyűt a törléshez → írja be újra a négyjegyű számot.

Ha a megadott időhatár letelte előtt túllépi az adási és vételi átvitelek száma a 40-et, a legutóbbi 40 átvitelről készült forgalmi naplót nyomtatja.

[Ki]: A Forgalmi napló nyomtatásának ideje nincs megadva.

#### MEGJEGYZÉS

Ha a Rendszer beállítás, Munkanapló képernyő 'Be' van kapcsolva, az <Automatikus nyomtatás> automatikusan 'Ki' kapcsol.

## 4 A fő képernyőhöz való visszatéréshez nyomja meg a (Visszaállítás) gombot.

## Vételi nyugta

A Vételi nyugta automatikus nyomtatásának beállításához kövesse az alábbi műveleteket.

MEGJEGYZÉS Az alapbeállítás: 'Ki'.

## Nyomja meg: (Riegészítő funkciók) → [Naplóbeállítás] → [Beállítások].

További részletek: lásd "Adási nyugta", 8-9 o., 1. - 3. lépés.

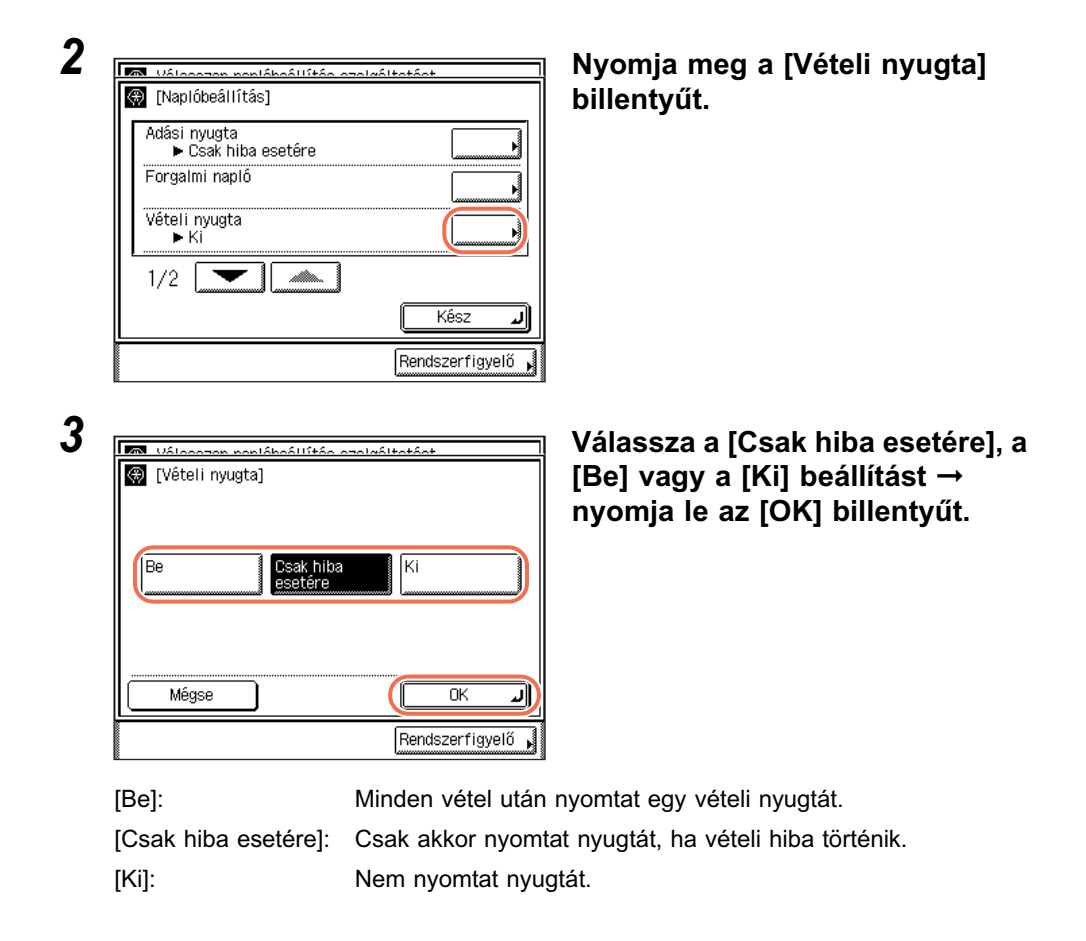

# A fő képernyőhöz való visszatéréshez nyomja meg a (Visszaállítás) gombot.

## Fax forgalmi napló

A Fax forgalmi napló automatikus nyomtatásának beállításához kövesse az alábbi műveleteket.

MEGJEGYZÉS

- A Fax forgalmi naplót kézzel is ki lehet nyomtatni a Rendszerfigyelő képernyőről. (Lásd "Átviteli napló ellenőrzése/nyomtatása", 6-9 o.)
- Az alapbeállítások a következők:
  - Automatikus nyomtatás: 'Ki'
  - Adás és vétel külön: 'Ki'
  - -Napi jelentés ideje: 'Ki'

## Nyomja meg: (Kiegészítő funkciók) → [Naplóbeállítás] → [Beállítások].

További részletek: lásd "Adási nyugta", 8-9 o., 1. - 3. lépés.

| Válasszan nonláhsállítás aza | laáltatáat      |
|------------------------------|-----------------|
| 🛞 [Naplóbeállítás]           |                 |
| Fax forgalmi napló           |                 |
| 2/2                          |                 |
|                              | Kész 🔒          |
|                              | Rendszerfigyelő |

2

3

# Image: State in the state in the state

## Nyomja a [♥] vagy [▲] billentyűt, míg a [Fax forgalmi napló] meg nem jelenik → nyomja meg: [Fax forgalmi napló].

#### MEGJEGYZÉS Ha a Rendszer beá

Ha a Rendszer beállítás, Munkanapló képernyő 'Ki' van kapcsolva, a [Fax forgalmi napló] nem látható. (Lásd *System Settings Guide*, 6. fejezet, a készülék illetéktelen használata elleni megvédéséről.)

## Válassza ki a beállításokat → nyomja meg az [OK] billentyűt.

<Automatikus nyomtatás>:

- [Be]: A Fax forgalmi naplót automatikusan nyomtatja, amikor az adási és vételi feladatok száma eléri a 40-et.
- [Ki]: A készülék nem nyomtat automatikusan fax forgalmi naplót.

<Adás és vétel külön>:

- [Be]: Az adási és a vételi naplót külön nyomtatja.
- [Ki]: Az adási és a vételi naplót nem nyomtatja külön.

<Napi jelentés ideje>:

[Be]: A fax forgalmi naplót a megadott időben nyomtatja. Az időt 24 órás kijelzés szerint adja meg szóköz nélkül egy négyjegyű számként (nullákkal együtt). Ha hibázott az időpont megadásánál, nyomja meg a ⓒ (Törlés) billentyűt a törléshez → írja be újra a négyjegyű számot.

Ha a megadott időhatár letelte előtt túllépi az adási és vételi átvitelek száma a 40-et, a legutóbbi 40 átvitelről készült fax forgalmi naplót nyomtatja.

[Ki]: A Fax forgalmi napló nyomtatásának ideje nincs megadva.

### MEGJEGYZÉS

Ha a Rendszer beállítás, Munkanapló képernyő 'Be' van kapcsolva, az <Automatikus nyomtatás> automatikusan 'Ki' kapcsol.

#### 

# Címlista nyomtatása

Ezt a műveletet kövesse a Címlista nyomtatásához.

| 1 | Nyomia meg: 🛞 (Kiegészítő f             | unkciók) → [Nanlóbeállítás]                  |
|---|-----------------------------------------|----------------------------------------------|
| • | További részletek: lásd "Adási nyugta", | 8-9 o., 1. és 2. lépés.                      |
| 2 | Válasszon naplóbeállítás szolgáltatást. | Nyomja meg a [Listanyomtatás]<br>billentyűt. |
|   | Felh.beállítások                        |                                              |
|   | Kész J<br>Rendszerfigyelő               |                                              |
| 3 | Válannan nanláhaállítán anolaáltatánt   | Nyomja meg a [Címlista]<br>billentyűt.       |
|   | Címlista                                |                                              |
|   | 1/1 Kêsz J                              |                                              |
|   | Rendszerfigyelő ,                       |                                              |

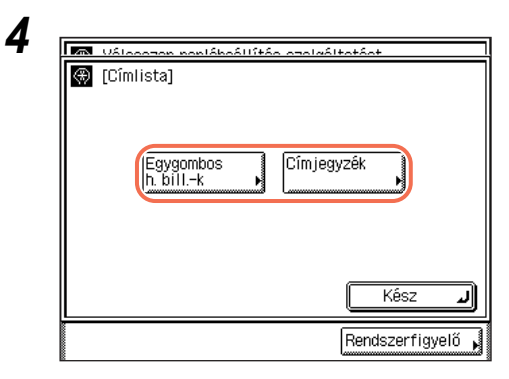

Válasszon: [Egygombos h. bill-k] vagy [Címjegyzék].

[Egygombos h. bill-k]:Az Egygombos hívásbillentyűk tartalmát nyomtatja.[Címjegyzék]:A címjegyzék tartalmát nyomtatja.

| $\oplus$ | [Pîmlieta]                     |
|----------|--------------------------------|
|          | [Címlista]                     |
|          | Kívánja nyomtatni a címlistát? |
|          | ligen Nem                      |
|          | . Kess                         |

## Nyomja le az [lgen] billentyűt.

A Címlistát nyomtatja.

6 A fő képernyőhöz való visszatéréshez nyomja meg a 🥢 (Visszaállítás) gombot.

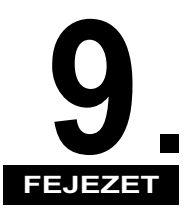

# Hibaelhárítás

Ebben a fejezetben a készülékkel előforduló problémák meghatározásának és megoldásának módjáról olvashat.

| Problémák azonosítása és elkülönítése | 9-2<br>9-2<br>9-4 |
|---------------------------------------|-------------------|
| Öndiagnosztikai kijelző               | 9-6               |
| Hibaüzenetek                          | 9-6<br>9-9        |

## Problémák azonosítása és elkülönítése

A készülék működése közben problémák is felmerülhetnek. Mielőtt kapcsolatba lépne a helyi hivatalos Canon szervizzel, szánjon rá néhány percet és nézze meg, nincs-e egyszerű megoldás a problémákra.

## Adási problémák

## A dokumentumot nem lehet elküldeni.

- 1. hibaok A megadott rendeltetés hibás.
- Megoldás Ellenőrizze a címzett beállítását.
- 2. hibaok A Címjegyzékben tárolt rendeltetés hibás.
- Megoldás Ellenőrizze a címet a Címjegyzékben. (Lásd "A Címjegyzékbe bejegyzett adatok szerkesztése és törlése", 4-27 o.)
- 3. hibaok Valami probléma lépett fel a vevő fél készülékén.
- Megoldás Ellenőrizze, képes-e a fogadó fél dokumentumok vételére. Ha nem, akkor ellenőrizze, hogy ki van-e kapcsolva vagy kifogyott belőle a papír, esetleg kevés a rendelkezésre álló memóriája.
- 4. hibaok A választott telefonvonal típus hibás.
- Megoldás Ellenőrizze a tárcsázási mód beállítását. (Lásd "A tárcsázási mód kiválasztása", 1-8 o.)

#### Nem küldhető dokumentum e-mail, I-fax címre és fájl kiszolgálóra.

- 1. hibaok Ha e-mail vagy I-fax üzenetet küld, hibásak az SMTP szerver és DNS szerver beállítások.
- Megoldás Ellenőrizze, hogy az SMTP szerver az E-mail/I-Fax és a DNS szerver az IPv4 beállítások vagy IPv6 beállítások menüben megfelelően van-e beállítva. (Lásd *System Settings Guide*, 3. fejezet a készülék hálózati környezetbe történő beállításáról.)

- 2. hibaok Ha fájl szerverre küld, hibásak a felhasználói és jelszó beállítások.
- Megoldás Ellenőrizze, hogy a megadott felhasználónév és jelszó megegyezik-e a számítógépen (fájl szerveren) megadott felhasználói fiókkal (felhasználónévvel és jelszóval). (Lásd *System Settings Guide*, 5. fejezet a számítógép nyomtatási és adási funkcióhoz történő beállításairól.)
- 3. hibaok Ha fájl szerverre küld, hibásak a megosztott mappa beállítások.
- Megoldás Ellenőrizze a megosztott mappa beállításait. (Lásd System Settings Guide, 5. fejezet a számítógép nyomtatási és adási funkcióhoz történő beállításairól.)

## A memória megtelt.

Hibaok Nincs elegendő szabad memória a készülékben.

Megoldás Törölje a felesleges vagy hibás dokumentumokat a memóriából, hogy megnövelje a szabad memória méretét. (Lásd "Memóriába vett dokumentumok állapotának ellenőrzése/változtatása", 6-14 o.)

## A dokumentumot nem nyomtatja tisztán a távoli készülék.

| Hibaok | A küldő készülék másolóüvege szennyezett. |
|--------|-------------------------------------------|
|--------|-------------------------------------------|

Megoldás Készítsen néhány másolatot a saját készülékével. Ha megjelennek a csíkok a másolatokon, akkor tisztítsa meg a másolóüveget. (Lásd *Általános kézikönyv*, 5. fejezet, "Rendszeres karbantartás".)

## A küldött dokumentumok fedettsége túl világos a vevő készüléknél.

- Hibaok A fedettség beállítás a 'Világos' felé van állítva, a dokumentumtípus beállítása 'Fotó'.
- Megoldás Változtassa a fedettséget a 'Sötét' felé, a dokumentumtípust pedig 'Szöveg'-re, és küldje újra a dokumentumot. (Lásd "Fedettség és képminőség beállítása", 3-9 o.)

# A fogadó fél készüléke lassan vált vételi módba, és állandóan hiba történik.

- Hibaok Nincs szünet beszúrva a faxszám számjegyei után.
- Megoldás Amikor olyan készüléknek küld dokumentumot, amely lassan kapcsol fax vételre, akkor a hívószám beírása után írjon be egy szünetet is.

## Lassú az átvitel.

1. hibaok A dokumentumokat nagy felbontással küldi.

Megoldás Ajánlott a csak szöveges dokumentumokat kis felbontással küldeni. (Lásd "Színesség mód és felbontás megadása", 3-2 o.)

- 2. hibaok Az ECM beállítás van aktiválva fax dokumentumok adásához.
- Megoldás Kapcsolja ki az ECM adást. (Lásd "Adás hibajavító módban (ECM adás)", 7-22 o.)

#### Nem küldhető dokumentum nagy távolságra (hibakód: # 0018).

- 1. hibaok Nincs szünet beszúrva a faxszám számjegyei után.
- Megoldás Az ország kódja után vagy a hívószám végére tegyen egy szünetet, majd tárcsázza újra a számot. (Lásd "Nagytávolságú hívások", 2-44 o.)
- 2. hibaok Fax üzenet nagy távolságra küldésekor a Kiegészítő képernyőn, a Nagytávolságú menüpont beállítása 'Helyi'.
- Megoldás Állítsa a Nagytávolságú pontot 'Nagytávolságú (1)', 'Nagytávolságú (2)' vagy 'Nagytávolságú (3)' állásba, majd tárcsázza újra a számot. (Lásd "Faxszámok", 4-15 o. és "Egygombos hívás billentyűk bejegyzése", 4-30 o.)

## Vételi problémák

#### A készülék nem fogadja a dokumentumokat.

- Hibaok Nincs elegendő szabad memória a készülékben.
- Megoldás Törölje a felesleges vagy hibás dokumentumokat a memóriából, hogy megnövelje a szabad memória méretét. (Lásd "Memóriába vett dokumentumok állapotának ellenőrzése/változtatása", 6-14 o.)

#### A készülék nem fogadja az I-fax dokumentumokat.

Hibaok Nincsenek megadva hálózati beállítások.

Megoldás Ha nincsenek megadva a hálózati beállítások, a dokumentumok vétele nem működik. Egyeztessen a Rendszerkezelővel.

## A kinyomtatott dokumentumok minősége egyenetlen.

Hibaok A küldő készülék másolóüvege szennyezett.

Megoldás Készítsen néhány másolatot a saját készülékével. Ha nem jelennek meg csíkok a másolatokon, a probléma a küldő készüléken van. Kérje meg partnerét, hogy küldje el a dokumentumot újra.

# Öndiagnosztikai kijelző

A készülék egyszerű üzeneteket és hibakódokat jelenít meg, hogy segítsen megérteni, mi történik a készülékben. Az üzenetek és kódok segítségével azonosítsa, milyen műveleteket kell elvégezni a probléma megoldásához, ha szükséges.

## Hibaüzenetek

Ha hibaüzenet jelenik meg, kövesse az érintős vezérlőpanel utasításait.

A keresés ideje letelt, nem kész. Ellenőrizze a beállításokat.

- Hibaok A keresés nem fejeződött be a Keresési idő túllépés pontnál megadott időn belül.
- Megoldás Növelje meg az időtartamot a Rendszerbeállítások, LDAP szerver bejegyzése, Keresési idő túllépés menüben. (Lásd *System Settings Guide*, 3. fejezet a készülék hálózati környezetbe történő beállításáról.)

Nem tud a kiválasztott szerverhez kapcsolódni. Ellenőrizze a beállításokat.

- Hibaok Hibás az átjáró beállítás.
- Megoldás Ellenőrizze az átjáró cím beállítást. (Lásd *System Settings Guide*, 2. fejezet, a készülék TCP/IP hálózathoz történő csatlakoztatásáról.)

Nem tud a szerverhez kapcsolódni, mert az eszköz és a szerver időzítési beállításai nem felelnek meg egymásnak.

- Hibaok A szerver pontos ideje és a készülék pontos ideje több mint öt perccel eltér egymástól.
- Megoldás Ha LDAP szerveren keres címet, az nem működik, ha a szerver és a készülék pontos idő beállítása több mint 5 perccel eltér egymástól. Ellenőrizze a szerver és a készülék idő beállítását.

Kiválasztott szerver nem található. Ellenőrizze a beállításokat.

Hibaok Nem lehet az IP címet meghatározni, melyhez a berendezés kapcsolódjon.

Megoldás Ellenőrizze a DNS (Domain Name System) szerver beállításait. (Lásd *System Settings Guide*, 2. fejezet, a készülék TCP/IP hálózathoz történő csatlakoztatásáról.)

A keresést nem lehet elkezdeni, mert a szerver verzió beállítása helytelen. Ellenőrizze a beállítást.

- Hibaok Ugyan a Rendszer beállítás, LDAP szerver bejegyzése alatt 'ver.3' van beállítva szerver LDAP verziószámként, az LDAP szerver mégis 2. verzión fut.
- Megoldás Legyen a Rendszer beállítás, LDAP szerver bejegyzése <Szerver LDAP verzió és karakter kód> értéke 'Ver. 2'. (Lásd System Settings Guide, 3. fejezet a készülék hálózati környezetbe történő beállításáról.)

Ellenőrizze a TCP/IP-t.

- Hibaok A készülék TCP/IP kapcsolata nem működik.
- Megoldás Ellenőrizze a IP cím beállításokat (IP cím, DHCP, RARP, BOOTP). (Lásd *System Settings Guide*, 2. fejezet, a készülék TCP/IP hálózathoz történő csatlakoztatásáról.)

#### Nincs válasz.

- 1. hibaok Nem működött a szerver, amikor küldeni próbált.
- Megoldás Ellenőrizze a címet!
- 2. hibaok Nem volt hálózati kapcsolat, amikor küldeni próbált. (Vagy nem tudott kapcsolódni a címhez, vagy a kapcsolat megszakadt, mielőtt a feladat befejeződött.)
- Megoldás Ellenőrizze a hálózat állapotát.
- 3. hibaok TCP/IP hiba történt, e-mail vagy I-fax üzenet küldése közben.

Megoldás Ellenőrizze a hálózati kábel megfelelő csatlakozását.

Nincs válasz a szervertől. Ellenőrizze a beállítást.

- Hibaok A megadott szerver beállítások hibásak, vagy a szerver nincs bekapcsolva. További lehetőség, hogy a készülék TCP/IP erőforrása elfogyott.
- Megoldás Várjon egy ideig, majd próbáljon újra tallózni. Ha még mindig nem sikerül, válasszon másik szervert.

9

Az erőforrások hiánya miatt később végezze el a műveletet!

- Hibaok TCP/IP források hiánya miatt nem tud tallózni a hálózaton. Ennek oka lehet, hogy folyamatosan küldött dokumentumokat, vagy önnek küldenek folyamatosan FTP-n vagy Windows (SMB)-n keresztül.
- Megoldás Várjon egy ideig, majd próbáljon újra tallózni.

A keresési feltétel a kiválasztott szerveren nem használható karaktereket tartalmaz.

- 1. hibaok "\" karaktert használt a keresési feltételben.
- Megoldás Törölje a "\" jelet a keresési feltétel megadásánál és ismételje meg a keresést.
- 2. hibaok A keresési feltétel megadásánál használt karaktersor nem alkot elfogadható feltételt.
  - A "(" és ")" jelek száma nem egyenlő.
  - A "\*" nincs "()" között.
- Megoldás Javítsa ki a keresési feltételül megadott karakterek kombinációját és keressen újra.
- 3. hibaok Ha a <Szerver LDAP verzió és karakter kód> 'ver.2 (JIS)', és az ASCII kódtól (0x20-0x7E) eltérő karakterek vannak beírva.
- Megoldás Kerülje a nem megengedett karakterek használatát és keressen ismét.

Állítsa be az IP címet.

Hibaok Nincs beállítva IP cím a készülékhez.

Megoldás Adja meg az IP címet, majd kapcsolja ki a készülék főkapcsolóját, majd újra be. (Lásd *System Settings Guide*, 2. fejezet, a készülék TCP/IP hálózathoz történő csatlakoztatásáról.)

A keresés eredmény számban meghaladta a határt. Ha a kívánt keresés nem látható, változtassa meg a keresési feltételeket és próbálja újra.

- Hibaok A keresési feltételnek megfelelő címek száma meghaladja a megadott értéket.
- 1. megoldás Szigorítsa a keresési feltételeket és keressen újra.
- 2. megoldás Növelje meg a keresett címek számát. (Lásd System Settings Guide, 3. fejezet a készülék hálózati környezetbe történő beállításáról.)

Túl sok alkönyvtár van.

Hibaok Túllépte az alkönyvtárak megengedett számát.

Megoldás Nem adható meg a hozzáférni kívánt könyvtárszint. Adjon meg más rendeltetést.

## Hibakódok

Ha az adási és vételi munka sikertelen, nézze meg a hibakódot a probléma azonosítása érdekében. A hibakódok a Rendszerfigyelő képernyő naplójában és az átviteli nyugták nyomtatásakor tekinthetők meg. (Lásd 8. fejezet, "Átviteli naplók és listák nyomtatása.".)

| # 0001      |                                                                                                    |
|-------------|----------------------------------------------------------------------------------------------------|
| Hibaok      | Papír vagy dokumentum akadt el.                                                                                                    |
| Megoldás    | Távolítson el minden elakadt papírt és dokumentumot. (Lásd az Általános kézikönyv, hibakeresésről szóló, 6. fejezetében.)                                                                    |
| # 0003      |                                                                                                    |
| Hibaok      | Az előre beállítottnál (64 percnél) hosszabb átvitelnél hibát jelez a készülék.                                                                                                    |
| 1. megoldás | Csökkentse a felbontást, illetve bontsa 2 vagy több részre a dokumentumot, majd küldje újra. (Lásd "Színesség mód és felbontás megadása", 3-2 o.)                                            |
| 2. megoldás | Ha ez a hiba egy dokumentum vételénél jelentkezik, akkor kérje meg<br>partnerét, hogy csökkentse a beolvasási felbontást, vagy ossza több darabra<br>a dokumentumot, és úgy küldje újra azt. |
| # 0005      |                                                                                                    |
| 1. hibaok   | A vevő fél nem válaszol 35 másodpercen belül.                                                                                                    |
| Megoldás    | Ellenőrizze, hogy a távoli készülék képes-e az átvitelre, majd próbálja újra.                                                                                                    |
| 2. hibaok   | A fogadó fél nem G3-as faxot használ.                                                                                                    |
| Megoldás    | Kérdezzen rá a vevő fél készülékére a partnernél.                                                                                                    |
|             |                                                                                                    |

| # 0009    |                                                                                                    |
|-----------|----------------------------------------------------------------------------------------------------|
| 1. hibaok | Nincs papír betöltve.                                                                                                    |
| Megoldás  | Töltsön be papírt! (Lásd <i>Általános kézikönyv</i> , 5. fejezet, "Rendszeres karbantartás".)                                                                                                    |
| 2. hibaok | A papírfiók nincs a helyére tolva a készülékben.                                                                                                    |
| Megoldás  | Tolja be teljesen a papírfiókot. (Lásd <i>Általános kézikönyv</i> , 5. fejezet, "Rendszeres karbantartás".)                                                                                                    |
| # 0012    |                                                                                                    |
| Hibaok    | A dokumentumot nem lehet elküldeni, mert a fogadó készülékből kifogyott a papír.                                                                                                    |
| Megoldás  | Kérje meg partnerét, hogy helyezzen papírt a faxkészülékébe.                                                                                                    |
| # 0018    |                                                                                                    |
| 1. hibaok | A partner készüléke nem válaszolt az újbóli küldési kísérletre sem.                                                                                                    |
| Megoldás  | Ellenőrizze, hogy a távoli készülék képes-e az átvitelre, majd próbálja újra.                                                                                                    |
| 2. hibaok | A dokumentumot nem lehet elküldeni, mert a fogadó készülék foglalt volt.                                                                                                    |
| Megoldás  | Ellenőrizze, hogy a távoli készülék képes-e az átvitelre, majd próbálja újra.                                                                                                    |
| 3. hibaok | Az is előfordulhat, hogy az ön készülékének beállításai nem egyeztek meg a hívott berendezéséivel.                                                                                                    |
| Megoldás  | Ellenőrizze, megfelelnek-e az ön gépének beállításai a fogadó fél<br>készülékével, majd azt, hogy a fogadó készülék kommunikációra képes-e.<br>Próbáljon újra küldeni.                                                        |
| 4. hibaok | Nagy távolságú hívásnál nem tett szünetjelet a faxszám számjegyei közé és a végére.                                                                                                    |
| Megoldás  | Az ország kódja után vagy a hívószám végére tegyen egy szünetet, majd tárcsázza újra a számot. (Lásd "Nagytávolságú hívások", 2-44 o.)                                                                                        |
| 5. hibaok | Fax üzenet nagy távolságra küldésekor a Kiegészítő képernyőn, a<br>Nagytávolságú menüpont beállítása 'Helyi'.                                                                                                    |
| Megoldás  | Állítsa a Nagytávolságú pontot 'Nagytávolságú (1)', 'Nagytávolságú (2)' vagy<br>'Nagytávolságú (3)' állásba, majd tárcsázza újra a számot. (Lásd<br>"Faxszámok", 4-15 o. és "Egygombos hívás billentyűk bejegyzése", 4-30 o.) |

| # 0037   |                                                                                                    |
|----------|----------------------------------------------------------------------------------------------------|
| Hibaok   | Nem tudja fogadni a dokumentumokat, mert nincs elegendő szabad memória.                                                                                                    |
| Megoldás | Törölje a felesleges vagy hibás dokumentumokat a memóriából, hogy megnövelje a szabad memória méretét. (Lásd "Memóriába vett dokumentumok állapotának ellenőrzése/változtatása", 6-14 o.)                                                                                                    |
| # 0059   |                                                                                                    |
| Hibaok   | Az átvitel megszakadt, mert a tárcsázott szám eltér a partner gépében tárolttól.                                                                                                    |
| Megoldás | Ellenőriztesse, hogy helyes-e a partner fax készülékében tárolt telefon/<br>faxszám.                                                                                                    |
| # 0099   |                                                                                                    |
| Hibaok   | A munkát törölték az USB memória hordozóra történő átvitel közben.                                                                                                    |
| Megoldás | Próbáljon újra küldeni, ha szükséges.                                                                                                    |
| # 0401   |                                                                                                    |
| Hibaok   | Megtelt az USB memória hordozó eszköz, vagy a gyökérkönyvtárban (az<br>USB memória hordozó eszköz legmagasabb könyvtárszintje) tárolható fájlok<br>legnagyobb számát elérte.                                                                                                    |
| Megoldás | Törölje a szükségtelen fájlokat az USB memória hordozó eszközről, vagy rendezze át a gyökérkönyvtár fájljait a meglévő fájlokat új könyvtárba áttéve.                                                                                                    |
| # 0403   |                                                                                                    |
| Hibaok   | A munka azért sikertelen, mert már létezik ugyanezen a néven egy fájl.<br>Általánosságban, ha egy fájl már létezik egy adott névvel, a fájlnév végéhez<br>1 és 999 közötti számjegyet ad az elnevezési konfliktusok megelőzése<br>érdekében. Ez a hiba viszont azért keletkezett, mert már létezett a fájlnév<br>ugyanolyan hozzáadott sorszámmal. |
| Megoldás | Nevezze át a fájlt, és írja újra az adatot.                                                                                                    |
| # 0404   |                                                                                                    |
| Hibaok   | A munka azért sikertelen, mert az USB memória hordozó készülék<br>írásvédelem kapcsolója be volt kapcsolva.                                                                                                    |
| Megoldás | Kapcsolja ki az USB memória hordozó eszköz írásvédelmét.                                                                                                    |

| # 0406      |                                                                                                    |
|-------------|----------------------------------------------------------------------------------------------------|
| 1. hibaok   | A munka azért sikertelen, mert az USB memória hordozó eszközt kihúzták<br>átvitel közben.                                                                                                    |
| Megoldás    | Ellenőrizze, megfelelően be van-e dugva az USB memória hordozó eszköz, majd próbáljon újra küldeni.                                                                                                   |
| 2. hibaok   | Hiba történt az adatok, pl. képadat USB memória hordozó eszközre történő átvitele közben. (A csatlakoztatott készüléket lehet, hogy olyan fájlrendszerrel formázták, amelyet a készülék nem támogat.) |
| Megoldás    | Ellenőrizze az USB memória hordozó eszköz állapotát, vagy ellenőrizze,<br>hogy az eszközt olyan fájlrendszerrel formázták, amelyet a készülék támogat<br>(FAT16 or FAT32), majd próbálja újra.        |
| # 0407      |                                                                                                    |
| 1. hibaok   | A megadott fájl (vagy mappa) elérési útvonalának teljes hossza túllépi a megengedett korlátot.                                                                                                    |
| Megoldás    | A teljes útvonal nem lehet hosszabb 120 karakternél. Változtassa meg vagy rövidítse le a fájlnevet.                                                                                                   |
| 2. hibaok   | A fájl USB memóriahordozóra történő átírása azért nem lett megfelelően végrehajtva, mert a teljes útvonal hossza a gyökérkönyvtárral és fájlnévvel túllépte a mérethatárt.                            |
| 1. megoldás | A teljes útvonal nem lehet hosszabb 120 karakternél. Változtassa meg vagy rövidítse le a fájlnevet.                                                                                                   |
| 2. megoldás | Változtassa meg a mappa nevét, amelybe az adat el van mentve.                                                                                                    |
| # 0408      |                                                                                                    |
| 1. hibaok   | Az adatátvitel azért hiúsult meg, mert az USB memória hordozó eszközt<br>kihúzták átvitel közben.                                                                                                    |
| Megoldás    | Ellenőrizze, megfelelően be van-e dugva az USB memória hordozó eszköz, majd próbáljon újra küldeni.                                                                                                   |
| 2. hibaok   | Hiba történt az adatok, pl. képadat USB memória hordozó eszközre történő átvitele közben.                                                                                                    |
| Megoldás    | Ellenőrizze az USB memória hordozó eszköz állapotát, vagy ellenőrizze,<br>hogy az eszközt olyan fájlrendszerrel formázták, amelyet a készülék támogat<br>(FAT16 or FAT32), majd próbálja újra.        |

| # 0703      |                                                                                                    |  |  |  |
|-------------|----------------------------------------------------------------------------------------------------|--|--|--|
| Hibaok      | A képadat memória tele volt színes dokumentumok küldésekor.                                                                                                    |  |  |  |
| 1. megoldás | Várjon néhány pillanatot, majd próbálja újra, ha más küldési feladatok<br>elkészültek.                                                                                                    |  |  |  |
| 2. megoldás | Törölje a memóriában tárolt dokumentumokat. Ha a készülék még mindig<br>nem működik helyesen, kapcsolja ki, majd be a főkapcsolóval.                                                                          |  |  |  |
| # 0705      |                                                                                                    |  |  |  |
| Hibaok      | A művelet azért szakadt meg, mert a képadat mérete nagyobb, mint az<br>E-mail/I-fax beállítás, <legnagyobb adatmennyiség="" küldhető=""> beállításban<br/>megadott méret.</legnagyobb>                        |  |  |  |
| 1. megoldás | Változtassa meg az E-mail/l-fax beállítás, <legnagyobb adatmennyiség="" küldhető=""> beállítást. (Lásd <i>System Settings Guide</i>, 4. fejezet az adási funkció beállításairól.)</legnagyobb>                |  |  |  |
| 2. megoldás | Válasszon kisebb felbontást. (Lásd "Színesség mód és felbontás megadása", 3-2 o.)                                                                                                    |  |  |  |
| 3. megoldás | l-fax használatakor csökkentse az egyszerre küldendő, képeket tartalmazó<br>oldalak számát, hogy ne lépje túl a <legnagyobb adatmennyiség="" küldhető=""><br/>beállításnál megadott mérethatárt.</legnagyobb> |  |  |  |
| 4. megoldás | A Fájl típus képernyőn kapcsolja 'Be' az Oldalakra bont tételt. (Lásd<br>"Fájlformátum megadása", 3-20 o.)                                                                                                    |  |  |  |
| # 0751      |                                                                                                    |  |  |  |
| 1. hibaok   | A szerver nem működik.                                                                                                    |  |  |  |
| Megoldás    | Ellenőrizze, hogy a fájlszerver működőképes-e.                                                                                                    |  |  |  |
| 2. hibaok   | Leállt a hálózat (a szerver nem tud csatlakozni a hálózathoz vagy a csatlakozás után a kapcsolat megszakadt).                                                                                                 |  |  |  |
| Megoldás    | Ellenőrizze a hálózat állapotát.                                                                                                    |  |  |  |
| # 0752      |                                                                                                    |  |  |  |
| 1. hibaok   | Az SMTP szerver neve és e-mail címe hibás.                                                                                                    |  |  |  |
| Megoldás    | Ellenőrizze, hogy az SMTP szerver és az E-mail cím az E-mail/l-fax beállítás beállításban helyes-e. (Lásd <i>System Settings Guide</i> , 3. fejezet a készülék hálózati környezetbe történő beállításáról.)   |  |  |  |
|             |                                                                                                    |  |  |  |

- 2. hibaok A tartománynév hibás.
- Megoldás Ellenőrizze, hogy a DNS host/tartománynév beállításban a Tartománynév helyesen van-e megadva. (Lásd System Settings Guide, 3. fejezet a készülék hálózati környezetbe történő beállításáról.)
- 3. hibaok Az SMTP szerver nem működik.
- Megoldás Ellenőrizze, hogy az SMTP szerver működőképes-e.
- 4. hibaok A hálózat nem működik.
- Megoldás Ellenőrizze a hálózat állapotát.
- # 0753
- Hibaok TCP/IP hiba lépett fel egy e-mail küldése közben. (Socket, Select hiba stb.)
- Megoldás Ellenőrizze, hogy a hálózati kábel megfelelő összeköttetést biztosít-e a készülék és a számítógép között. Ha a készülék még mindig nem működik helyesen, kapcsolja ki, majd be a főkapcsolóval.

#### # 0755

- 1. hibaok A TCP/IP nem működik jól, munkák nem küldhetők.
- Megoldás Ellenőrizze a Hálózati beállításnál, hogy a TCP/IP beállítás helyes-e. (Lásd *System Settings Guide*, 2. fejezet, a készülék TCP/IP hálózathoz történő csatlakoztatásáról.)
- 2. hibaok Az IP cím nincs beállítva.
- Megoldás Ellenőrizze a Hálózati beállításnál, hogy a TCP/IP beállítás helyes-e. (Lásd *System Settings Guide*, 2. fejezet, a készülék TCP/IP hálózathoz történő csatlakoztatásáról.)
- 3. hibaok A gép bekapcsolásakor nem kapott IP címet a DHCP, RARP vagy BOOTP szervertől.
- Megoldás A készülék bekapcsolása után a kommunikáció nem indul el a hálózattal, míg a Hálózati beállítás, Kezdőidő beállításánál megadott idő el nem telik. (Lásd az Általános kézikönyv 7. fejezetét az egyéb rendszerbeállításokról.) Várjon egy ideig, majd próbálja újra küldeni.

#### # 0801

- 1. hibaok E-mail adása vagy I-Fax adása vagy vétele közben a levelező SMPT szerver időzítése lejárt.
- Megoldás Ellenőrizze, hogy megfelelően működik-e az SMTP szerver, és ellenőrizze a hálózat állapotát.

- 2. hibaok A SMTP szerver hibaüzenetet küldött a kapcsolat felvételének kezdeményezésekor. A rendeltetés megadása hibás.
- Megoldás Ellenőrizze a címzett beállításait.
- 3. hibaok A fájlszervernél hiba történt átvitelkor.
- Megoldás Ellenőrizze, hogy megfelelően működik-e a fájlszerver.
- # 0802
- 1. hibaok Az SMTP szerver neve hibás.
- Megoldás Ellenőrizze, hogy az SMTP szerver neve az E-mail/I-Fax beállításnál helyes-e. (Lásd *System Settings Guide*, 3. fejezet a készülék hálózati környezetbe történő beállításáról.)
- 2. hibaok Hibás a DNS szerver cím beállításai.
- Megoldás Ellenőrizze, hogy a DNS szerver cím beállításban a DNS szerver és a Másodlagos DNS szerver helyesen van-e beállítva. (Lásd *System Settings Guide*, 3. fejezet a készülék hálózati környezetbe történő beállításáról.)
- 3. hibaok A tartománynév hibás.
- Megoldás Ellenőrizze, hogy a DNS host/tartománynév beállításban a Tartománynév helyesen van-e megadva. (Lásd System Settings Guide, 3. fejezet a készülék hálózati környezetbe történő beállításáról.)
- 4. hibaok A DNS szerverhez nem sikerült kapcsolódni.
- Megoldás Ellenőrizze, hogy megfelelően működik-e a DNS szerver.
- # 0804
- Hibaok Nincs jogosultsága a könyvtárhoz való hozzáféréshez.
- Megoldás Ellenőrizze, hogy a megadott felhasználónév és jelszó megegyezik-e a számítógépen (fájl szerveren) megadott felhasználói fiókkal (felhasználónévvel és jelszóval). (Lásd *System Settings Guide*, 5. fejezet a számítógép nyomtatási és adási funkcióhoz történő beállításairól.)

| # 0806      |                                                                                                    |  |  |
|-------------|----------------------------------------------------------------------------------------------------|--|--|
| 1. hibaok   | Hibás felhasználónevet vagy jelszót adott meg a dokumentum fájlszerverre küldéséhez.                                                                                                    |  |  |
| Megoldás    | Ellenőrizze, hogy a megadott felhasználónév és jelszó megegyezik-e a számítógépen (fájl szerveren) megadott felhasználói fiókkal (felhasználónévvel és jelszóval). (Lásd <i>System Settings Guide</i> , 5. fejezet a számítógép nyomtatási és adási funkcióhoz történő beállításairól.) |  |  |
| 2. hibaok   | Nem megfelelő címet adott meg az e-mail/l-fax küldésénél.                                                                                                    |  |  |
| Megoldás    | Ellenőrizze az e-mail vagy I-fax címet.                                                                                                    |  |  |
| # 0808      |                                                                                                    |  |  |
| 1. hibaok   | ldőtúllépési hiba történt miközben a készülék az FTP szerverrel<br>kommunikált.                                                                                                    |  |  |
| 1. megoldás | Ellenőrizze, hogy megfelelően működik-e az FTP szerver.                                                                                                    |  |  |
| 2. megoldás | Ellenőrizze a hálózat állapotát.                                                                                                    |  |  |
| 2. hibaok   | Az FTP szerver hibaüzenetet küldött a kapcsolat felvételének<br>kezdeményezésekor. A rendeltetés megadása hibás. A szerveren hiba<br>történt az adás közben.                                                                                                    |  |  |
| 1. megoldás | Ellenőrizze, hogy megfelelően működik-e az FTP szerver.                                                                                                    |  |  |
| 2. megoldás | Ellenőrizze a hálózat állapotát.                                                                                                    |  |  |
| 3. megoldás | Ellenőrizze a címzett beállításait.                                                                                                    |  |  |
| 4. megoldás | Ellenőrizze a fájlszerver állapotát és beállításait.                                                                                                    |  |  |
| # 0810      |                                                                                                    |  |  |
| 1. hibaok   | POP (Post Office Protocol) szerver kapcsolati hiba történt I-fax vétele közben.                                                                                                    |  |  |
| 1. megoldás | Ellenőrizze, hogy a POP szerver neve az E-mail/I-Fax beállításnál helyes-e. (Lásd System Settings Guide, 3. fejezet a készülék hálózati környezetbe történő beállításáról.)                                                                                                    |  |  |
| 2. megoldás | Ellenőrizze, hogy megfelelően működik-e POP szerver.                                                                                                    |  |  |
| 3. megoldás | Ellenőrizze a hálózat állapotát.                                                                                                    |  |  |
| 2. hibaok   | A POP szerver hibát jelzett a csatlakozás közben.                                                                                                    |  |  |
| 1. megoldás | Ellenőrizze, hogy a POP szerver neve az E-mail/I-Fax beállításnál helyes-e. (Lásd System Settings Guide, 3. fejezet a készülék hálózati környezetbe történő beállításáról.)                                                                                                    |  |  |
| 2. megoldás | Ellenőrizze, hogy megfelelően működik-e POP szerver.                                                                                                    |  |  |

- 3. megoldás Ellenőrizze a hálózat állapotát.
- 3. hibaok A POP szervernél a kapcsolat alatt lejárt az időzítés.
- 1. megoldás Ellenőrizze, hogy a POP szerver neve az E-mail/I-Fax beállításnál helyes-e. (Lásd *System Settings Guide*, 3. fejezet a készülék hálózati környezetbe történő beállításáról.)
- 2. megoldás Ellenőrizze, hogy megfelelően működik-e POP szerver.
- 3. megoldás Ellenőrizze a hálózat állapotát.

#### # 0812

- Hibaok A POP jelszó beállítása hibás.
- Megoldás Ellenőrizze, hogy a POP jelszó az E-mail/I-Fax beállításnál helyes-e. (Lásd *System Settings Guide*, 3. fejezet a készülék hálózati környezetbe történő beállításáról.)

#### # 0813

- Hibaok A POP szerver neve hibás.
- Megoldás Ellenőrizze, hogy a POP szerver neve az E-mail/I-Fax beállításnál helyes-e. (Lásd *System Settings Guide*, 3. fejezet a készülék hálózati környezetbe történő beállításáról.)

#### # 0816

- Hibaok Elérte a beolvasható legnagyobb oldalszámot.
- Megoldás Állítsa vissza vagy emelje meg az oldalszámhatárt, vagy lépjen kapcsolatba a rendszerkezelővel.
- # 0818
- Hibaok Feldolgozhatatlan fájlt kapott (a csatolt fájl nem nyomtatható).
- Megoldás A beállítások ellenőrzése után kérje meg a feladót az adat újraküldésére.
- # 0819
- Hibaok Feldolgozhatatlan fájlt kapott (rossz MIME információ).
- Megoldás A beállítások ellenőrzése után kérje meg a feladót az adat újraküldésére.

| # 0820   |                                                                                                    |
|----------|----------------------------------------------------------------------------------------------------|
| Hibaok   | Feldolgozhatatlan fájlt kapott (rossz BASE 64 vagy uuencode).                                                                                                    |
| Megoldás | A beállítások ellenőrzése után kérje meg a feladót az adat újraküldésére.                                                                                                    |
| # 0821   |                                                                                                    |
| Hibaok   | Feldolgozhatatlan fájlt kapott (TIFF analízis hiba).                                                                                                    |
| Megoldás | A beállítások ellenőrzése után kérje meg a feladót az adat újraküldésére.                                                                                                    |
| # 0827   |                                                                                                    |
| Hibaok   | Feldolgozhatatlan fájlt kapott (nem összeférhető MIME információt tartalmazó).                                                                                                    |
| Megoldás | A beállítások ellenőrzése után kérje meg a feladót az adat újraküldésére.                                                                                                    |
| # 0828   |                                                                                                    |
| Hibaok   | HTML adatot kapott.                                                                                                    |
| Megoldás | Kérje meg a feladót, hogy HTML-től eltérő formátumban küldje el ismét az adatot.                                                                                                    |
| # 0829   |                                                                                                    |
| Hibaok   | Több mint 1000 oldalt tartalmazó adatot fogadott.                                                                                                    |
| Megoldás | Ez a gép kb. 1000 oldalnyi adatot képes a memóriában tárolni, illetve nyomtatni, és törli az e mennyiség fölötti adatot. Kérje meg a feladót a fennmaradó oldalak újraküldésére.                                 |
| # 0839   |                                                                                                    |
| Hibaok   | Helytelen az SMTP hitelesítéshez megadott felhasználónév vagy a jelszó.                                                                                                    |
| Megoldás | Ellenőrizze, hogy helyes-e a felhasználónév és jelszó beállítás a Hitelesítés/<br>Titkosítás pontnál. (Lásd <i>System Settings Guide</i> , 3. fejezet a készülék<br>hálózati környezetbe történő beállításáról.) |
| # 0995   |                                                                                                    |
| Hibaok   | A kommunikáció lefoglalása törlődött.                                                                                                    |
| Megoldás | Szükség esetén próbálja a küldést a legelejétől.                                                                                                    |

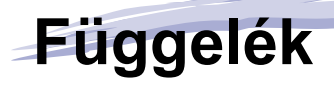

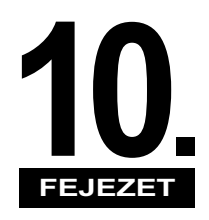

Ebben a fejezetben megtalálja a Kiegészítő funkciókat menüben megtalálható Címjegyzék beállítások, Átviteli beállítások és a Nyugta beállításainak táblázatát, a műszaki adatokat, szómagyarázatot és a tárgymutatót.

| Kiegészítő funkciók beállításainak táblázata10 | -2 |
|------------------------------------------------|----|
| Műszaki adatok                                 | -6 |
| Küldési funkció                                | -6 |
| Fax funkció                                    | -8 |
| Szószedet                                      | -9 |
| Tárgymutató                                    | 7  |

# Kiegészítő funkciók beállításainak táblázata

Az alábbi táblázatokban a Kiegészítő funkciók menüben kiválasztható Címjegyzék beállítások, Átviteli beállítások és Nyugta beállításai vannak felsorolva. Néhány funkció csak akkor választható, ha a megfelelő kiegészítő berendezés csatlakoztatva van.

## Átviteli beállítások

| Tétel                                 | Beállítások                                                                                                    | Oldalszám |  |
|---------------------------------------|----------------------------------------------------------------------------------------------------|-----------|--|
| Általános beállítások                 |                                                                                                    |           |  |
| Adási beállítás                       |                                                                                                    |           |  |
| Készülék neve                         | legfeljebb 24 karakter                                                                                                    | 1-11 o.   |  |
| Adattömörítési arány                  | Nagy arány, <b>Normál</b> , Kis arány                                                                                                    | 7-2 o.    |  |
| Próbálkozások száma                   | 0 -5 alkalom; <b>3 alkalom</b>                                                                                                    | 7-4 o.    |  |
| Adási alapbeállítások<br>szerkesztése | Tárolás, Inicializál                                                                                                    | 7-5 o.    |  |
| Fejlécnyomtatás                       | <b>Be</b><br>Nyomtatási helyzet: Belül, <b>Kívül</b><br>Telefonszám jelzése <sup>*1</sup> : <b>FAX</b> , TEL<br>Ki                                                                          | 7-9 o.    |  |
| Gamma érték színes<br>adáshoz         | Gamma 1.0, Gamma 1.4, <b>Gamma 1.8</b> , Gamma 2.2                                                                                                    | 7-13 o.   |  |
| Képélesség                            | 7 szint; <b>4</b>                                                                                                    | 7-14 o.   |  |
| Kedvenc gomb<br>bejegyzése            | Tárolás/szerkesztés, Törlés                                                                                                    | 4-38 o.   |  |
| PDF (Kompakt)<br>képminőség           | Kép szintje Szöveg/Fotó módban vagy Fotó mód:<br>Adatméret elsőbbsége, <b>Normál</b> , Kép prioritása<br>Kép szintje szöveg módban:<br>Adatméret elsőbbsége, <b>Normál</b> , Kép prioritása | 7-16 o.   |  |

Az alapbeállításokat a félkövér kiemelés jelzi.

<sup>\*1</sup> Azokat a tételeket jelöli, amelyek csak akkor állnak rendelkezésre, ha a kiegészítő Super G3 Fax kártya-AG1 csatlakozik a készülékhez.

## ■ Átviteli beállítások folytatás

| Tétel                                                      | Beállítások                                                                                                    | Oldalszám |
|------------------------------------------------------------|----------------------------------------------------------------------------------------------------|-----------|
| PDF(OCR) eredeti<br>aut.érzékelés beállítás * <sup>2</sup> | Be, Ki                                                                                                    | 7-17 o.   |
| Színes adási beolvasás<br>beállításai <sup>*3</sup>        | Sebesség előnye, Kép előnye                                                                                                    | 7-18 o.   |
| Adási alapképernyő                                         | Kedvenc gombok, Egygombos hívásbillentyűk,<br><b>Kezdő funkció</b>                                                                                 | 7-20 o.   |
| Adási beállítások<br>alaphelyzete                          | lgen, nem                                                                                                    | 7-21 o.   |
| Vételi beállítás                                           |                                                                                                    |           |
| 2-oldalas nyomat                                           | Be, <b>Ki</b>                                                                                                    | 7-31 o.   |
| Kazetta választás                                          | A kapcsoló: <b>Be</b> , Ki<br>B kapcsoló: <b>Be</b> , Ki<br>C kapcsoló: <b>Be</b> , Ki<br>D kapcsoló: <b>Be</b> , Ki                               | 7-33 o.   |
| Vételi kicsinyítés                                         | Be<br>Vételi kicsinyítés: Automatikus, Fix kicsiny<br>Kicsinyítés %: 97%, 95%, 90%, 75%<br>Kicsinyítési irány: Függől. Vízszin., Csak függől<br>Ki |           |
| Vételi lábjegyzet                                          | Be, <b>Ki</b>                                                                                                    | 7-37 o.   |
| Gamma érték YCbCr<br>vett munkákhoz                        | Gamma 1.0, Gamma 1.4, <b>Gamma 1.8</b> , Gamma 2.2                                                                                                 | 7-39 o.   |
| Fax beállítások <sup>*4</sup>                              |                                                                                                    |           |
| Felhasználói beállítások                                   |                                                                                                    |           |
| Készülék hívószáma                                         | legfeljebb 20 számjegy                                                                                                    | 1-10 o.   |
| Tárcsázási mód                                             | Impulzus, Hangkód                                                                                                    | 1-8 o.    |
| Adási beállítás                                            |                                                                                                    |           |
| ECM adás                                                   | Be, Ki                                                                                                    | 7-22 o.   |
| Szünet ideje                                               | 1 - 15 másodperc; <b>4 másodperc</b>                                                                                                    | 7-24 o.   |

Függelék

Az alapbeállításokat a félkövér kiemelés jelzi.

\*2 Azokat a tételeket jelöli, amelyek csak akkor állnak rendelkezésre, ha a CSS PDF Kit-C1 színes adási kereshető PDF készlet aktiválva van.

<sup>\*3</sup> Azokat a tételeket jelöli, amelyek az imageRUNNER 2520i/2520 készülékhez rendelkezésre állnak.

\*4 Azokat a tételeket jelöli, amelyek csak akkor állnak rendelkezésre, ha a kiegészítő Super G3 Fax kártya-AG1 csatlakozik a készülékhez.

## Átviteli beállítások folytatás

| Tétel                             | Beállítások                                                                                                    | Oldalszám |
|-----------------------------------|----------------------------------------------------------------------------------------------------|-----------|
| Automatikus újrahívás             | <ul> <li>Be</li> <li>Újrahívások száma: 1 - 10 alkalom; 2 alkalom</li> <li>Újrahívási időköz: 2 - 99 perc; 2 perc</li> <li>Adási hibánál újratárcsáz: Első oldal és a hibás oldaltól; Minden oldal, Ki</li> <li>Ki</li> </ul> | 7-25 o.   |
| Tárcsahang figyelés<br>adás előtt | Be, Ki                                                                                                    | 7-29 o.   |
| orgatásos adás Be, Ki             |                                                                                                    | 7-30 o.   |
| Vételi beállítás                  | •                                                                                                    |           |
| ECM vétel                         | Be, Ki                                                                                                    | 7-40 o.   |
| Vétel korlátozás                  | Be, <b>Ki</b>                                                                                                    | 7-42 o.   |

Az alapbeállításokat a félkövér kiemelés jelzi.

## Nyugta beállításai

| Tétel                          | Beállítások                                                                                                    | Oldalszám |  |  |
|--------------------------------|----------------------------------------------------------------------------------------------------|-----------|--|--|
| Beállítások                    | Beállítások                                                                                                    |           |  |  |
| Adási nyugta                   | Be, <b>Csak hibánál</b><br>Nyugta+első lap: <b>Be</b> , Ki<br>Ki                                                  | 8-9 o.    |  |  |
| Forgalmi napló                 | Automatikus nyomtatás: <b>Be</b> , Ki<br>Adás és vétel külön: Be, <b>Ki</b><br>Napi jelentés ideje: Be, <b>Ki</b> | 8-12 o.   |  |  |
| Vételi nyugta                  | Be, Csak hibánál, <b>Ki</b>                                                                                       | 8-13 o.   |  |  |
| Fax forgalmi napló*1           | Automatikus nyomtatás: Be, <b>Ki</b><br>Adás és vétel külön: Be, <b>Ki</b><br>Napi jelentés ideje: Be, <b>Ki</b>  | 8-14 o.   |  |  |
| Listanyomtatás                 | ·                                                                                                    |           |  |  |
| Címlista                       | Egygombos hívásbillentyűk, Címjegyzék: Igen, nem                                                                  | 8-17 o.   |  |  |
| Felhasználói adatok<br>listája | lgen, nem                                                                                                    | *2        |  |  |

Az alapbeállításokat a félkövér kiemelés jelzi.

<sup>\*1</sup> Azokat a tételeket jelöli, amelyek csak akkor állnak rendelkezésre, ha a kiegészítő Super G3 Fax kártya-AG1 csatlakozik a készülékhez.

<sup>\*2</sup> Lásd Általános kézikönyv alapvető műveletekről szóló, 2. fejezete.

## Címjegyzék beállítás

| Tétel                         | Beállítások                          | Oldalszám |
|-------------------------------|--------------------------------------|-----------|
| Cím bejegyzés                 | Új cím tárolása, Szerkesztés, Törlés | 4-3 o.    |
| Egygombos hívás<br>billentyűk | Tárolás/szerkesztés, Törlés          | 4-30 o.   |

# Műszaki adatok

Termékfejlesztés vagy későbbi termékkibocsátás miatt a műszaki adatok megváltoztatásának jogát fenntartjuk.

## Küldési funkció

## Beolvasási funkciók

| Tétel                          | Műszaki adatok                                                                                                    |  |  |
|--------------------------------|----------------------------------------------------------------------------------------------------|--|--|
| Kommunikációs protokoll        | FTP (TCP/IP), SMB (TCP/IP)                                                                                                    |  |  |
| Adatformátum                   | TIFF (Fekete-fehér), PDF (Fekete-fehér/Színes), PDF<br>(OCR) (Fekete-fehér/Színes), JPEG (Színes), PDF<br>(Kompakt) (Színes), PDF (Kompakt+OCR) (Színes)                                                            |  |  |
| Felbontás                      | 100 x 100 dpi, 150 x 150 dpi, 200 x 100 dpi, 200 x 200 dpi,<br>200 x 400 dpi, 300 x 300 dpi, 400 x 400 dpi, 600 x 600 dpi                                                                                           |  |  |
| Rendszerkörnyezet              | Windows XP/Vista/7, Windows 2000 Server/Professional<br>(SP1 vagy újabb), Windows Server 2003/2008, Solaris<br>Version 2.6 vagy újabb, Mac OS X, Red Hat Linux 7.2,<br>Red Hat Enterprise Linux AS/ES/WA vagy újabb |  |  |
| Interfész 100BASE-TX, 10BASE-T |                                                                                                    |  |  |
| Színesség mód                  | Színes, Fekete-fehér                                                                                                    |  |  |
| Dokumentum típusa              | Szöveg, Fotó, Szöveg/Fotó                                                                                                    |  |  |
| Egyéb                          | Windows (SMB) fájlszerver böngészés                                                                                                    |  |  |

## ■ E-mail és I-Fax funkciók\*1

| Tétel                                                                                                    |                                  | Műszaki adatok                                                                                                    |
|----------------------------------------------------------------------------------------------------|----------------------------------|----------------------------------------------------------------------------------------------------|
| Kommunikációs<br>protokoll                                                                                                    | SMTP, POP3, I-Fax (Egyszerű mód) |                                                                                                    |
| Felbontás                                                                                                    | E-mail<br>küldésekor             | 100 x 100 dpi, 150 x 150 dpi, 200 x 100 dpi,<br>200 x 200 dpi, 200 x 400 dpi, 300 x 300 dpi,<br>400 x 400 dpi, 600 x 600 dpi                                 |
|                                                                                                    | I-Fax<br>küldésekor              | 200 x 100 dpi, 200 x 200 dpi                                                                                                    |
| Formátum                                                                                                    | E-mail                           | TIFF (Fekete-fehér), PDF (Fekete-fehér/<br>Színes), PDF (OCR) (Fekete-fehér/Színes),<br>JPEG (Színes), PDF (Kompakt) (Színes),<br>PDF (Kompakt+OCR) (Színes) |
|                                                                                                    | I-Fax                            | TIFF (MH)                                                                                                    |
| Dokumentum mérete                                                                                                    | E-mail                           | A3, A4, A4R, A5, A5R                                                                                                    |
| Dokumentum merete                                                                                                    | I-Fax                            | A3*2, A4, A4R, A5*2, A5R*2                                                                                                    |
| Szerver szoftverMicrosoft Exchange Server 5.5 (SP 1 vagy újabb),<br>Sendmail 8.93 vagy újabb, Qpopper 2.53 vagy újab<br>Domino R4.6 vagy újabb |                                  | hange Server 5.5 (SP 1 vagy újabb),<br>3 vagy újabb, Qpopper 2.53 vagy újabb, Lotus<br>vagy újabb                                                            |

\*1 I-fax dokumentumok adásához és vételéhez csak a Fekete-fehér mód áll rendelkezésre.

\*2 Adás A4-es méretként.

| Tétel                                        | Műszaki adatok                                                          |                                                                                                    |  |
|----------------------------------------------|-------------------------------------------------------------------------|----------------------------------------------------------------------------------------------------|--|
| Használt telefonvonal/<br>vonalak száma      | Nyilvános kapcsolt telefonhálózat, 1 vonal                              |                                                                                                    |  |
| Beolvasási vonalsűrűség<br>(Beolvasás, adás) | Normál:<br>Finom:<br>Szuperfinom:<br>Ultrafinom:                        | 8 képpont*2/mm x 3,85 vonal/mm<br>8 képpont*2/mm x 7,7 vonal/mm<br>8 képpont*2/mm x 15,4 vonal/mm<br>16 képpont*2/mm x 15,4 vonal/mm |  |
| Adási sebesség                               | Super G3: 33,6 kbps, G3: 14,4 kbps                                      |                                                                                                    |  |
| Tömörítési eljárás                           | MH, MR, MMR, JBIG                                                       |                                                                                                    |  |
| Átvitel típusa                               | Super G3, G3                                                            |                                                                                                    |  |
| Adási<br>dokumentumméretek                   | A3, A4, A4R, A5*1, A5R*1                                                |                                                                                                    |  |
| Vételi papírméretek                          | A3, A4, A4R, A5R                                                        |                                                                                                    |  |
| Továbbítási idő                              | ECM-MMR:<br>G3MR mód:<br>G3MH mód:<br>JBIG:                             | kb. 3,2 másodperc<br>kb. 13 másodperc<br>kb. 13 másodperc<br>kb. 2,6 másodperc                                                       |  |
| Automatikus tárcsázás<br>funkció             | Címjegyzék: 300 rendeltetés; egygombos hívásbillentyűk: 200 rendeltetés |                                                                                                    |  |
| Képi memória                                 | körülbelül 1000 oldal                                                   |                                                                                                    |  |

\*1 Küldés A4-es méretben.

\*2 A képpontok a kép elemi pontjait (pixeleit) jelentik.

Függelék

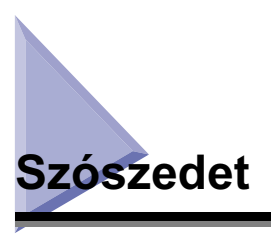

## A

## ADF

Automatikus dokumentumadagoló A benne elhelyezett dokumentumokat laponként az üveglapra juttatja beolvasás céljából.

## ASCII kód

Az ASCII (American Standard Code for Information Interchange) szabványos kódok készlete, ahol a kódok betűket, számokat, írásjeleket, szimbólumokat és vezérlőkaraktereket képviselnek. Hétjegyű bináris számok (7 bit) írnak le 128 különböző kódot.

## Átviteli idő

A fax átvitele három fázisra osztható: a faxot küldő és fogadó gép kapcsolatba lép, a fax átvitele megtörténik, majd két gép információt cserél az átvitel eredményességéről. A jelen kézikönyvben leírt átviteli idő nem a teljes időigényt jelöli, hanem csak azt, ameddig az üzenet átvitele tart.

## Automatikus újrahívás

Ha az automatikus újrahívás 'Be' van kapcsolva, a készülék automatikusan újrahívja a számot, ha foglalt volt, vagy adási hiba történt. A készülék két percet vár (alapbeállítás) az első próbálkozás után újrahívás előtt. Megadhatja, hányszor tárcsázzon újra a készülék, az újrahívási időköz hosszát, és azt, hogy adási hiba után tárcsázzon-e.

## В

## Beolvasási terület

A beolvasott terület valójában kismértékben kisebb a dokumentum méreténél, így a dokumentum széleihez közeli szavak vagy képek esetleg lemaradhatnak a beolvasásról. Ezért mindig hagyjon margót a küldendő dokumentum szélén.

#### bps

Bit per másodperc. Távközlési vonalak, hálózatok átviteli sebességének mértékegysége.

## CCITT/ITU-T

Távközlési szabványokat kidolgozó bizottság.

A CCITT/ITU-T régebben CCITT (Consultative Committee for International Telegraph and Telephone) nevet viselte, most az ITU-T is követi (International Telecommunications Union).

## D

#### **DNS** szerver

Tartománynév rendszer kiszolgáló Olyan szerver, mely azt az adatbázist kezeli, mely az internet szerverek nevét (pl. www. w3.org) Internet Protokoll címekre (IP: 18.176.0.26) fordítja le. Így az ügyfelek a szerverekhez azok nevének megadásával csatlakozhatnak az IP-címük számainak megadása helyett.

#### dpi

Pont per hüvelyk. A képernyők és nyomtatók felbontásának jellemzésére használt mérőszám, mely megmutatja, hogy az eszköz egy hüvelyk távolságon a képnek hány pontját képes ábrázolni.

## Ε

#### ECM

Hibajavító mód. A készülék jelentősen csökkentheti a vonali zajok által okozott hibákat, ha a partnerkészülék is rendelkezik ezzel a képességgel. Az ECM az oldalt blokkokra bontja, és a gyenge átviteli minőség miatt minden blokkot ellenőriz adatveszteség szempontjából. Ha az adat egy része hiányzik egy adott blokkban, az ECM újra továbbítja az adatot a blokk elejétől, míg le nem ellenőrzi, hogy a blokk összes adatának átvitele sikeresen megtörtént. Ily módon az ECM átvitellel biztosítható a jó minőségű képtovábbítás. Különösen azon országokban alkalmazható hatékonyan az ECM-mód, ahol a telefonvonalak rossz minőségűek. Az ECM azonban lassítja az átvitel sebességét, ezért, ha nem szükséges, kapcsolja ki.

#### Egygombos hívási billentyűk

Az Egygombos hívásbillentyűkkel egy gomb megnyomásával adhat meg rendeltetést és küldheti a dokumentumot. Legfeljebb 200 rendeltetést tárolhat.
#### Fájlformátum

A képadat tárolása különböző formátumú fájlokban lehetséges. Ez a készülék hat fájlformátummal működik együtt: TIFF, PDF, PDF (OCR), JPEG, PDF (Kompakt), és PDF (Kompakt+OCR).

#### Fájlszerver

Személyi számítógép vagy munkaállomás, melyhez kettő vagy több ügyfél számítógép képes a helyi hálózaton át (LAN) csatlakozni, hogy használja annak merevlemezét.

#### Felbontás

A pontok sűrűsége a kimeneti eszköz (fax, nyomtató vagy lapolvasó) által alkotott képen. Mértékegysége a dpi, az egy hüvelykre eső pontok számát jelenti. A kis felbontású képen a karakterek és vonalak fűrészfogasan jelennek meg. A nagyobb felbontás finomabb görbéket és sarkokat eredményez, a hagyományos betűtípusok jobban alkalmazhatók. A felbontást a függőleges és vízszintes adat jellemzi (pl. 600 x 600 dpi).

#### Forgalmi napló

A küldött és fogadott dokumentumok listája.

#### FTP

Fájl átviteli protokoll. Egy ügyfél-szerver protokoll, mellyel fájlokat vihet át számítógép szerver között TCP/IP hálózaton. A fájl átviteli protokoll az ügyfél programját is irányítja, mellyel a fájl átvitelt végzi.

# Η

#### Hibajelző

A hibajelző vörösen villog, ha a papír elakadt vagy elfogyott, illetve a festék kifogyott.

#### Időzített adás

Késleltetett adásnak is nevezik. A dokumentum elküldésének idejét megadhatja, és nem kell jelen lennie, amikor a küldés lefolyik a meghatározott időben. Legfeljebb 64 időzített adást készíthet elő.

#### l-fax

Az I-fax (Internet fax) lehetővé teszi faxok küldését és vételét a hálózaton keresztül. A beolvasott dokumentumokat konvertálja pl. TIFF (Tagged Image File Format) fájlformátumba, majd e-mail üzenet csatolmányaként a fogadó fél I-fax kompatíbilis készülékéhez küldi.

#### Impulzus hívás

Pulzusos hívásnak is nevezik. Impulzusos telefonon a tárcsát kell forgatni, ezzel a telefon kapcsoló rendszer impulzusokat kap.

#### Internet protokoll (IP)

Az Internetes adatátvitel alapvető szabálykötege. Az Internet protokollal az adatot csomagokra bontjuk, úgy küldjük a másik, IP-címmel azonosított számítógéphez.

#### IP-cím

Az Internet protokollal használt címzés. A 32-bites számmal megadott, az IP (Internet protokoll) által használt cím meghatároz egy számítógépet vagy eszközt az Interneten. Jelenleg az IP két változata van használatban: IPv4 és IPv6.

# J

#### JBIG

Joint Bi-level Image experts Group. Szakértők csoportja által létrehozott szabványos tömörítés (a fájl méretének csökkentése), mellyel a kép információtartalma egyáltalán nem vész el. A fényképeket tartalmazó fájlok, könnyebb átvitelük érdekében, tömörítve vannak. A jelenleg használatos JPEG megengedi az információ egy részének elvesztését, így a képminőség romlását. A JBIG tömörítésnél nincs ez a probléma.

#### JPEG

Joint Photographic Experts Group Szakértők csoportja által létrehozott szabványos tömörítés (a fájl méretének csökkentése) fényképekhez és fénykép szerű képekhez. Ez a tömörítés az információ egy részének elvesztésével jár. A fényképeket tartalmazó fájlok, könnyebb átvitelük érdekében, JPEG formátumban vannak tömörítve.

# Κ

#### Körözvényadás

Egyszerre 532 rendeltetési helyre küldheti el vele a beolvasott dokumentumot. Ha gyakran küld ugyanazon címekre, érdemes a számokat csoportos tárcsázásra tárolni és egygombos tárcsázásra bejegyezni egy billentyűre.

#### Közvetlen adás

Közvetlen adást akkor alkalmazzon, ha a memória megtelt, de küldeni kell a dokumentumot. A követlen adáskor egyszerre egy oldal beolvasása és küldése történik meg, a dokumentumot nem tárolja a memóriában. Így abban az esetben is küldhet dokumentumot, ha a memória megtelt.

### L

#### LDAP

Lightweight Directory Access Protocol. Szervezetyek, egyének és más erőforrások, mint fájlok és nyomtatók elérésére (az Interneten vagy vállalati belső hálózatban) alkalmas hálózati protokoll.

### Μ

#### Memória adás

A Memória adáskor a készülék a tárcsázás előtt beolvassa a dokumentumokat, majd ezután küldi azokat. A dokumentumot el lehet venni, ha a beolvasás kész, nem kell kivárni a küldés befejeződését.

#### Memória lezárás

Általában a vett dokumentumokat vételükkor kinyomtatjuk, kivéve a memória lezárásának esetét, amikor minden vett dokumentum a memóriában marad és csak a jelszó megadása után lehet őket kinyomtatni. Akkor nézhet dokumentumai után, amikor ráér, a papírok nem halmozódnak fel a tálcán.

### Ν

#### Nagytávolságú hívás

Nagytávolságú híváskor vagy annak programozásakor a hosszabb kapcsolat-felépítési idő miatt célszerű egy szünetet beiktatni a számjegyek után. A szünet helye és hossza függ a távközlési hálózattól. Ha nehézséget tapasztal a nagy távolságú hívásoknál, lépjen kapcsolatba a hivatalos Canon márkakereskedővel vagy a helyi telefonszolgáltatóval.

#### PBX (alközpont)

A Private Branch Exchange (alközpont) rövidítése. Házon belüli telefonkapcsoló rendszer, ami az egyes telefonokat egymással és a külső telefonhálózattal összeköti. A távbeszélő forgalmat szabályozza egy vállalaton belül, tartalmazva az automatikus visszahívást és tárcsázást, valamint a személyhívó rendszert.

#### PDF

Ρ

Hordozható dokumentumok formátuma. Az Adobe Systems Acrobat dokumentumcserélő rendszerében használt lapleíró nyelv áthidalja mind a felbontás, mind az eszköz okozta nehézségeket. A PDF úgy jeleníti meg a dokumentumokat, hogy arra nincs hatással az eredeti szoftver, hardver és operációs rendszer, mely a dokumentumot létrehozta. A PDF dokumentum tartalmazhat szöveget, grafikát, képeket.

#### PDF (kompakt)

A gépen elérhető fájlformátumok egyike. A dokumentum szöveges és képes részeinek feldolgozása külön történik, így magas fokú tömörítés érhető el minőségbeli romlás nélkül. A kapott fájl kisebb méretű a hagyományos PDF méretéhez viszonyítva, tehát az Interneten való küldésre előnyösebb.

#### PDF (OCR)

A beolvasott dokumentumon végzett optikai karakterfelismerés eredményét tartalmazó fájlformátum. Ez az eljárás a felismerhető szövegadatot kivonja, átlátszó rétegként a képre helyezi, hogy a PDF szövegében keresni lehessen. A keresést az Adobe Acrobat/Adobe Acrobat Reader programokkal vagy az operációs rendszer keresési funkciójával végezheti.

#### Pecsét

A beolvasott dokumentumok elülső oldalára egy kb. 3 mm átmérőjű pecsétet helyez, így a már beolvasott dokumentumokat könnyű megkülönböztetni a többitől.

#### Protokoll

A hálózatok közötti adatátvitelt leíró szabályrendszer. Példák: FTP, DHCP, BOOTP, RARP, TCP/IP.

#### R

#### RX

Angol rövidítés a "vétel" kifejezésre.

#### SMB

Szerver üzenetblokk. Windows számítógépek közötti fájl- és nyomtatómegosztást biztosító protokoll.

#### SMTP

Egyszerű levéltovábbító protokoll Egy TCP/IP protokoll, a hálózat számítógépei közötti üzenetküldésre való.

#### Super G3

A Super G3 kifejezés a fax készülékek egy olyan új generációját jelöli, amely az ITU-T V.34 ajánlásának megfelelő 33,6 kbps sebességű modemmel működik. A Super G3 nagy sebességű fax készülékek körülbelül három másodperc alatt továbbítanak egy oldalt, ami csökkenti az Ön telefonszámláját.

#### Szünet

Szünetet beiktathat egy telefonszámba és a telefonszám végére is. Szünet szükséges néha külső vonal eléréséhez is, és bizonyos országok esetén távoli hívásokhoz is.

#### Szünet ideje

Az alapbeállítás négy másodperc, ha a számok közé iktat szünetet (változhat a földrajzi helytől függően), a szám végére iktatott szünet pedig 10 másodperc. Csak a számok közé írt szünet hossza változtatható.

#### Tartomány

A nagy hálózatot kisebb csoportokra osztják a számítógépek és felhasználók azonosításának megkönnyítése érdekében. Az Internet tartományait földrajzi hely vagy típus (üzleti, szervezeti, oktatási stb) szerint osztályozzák.

#### Telefonvonal típusa

A telefonvonal típusától függően a készüléket be kell állítani hangkódos (T) vagy impulzusos (P) tárcsázáshoz.

#### TIFF

Címkézett képfájl formátum. Nagy mennyiségű adat hordozására képes bitmap fájl. Az információs mező (címke) a fájlok elején leírja a tartalmazott adat típusát.

#### Tone (Hangkód)

Bizonyos adatszolgáltatók megkívánhatják, hogy hangkódos tárcsázást alkalmazzon. Ha impulzusos tárcsázású telefonvonala van, a [Hangkód] megnyomásával ideiglenesen a pulzusosról a hangkódos tárcsázásra válthat, ha ezekhez az adatszolgáltatókhoz csatlakozik.

#### TTI

Küldő állomás azonosító. TTI a küldő szervezet vagy személy neve és faxszáma.

#### ТΧ

Angol rövidítés az adásra.

### Ú

#### Újratovábbítás

Vett I-fax/fax dokumentumok elküldése másik rendeltetési helyre. Például munkahelyi gépével hazaküldetheti az önnek címzett dokumentumokat.

# Tárgymutató

# A

Adás, 10-16 Adási alapbeállítások, 7-5 Adási beállítás billentyű, 1-5 Adási beállítások Dokumentumnév, 2-5, 2-9, 2-18, 2-22 E-mail elsőbbsége, 2-5 Tárgy, 2-5, 2-9 Üzenet, 2-5, 2-10, 2-18 Válaszcím, 2-5, 2-10 Adási fő képernyő, 1-3 Adási nyugta, 8-2, 8-9 Adatok gomb, 1-5 ADF. 10-9 ALKÖZPONT, 10-14 ASCII kód, 10-9 Automatikus újrahívás, 7-25, 10-9

# В

Beolvasási beállítás Dokumentumméret, 3-6 Fájlformátum, 3-20 Háttérszín fedettsége, 3-17 Képminőség, 3-9 Kétoldalas dokumentumok, 3-13 Különböző méretű eredeti, 3-15 Pecsét, 3-23 Színesség mód, 3-2 Beolvasási beállítás gomb, 1-4 Beolvasási beállítások Fedettség, 3-9 Felbontás, 3-2 Beolvasási terület, 10-9 bps, 10-9

### С

CCITT/ITU-T, 10-10 Címjegyzék Címek bejegyzése, 4-3 Címek szerkesztése/törlése, 4-27 Címjegyzék leírás, 4-3 Címjegyzék nyomtatása, 8-17 Használata, 4-24 Címjegyzék billentyű, 1-5 Címlista, 8-7, 8-17

### D

DNS szerver. 10-10 Dokumentumok adása Alapvető küldési módszerek, 2-2 Összetett küldési módszerek, 2-33 Dokumentumok küldése Átviteli napló ellenőrzése/nyomtatása, 6-9 Küldött és küldésre várakozó dokumentumok ellenőrzése/törlése, 2-48, 6-2 Továbbítási hibás dokumentumok állapotának ellenőrzése/változtatása, 6-20 Dokumentumok továbbítási hibával Ellenőrzés, 6-20 Nyomtatás, 6-20 Törlés, 6-20 Újratovábbítás, 6-20 Dokumentumok vétele Alapvető vételi módok, 5-2 Átviteli napló ellenőrzése/nyomtatása, 6-9 Memóriába vett dokumentumok állapotának ellenőrzése/változtatása, 6-14 Összetett vételi módok, 5-6 Rendelkezésre álló papírméretek, 5-8 Vett és nyomtatásra várakozó fax dokumentumok ellenőrzése/törlése, 5-9, 6-7 Dokumentumtípus Fotó mód, 3-11 Szöveg mód, 3-10 Szöveg/Fotó mód, 3-10 dpi, 10-10

# Ε

ECM, 10-10 Egygombos hívás billentyűk, 10-10 Egygombos hívásbillentyűk Cím bejegyzése, 4-30 Címek szerkesztése/törlése, 4-36 Egygombos hívási billentyűk leírása, 4-30 Egygombos hívási billentyűk Használata, 4-34 Egygombos hívási billentyűk gomb, 1-6

## F

Fájl típus billentyű, 1-5 Fájlformátum, 10-11 Fájlszerver, 10-11 Fax forgalmi napló, 8-6, 8-14 Fejlécnyomtatás, 7-9 Felbontás, 3-2, 10-11 Felhasználói adatok listája, 8-8 Forgalmi napló, 8-4, 8-12, 10-11 FTP, 10-11

G

Gamma érték beállítása, 7-13, 7-39

# Η

Hálózati címjegyzék billentyű, 1-5 Hibaelhárítás Adási problémák, 9-2 Hibakódok, 9-9 Hibaüzenetek, 9-6 Vételi problémák, 9-4 Hibajelző, 10-11

# I

Időzített adás, 2-35, 10-12 I-fax, 10-12 Impulzus hívás, 10-12 Internet protokoll (IP), 10-12 IP-cím, 10-12

### J

JBIG, 10-12 JPEG, 3-21, 10-12

# Κ

Kedvenc gombok Bejegyzés, 4-38 Használata, 4-43 Kedvenc gombok leírása, 4-38 Szerkesztés/Törlés, 4-44 Kedvenc gombok billentyű, 1-5 Képélesség, 7-14 Készülék használata előtt Adási feljegyzés beprogramozása, 1-7 Készülék faxszámának beprogramozása, 1-10 Készülék nevének programozása, 1-11 Tárcsázási mód kiválasztása, 1-8 Kézi adás, 2-23 Körözvényadás, 2-38, 10-13 Közvetlen adás, 2-23, 10-13 Küldési módszerek E-mail, 2-2 Fájlszerver, 2-11 Fax, 2-23 I-Fax küldése, 2-7 USB memória hordozó eszköz, 2-19 Különböző méretű eredeti, 3-15

# L

LDAP, 10-13

### Μ

Memória adás, 2-23, 10-13 Memória lezárás, 10-13 Memóriába vett dokumentumok Ellenőrzés, 6-14 Törlés, 6-14 Újratovábbítás, 6-14 Munka visszahívása, 4-49 Műszaki adatok, 10-6

# Ν

Nagytávolságú hívás, 10-13 Naplóbeállítás Adási nyugta, 8-9 Fax forgalmi napló, 8-14 Forgalmi napló, 8-12 Vételi nyugta, 8-13

### Ρ

PDF, 3-21, 10-14 PDF (kompakt), 3-21, 10-14 PDF (Kompakt+OCR), 3-21 PDF (OCR), 3-21, 10-14 Pecsét, 3-23, 10-14 Protokoll, 10-14

### R

Rendeltetés bejegyzés Egygombos hívás billentyűkre, 4-30 Kedvenc gombokra, 4-38 Rendeltetés bejegyzése Címjegyzékbe, 4-3 Rendeltetés megadás Rendeltetés megadásának leírása, 4-2 Rendeltetés megadása Címjegyzék használatával, 4-24 Egygombos hívás billentvűk használatával. 4-34 Kedvenc gombok használatával. 4-43 LDAP szerver használatával, 4-51 Munka visszahívásával, 4-49 Új cím lap használatával, 2-2 Rendszerfiqvelő billentvű. 1-6

### S

SMB, 10-15 SMTP, 10-15 Super G3, 10-15 Szószedet, 10-9 Szünet, 10-15 Szünet ideje, 10-15

### Т

Tartomány, 10-16 Telefonvonal típusa, 10-16 TIFF, 3-21, 10-16 Tone (Hangkód), 10-16 Törlés Adási dokumentumok törlése, 2-48 Fax dokumentumok vétele, 5-9 Törlés billentyű, 1-5 Továbbítási idő, 10-9 TTI, 1-7, 10-16

# U

Új cím billentyű, 1-6 Újrapróbálkozások száma, 7-4 Újratovábbítás, 10-16

### V

Vétel, 10-14 Vételi nyugta, 8-5, 8-13 Visszahívás billentyű, 1-5

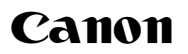

Canon Inc. 30-2, Shimomaruko 3-chome, Ohta-ku, Tokyo 146-8501, Japan

Europe, Africa and Middle East **Canon Europa N.V.** P.O. Box 2262, 1180 EG Amstelveen, Netherlands Canon Hungária Kft. 1031 Budapest,

Graphisoft Park 1. (Záhony utca 7.) Telefon: (+361) 2375900 Fax: (+361) 2375901 Internet: www.canon.hu